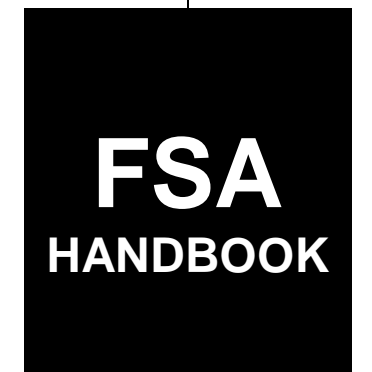

# Web-Based Farm Storage Facility Loan Program Functions

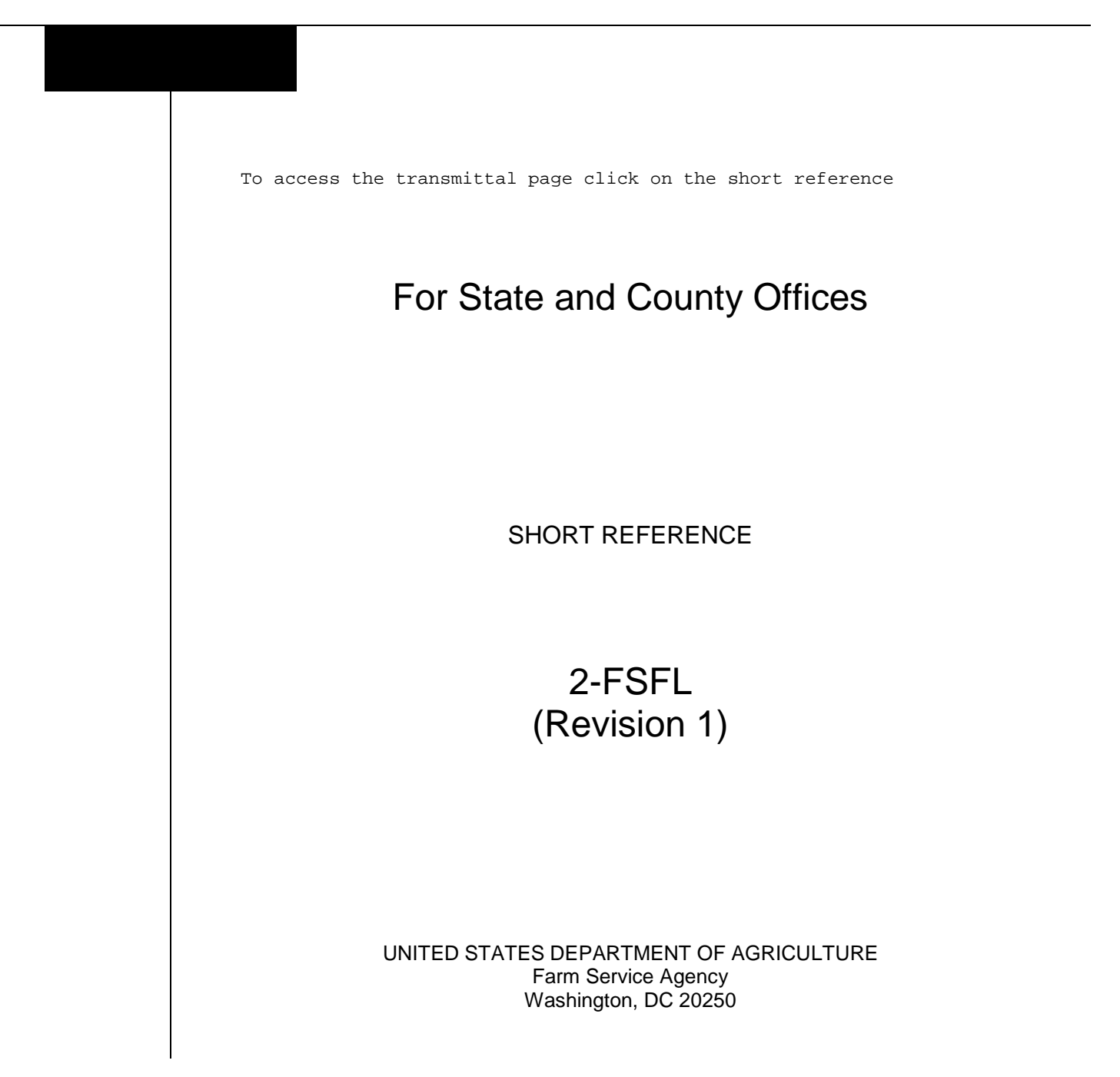

.

#### UNITED STATES DEPARTMENT OF AGRICULTURE

Farm Service Agency Washington, DC 20250

Web-Based Farm Storage Facility Loan Program Functions 2-FSFL (Revision 1)

Amendment 4

Approved by: Acting Deputy Administrator, Farm Programs

Bradley Karmen

#### **Amendment Transmittal**

#### A Background

FSFL-DLS software enhancements will be released on December 16, 2016, that provides the following capabilities:

- ability to view the FSFL Loan Balances
- ability to waive an Application Fee
- ability to create the Disbursement Calculator for a loan disbursement.

#### **B** Major Changes

Subparagraph 31 B has been updated with a new screenshot of the Process Application Screen.

Subparagraph 31 B has been amended to update the new screenshot of the Add Application Package & Loan Request Detail Screen.

Subparagraph 32 B has been amended to update the new screenshot of the Add Application Package & Loan Request Detail Screen.

Subparagraph 32 C has been amended to include the description of FSFL loan balances.

Subparagraph 34 C has been amended to update the description for the payment amount.

Subparagraph 37 B has been amended to provide a reference for depositing application fee in NRRS.

Paragraph 39 has been added to include procedure for waiving application fee.

#### **Amendment Transmittal (Continued)**

#### **B** Major Changes (Continued)

Paragraph 90 has been added to include procedure for creating a partial/final loan request.

Paragraph 91 has been added to include procedure for converting a partial/final loan request to a final only loan request.

Subparagraph 100 A has been amended to remove the add loan request option from modifying applications.

Subparagraph 103:

- B has been amended to update the new screenshot of the Withdraw Loan Request Screen.
- C has been amended to clarify the procedure for withdrawing a loan request.

Paragraph 105 has been withdrawn and guidance about adding loan requests has been added to paragraph 90.

Paragraph 375 has been added to include procedure for accessing disbursement calculator.

Paragraph 376 has been added to include procedure for the Disbursement Calculator Screen before receipts have been entered.

Paragraph 377 has been added to include procedure for entering a disbursement calculator receipt.

Paragraph 378 has been added to include procedure for the Disbursement Calculator Screen after receipts have been entered.

Paragraph 379 has been added to include procedure for disbursement calculator 2<sup>nd</sup> party review.

Paragraph 380 has been added to include procedure for reopening the disbursement calculator after the 2<sup>nd</sup> party review.

Subparagraph 400 A has been amended to update the process when disbursing funds through Check Request.

Subparagraph 400 D has been amended to update the note for the Check Request Confirmation Screen.

Subparagraph 400.5 D has been amended to update procedure to cancel a payable.

#### **Amendment Transmittal (Continued)**

# **B** Major Changes (Continued)

Subparagraph 401 A has been amended to include a note for closing a partial/final loan request.

Subparagraph 550 G has been amended to include procedure for waiving application fee for an assumption.

Paragraph 555 has been added to include procedure for Treasury Offset Payments.

The following paragraphs have been withdrawn because Data Marts are no longer used for reporting. Paragraph:

- 600
- 601
- 602.

Exhibit 3 has been added to include descriptions of statuses used in DLS.

| Page Control Chart |                           |                    |
|--------------------|---------------------------|--------------------|
| ТС                 | Text                      | Exhibit            |
| 1-4                | 3-1 through 3-2           | 3, page 1, 2 (add) |
|                    | 3-4.5, 3-4.6              |                    |
|                    | 3-5, 3-6                  |                    |
|                    | 3-6.5, 3-6.6 (add)        |                    |
|                    | 3-11, 3-12                |                    |
|                    | 3-15, 3-16                |                    |
|                    | 3-21 through 3-100        |                    |
|                    | 3-207 through 3-306       |                    |
|                    | 5-9 through 5-100         |                    |
|                    | 5-101 through 5-114 (add) |                    |
|                    | 6-1, 6-2                  |                    |
|                    | 6-4.5, 6-4.6              |                    |
|                    | 6-4.9, 6-4.10             |                    |
|                    | 6-5, 6-6                  |                    |
|                    | 7-107 through 7-108       |                    |
|                    | 7-115, 7-116              |                    |
|                    | 7-117                     |                    |
|                    | 8-1 through 8-24 (remove) |                    |
|                    | 8-25 (remove)             |                    |

•

# Part 1 General Information

| 1    | Handbook Coverage                | 1-1 |
|------|----------------------------------|-----|
| 2    | Responsibilities                 | 1-2 |
| 3    | DLS Background and Functionality | 1-3 |
| 4-19 | (Reserved)                       |     |

#### Part 2 Web-Based FSFL

| 20    | DLS Definitions and Security Roles | 2-1 |
|-------|------------------------------------|-----|
| 21    | Accessing DLS                      | 2-2 |
| 22    | Selecting Borrowers                | 2-4 |
| 23    | Customer Profile                   | 2-5 |
| 24-30 | (Reserved)                         |     |

# Part 3 Loan Making

# Section 1 Loan Information and Application Fees

| 31    | Adding a Loan Package for New Applications | 3-1  |
|-------|--------------------------------------------|------|
| 32    | Loan Information                           | 3-4  |
| 33    | Application Fee                            | 3-8  |
| 34    | Adding Application Fee Details             | 3-9  |
| 35    | Finalizing Application Fee Details         | 3-12 |
| 36    | Modifying Application Fee Details          | 3-13 |
| 37    | Submitting Application Fees to NRRS        | 3-16 |
| 38    | Deleting Application Fees                  | 3-18 |
| 39    | Waiving Application Fee                    | 3-22 |
| 40-59 | (Reserved)                                 |      |

#### Section 2 Related Entities

| 60 |    | Related Entities Screen                        | 3-101 |
|----|----|------------------------------------------------|-------|
| 61 |    | Adding Related Entities for a Single Borrower  | 3-101 |
| 62 |    | Adding Related Entities for Multiple Borrowers | 3-104 |
| 63 |    | Deleting Related Entities                      | 3-117 |
| 64 | 79 | (Reserved)                                     |       |

## Part 3 Loan Making (Continued)

#### Section 3 Facility and Loan Production

| 80    | Facility Information        | 3-201 |
|-------|-----------------------------|-------|
| 81    | Farm Production Information | 3-203 |
| 82-89 | (Reserved)                  |       |

#### Section 3.5 Partial/Final Loan Requests

| 90    | Creating Partial/Final Loan Requests                                 | 3-251 |
|-------|----------------------------------------------------------------------|-------|
| 91    | Converting a Partial/Final Loan Request to a Final Only Loan Request | 3-253 |
| 92-99 | (Reserved)                                                           |       |

#### Section 4 Updating Applications

| 100    | Modifying Applications | 3-301 |
|--------|------------------------|-------|
| 101    | Update Loan Request    | 3-302 |
| 102    | View Loan Request      | 3-303 |
| 103    | Withdrawn Loan Request | 3-304 |
| 104    | Delete Loan Request    | 3-306 |
| 105    | (WithdrawnAmend. 4)    |       |
| 106-29 | 09 (Reserved)          |       |

### Part 4 Loan Disposition

| 300    | Credit Decision     | 4-1  |
|--------|---------------------|------|
| 301    | Disposition         | 4-2  |
| 302    | Approving FSFL's    | 4-2  |
| 303    | Disapproving FSFL's | 4-8  |
| 304    | Approval Extensions | 4-14 |
| 305-34 | 49 (Reserved)       |      |

# Part 5 Requesting Funding

| 350   | Obligations                       | 5-1 |
|-------|-----------------------------------|-----|
| 351   | Increases to Approved Loan Amount | 5-2 |
| 352   | Decreases to Approved Loan Amount | 5-6 |
| 353-3 | 74 (Reserved)                     |     |

# Part 5.5 Disbursement Calculator

| 375 | Accessing Disbursement Calculator                                  | 5-100 |
|-----|--------------------------------------------------------------------|-------|
| 376 | Disbursement Calculator Before Receipts Entered                    | 5-101 |
| 377 | Entering Disbursement Calculator Receipt                           | 5-103 |
| 378 | Disbursement Calculator after Receipts Entered                     | 5-105 |
| 379 | Disbursement Calculator 2nd Party Review                           | 5-111 |
| 380 | Reopening Disbursement Calculator after 2nd Party Review Completed | 5-113 |

# Part 6 Disbursement

| 400    | Check Request                                               | 6-1   |
|--------|-------------------------------------------------------------|-------|
| 400.5  | Disbursement Cancellation                                   | 6-4.7 |
| 401    | Loan Closing                                                | 6-5   |
| 402    | Closing Loans for Borrowers With EFT and No Alternate Payee | 6-9   |
| 403    | Loan Request Status History                                 | 6-10  |
| 404-45 | 59 (Reserved)                                               |       |

# Part 7 Loan Servicing

# Section 1 Routine Servicing

| 460    | General Information                        | 7-1 |
|--------|--------------------------------------------|-----|
| 461    | Facility Loan Inquiry                      | 7-1 |
| 462    | Payment                                    | 7-4 |
| 463    | Determining Amounts Owed for a Future Date | 7-7 |
| 464-49 | 09 (Reserved)                              |     |

#### Section 2 Corrections

| 500    | Reverse Payment                                 | 7-51 |
|--------|-------------------------------------------------|------|
| 501    | Reapply S/36 Payment                            | 7-53 |
| 502    | Corrective Actions in NRRS and DLS for Payments | 7-55 |
| 503-54 | 49 (Reserved)                                   |      |

# Part 7 Loan Servicing (Continued)

#### Section 3 Special Servicing

| 550    | Assumptions                       | 7-101 |
|--------|-----------------------------------|-------|
| 551    | Liquidations                      | 7-110 |
| 552    | Create Bankruptcy Plan            | 7-111 |
| 553    | Completing the Bankruptcy Process | 7-114 |
| 554    | Write Down                        | 7-115 |
| 555    | Treasury Offset Payments          | 7-117 |
| 556-59 | 09 (Reserved)                     |       |

#### Part 8 (Withdrawn--Amend. 4)

600-602 (Withdrawn--Amend. 4)

603-605 (Withdrawn--Amend. 3)

#### **Exhibits**

- 1 Reports, Forms, Abbreviations, and Redelegations of Authority
- 2 Definitions of Terms Used in This Handbook
- 3 Statuses Used in DLS

#### Part 1 General Information

#### 1 Handbook Coverage

#### A Purpose

This handbook provides step-by-step instructions for using the web-based DLS software to administer the FSFL program.

#### **B** Authority and Responsibilities

PECD has the authority and responsibility for the instructions in this handbook. PSD has the authority and responsibility for policy in 1-FSFL.

# C Related FSA Handbooks

The following FSA handbooks concern FSFL.

| IF the area of concern is about                        | THEN see       |
|--------------------------------------------------------|----------------|
| actively engaged determinations                        | 4-PL.          |
| appeals                                                | 1-APP.         |
| approved abbreviations, signatures, and authorizations | 1-CM.          |
| audits and investigations                              | 9-AO.          |
| disbursing lien search and UCC-1 recording fees        | 1-FI.          |
| document retention period                              | 25-AS.         |
| environmental quality                                  | 1-EQ and 2-EQ. |
| establishing claims                                    | 58-FI.         |
| FBP                                                    | 1-FLP.         |
| FSFL policy                                            | 1-FSFL.        |
| interest rates                                         | 50-FI.         |
| IRS reporting                                          | 62-FI.         |
| payments and deposits                                  | 64-FI.         |
| prompt payment                                         | 61-FI.         |
| receipts and deposits                                  | 3-FI.          |
| sugar-related facility loans                           | 12-SU.         |

# 2 **Responsibilities**

# A Background

The responsibilities described in this paragraph are in addition to the responsibilities in 1-FSFL.

# **B** Office Responsibilities

The following table describes the responsibilities of each office for FSFL activity.

| Office           | Responsibilities                                              |
|------------------|---------------------------------------------------------------|
| PSD              | Implement web-based processes to support FSFL functions in    |
|                  | State and County Offices.                                     |
|                  | Provide procedural assistance to State Offices on data entry  |
|                  | requirements and software operations.                         |
| State Offices    | Provide application training to County Offices.               |
|                  | Provide procedural assistance to County Offices on data entry |
|                  | requirements and software operations.                         |
| KC-ITSD and KCCO | Provide technical assistance to State and County Offices on   |
|                  | nonprogram-related problems.                                  |

#### **3** DLS Background and Functionality

#### A Background

DLS:

- is an Intranet-based web application that is part of FLPIDS
- is used to record, track, monitor, and process various account actions related to making and managing FLP loans and FSFL's
- uses eAuthentication in the same manner that State, County, and National Offices use for other web-based programs
- operates through a Kansas City-based central web site
- is available 24 hours a day, 7 days a week, **except** during routine backup and maintenance periods.

**Note:** The National Help Desk is only available at 800-255-2434 or 816-926-1552 during regular business hours, and may **only** be contacted after National Office concurrence.

#### **B** Functionality

Follow the instructions in this handbook when using DLS to accomplish automated functions for the following FSFL activities:

- loan making
- routine servicing
- special servicing.

#### 4-19 (Reserved)

#### 20 DLS Definitions and Security Roles

#### **A Basic Information**

All FSFL functions:

- are within the web-based DLS currently used to process FLP applications
- can only be updated by FSA employees with Level II eAuthentication access "FSFL" role
- are no longer processed using the System 36/APSS.

#### **B** Definitions

In this part:

• <u>borrower</u> means a single borrower or a borrower who has a co-borrower/co-signer/ guarantor

**Note:** Borrower also means the applicant before a loan is approved.

- <u>FBP</u> contains the credit analysis for the applicant/borrower
- <u>FLP employees</u> mean State and County Office employees who administer FLP's
- <u>FP employees</u> mean State and County Office employees who administer FP's, such as price support, conservation, and disaster
- <u>loans</u> mean FSFL's only
- <u>users</u> mean FSA employees with Level II eAuthentication access to DLS, **except** where specifically noted
- •\*--microloans means FSFL microloans only.--\*

#### 20 DLS Definitions and Security Roles (Continued)

#### C Security Roles

The following are security roles:

- FP employees with authorized access in DLS for FSFL applications will be able to fully administer FSFL's within their State
- FLP employees will continue to have the roles for FLP loans as granted by the security officer

Note: An additional "FSFL" role is needed for authorized FLP employees.

- FP employees with FLP loan approval authority will have access for FLP loans as requested on FSA-13-A
- for FP and FLP employees, who need access to FSFL and have not already been granted access, will need to submit FSA-13-A. Contact the security officer for guidance.

#### 21 Accessing DLS

#### A Farm Loan Program Systems

Access the Farm Loan Programs System from the FSA Intranet Application Page at http://fsaintranet.sc.egov.usda.gov/fsa/applications.asp.

Note: Internet Explorer shall be used when accessing DLS.

#### **B** Example of Farm Loan Programs Systems Screen

Following is an example of the Farm Loan Programs Systems Screen.

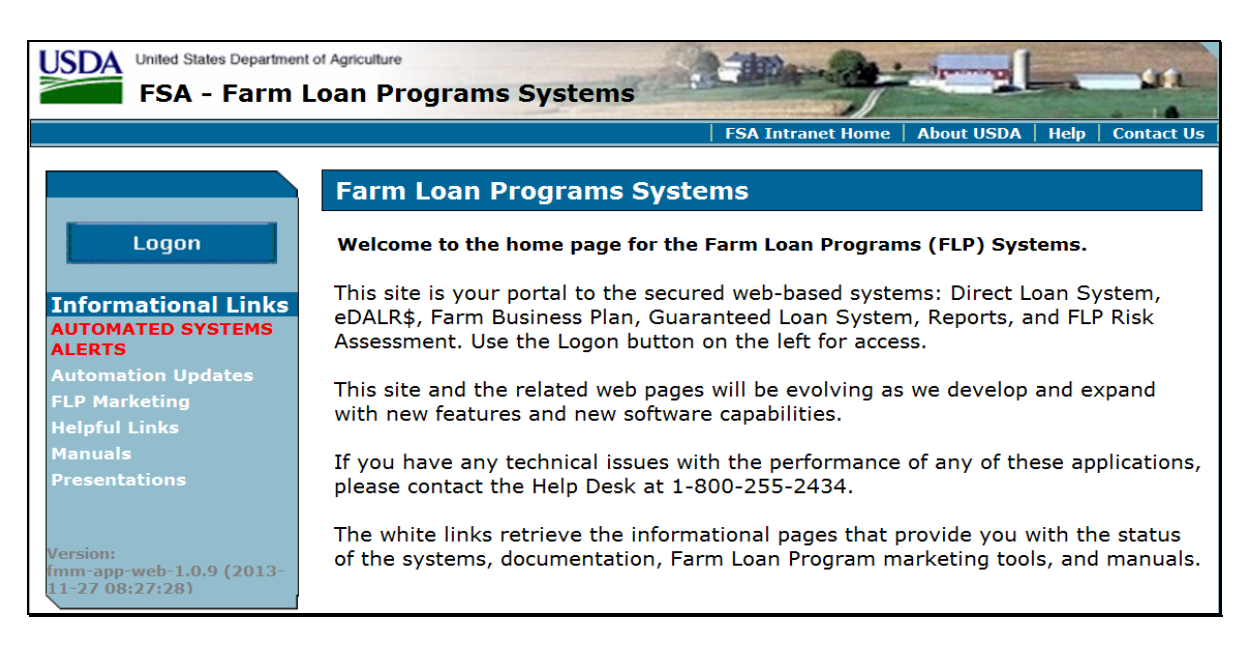

#### 21 Accessing DLS (Continued)

#### C Action

From the FSA Intranet Application Page:

- CLICK "**D-F**"
- CLICK "Farm Loan Programs System"
- CLICK "Logon" to display the eAuthentication Login Screen
- enter user ID and password or login using LincPass
- CLICK "Login" to display the Farm Loan Programs Systems Main Menu
- CLICK "Direct Loan System" under "Applications".

#### **D** Example of Welcome to the Direct Loan System Screen

Following is an example of the Welcome to the Direct Loan System Screen.

**Note:** The Welcome to the Direct Loan System Screen will be referenced as the DLS Home Page.

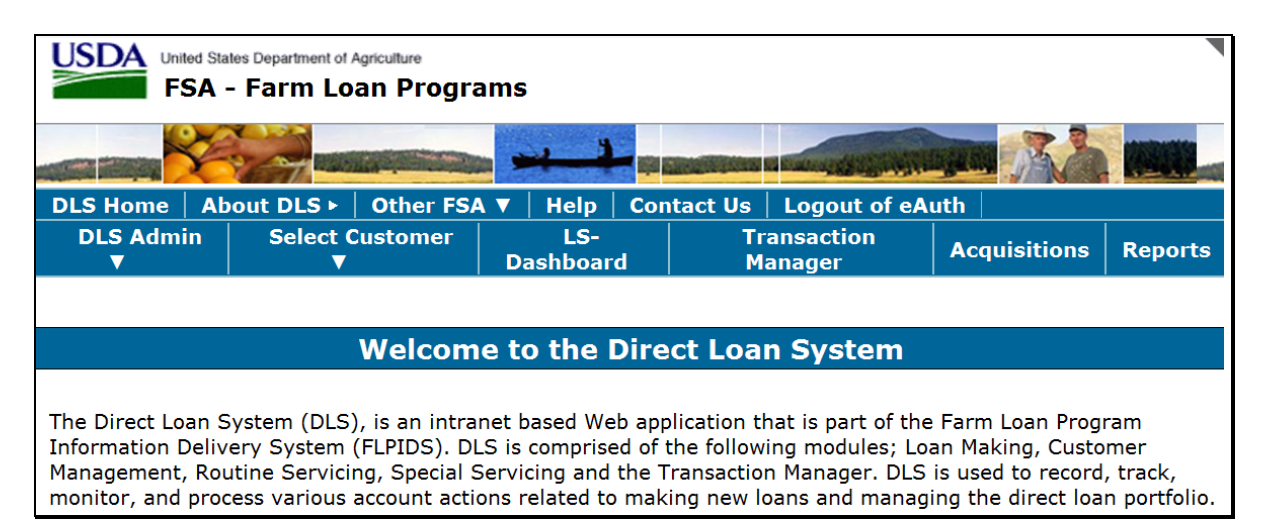

#### A Overview

Before initiating any FSFL process, select the borrower from the DLS Home Page.

#### **B** Example of "Select Customer" Options

Following is an example of the "Select Customer" options.

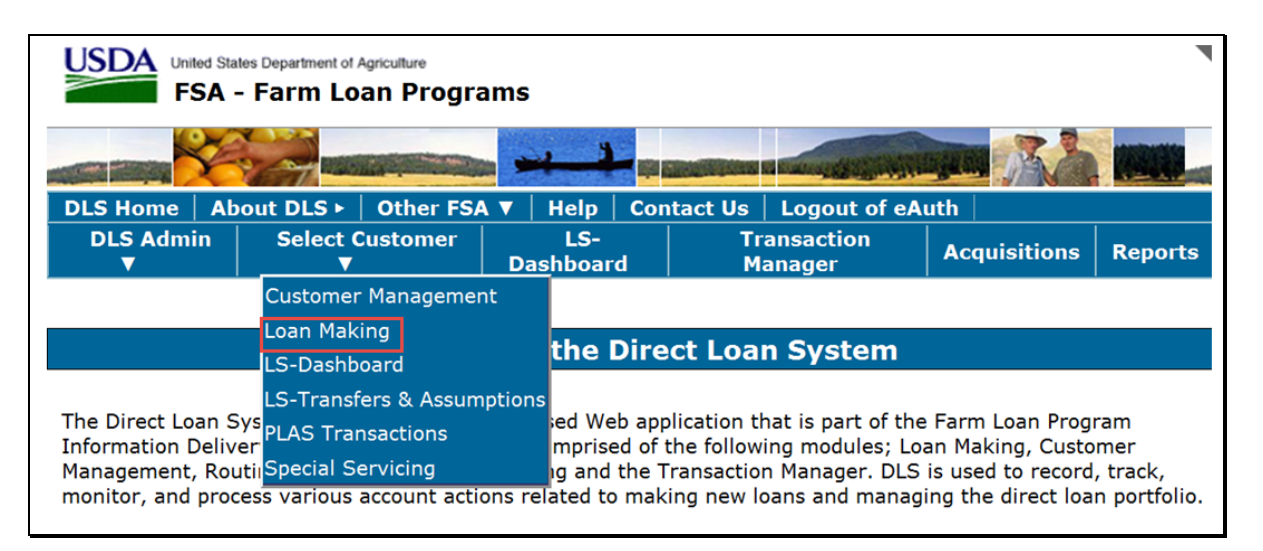

#### C Action

From the DLS Home Page:

- CLICK "Select Customer"
- CLICK "Loan Making"
- select the borrower from the SCIMS Search Page
- the customer profile will be displayed with the SCIMS and State/County information.

**Note:** The "**Loan Making**" option is the starting point for **all** FSFL functions, including loan servicing.

# A Overview

A customer profile:

• contains a summary of account information for FLP loans and FSFL's

- will be established during the loan making process if one does not already exist.
- **Note:** This will always be the first step in accessing a customer in "Loan Making". The user will select the customer by clicking "Select Customer", then "Loan Making" on the top navigational bar on the Direct Loan Making Main Screen. Upon selecting a customer, the system will automatically link the user to the SCIMS Customer Selection Screen.

If the applicant:

- is new to DLS, the user will be prompted to establish a 1-time customer profile by clicking "**Submit**"
- already exists in DLS, the Process Application Screen will be displayed.

#### **B** Example of Customer Profile Screen for a New Applicant in DLS

Following is an example of the Customer Profile Screen for a new applicant in DLS.

| FSA - Farm Loan Programs - Customer Management |                                          |                                                |                                            |                    |               |  |
|------------------------------------------------|------------------------------------------|------------------------------------------------|--------------------------------------------|--------------------|---------------|--|
|                                                |                                          |                                                | Contraction of the second second           | angen A            |               |  |
| DLS Home About DLS                             | S 🕨 🕴 Other FSA 🔻                        | Help   Contact U                               | s   Logout of eAut                         | ih                 |               |  |
| DLS Admin 🔻 Select                             | t Customer 🔻 🛛 L                         | S-Dashboard   Trar                             | saction Manager                            | Acquisitions       | Reports       |  |
| Customer Management<br>Loan Making<br>LS -     | Message: The selec<br>Customer. Please o | cted Customer (CCID:<br>create a corresponding | 11844809) does no<br>DLS/FLP customer.     | t match any exis   | sting DLS/FLP |  |
| LS - Dashboard                                 |                                          | Cus                                            | tomer Profile                              |                    |               |  |
| FSFL Loan Servicing                            | SCIMS Information                        | on                                             |                                            |                    |               |  |
| Special Servicing<br>Transactions              | Customer Name:<br>Title:                 | IM Borrower                                    | Customer Type:<br>Business Type:<br>Empile | Individ<br>Individ | ual<br>ual    |  |
|                                                | City, State:<br>Zip:                     | Anytown, State<br>12345                        | Marital Status:                            | Unknov             | wn N/A        |  |
|                                                | Tax ID:                                  | 123456789                                      | Tax ID Type:                               | S Soci             | ial Security  |  |
|                                                | Birth Date:                              | Not an Employee                                | Gender:                                    | Male               |               |  |
|                                                | Ethnicity Type:<br>Phone(s):             | Not Hispanic                                   | Veteran:                                   | No                 |               |  |
|                                                | State/County                             |                                                |                                            |                    |               |  |
|                                                | State/County::                           | 18066 - KS/Nemaha                              | •                                          |                    |               |  |
|                                                | Service Center:                          | 18366 - KS/SENECA/2                            | 0131                                       |                    |               |  |
|                                                |                                          |                                                | Submit Cancel                              |                    |               |  |

**Note:** All applicants must have a customer profile established before a loan can be processed.

# C Example of Process Application Screen

The Process Application Screen is the first screen displayed after a borrower is selected from SCIMS and a customer profile is created, if applicable.

Following is an example of the Process Application Screen, which is displayed for all existing borrowers in DLS.

|                                                                                                    | Process Application |              |                                 |           |                 |             |  |
|----------------------------------------------------------------------------------------------------|---------------------|--------------|---------------------------------|-----------|-----------------|-------------|--|
| The first time a new application is entered, select "Add Package".     Add Package   Action: Select an Action     Go |                     |              |                                 |           |                 |             |  |
| S.No                                                                                                    | Date Received       | Request Type | Type of<br>Assistance<br>Loan # | Amount    | Status          | Status Date |  |
| 1                                                                                                    | 05-30-2014          | 11 - FS      | 900<br>2014/00006               | 50,000.00 | Obligated       | 07-13-2014  |  |
| 2                                                                                                    | 05-12-2014          | 🔘 11 - FS    | 901<br>2014/00002(P)            | 75,000.00 | Check Processed | 07-07-2014  |  |
|                                                                                                    |                     | 🔘 11 - FS    | 901<br>2014/00003               | 75,000.00 | Closed          | 07-07-2014  |  |
| 3                                                                                                    | 09-11-2013          | 🔘 11 - FS    | 900<br>2014/00001               | 50,000.00 | Withdrawn       | 05-19-2014  |  |
| 4                                                                                                    | 05-20-2011          | 🔘 11 - FS    | 900<br>2011/00001               | 87,201.51 | Closed          | 11-15-2011  |  |

24-30 (Reserved)

#### Part 3 Loan Making

# Section 1 Loan Information and Application Fees

#### 31 Adding a Loan Package for New Applications

#### A Overview

A loan package contains either of the following:

- final loan
- partial and final loan.

**Important:** A partial and final loan **must** be in the same loan package.

"Loan Making" is divided into the following 6 screens:

- Loan Info
- Application Fee
- Related Entities
- Facility
- Farm Production
- Disposition.

**Notes:** If a field is required on the specific screen as indicated by an asterisk, users must enter the required information before moving to another screen.

Use tabs only after an application is created. Using tabs during the creation of the loan may not always save information entered.

FSFL procedure allows an applicant to combine a loan request for both grain and hay structures under 1 loan.

Users will:

- only enter the farm production to determine storage needs for the grain structure
- attach a completed hay worksheet to CCC-185 according to 1-FSFL, Exhibit 6.

# **B** Action

Add a new loan according to the following table.

| Step                     |                                                   |                                                  | Actio                 | n                           |                 |                      |                        |
|--------------------------|---------------------------------------------------|--------------------------------------------------|-----------------------|-----------------------------|-----------------|----------------------|------------------------|
| 1                        | Select the borrow                                 | Select the borrower according to paragraph 22.   |                       |                             |                 |                      |                        |
|                          | *                                                 |                                                  |                       |                             |                 |                      |                        |
|                          | Customer Management<br>Loan Making                | Process Application ><br><u>Printer Friendly</u> |                       |                             |                 |                      |                        |
|                          | Process Application                               |                                                  | Pro                   | cess Appl                   | ication         |                      |                        |
|                          | Checklist                                         | The first time a new a                           | polication is er      | stared select               | 'Add Backade''  | ,                    |                        |
|                          | Credit Decision - (FBP)                           |                                                  | ppication is er       | itered, select              | Add Fackage     |                      |                        |
|                          | Customer Profile                                  | Add Package                                      |                       |                             |                 |                      |                        |
|                          | Other FSFL Fees                                   | Action : Select                                  | an Action             | V Go                        |                 |                      |                        |
|                          | Loan Request Status<br>History                    | S.No Date Received                               | Request Type          | Type of<br>Assistance       | Amount          | Status               | Status Date            |
|                          | Transaction Status<br>History                     | 1 05-29-2017                                     | ● 11 - FS-M           | Loan #<br>904<br>2017/00007 | 25,000.00       | Received             | 05-29-2017             |
|                          | LS -                                              |                                                  |                       |                             |                 |                      |                        |
|                          | LS - Dashboard                                    |                                                  |                       |                             |                 |                      |                        |
|                          | FSFL Loan Servicing                               |                                                  |                       |                             |                 |                      |                        |
|                          | Special Servicing                                 |                                                  |                       |                             |                 |                      |                        |
|                          | Transactions                                      |                                                  |                       |                             |                 |                      |                        |
|                          |                                                   | ·                                                |                       |                             |                 |                      | *                      |
|                          | On the Process A                                  | nulication Scree                                 | n CI ICK •            | م dd Pacl                   | zage"           |                      |                        |
| 2                        | Scroll to the bott                                | om of the Custon                                 | ner Profile           | Screen                      | inge i          |                      |                        |
| _                        |                                                   |                                                  |                       | Sereen                      |                 |                      |                        |
|                          | Fund Code Loop No.                                | (Restructured)                                   | Paid State            | us                          |                 |                      |                        |
|                          | - Loan Type                                       | Original<br>(Restructured) Loan                  | Date Paid in          | Full                        | ss of WriteOff  | New                  | Loan #                 |
|                          | No Information Available                          | Amt                                              |                       |                             |                 |                      |                        |
|                          | Past Debt Inform                                  | ation - Guaranteed                               | Terminating F         | Paacon                      |                 | Prima                | ry Borr Id             |
|                          | Loan # - Loan Type                                | Current Loan Amount <sup>S</sup>                 | ettlement/Ter<br>Date | minated Cu                  | istomer Type    | Primary              | Borr Name              |
|                          | No Information Available<br>Past Debt Information | ation - Farm Stora                               | ge Facility           |                             |                 |                      |                        |
|                          | Loan Number<br>State County Code                  | Original Closi                                   | ng Date (             | Driginal Loan A             | Amount          | Paid St<br>Date Paid | atus<br>in Full        |
|                          | 2013/00001<br>01009                               | 08-01-20                                         | 13                    | \$11,220.0                  | 0               | R00<br>03-11-2       | 2014                   |
|                          | Previous Debt For                                 | giveness - Direct                                | t Amount              | Amount Repai                | d               | Prima                | y Borr Id              |
|                          | Loan No - Loan<br>Type Settle                     | ment Type                                        |                       | Date of Last<br>Collection  | Custome<br>Type | Primary              | Borr Name              |
|                          | No Information Available<br>Previous Debt For     | giveness - Guaran                                | teed                  |                             |                 |                      | _                      |
|                          | Loan # - Loan Type                                | Current Loan Amount<br>Net Loss Amount           | Loss Typ<br>Loss Dat  | e Cu                        | stomer Type     | Primar<br>Primary    | y Borr Id<br>Borr Name |
|                          | No Information Available                          | Information                                      |                       | _                           | Training Hi     | story                |                        |
| No Information Available |                                                   |                                                  |                       |                             | <u>story</u>    |                      |                        |
|                          | Flag Type                                         | e F                                              | lag Descriptio        | n Type                      |                 | Flag Date            |                        |
|                          | No Information Available                          |                                                  |                       | _                           |                 |                      |                        |
|                          |                                                   | Submit                                           | ont to Loan Rec       | Reset                       | Cancel          |                      |                        |
|                          |                                                   |                                                  |                       |                             |                 |                      |                        |
| 1                        | CI ICK "Cont to                                   | Loop Dog?                                        |                       |                             |                 |                      |                        |

# 31 Adding a Loan Package for New Applications (Continued)

# **B** Action (Continued)

| Step | Action                                                                                                    |                               |                                                              |                                        |          |  |  |  |  |  |
|------|----------------------------------------------------------------------------------------------------|-------------------------------|--------------------------------------------------------------|----------------------------------------|----------|--|--|--|--|--|
| 3    | The Add Applic                                                                                                    | ation Package & Lo            | tion Package & Loan Request Detail Screen will be displayed. |                                        |          |  |  |  |  |  |
|      | 11                                                                                                    | S                             |                                                              |                                        |          |  |  |  |  |  |
|      | Customer Management                                                                                                    |                               |                                                              |                                        |          |  |  |  |  |  |
|      | Loan Making                                                                                                    | Process Application >         |                                                              |                                        |          |  |  |  |  |  |
|      | Process Application                                                                                                    | Add Applicat                  | ion Packago                                                  | & Loop Poquest Det                     | sil      |  |  |  |  |  |
|      | Checklist                                                                                                    |                               | Ion Package                                                  | a Loan Request Deta                    | a11      |  |  |  |  |  |
|      | Customer Profile                                                                                                    | Application Package Detail I  | information                                                  |                                        |          |  |  |  |  |  |
|      | Loan Request Status                                                                                                    |                               | Date Received :                                              |                                        |          |  |  |  |  |  |
|      | History                                                                                                    | Loan Request Detail Informa   | ation                                                        |                                        |          |  |  |  |  |  |
|      | Transaction Status                                                                                                    | Request Type: Select          | •                                                            | Emergency Designation #:               |          |  |  |  |  |  |
|      |                                                                                                    | Init/Sub: 🔘 Initi             | al 🔘 Subsequent                                              |                                        |          |  |  |  |  |  |
|      | LS -<br>Transfer/Assumption                                                                                                    | Beginning Farmer: 🔘 Yes       | No                                                           | Prevailing Claimant: 🔘 Ye              | s 🔍 No   |  |  |  |  |  |
|      | LS - Dashboard                                                                                                    | Streamlined Loan: 🔘 Yes       | No                                                           | Priority Consideration: 🔘 Ye           | s 🔍 No   |  |  |  |  |  |
|      | FSFL Loan Servicing                                                                                                    | Loan Information              |                                                              |                                        |          |  |  |  |  |  |
|      | Special Servicing                                                                                                    | Requested Loan Amt:           |                                                              | Incomplete Letter Date1:               |          |  |  |  |  |  |
|      | Transactions                                                                                                    | Application Completed Date:   |                                                              | Incomplete Letter Date2:               |          |  |  |  |  |  |
|      |                                                                                                    | Eligibility Information       |                                                              |                                        |          |  |  |  |  |  |
|      |                                                                                                    | Elig Decision Date:           |                                                              | Elig Decision Determination: Select    | •        |  |  |  |  |  |
|      |                                                                                                    | Elig Decision Letter Date:    | 11 <sup>1</sup>                                              |                                        |          |  |  |  |  |  |
|      |                                                                                                    | Demourar Training Information | <u></u>                                                      |                                        |          |  |  |  |  |  |
|      | In the "Date Received" field, enter the date the application was receive in the County Office by doing either of the following: |                               |                                                              |                                        |          |  |  |  |  |  |
|      | • entering the                                                                                                    |                               | yyyy Ionn                                                    | al                                     |          |  |  |  |  |  |
|      | • clicking the                                                                                                    | calendar icon.                |                                                              |                                        |          |  |  |  |  |  |
|      |                                                                                                    |                               |                                                              |                                        |          |  |  |  |  |  |
|      | <b>Note:</b> If "Date populate                                                                                                  | Received" field is le         | eft blank the<br>er "FS" on f                                | e system will autom<br>he next screen. | atically |  |  |  |  |  |
|      | r °r ande                                                                                                    | santent auto uit              |                                                              |                                        |          |  |  |  |  |  |

#### 31 Adding a Loan Package for New Applications (Continued)

#### **B** Action (Continued)

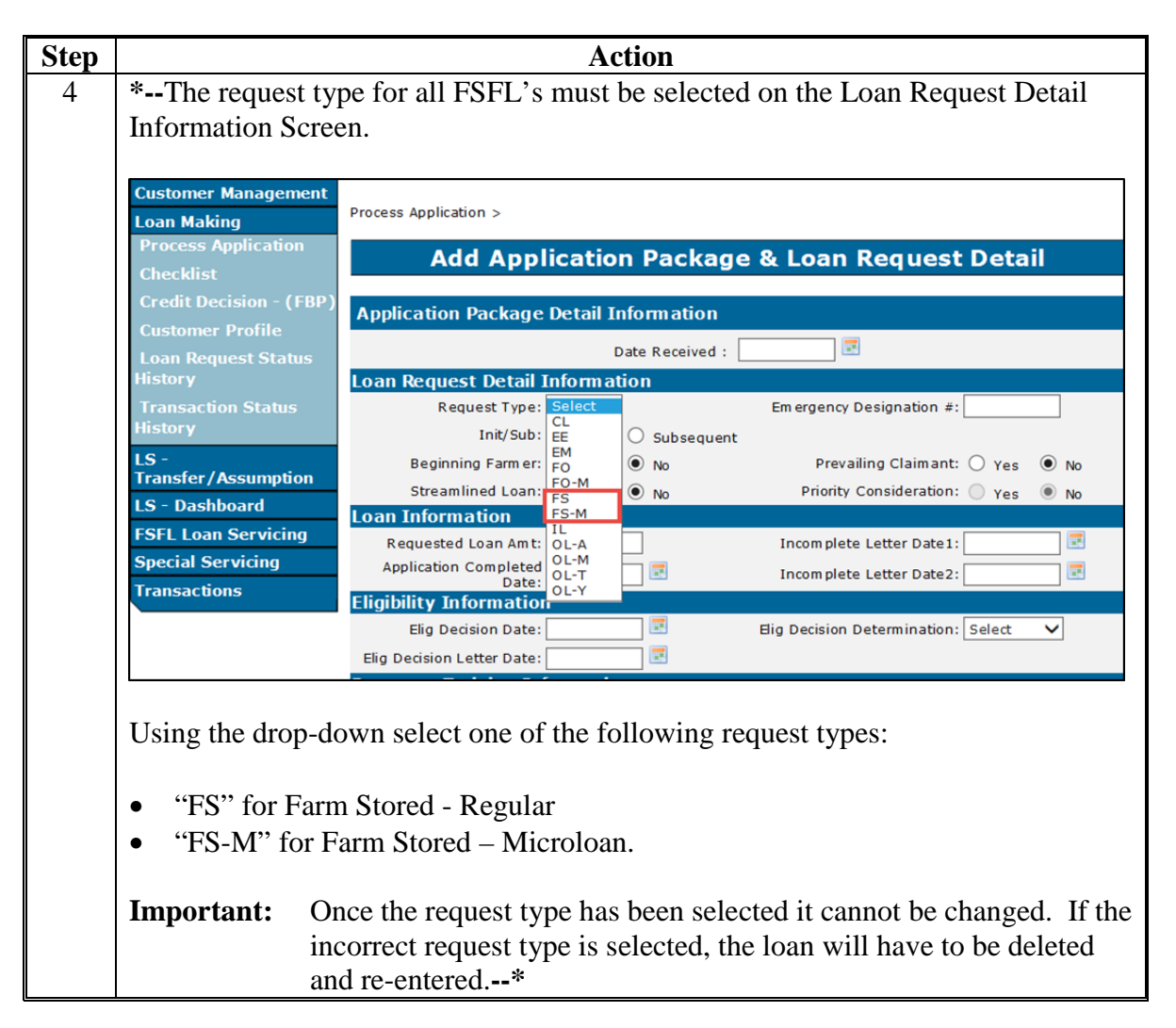

# 31 Adding a Loan Package for New Applications (Continued)

# **B** Action (Continued)

| Step | Action                        |                                                     |                                              |  |  |  |  |  |  |
|------|-------------------------------|-----------------------------------------------------|----------------------------------------------|--|--|--|--|--|--|
| 5    | After the request             | type has been selected, the Add Ap                  | plication Package & Loan                     |  |  |  |  |  |  |
|      | Request Detail So             | creen will be displayed.                            | ereen will be displayed.                     |  |  |  |  |  |  |
|      | *                             |                                                     |                                              |  |  |  |  |  |  |
|      | Customer Management           | Add Application Deckars                             | Loon Dogwoot Datail                          |  |  |  |  |  |  |
|      | Loan Making                   |                                                     | & Loan Request Detail                        |  |  |  |  |  |  |
|      | Process Application           |                                                     |                                              |  |  |  |  |  |  |
|      | Checklist                     | All required fields are denoted by an asterisk (*). |                                              |  |  |  |  |  |  |
|      | Credit Decision - (FBP)       | Application Package Detail Information              |                                              |  |  |  |  |  |  |
|      | Customer Profile              | * Date Received: 10/23/2017                         | Request Type: FS-M                           |  |  |  |  |  |  |
|      | Loan Request Status           | FSFL Loan Balances                                  |                                              |  |  |  |  |  |  |
|      | History                       | Aggregate Outstanding Balance (\$): 0.00            |                                              |  |  |  |  |  |  |
|      | Transaction Status<br>History | Obligated Balance Not Disbursed (\$): 0.00          |                                              |  |  |  |  |  |  |
|      |                               | Available Microloan Balance (\$): 50,000.00         |                                              |  |  |  |  |  |  |
|      | LS -                          | *FSA Admin State: Select V                          | *FSA Admin County: Select 🗸                  |  |  |  |  |  |  |
|      | Transfer/Assumption           | *Requested Loan Amount:                             | * Partial/Final Indicator: O Partial 🖲 Final |  |  |  |  |  |  |
|      | LS - Dashboard                | Total Requested Loan Amount:                        | * Fiscal Year: 2018                          |  |  |  |  |  |  |
|      | FSFL Loan Servicing           | Delinquent Indicator: 🔿 Yes 💿 No                    | *Loan Term: Select 🗸                         |  |  |  |  |  |  |
|      | Special Servicing             | Application Completed Date:                         | IncompleteLetterDate1:                       |  |  |  |  |  |  |
|      | Transactions                  | Incomplete Letter Date 2:                           |                                              |  |  |  |  |  |  |
|      |                               | *Purpose of Loan:                                   | ^                                            |  |  |  |  |  |  |
|      |                               |                                                     | $\sim$                                       |  |  |  |  |  |  |
|      |                               |                                                     |                                              |  |  |  |  |  |  |
|      |                               | Submit & Next                                       | Cancel                                       |  |  |  |  |  |  |
|      |                               |                                                     | *                                            |  |  |  |  |  |  |
|      | Complete the init             | ial application process according to                | paragraph 32 through 80 as                   |  |  |  |  |  |  |
|      | applicable.                   |                                                     |                                              |  |  |  |  |  |  |

# 32 Loan Information

#### A Overview

The "Loan Info" tab contains general information about the loan. The Add Application Package & Loan Request Detail Screen captures general loan information for the loan.

•

#### **B** Example of Add Application Package & Loan Request Detail Screen

Following is an example of the Add Application Package & Loan Request Detail Screen after \*--"FS" or "FS-M" is selected according to subparagraph 31 B.

| Customer Management            |                                                    |                                              |
|--------------------------------|----------------------------------------------------|----------------------------------------------|
| Loan Making                    | Add Application Package                            | & Loan Request Detail                        |
| Process Application            |                                                    |                                              |
| Checklist                      | All required fields are denoted by an asterisk (*) |                                              |
| Credit Decision - (FBP)        | Application Package Detail Information             |                                              |
| Customer Profile               | * Date Reœived: 10/23/2017                         | Request Type: FS-M                           |
|                                | FSFL Loan Balances                                 |                                              |
| Loan Request Status<br>History | Aggregate Outstanding Balance (\$): 0.00           |                                              |
|                                | Obligated Balance Not Disbursed (\$): 0.00         |                                              |
| Transaction Status             | Available Microloan Balance (\$): 50,000.00        |                                              |
| nscory                         | FSFL Loan Information                              |                                              |
| LS -                           | *FSA Admin State: Select 🗸                         | *FSA Admin County: Select 🗸                  |
| Transfer/Assumption            | *Requested Loan Amount:                            | * Partial/Final Indicator: 🔘 Partial 💿 Final |
| LS - Dashboard                 | Total Requested Loan Amount:                       | * Fiscal Year: 2018                          |
| FSFL Loan Servicing            | Delin quent Indicator: 🔿 Yes 🖲 No                  | *Loan Term: Select 🗸                         |
| Special Servicing              | Application Completed Date:                        | Incomplete Letter Date 1:                    |
| Transactions                   | Incomplete Letter Date 2:                          |                                              |
|                                | *Purpose of Loan:                                  | <u>^</u>                                     |
|                                |                                                    | $\sim$                                       |
|                                |                                                    |                                              |
|                                | Submit & Next                                      | Cancel                                       |
|                                |                                                    | *                                            |

#### **C** Field Descriptions and Actions

The following table provides the field descriptions and actions for the Add Application Package & Loan Request Detail Screen.

| Field/Button                                                                | Description                            |                                                                                                    |       | Action                                                                                                    |  |  |  |  |  |
|-----------------------------------------------------------------------------|----------------------------------------|----------------------------------------------------------------------------------------------------|-------|----------------------------------------------------------------------------------------------------|--|--|--|--|--|
|                                                                             | Application Package Detail Information |                                                                                                    |       |                                                                                                    |  |  |  |  |  |
| Date Received The date the signed CCC-185 is received in the County Office. |                                        | Enter the date received if no already displayed.                                                    |       |                                                                                                    |  |  |  |  |  |
|                                                                             | Note:                                  | If the date was entered<br>according to<br>subparagraph 31 B, Step 3<br>the date will be populated. | Note: | A blue warning message<br>will be displayed if the date<br>entered is greater than<br>7 calendar days before the<br>current date. Review and<br>confirm that the date<br>entered is corrected before<br>clicking <b>"Submit &amp; Next"</b> . |  |  |  |  |  |

| Description                                               | Action                                                                                                    |  |  |  |  |  |  |  |
|-----------------------------------------------------------|----------------------------------------------------------------------------------------------------|--|--|--|--|--|--|--|
| Application Package Detail Information (Continued)        |                                                                                                    |  |  |  |  |  |  |  |
| "FS" means "Farm Storage"                                 |                                                                                                    |  |  |  |  |  |  |  |
| "FS-M" means "Farm Storage Microloan".                    |                                                                                                    |  |  |  |  |  |  |  |
| *FSFL Loan Balances                                       |                                                                                                    |  |  |  |  |  |  |  |
| Displays the sum of the loan principal for all            |                                                                                                    |  |  |  |  |  |  |  |
| outstanding loans for the primary borrower, plus any      |                                                                                                    |  |  |  |  |  |  |  |
| loans in check processing status.                         |                                                                                                    |  |  |  |  |  |  |  |
|                                                           |                                                                                                    |  |  |  |  |  |  |  |
| <b>Note:</b> A warning message will be displayed when the |                                                                                                    |  |  |  |  |  |  |  |
| total Aggregate Outstanding Balance is greater            |                                                                                                    |  |  |  |  |  |  |  |
| than \$100,000.                                           |                                                                                                    |  |  |  |  |  |  |  |
| Displays the difference between \$50,000 and the          |                                                                                                    |  |  |  |  |  |  |  |
| Aggregate Outstanding Balance for all outstanding         |                                                                                                    |  |  |  |  |  |  |  |
| loans.                                                    |                                                                                                    |  |  |  |  |  |  |  |
|                                                           |                                                                                                    |  |  |  |  |  |  |  |
| <b>Important:</b> The borrower is only eligible for the   |                                                                                                    |  |  |  |  |  |  |  |
| amount displayed.                                         |                                                                                                    |  |  |  |  |  |  |  |
|                                                           |                                                                                                    |  |  |  |  |  |  |  |
| <b>Note:</b> A warning message will be displayed when the |                                                                                                    |  |  |  |  |  |  |  |
| Requested Loan Amount entered for a                       |                                                                                                    |  |  |  |  |  |  |  |
| Microloan is greater than the Available                   |                                                                                                    |  |  |  |  |  |  |  |
| Microloan Balance.                                        |                                                                                                    |  |  |  |  |  |  |  |
|                                                           |                                                                                                    |  |  |  |  |  |  |  |
| <b>Example:</b> Aggregate Outstanding Balance = \$30,000  |                                                                                                    |  |  |  |  |  |  |  |
| Available Microloan Balance = \$20,000                    |                                                                                                    |  |  |  |  |  |  |  |
|                                                           |                                                                                                    |  |  |  |  |  |  |  |
| (\$50,000-\$30,000=\$20,000)                              |                                                                                                    |  |  |  |  |  |  |  |
| Displays the sum of obligated loans not disbursed.        |                                                                                                    |  |  |  |  |  |  |  |
| _                                                         |                                                                                                    |  |  |  |  |  |  |  |
| This field assists the user when entering a new loan      |                                                                                                    |  |  |  |  |  |  |  |
| request*                                                  |                                                                                                    |  |  |  |  |  |  |  |
|                                                           | DescriptionApplication Package Detail Information (Continued"FS" means "Farm Storage""FS" means "Farm Storage Microloan".*FSFL Loan BalancesDisplays the sum of the loan principal for alloutstanding loans for the primary borrower, plus anyloans in check processing status.Note: A warning message will be displayed when the<br>total Aggregate Outstanding Balance is greater<br>than \$100,000.Displays the difference between \$50,000 and the<br>Aggregate Outstanding Balance for all outstanding<br>loans.Important: The borrower is only eligible for the<br>amount displayed.Note: A warning message will be displayed when the<br>Requested Loan Amount entered for a<br>Microloan is greater than the Available<br>Microloan Balance.Example: Aggregate Outstanding Balance = \$30,000<br>Available Microloan Balance = \$20,000(\$50,000-\$30,000=\$20,000)Displays the sum of obligated loans not disbursed.This field assists the user when entering a new loan<br>request* |  |  |  |  |  |  |  |

# **C** Field Descriptions and Actions (Continued)

|                 | _          | FSFL Loan Information                                                                                                    | _                                |                              |  |  |
|-----------------|------------|----------------------------------------------------------------------------------------------------|----------------------------------|------------------------------|--|--|
| FSA Admin       | The off    | ice location of the applicant's                                                                                                    | Using the drop-down list, select |                              |  |  |
| State           | adminis    | strative State and County Office. See                                                                                                    | the applicable State.            |                              |  |  |
| FSA Admin       | 1-FSFL     | ., subparagraph 68 B.                                                                                                    | Using the drop-down list, select |                              |  |  |
| County          |            |                                                                                                    | the applicable county.           |                              |  |  |
| Requested       | The req    | uested amount of the loan.                                                                                                    | Enter the requested loan amount  |                              |  |  |
| Loan Amt        |            |                                                                                                    | in dolla                         | ars and cents.               |  |  |
|                 | Note:      | Maximum amount requested for                                                                                                    |                                  |                              |  |  |
|                 |            | microloans is \$50,000.                                                                                                    | If the l                         | oan being entered is for the |  |  |
|                 |            |                                                                                                    | partial                          | loan, enter the amount of    |  |  |
|                 |            |                                                                                                    | the par                          | tial loan that can be up to  |  |  |
|                 |            |                                                                                                    | 50 per                           | cent of the total requested  |  |  |
| <b>D</b>        | 7.1 .0     |                                                                                                    | loan ar                          | nount.                       |  |  |
| Partial/Final   | Identifi   | es whether the loan is for a partial or                                                                                                    | Select                           | "Partial" or "Final".        |  |  |
| Indicator       | final lo   | an.                                                                                                    | NI-4                             |                              |  |  |
|                 | NI-4       | Without and the second second se | Note:                            | The system defaults to       |  |  |
|                 | Note:      | when an applicant requests a partial and final loan at loan application time, the                                                                                                    |                                  | Final <sup>7</sup> .         |  |  |
|                 |            | nutial loan application is entered first                                                                                                    |                                  |                              |  |  |
|                 |            | followed by the final loan application                                                                                                    |                                  |                              |  |  |
| Total           | The tot    | al amount for both partial and final loans                                                                                                    | Enter t                          | he total amount for both     |  |  |
| Requested       | as annli   | icable                                                                                                    | nartial                          | and final loans              |  |  |
| Loan Amount     | us upph    |                                                                                                    | partial                          | und mitu iouns.              |  |  |
| Louir / infount |            |                                                                                                    | Note:                            | If "Final" is selected this  |  |  |
|                 |            |                                                                                                    | 1,000                            | field is graved out.         |  |  |
| Fiscal Year     | The year   | ar in which the loan will be approved.                                                                                                    | Using                            | the drop-down list, select   |  |  |
|                 |            | 11                                                                                                    | the fisc                         | cal year.                    |  |  |
|                 | For loa    | ns requested in August or September,                                                                                                    |                                  | 5                            |  |  |
|                 | users w    | ill have the option to select the future FY                                                                                                    | Note:                            | This field is defaulted to   |  |  |
|                 | if it is k | mown at time of application that the loan                                                                                                    |                                  | the current FY and           |  |  |
|                 | will no    | t be approved in the current FY.                                                                                                    |                                  | cannot be changed unless     |  |  |
|                 |            |                                                                                                    |                                  | the loan is requested in     |  |  |
|                 | Note:      | After the loan is submitted in DLS, the                                                                                                    |                                  | August or September.         |  |  |
|                 |            | fiscal year cannot be changed.                                                                                                    |                                  |                              |  |  |

# **C** Field Descriptions and Actions (Continued)

•

| Field/Button           | Description                              | Action                                        |  |  |  |
|------------------------|------------------------------------------|-----------------------------------------------|--|--|--|
| Delinquent Indicator   | Identifies if an applicant is            | Field is defaulted to " <b>No</b> ".          |  |  |  |
|                        | delinquent according to DCIA rules.      |                                               |  |  |  |
|                        |                                          | Select "Yes" only if the applicant is         |  |  |  |
|                        |                                          | delinquent.                                   |  |  |  |
| Loan Term              | The length of the loan in number of      | *Select "3", "5", "7", "10", or*              |  |  |  |
|                        | years.                                   | "12" from the drop-down list                  |  |  |  |
|                        |                                          | according to 1-FSFL, paragraph 23.            |  |  |  |
| Application            | The date all information has been        | Enter the date by doing either of the         |  |  |  |
| Completed Date         | submitted by the applicant.              | following:                                    |  |  |  |
|                        |                                          |                                               |  |  |  |
|                        | Leave blank if all information has       | • enter the date in the                       |  |  |  |
|                        | not been submitted at the time of        | "mm/dd/yyyy" format                           |  |  |  |
|                        | request.                                 |                                               |  |  |  |
|                        |                                          | • click the calendar icon.                    |  |  |  |
|                        | <b>Note:</b> Leave this field blank when |                                               |  |  |  |
|                        | doing a partial or final loan.           | Note: Users cannot delete the                 |  |  |  |
|                        | While the loan is in                     | "Application Complete Date"                   |  |  |  |
|                        | "Received" status, changes               | after clicking "Submit".                      |  |  |  |
|                        | made to the partial loan will            |                                               |  |  |  |
|                        | populate to the final loan.              |                                               |  |  |  |
|                        | Once the partial loan is in              |                                               |  |  |  |
|                        | Completed status, any                    |                                               |  |  |  |
|                        | updates to the partial loan              |                                               |  |  |  |
|                        | will <b>not</b> populate to the final    |                                               |  |  |  |
| In a sumplate I attan  | IOan.                                    | Enter the date by dains either of the         |  |  |  |
| Deta1                  | The date the first fetter was maned to   | following:                                    |  |  |  |
| Dater                  | information                              | lonowing:                                     |  |  |  |
| In a surgilate I attag | The data the second latter was           | a sector the data is the                      |  |  |  |
| Deto2                  | mailed to the applicant requesting       | • enter the date in the<br>"mm/dd/www" format |  |  |  |
| Datez                  | additional information                   | mm/dd/yyyy Tormat                             |  |  |  |
|                        |                                          | • alight the colondar icon                    |  |  |  |
|                        |                                          | • Click the calendar icoli.                   |  |  |  |
|                        |                                          | Note: Users cannot delete the                 |  |  |  |
|                        |                                          | "Application Complete Date"                   |  |  |  |
|                        |                                          | after clicking "Submit"                       |  |  |  |
| Purpose of Loan        | A free-form field to enter the reason    | Enter the purpose for the loan                |  |  |  |
| I dipose of Loan       | for requesting the loan                  | Enter the purpose for the four.               |  |  |  |
| Submit & Next          | Proceeds to the Application Fee          | CLICK "Submit & Next"                         |  |  |  |
|                        | Screen: information is saved             | CLICIX Submit & IVAL                          |  |  |  |
| Cancel                 | Returns to the Process Application       | CLICK "Cancel".                               |  |  |  |
|                        | Screen; information is not saved         |                                               |  |  |  |

# C Field Descriptions and Actions (Continued)

#### 33 Application Fee

#### A Overview

All application fees for FSFL are:

- entered in DLS
- transmitted automatically from DLS to NRRS.

Important: County Offices shall not use NRRS to submit FSFL application fees.

The "Application Fee" tab contains a series of screens that allow the user to:

- enter application fee details
- update or delete application fee details that have not been transmitted to NRRS
- delete application fee details that have been transmitted to NRRS.

**Note:** Subsequent application fees can be entered until the check has been requested for loan closing.

#### **B** Example of Initial Application Fee Screen

Following is an example of the Initial Application Fee Screen before the application fee has been entered.

| Customer Management                                      |                                                                                 |                                         |                    |            |                      |                   |        |
|----------------------------------------------------------|---------------------------------------------------------------------------------|-----------------------------------------|--------------------|------------|----------------------|-------------------|--------|
| Loan Making                                              |                                                                                 | A                                       | pplicatio          | on Fee     |                      |                   |        |
| Process Application                                      |                                                                                 |                                         |                    |            |                      |                   |        |
| Checklist                                                |                                                                                 |                                         |                    |            |                      |                   |        |
| Credit Decision - (FBP)                                  | Loan Info App Fee                                                               |                                         |                    |            |                      |                   |        |
| Customer Profile                                         | All required fields are denoted by<br>Application Details                       | an asterisk ( * ).                      |                    |            |                      |                   |        |
| Loan Request Status                                      | Date Received: 12/05/2015                                                       | Re                                      | quest Type: FS     | 3          | Fiscal Ye            | ar: 2016          |        |
| History                                                  | Application Fee Details                                                         |                                         |                    |            |                      |                   |        |
| Transaction Status<br>History                            | Payment Remitter<br>Date Name                                                   | Remittance<br>Amount                    | Remittance<br>Type | FSA Office | Check/Item<br>Number | Payment<br>Amount | Status |
| LS -<br>Transfer/Assumption<br>LS - Dashboard            | Total Application fee us<br>Total Application fee availa<br>Total Application f | ed: \$0.00<br>ble: \$0.00<br>ee: \$0.00 |                    |            |                      |                   |        |
| FSFL Loan Servicing<br>Special Servicing<br>Transactions | Add Payment                                                                     | (                                       | Previous           | Cancel     |                      |                   |        |

#### **33** Application Fee (Continued)

#### C Action

From the Application Fee Screen CLICK:

- "Add Payment" to proceed to the Application Fee Details Screen
- "Previous" to return to the Loan Information Screen
- "Cancel" to return to the Process Application Screen.

Note: If "Cancel" is selected and the loan needs to be:

- re-accessed, select "**Update Loan Request**" from the drop-down list on the Process Application Screen before proceeding forward
- deleted, select **"Delete" Loan Request"** from the drop-down list on the Process Application Screen and delete loan according to paragraph 104.

Note: Obligated loans cannot be deleted, only withdrawn. See paragraph 103.

#### 34 Adding Application Fee Details

#### A Overview

The Application Fee Screen allows the user to enter all remittance details associated with the application fee.

#### **B** Example of Remittance Details on Application Fee Screen

Following is an example of the remittance details on the Application Fee Screen before details have been entered.

| Customer Management                     |                                                                                                    |
|-----------------------------------------|----------------------------------------------------------------------------------------------------|
| Loan Making                             | Application Fee                                                                                                    |
| Process Application<br>Checklist        |                                                                                                    |
| Credit Decision - (FBP)                 | Loan Info App Fee                                                                                                    |
| Customer Profile<br>Loan Request Status | All required fields are denoted by an asterisk ( * ).<br>Remittance Details                                                                                                    |
| History                                 | Select: 🔘 Existing 🔘 New                                                                                                    |
| Transaction Status<br>History           | * Remitter Name: Select * Remittance Amount:                                                                                                    |
| LS -<br>Transfer/Assumption             | * Remittance Type:       Select <ul> <li>* Check/Item Number:</li> <li>* Remittance State:</li> <li>Select             <li>* Remittance County:</li> <li>Select         </li></li></ul> |
| LS - Dashboard                          | * Office: Select 💌                                                                                                    |
| FSFL Loan Servicing                     | Payment Type: Application Fee                                                                                                    |
| Special Servicing                       | Payment Details                                                                                                    |
| Transactions                            | * Payment Amount:                                                                                                    |
|                                         | * Payment Date:                                                                                                    |
|                                         | Submit Cancel                                                                                                    |

# 34 Adding Application Fee Details (Continued)

# C Field Descriptions and Actions for Remittance Details

The following table provides the field descriptions and actions for entering the remittance details on the Application Fee Screen.

| Field/Button         | Description                                                                                                    | Action                                                                                                    |
|----------------------|----------------------------------------------------------------------------------------------------|----------------------------------------------------------------------------------------------------|
|                      | Remittance Details                                                                                                    | <u> </u>                                                                                                    |
| Existing/New         | Allows the user to select a new or<br>an existing remittance.                                                                                                    | "New" is the default value.<br>Select "Existing" when correcting<br>an application fee that is in an                                                                                                  |
| Remitter Name        | The name of the person or<br>persons submitting the payment.Note:The remitter can be<br>someone other than the<br>borrower.                                                         | "Active verified" status.<br>Using the drop down list, select the<br>remitter. If the remitter is not the<br>borrower, select the remitter from<br>SCIMS by clicking "Select<br>Customer from SCIMS". |
|                      |                                                                                                    | Note: The remitter must have a valid TIN in SCIMS.<br>When the remitter does not have a valid TIN, use TIN<br>"430951685 E", for CCC.                                                                 |
| Remittance<br>Amount | Enter the total remittance being<br>submitted. It must be equal to the<br>payment amount.<br>Note: A future release will allow<br>the remittance amount to<br>be greater than the   | Enter the amount in increments of \$100.00                                                                                                    |
|                      | payment amount.                                                                                                    |                                                                                                    |
| Remittance Type      | The type of remittance. The<br>following options are available:<br><ul> <li>cash</li> <li>cashier's check</li> <li>check</li> <li>money order</li> <li>multi-party check</li> </ul> | Using the drop-down list, select<br>the applicable remittance type.                                                                                                    |

# 34 Adding Application Fee Details (Continued)

| Field/Button                   | Description                                                                                                    | Action                                                                                                    |  |  |  |  |  |  |
|--------------------------------|----------------------------------------------------------------------------------------------------|----------------------------------------------------------------------------------------------------|--|--|--|--|--|--|
| Remittance Details (Continued) |                                                                                                    |                                                                                                    |  |  |  |  |  |  |
| Check/Item<br>Number           | The number associated with the remittance type, such as check number.                                                                                                 | Enter the number associated with<br>the check/item number.<br><b>Note:</b> The field is grayed out<br>when "Cash" has been<br>selected.                   |  |  |  |  |  |  |
| Remittance State               | <ul> <li>The State where the application fee was accepted.</li> <li>Note: Borrowers can only submit an application fee in states they are associated with.</li> </ul> | Using the drop-down list, select the applicable State.                                                                                                    |  |  |  |  |  |  |
| *Remittance<br>County          | The county where the application fee was accepted.                                                                                                    | Using the drop-down list, select the applicable county*                                                                                                   |  |  |  |  |  |  |
| Office                         | The Service Center associated<br>with the State and county<br>selected.                                                                                               | Using the drop-down list, select<br>the Service Center.                                                                                                   |  |  |  |  |  |  |
|                                | Payment Type                                                                                                    |                                                                                                    |  |  |  |  |  |  |
| Payment Type                   | The type of payment.<br>"Application Fee" is the only<br>available type and this field is<br>grayed out.                                                              |                                                                                                    |  |  |  |  |  |  |
| Payment Amount                 | *Payment amount is the amount applied to the application fee*                                                                                                    | Enter the remittance amount.                                                                                                    |  |  |  |  |  |  |
| Payment Date                   | The date the payment was<br>received in the Service Center                                                                                                    | <ul> <li>Enter the date by doing either of the following:</li> <li>enter the date in the "mm/dd/yyyy" format</li> <li>click the calendar icon.</li> </ul> |  |  |  |  |  |  |

# C Field Descriptions and Actions for Remittance Details (Continued)

#### 34 Adding Application Fee Details (Continued)

| <b>Field/Button</b> | Description                                                        | Action          |
|---------------------|--------------------------------------------------------------------|-----------------|
|                     | Payment Type (Contin                                               | ued)            |
| Submit              | The remittance information is saved and ready to transmit to NRRS. | CLICK "Submit". |
|                     | The Application Fee Summary Screen will be displayed.              |                 |
| Cancel              | Returns to the Application Fee Screen; information is not saved.   | CLICK "Cancel". |

#### **C** Field Descriptions and Actions for Remittance Details (Continued)

# **35** Finalizing Application Fee Details

#### A Overview

After the application fee details have been entered according to paragraph 34, the user will be able to submit the application fee details to NRRS.

# **B** Example of Application Fee Screen Before Submitting to NRRS

The following is an example of the Application Fee Screen after application details have been entered but before the details have been submitted to NRRS. The status is "Pending".

| Customer Management     |         |                  |                  |                      |                    |            |                                  |                   |         |
|-------------------------|---------|------------------|------------------|----------------------|--------------------|------------|----------------------------------|-------------------|---------|
| Loan Making             |         |                  |                  | Α                    | pplicati           | on Fee     |                                  |                   |         |
| Process Application     |         |                  |                  |                      |                    |            |                                  |                   |         |
| Checklist               | Lo      | oan Info         | ADD Fee          |                      |                    |            |                                  |                   |         |
| Credit Decision - (FBP) | All re  | quired fields ar | e denoted by a   | n asterisk ( * ).    |                    |            |                                  |                   |         |
| Customer Profile        | Ар      | plication De     | etails           |                      |                    |            |                                  |                   |         |
| Loan Request Status     |         | Date Received:   | 12/05/2015       | Re                   | quest Type: F      | s          | Fiscal Ye                        | ar: 2016          |         |
| Transaction Ctatus      | Арр     | plication Fe     | e Details        |                      |                    |            |                                  |                   |         |
| History                 |         | Payment<br>Date  | Remitter<br>Name | Remittance<br>Amount | Remittance<br>Type | FSA Office | Check/Item<br>Numbe <del>r</del> | Payment<br>Amount | Status  |
| LS -                    | $\odot$ | 12/05/2015       | IM Remitter      | \$100.00             | Check              | ADAIR, IA  | 12345                            | \$100.00          | Pending |
| Transfer/Assumption     |         |                  |                  |                      |                    |            |                                  |                   |         |
| LS - Dashboard          |         | Total App        | lication fee use | d: \$0.00            |                    |            |                                  |                   |         |
| FSFL Loan Servicing     |         | Total Applicat   | ion fee availab  | le: \$0.00           |                    |            |                                  |                   |         |
| Special Servicing       |         | Tota             | l Application fe | e: \$100.00          |                    |            |                                  |                   |         |
| Transactions            | Δ       | dd Payment       |                  |                      |                    |            |                                  |                   |         |
|                         |         | aa i aymont      |                  |                      |                    |            |                                  |                   |         |
|                         |         |                  | [                | Submit Pa            | yments             | Previous   | incel                            |                   |         |
## **35** Finalizing Application Fee Details (Continued)

## C Actions

On the Application Fee Pending Screen CLICK:

- "Submit Payments" to submit application fee to NRRS
- "Add Payment" to add another application fee according to paragraph 34
- **"Previous"** to return to the Loan Information Screen; see paragraph 32
- "Cancel" to return the Process Application Screen; information entered is saved.
- radio button next to specific payment to update or delete the payment; see paragraph 36.

### **36** Modifying Application Fee Details

### A Overview

Application fee details may be modified before submitting to NRRS.

After the application fee has been successfully submitted to NRRS, the only option is to delete the application payment and re-enter.

#### **B** Action

Modify the application fee details according to the following table.

|                                                          |                                                         |                                      | A                           | ction              |            |                      |                   |         |  |  |  |
|----------------------------------------------------------|---------------------------------------------------------|--------------------------------------|-----------------------------|--------------------|------------|----------------------|-------------------|---------|--|--|--|
| On the following Application Fee Screen,                 |                                                         |                                      |                             |                    |            |                      |                   |         |  |  |  |
| Customer Management                                      |                                                         |                                      |                             |                    |            |                      |                   |         |  |  |  |
| Loan Making<br>Process Application                       |                                                         |                                      | Α                           | pplicati           | ion Fee    |                      |                   |         |  |  |  |
| Checklist<br>Credit Decision - (FBP)<br>Customer Profile | Loan Info<br>All required fields a<br>Application D     | App Fee<br>re denoted by a<br>etails | an asterisk ( * )           |                    |            |                      |                   |         |  |  |  |
| Loan Request Status<br>History                           | Date Received: 12/05/2015 Request Type: FS Fiscal Year: |                                      |                             |                    |            |                      | ar: 2016          | : 2016  |  |  |  |
| Transaction Status<br>History                            | Application Fe<br>Payment<br>Date                       | ee Details<br>Remitter<br>Name       | Remittance<br>Amount        | Remittance<br>Type | FSA Office | Check/Item<br>Number | Payment<br>Amount | Status  |  |  |  |
| LS -<br>Transfer/Assumption                              | 12/05/2015                                              | IM Remitter                          | \$100.00                    | Check              | ADAIR, IA  | 12345                | \$100.00          | Pending |  |  |  |
| LS - Dashboard                                           | Total Application fee used: \$0.00                      |                                      |                             |                    |            |                      |                   |         |  |  |  |
| FSFL Loan Servicing<br>Special Servicing                 | Total Applica<br>Tot                                    | tion fee availat<br>al Application f | ole: \$0.00<br>ee: \$100.00 |                    |            |                      |                   |         |  |  |  |
| Transactions                                             | Add Payment                                             |                                      |                             |                    |            |                      |                   |         |  |  |  |
|                                                          |                                                         |                                      | Submit Pa                   | yments             | Previous   | ancel                |                   |         |  |  |  |

## **36** Modifying Application Fee Details (Continued)

#### **B** Action (Continued)

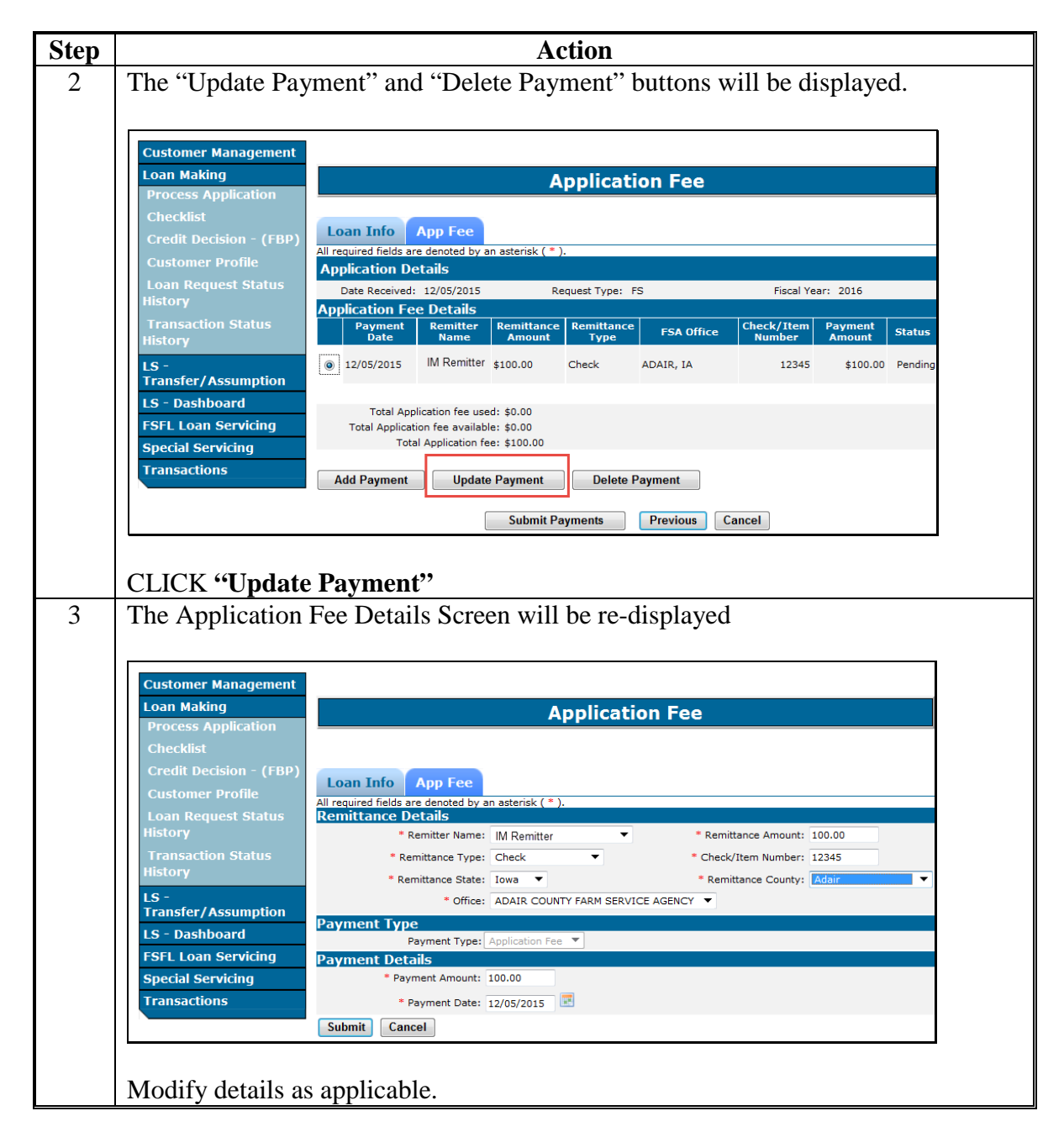

## 36 Modifying Application Fee Details (Continued)

#### **B** Action (Continued)

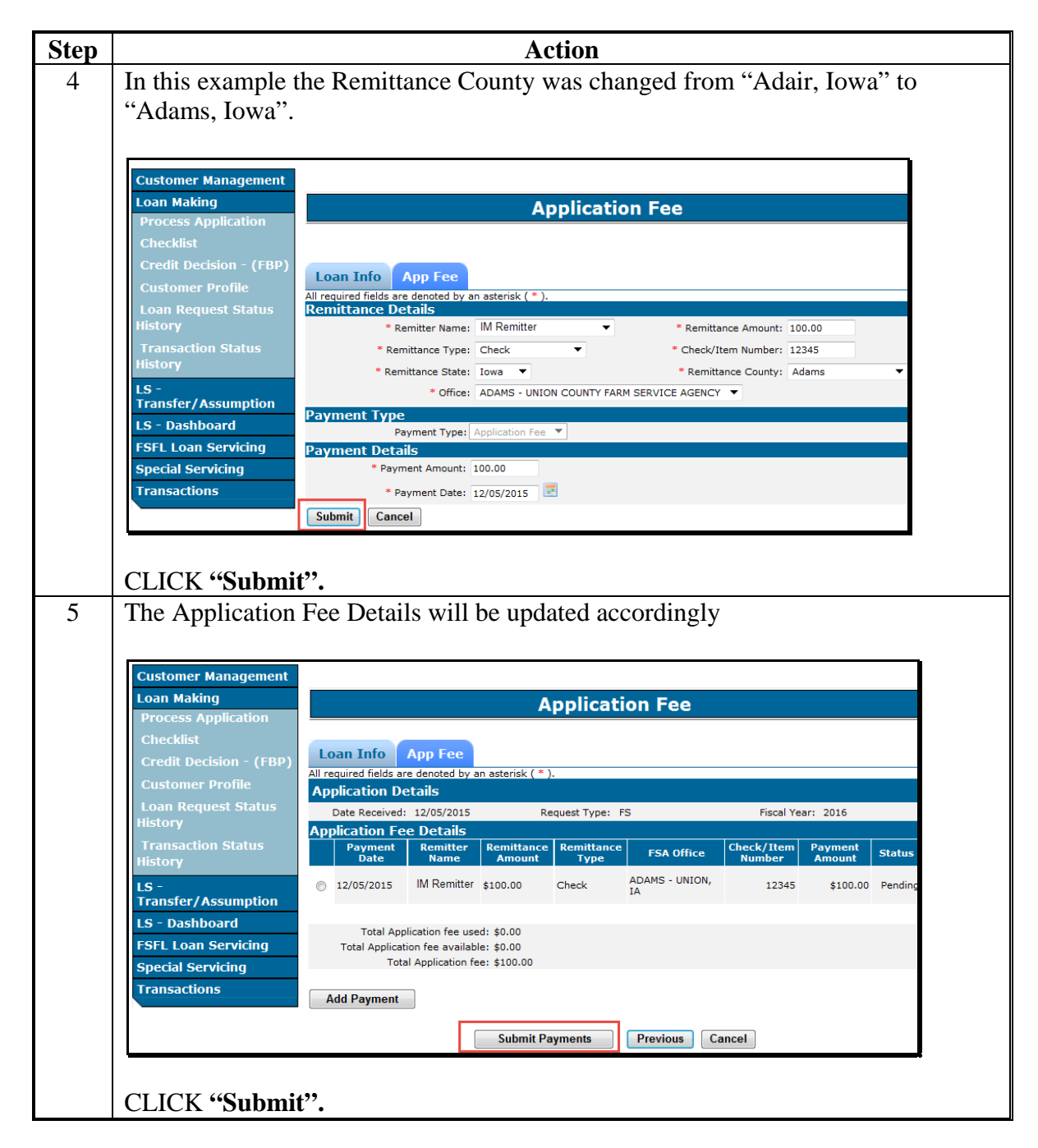

## **37** Submitting Application Fees to NRRS

### A Overview

The Application Fee Screen will be displayed with a status transmission update once submitted to NRRS.

After "Submit Payment" has been clicked the "Status" field will be updated to 1 of the following statuses:

- "Success"
- "No Response"
- "Failure".

### B "Success" Transmission to NRRS

A status of "Success" indicates that all application fees have been successfully transmitted to NRRS the user will proceed to the Related Entities Screen and:

- associate the application fee to the borrower(s)
- attribute share percentages for when co-borrowers are present on the loan
- enter any applicable co-signers and or guarantors.

**Note:** Subsequent application fees can be entered at any time until the check has been \*--requested for loan closing. See 64-FI for guidance on completing the deposit in NRRS.--\*

### C Example of "Success" Transmission to NRRS

Following is an example of a successful transmission of remittance details to NRRS. The "Related Entitles" ("RE") tab is now available.

| Customer Management              |                                            |                         |                          |                             |            |            |            |          |         |  |  |  |
|----------------------------------|--------------------------------------------|-------------------------|--------------------------|-----------------------------|------------|------------|------------|----------|---------|--|--|--|
| Loan Making                      |                                            |                         |                          | Α                           | pplicati   | on Fee     |            |          |         |  |  |  |
| Process Application<br>Checklist |                                            |                         |                          |                             |            |            |            |          |         |  |  |  |
| Credit Decision - (FBP)          | ision - (FBP) Loan Info App Fee RE         |                         |                          |                             |            |            |            |          |         |  |  |  |
| Customer Profile                 | All re<br>Ap                               | plication De            | e denoted by a<br>stails | in asterišk ( * ).          |            |            |            |          |         |  |  |  |
| Loan Request Status<br>History   | Date Received: 11/05/2015 Request Type: FS |                         |                          |                             |            |            | Fiscal Ye  | ar: 2016 |         |  |  |  |
| Transaction Status               | Арр                                        | Payment                 | e Details<br>Remitter    | Remittance                  | Remittance | EEA Office | Check/Item | Payment  | Status  |  |  |  |
| History                          |                                            | Date                    | Name<br>IM Domittor      | Amount                      | Type       |            | Number     | Amount   | Status  |  |  |  |
| LS -<br>Transfer/Assumption      |                                            | 11/05/2015              | IN Remitter              | \$100.00                    | Check      | ADAMS, IL  | 12343      | \$100.00 | Success |  |  |  |
| LS - Dashboard                   |                                            | Total App               | lication fee use         | ed: \$0.00                  |            |            |            |          |         |  |  |  |
| FSFL Loan Servicing              |                                            | Total Applicati<br>Tota | I Application fe         | e: \$100.00<br>ee: \$100.00 |            |            |            |          |         |  |  |  |
| Special Servicing                | _                                          |                         | _                        |                             |            |            |            |          |         |  |  |  |
| Transactions                     | A                                          | dd Payment              |                          |                             |            |            |            |          |         |  |  |  |
|                                  |                                            |                         |                          | Nex                         | t Previous | s Cancel   |            |          |         |  |  |  |

### 37 Submitting Application Fees to NRRS (Continued)

## D Actions After "Success" Transmission to NRRS

On the screen CLICK:

- "Next" or the "RE" tab to proceed to the Related Entities Screen; see paragraph 60
- "**Previous**" to return to the Loan Information Screen
- **"Cancel"** to return the Process Application Screen. Application fee information entered is saved.

## E "No Response" Transmission to NRRS

A status of "No Response" indicates that the application fee details attempted to be transmitted to NRRS but was unsuccessful. This will usually occur when NRRS is not available to receive transmissions.

The information is saved however the user will not be able to continue with the application process until the transmission is successful.

The screen will be updated to include a "Recovery" button which will allow the user to re-submit the application fee at a later time.

Note: An auto recovery process will be run nightly for all "No Response" statuses.

### F Example of a "No Response" Status

Following is an example of a "No Response" status.

| Customer Management           |                     |                    |                  |                      |                    |                |                      |                   |          |  |  |
|-------------------------------|---------------------|--------------------|------------------|----------------------|--------------------|----------------|----------------------|-------------------|----------|--|--|
| Loan Making                   |                     |                    |                  | Α                    | pplicati           | on Fee         |                      |                   |          |  |  |
| Process Application           |                     |                    |                  |                      |                    |                |                      |                   |          |  |  |
| Checklist                     | Lo                  | oan Info           | ADD Fee          |                      |                    |                |                      |                   |          |  |  |
| Credit Decision - (FBP)       | All re              | equired fields are | e denoted by a   | n asterisk ( * )     |                    |                |                      |                   |          |  |  |
| Customer Profile              | Application Details |                    |                  |                      |                    |                |                      |                   |          |  |  |
| Loan Request Status           |                     | Date Received:     | 12/05/2015       | Re                   | quest Type: F      | S              | Fiscal Ye            | ar: 2016          |          |  |  |
| HISLOFY .                     | Арр                 | olication Fe       | e Details        |                      |                    |                |                      |                   |          |  |  |
| Transaction Status<br>History |                     | Payment<br>Date    | Remitter<br>Name | Remittance<br>Amount | Remittance<br>Type | FSA Office     | Check/Item<br>Number | Payment<br>Amount | Status   |  |  |
| LS -                          | 0                   | 12/05/2015         | IM Remitter      | \$100.00             | Check              | ADAMS - UNION, | 12345                | \$100.00          | No       |  |  |
| Transfer/Assumption           |                     |                    |                  |                      |                    | IA             |                      | V.                | Response |  |  |
| LS - Dashboard                |                     | Total Appl         | ication fee use  | d• ¢0.00             |                    |                |                      |                   |          |  |  |
| FSFL Loan Servicing           |                     | Total Applicati    | on fee availabl  | e: \$0.00            |                    |                |                      |                   |          |  |  |
| Special Servicing             |                     | Tota               | l Application fe | e: \$100.00          |                    |                |                      |                   |          |  |  |
| Transactions                  | A                   | dd Payment         |                  |                      |                    |                |                      |                   |          |  |  |
|                               |                     |                    |                  | Reco                 | over               | Previous Ca    | incel                |                   |          |  |  |

## **37** Submitting Application Fees to NRRS (Continued)

### G Actions After a "No Response" Transmission

When the "Status" field displays a "No Response" an error message will be displayed instructing the user to retry at a later time.

CLICK:

- "Cancel" to return to the Process Application Screen; information will be saved
- **"Recover"** to re-submit the application fee to NRRS before the auto recovery process has run.

## H "Failure" Status

When the "Status" field displays a "Failure", an error message will be displayed indicating that application fee was not transmitted to NRRS.

This occurs when the user tries to delete an application fee that has already been verified on the Schedule of Deposit.

**Note:** Only remittances in an "Active-Verified" status can be re-submitted. See 64-FI, Part 4 for further instructions.

## I Actions After a "Failure" Transmission

When the status displayed is "Failure":

- follow 64-FI, Part 4 to activate the remittance
- retry submitting the application fee according to paragraph 36.

### **38** Deleting Application Fees

### A Overview

Application fees can only be deleted:

- before successful transmission to NRRS
- after successful transmission to NRRS and the remittance is an "Unscheduled" status
- after successful transmission to NRRS and the remittance is in an "Active-Verified" status.

### **B** Deleting Application Fee Before Successful Transmission to NRRS

Delete an application fee according to the following table.

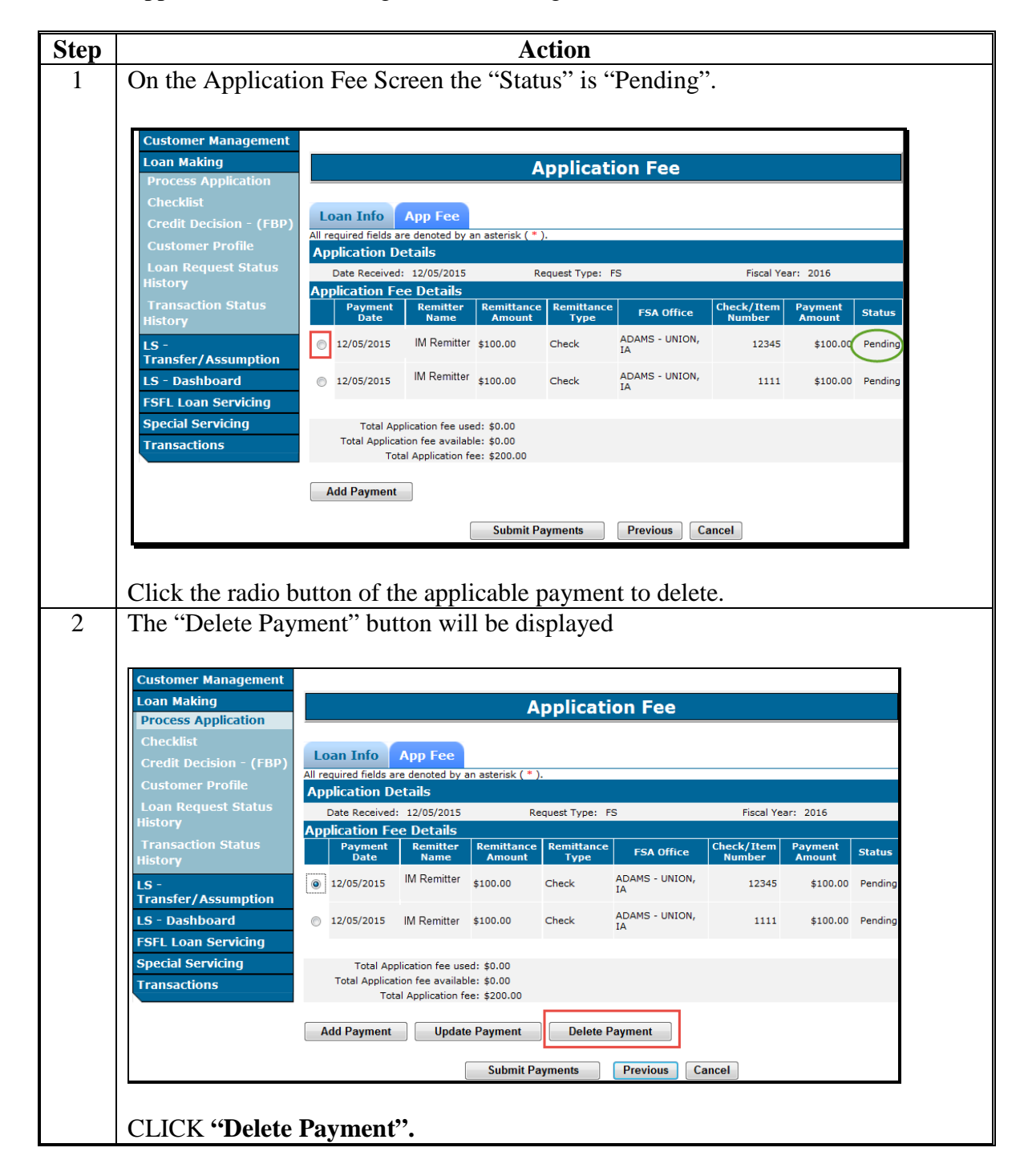

## **B** Deleting Application Fee Before Successful Transmission to NRRS (Continued)

| р |                                                                                                    |              |                                                                                                   |                                                                                    | Ac                                              | ction                               |                      |                                   |                               |         |  |  |
|---|----------------------------------------------------------------------------------------------------|--------------|---------------------------------------------------------------------------------------------------|------------------------------------------------------------------------------------|-------------------------------------------------|-------------------------------------|----------------------|-----------------------------------|-------------------------------|---------|--|--|
|   | The payment is successfully deleted.                                                                                        |              |                                                                                                   |                                                                                    |                                                 |                                     |                      |                                   |                               |         |  |  |
|   | Customer Management                                                                                                    |              |                                                                                                   |                                                                                    |                                                 |                                     |                      |                                   |                               |         |  |  |
|   | Loan Making                                                                                                    |              |                                                                                                   |                                                                                    | Α                                               | pplicati                            | on Fee               |                                   |                               |         |  |  |
|   | Checklist<br>Credit Decision - (FBP)<br>Customer Profile<br>Loan Request Status<br>History<br>Transaction Status<br>History | All re<br>Ap | an Info<br>equired fields ar<br>plication De<br>Date Received:<br>plication Fe<br>Payment<br>Date | App Fee<br>e denoted by a<br>etails<br>12/05/2015<br>e Details<br>Remitter<br>Name | an asterisk ( * )<br>Re<br>Remittance<br>Amount | quest Type: F<br>Remittance<br>Type | S<br>FSA Office      | Fiscal Ye<br>Check/Item<br>Number | ar: 2016<br>Payment<br>Amount | Status  |  |  |
|   | LS -<br>Transfer/Assumption                                                                                                 | 0            | 12/05/2015                                                                                        | IM Remitter                                                                        | \$100.00                                        | Check                               | ADAMS - UNION,<br>IA | 1111                              | \$100.00                      | Pending |  |  |
|   | LS - Dashboard<br>FSFL Loan Servicing<br>Special Servicing                                                                  |              | Total App<br>Total Applicat<br>Tota                                                               | lication fee use<br>ion fee availab<br>al Application fe                           | ed: \$0.00<br>le: \$0.00<br>ee: \$100.00        |                                     |                      |                                   |                               |         |  |  |
|   | Transactions                                                                                                    | A            | dd Payment                                                                                        |                                                                                    |                                                 |                                     |                      |                                   |                               |         |  |  |
|   |                                                                                                    |              |                                                                                                   | ĺ                                                                                  | Submit Pa                                       | yments                              | Previous Ca          | ancel                             |                               |         |  |  |

## \*--C Deleting Application Fee With Remittance in "Unscheduled" Status

Delete an application fee that has been successfully submitted to NRRS and the remittance is in an "Unscheduled" status according to the following table.--\*

|                                                            |                                                       |                                                          | Ac                                         | ction              |                      |                      |                      |        |  |  |  |
|------------------------------------------------------------|-------------------------------------------------------|----------------------------------------------------------|--------------------------------------------|--------------------|----------------------|----------------------|----------------------|--------|--|--|--|
| On the Application Fee Screen the "Status" is "Success".   |                                                       |                                                          |                                            |                    |                      |                      |                      |        |  |  |  |
| Customer Management<br>Loan Making<br>Process Application  |                                                       |                                                          | А                                          | pplicati           | ion Fee              |                      |                      |        |  |  |  |
| Checklist<br>Credit Decision - (FBP)<br>Customer Profile   | Loan Info<br>All required fields ar<br>Application De | App Fee<br>e denoted by a<br>etails                      | RE<br>an asterisk (*)                      |                    |                      |                      |                      |        |  |  |  |
| Loan Request Status<br>History                             | Date Received:<br>Application Fe                      | 12/05/2015<br>e Details                                  | Re                                         | quest Type: F      | S                    | Fiscal Ye            | ar: 2016             |        |  |  |  |
| Transaction Status<br>History                              | Payment<br>Date                                       | Remitter<br>Name                                         | Remittance<br>Amount                       | Remittance<br>Type | FSA Office           | Check/Item<br>Number | Payment<br>Amount St | atus   |  |  |  |
| LS -<br>Transfer/Assumption                                | 0 12/05/2015                                          | IM Remitter                                              | \$100.00                                   | Check              | ADAMS - UNION,<br>IA | 12345                | \$100.00 S           | uccess |  |  |  |
| LS - Dashboard<br>FSFL Loan Servicing<br>Special Servicing | Total App<br>Total Applicat<br>Tota                   | lication fee use<br>ion fee availab<br>Il Application fe | ed: \$0.00<br>de: \$100.00<br>ee: \$100.00 |                    |                      |                      |                      |        |  |  |  |
| Transactions                                               | Add Payment                                           |                                                          |                                            |                    |                      |                      |                      |        |  |  |  |
|                                                            |                                                       |                                                          | Nex                                        | t Previou          | s Cancel             |                      |                      |        |  |  |  |

## \*--C Deleting Application Fee With Remittance in "Unscheduled" Status (Continued)

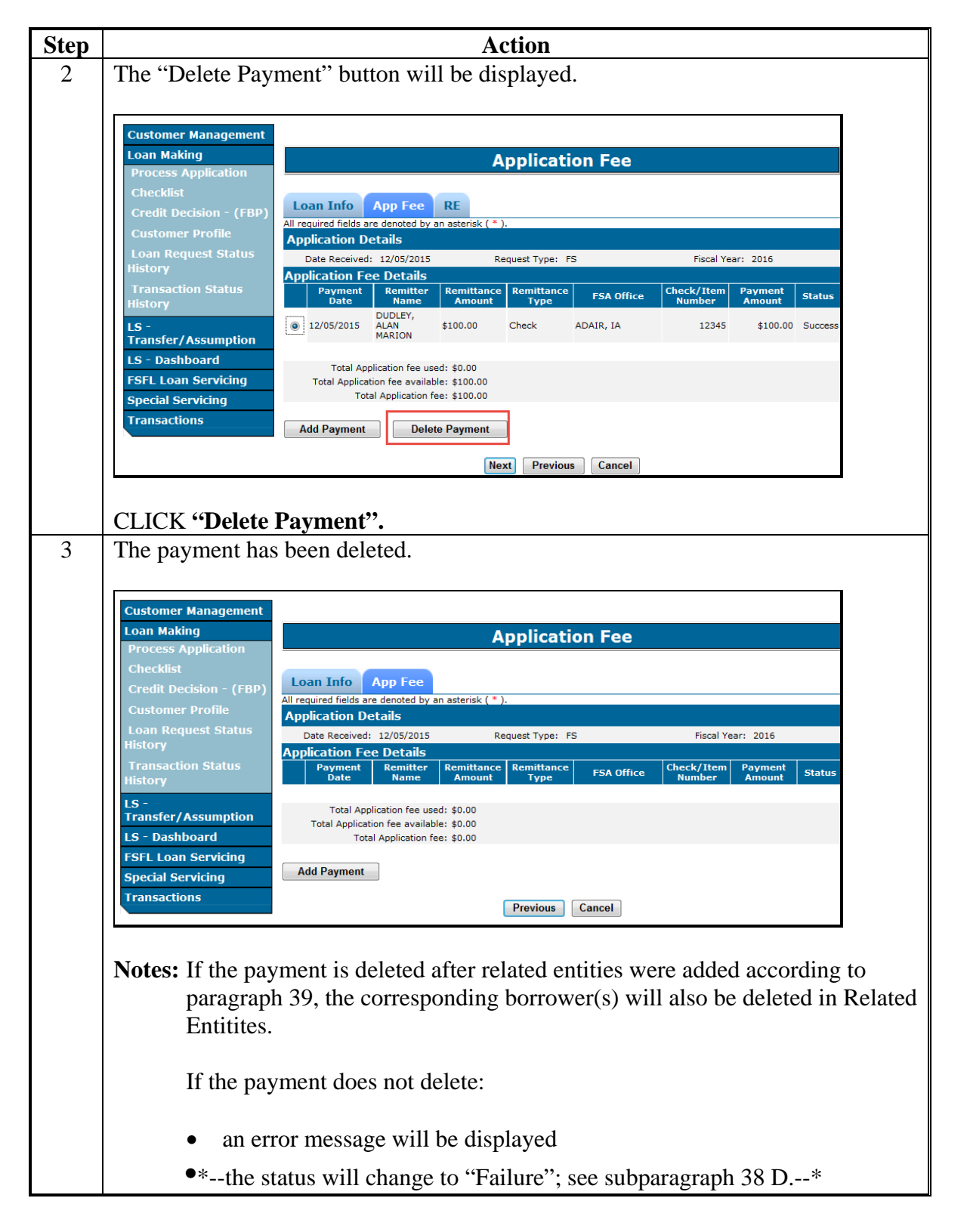

## **D** Deleting Application Fee with Remittance in "Settled" Status

Delete an application fee that has been successfully submitted to NRRS and the remittance is in a "Settled" status according to the following table.

| Step | Action                                                                                                    |
|------|----------------------------------------------------------------------------------------------------|
| 1    | Activate remittance in NRRS, according to 64-FI, part 4.                                                                               |
|      | <b>Note:</b> Print out remittance information from NRRS, this provides a reference in case application fee has to be re-entered again. |
| 2    | Delete application fee from DLS, according to subparagraph 38 C.                                                                       |
| 3    | Review remittance in NRRS to confirm the external receipt has been deleted.                                                            |

### \*--39 Waiving Application Fee

## A Overview

Application fees may only be waived;

- in certain situations
- by a National Office user.

**Example:** An assumption has been requested for the spouse of a deceased primary borrower. 1-FSFL allows for fees to be waived for this request

## **B** County Office Action

County Offices must provide the State Office FSFL Specialist with the following loan information:

- borrower name
- fiscal year
- loan number
- details for waiving application fee

### C State Office Action

State Offices will access the following FSFL SharePoint website to record the waived application fee request.

https://sharepoint.fsa.usda.net/mgr/dafp/PECD/Payment\_Issues/Lists/FSFL%20Payments/AllItems.aspx--\*

### 40-59 (Reserved)

### Section 2 Related Entities

#### 60 Related Entities Screen

### A Overview

All primary borrowers and any applicable co-borrowers, co-signers, and guarantors on a loan must be entered in the Related Entities Screen.

The Related Entities Screen allows the user to:

- associate the application fee to the borrower(s)
- allocate shares when co-borrowers exist
- enter co-signers and guarantors
- •\*--delete co-signers and co-borrowers.--\*

**Note:** Related entities may be entered and or modified until the check has been requested for loan closing.

#### **B** Action

When the loan:

- is for a single borrower, see paragraph 61
- is for multiple borrowers, see paragraph 62
- has co-signers or guarantors, see paragraph 62.

## 61 Adding Related Entities for a Single Borrower

#### A Overview

Loans with a single borrower will be recorded in the Related Entities Screen as the primary borrower.

## **B** Associating Payment Details to a Single Borrower

Complete the Related Entities Screen for a loan with a single borrower according to the following table.

| Step | Action                                                                                                    |
|------|----------------------------------------------------------------------------------------------------|
| 1    | After the application fee has been successfully transmitted to NRRS according to                                                                                        |
|      | paragraph 37, the Application Fee Screen will display the "RE" tab.                                                                                                    |
|      |                                                                                                    |
|      | Customer Management                                                                                                    |
|      | Loan Making Application Fee                                                                                                    |
|      | Process Application                                                                                                    |
|      | Credit Decision - (FBP)                                                                                                    |
|      | Customer Profile All required fields are denoted by an asterisk (* ).<br>Application Details                                                                            |
|      | Loan Request Status Date Received: 12/05/2015 Request Type: FS Fiscal Year: 2016                                                                                        |
|      | Transaction Status           Payment         Remittance         Remittance         FSA Office         Check/Item         Payment         Status                         |
|      | History Annount Type Number Annount                                                                                                    |
|      | Transfer/Assumption                                                                                                    |
|      | LS - Dashboard Total Application fee used: \$0.00                                                                                                    |
|      | Special Servicing         Total Application fee available: \$100.00           Special Servicing         Total Application fee: \$100.00                                 |
|      | Transactions Add Payment                                                                                                    |
|      |                                                                                                    |
|      | Next Previous Cancel                                                                                                    |
|      |                                                                                                    |
|      | CLICK "Next" or the "RE" tab.                                                                                                    |
| 2    | The Related Entities Screen will be displayed.                                                                                                    |
|      |                                                                                                    |
|      | Before the payment details are associated to the borrower, the number of available                                                                                      |
|      | payments is displayed as "1".                                                                                                    |
|      |                                                                                                    |
|      | The "Borrower Type" displayed is "Primary" and the Share Percentage is 100%.                                                                                            |
|      |                                                                                                    |
|      | Customer Management                                                                                                    |
|      | Loan Making Related Entities                                                                                                    |
|      | Checklist                                                                                                    |
|      | Credit Decision - (FBP)                                                                                                    |
|      | Customer Profile Date Received: 12/05/2015 Request Type: FS Loan Request Status No. of available Payments: 1 Fiscal Year: 2016                                          |
|      | History                                                                                                    |
|      | Transaction Status History Related Entity Information :                                                                                                    |
|      | LS -                                                                                                    |
|      | Transfer/Assumption         Related           I.S Dashboard         Select         Raining           Name         Borrower Type         Payment Details         Share % |
|      | FSFL Loan Servicing         Borrower         999999999         Primary         Select         100.00                                                                    |
|      | Special Servicing                                                                                                    |
|      | Transactions                                                                                                    |
|      | Submit RE Previous Cancel                                                                                                    |
|      |                                                                                                    |
|      | CLICK the "Payment Details" field.                                                                                                    |

## **B** Associating Payment Details to a Single Borrower (Continued)

| The payment det                                                                                                    |                                                                                                    | Action                                                                              |                                                                                                    |                    |  |  |  |  |  |
|----------------------------------------------------------------------------------------------------|----------------------------------------------------------------------------------------------------|-------------------------------------------------------------------------------------|----------------------------------------------------------------------------------------------------|--------------------|--|--|--|--|--|
| The payment details will be displayed.                                                                                                    |                                                                                                    |                                                                                     |                                                                                                    |                    |  |  |  |  |  |
| Customer Management                                                                                                    |                                                                                                    |                                                                                     |                                                                                                    |                    |  |  |  |  |  |
| Loan Making Related Entities                                                                                                    |                                                                                                    |                                                                                     |                                                                                                    |                    |  |  |  |  |  |
| Checklist<br>Credit Decision - (FBP)                                                                                                    | cklist<br>dit Decision - (FBP)                                                                                                    |                                                                                     |                                                                                                    |                    |  |  |  |  |  |
| Customer Profile                                                                                                    | Application Details<br>Date Received: 12//<br>No. of available Payments: 1                                                                                                    | Request Type: FS<br>Fiscal Year: 2016                                               |                                                                                                    |                    |  |  |  |  |  |
| History<br>Transaction Status                                                                                                    | Related Entity Information :                                                                                                    |                                                                                     |                                                                                                    |                    |  |  |  |  |  |
| History<br>LS -                                                                                                    |                                                                                                    |                                                                                     |                                                                                                    |                    |  |  |  |  |  |
| Transfer/Assumption<br>LS - Dashboard                                                                                                    | Select Related<br>Select Entity Tax ID<br>Name                                                                                                    | Borrower Type                                                                       | Payment Details                                                                                                    | Share %            |  |  |  |  |  |
| FSFL Loan Servicing<br>Special Servicing                                                                                                    | Borrower 999999999                                                                                                    | Primary                                                                             | Chk:1111;Amt:\$100.0;Bal:\$100.0 🔻                                                                                                    | 100.00             |  |  |  |  |  |
| Transactions                                                                                                    |                                                                                                    | Submit DF                                                                           | travious Cancel                                                                                                    | Add                |  |  |  |  |  |
|                                                                                                    |                                                                                                    |                                                                                     |                                                                                                    |                    |  |  |  |  |  |
| CLICK <b>"Submi</b> t                                                                                                    | t RE".                                                                                                    |                                                                                     |                                                                                                    |                    |  |  |  |  |  |
| a anno ata d                                                                                                    | hafara proceeding                                                                                                    | iyea ii tiic                                                                        |                                                                                                    | nust be            |  |  |  |  |  |
| corrected<br>The num<br>The rema                                                                                                    | before proceeding.<br>ber of available pay                                                                                                    | ments has                                                                           | been updated to "0".                                                                                                    | nust be            |  |  |  |  |  |
| corrected<br>The num<br>The rema<br>Customer Management<br>Loan Making<br>Process Application                                                                                                    | before proceeding.<br>ber of available pay<br>aining loan making t                                                                                                    | ments has<br>abs are no                                                             | been updated to "0".                                                                                                    | nust be            |  |  |  |  |  |
| corrected<br>The num<br>The rema<br>Customer Management<br>Loan Making<br>Process Application<br>Checklist<br>Credit Decision - (FBP)                                                                                                    | l before proceeding.<br>ber of available pay<br>aining loan making t                                                                                                    | ments has<br>abs are no<br>nitities are succes<br>Related                           | been updated to "0".<br>ow available.                                                                                                    | nust be            |  |  |  |  |  |
| corrected<br>The num<br>The rema<br>Customer Management<br>Loan Making<br>Process Application<br>Checklist<br>Credit Decision - (FBP)<br>Customer Profile<br>Loan Request Status                                                                                                    | ber of available pay<br>aining loan making t<br>Message: The chosen Related Er<br>Loan Info App Fee RE<br>Application Details                                                                                                    | ments has<br>abs are no<br>ntities are succes<br>Related                            | been updated to "0".<br>ow available.<br>stuly submitted.                                                                                                    | nust be            |  |  |  |  |  |
| corrected<br>The num<br>The rema<br>Customer Management<br>Loan Making<br>Process Application<br>Checklist<br>Credit Decision - (FBP)<br>Customer Profile<br>Loan Request Status<br>History<br>Transaction Status                                                                                                    | ber of available pay<br>aining loan making t<br>Message: The chosen Related Er<br>Loan Info App Fee RE<br>Application Details<br>No. of available Payments: 0                                                                                                    | ments has<br>abs are no<br>nitities are succes<br>Related<br>Facility Far           | been updated to "0".<br>bw available.<br>stuly submitted.<br>Entities<br>m Production Disposition<br>Request Type: FS<br>Fiscal Year: 2016                                                                 | nust be            |  |  |  |  |  |
| corrected<br>The num<br>The rema<br>Customer Management<br>Loan Making<br>Process Application<br>Checklist<br>Credit Decision - (FBP)<br>Customer Profile<br>Loan Request Status<br>History<br>Transaction Status<br>History<br>LS -<br>Transfer/Assumption                                                                               | ber of available pay<br>bining loan making t<br>Message: The chosen Related Er<br>Loan Info App Fee RE<br>Application Details<br>Date Received - 204<br>No. of available Payments: 0<br>Related Entity Information :                                                                            | ments has<br>abs are no<br>nitities are succes<br>Related<br>Facility Fai           | been updated to "0".<br>ow available.<br>sfully submitted.<br>Entities<br>m Production Disposition<br>Request Type: FS<br>Fiscal Year: 2016                                                                | nust be            |  |  |  |  |  |
| corrected<br>The num<br>The rema<br>Customer Management<br>Loan Making<br>Process Application<br>Checklist<br>Credit Decision - (FBP)<br>Customer Profile<br>Loan Request Status<br>History<br>Transaction Status<br>History<br>LS -<br>Transfer/Assumption<br>LS - Dashboard<br>FSFL Loan Servicing                                      | ber of available pay<br>ber of available pay<br>bining loan making t<br>Message: The chosen Related Er<br>Loan Info App Fee RE<br>Application Details<br>Date Received: - 544<br>No. of available Payments: 0<br>Related Entity Information :                                                   | ments has<br>abs are no<br>ntities are succes<br>Related<br>Facility Fai<br>15/2015 | been updated to "0".<br>ow available.<br>sfully submitted.<br>Entities<br>m Production Disposition<br>Request Type: FS<br>Fiscal Year: 2016                                                                | nust be            |  |  |  |  |  |
| corrected<br>The num<br>The rema<br>Customer Management<br>Loan Making<br>Process Application<br>Checklist<br>Credit Decision - (FBP)<br>Customer Profile<br>Loan Request Status<br>History<br>Transaction Status<br>History<br>LS -<br>Transfer/Assumption<br>LS - Dashboard<br>FSFL Loan Servicing<br>Special Servicing<br>Transactions | l before proceeding.<br>ber of available pay<br>aining loan making t<br>Message: The chosen Related Er<br>Loan Info App Fee RE<br>Application Details<br>Date Received: - 244<br>No. of available Payments: 0<br>Related Entity Information :<br>Select Related Entity Tax ID Borrower 99999999 | ments has<br>abs are no<br>ntities are succes<br>Related<br>Facility Fac<br>15/2015 | been updated to "O".<br>been updated to "O".<br>ow available.<br>Entities<br>m Production Disposition<br>Request Type: FS<br>Fiscal Year: 2016<br>Payment Details<br>Chk:1111 ChkAmt: \$100.0 Fee: \$100.0 | nust de<br>Share % |  |  |  |  |  |

## **B** Associating Payment Details to a Single Borrower (Continued)

| Action                                  |                                         |                                              |  |  |  |  |  |
|-----------------------------------------|-----------------------------------------|----------------------------------------------|--|--|--|--|--|
| The Facility So                         | creen will be display                   | ed.                                          |  |  |  |  |  |
| -                                       |                                         |                                              |  |  |  |  |  |
| Customer Managemen                      | nt                                      |                                              |  |  |  |  |  |
| Loan Making                             | U                                       | pdate Loan Request Detail                    |  |  |  |  |  |
| Process Application                     |                                         |                                              |  |  |  |  |  |
| Checklist                               | Loan Info App Fee R                     | E Facility Farm Production Disposition       |  |  |  |  |  |
| Credit Decision - (FB                   | All required fields are denoted by an a | sterisk ( * ).                               |  |  |  |  |  |
| Customer Profile<br>Loan Request Status | Equipment Purchased or Tentative        |                                              |  |  |  |  |  |
| History                                 | Proposed Structure:                     | Storage Bin                                  |  |  |  |  |  |
| Transaction Status<br>History           |                                         | Storage Crib<br>Upright Silo<br>Flat Storage |  |  |  |  |  |
| LS -                                    | Purchased From:                         |                                              |  |  |  |  |  |
| Transfer/Assumption                     | Real Estate Information                 |                                              |  |  |  |  |  |
| LS - Dashboard                          | Owner Name:                             |                                              |  |  |  |  |  |
| FSFL Loan Servicing                     | Address Line 1:                         |                                              |  |  |  |  |  |
| Special Servicing                       | Address Line 2:                         |                                              |  |  |  |  |  |
| Transactions                            | City:                                   |                                              |  |  |  |  |  |
|                                         | State:                                  | Select Tip Code: -                           |  |  |  |  |  |
|                                         | Lien Holder:                            |                                              |  |  |  |  |  |
|                                         | Lien Search Date:                       |                                              |  |  |  |  |  |
|                                         |                                         | Submit Previous Next Cancel                  |  |  |  |  |  |
|                                         |                                         |                                              |  |  |  |  |  |

## 62 Adding Related Entities for Multiple Borrowers

#### A Overview

61

Multiple borrower loans:

- have a primary borrower
- have 1 or more co-borrowers
- may have co-signers
- may have guarantors.
- \*--Note: Changes to related entities and applicable shares can be made up until the loan is closed. After the loan has closed only the shares can be updated using the "Manage Related Entities" function in Loan Servicing according to subparagraph 460 A.--\*

Application fees can be accepted as:

- a single remittance
- multiple remittances.

#### **Adding Related Entities for Multiple Remittances** B

Add the related entities with multiple remittances according to the following table.

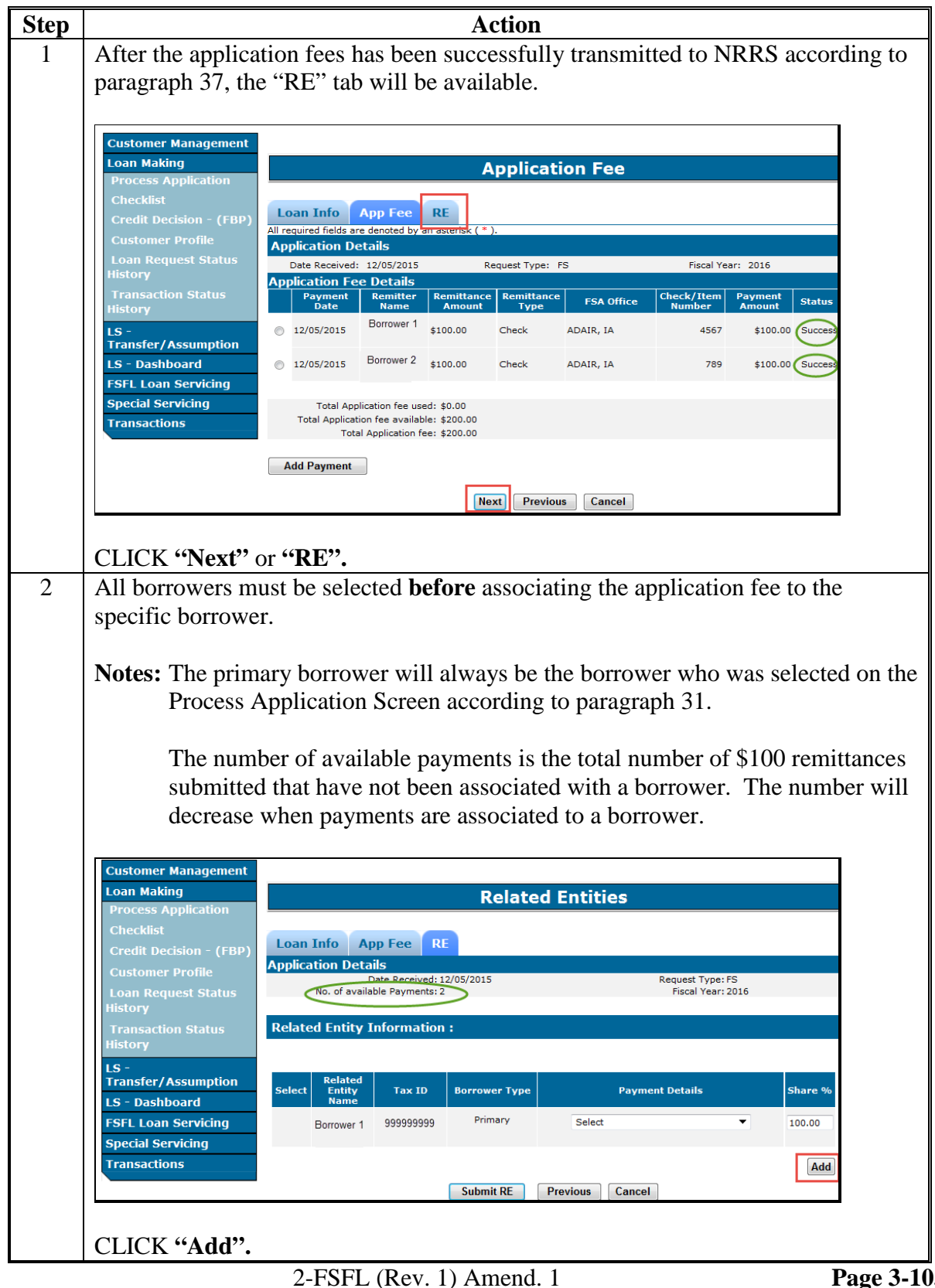

## **B** Adding Related Entities for Multiple Remittances (Continued)

|                                                                                                    |                                                                                                    | ACHOIL                                                                                                    |                                                                                         |            |
|----------------------------------------------------------------------------------------------------|----------------------------------------------------------------------------------------------------|----------------------------------------------------------------------------------------------------|-----------------------------------------------------------------------------------------|------------|
| The SCIMS Searc                                                                                                    | ch Page will be di                                                                                                    | splayed.                                                                                                    |                                                                                         |            |
| Linited States Departmen                                                                                                    | t of Agriculture                                                                                                    |                                                                                                    | CCIMC                                                                                   |            |
| Farm Servic                                                                                                    | e Agency                                                                                                    |                                                                                                    | Customer Search                                                                         | ĥ          |
|                                                                                                    | 180 2 2                                                                                                    | 8                                                                                                    |                                                                                         |            |
| Scims Se                                                                                                    | earch Home   About Scim                                                                                                    | is Search   Help   Cor                                                                                                    | ntact Us   Exit   Logou                                                                 | t of eAuth |
| Please Select A Custor                                                                                                    | ner                                                                                                    |                                                                                                    |                                                                                         |            |
| Location<br>State:                                                                                                    |                                                                                                    | County                                                                                                    |                                                                                         |            |
| IOWA 🔻                                                                                                    |                                                                                                    | ALL COL                                                                                                    | JNTIES -                                                                                |            |
| Service Center (Optional):                                                                                                    |                                                                                                    |                                                                                                    |                                                                                         |            |
| ALL SERVICE CENTERS                                                                                                    | •                                                                                                    | National 9                                                                                                    | earch:                                                                                  |            |
|                                                                                                    |                                                                                                    | Name                                                                                                    |                                                                                         |            |
| Туре                                                                                                    |                                                                                                    | Starts With Sexac                                                                                                    | t Match                                                                                 |            |
| Active      Active and Inactive                                                                                                    | ve                                                                                                    | Last or Business:                                                                                                    |                                                                                         |            |
|                                                                                                    |                                                                                                    | Hirst:                                                                                                    |                                                                                         |            |
| Tax ID                                                                                                    |                                                                                                    | Other<br>Common Name:                                                                                                    |                                                                                         |            |
| ID Type: SELECT ONE                                                                                                    | E 🔻                                                                                                    | Zip Code:                                                                                                    |                                                                                         |            |
| Whole ID                                                                                                    |                                                                                                    | Phone No:                                                                                                    |                                                                                         |            |
|                                                                                                    | Search                                                                                                    | Reset Cancel                                                                                                    |                                                                                         |            |
| Select the co-borr<br>The Related Entit                                                                                                    | ower accordingly<br>ies Screen is re-di                                                                                                    | splayed.                                                                                                    |                                                                                         |            |
| Select the co-borr<br>The Related Entiti<br>Note: When the l<br>completing                                                                                                    | ower accordingly<br>ies Screen is re-di<br>loan has more tha<br>g this step.                                                                                                    | splayed.<br>n 1 co-borrowe                                                                                                    | r, repeat steps 2 a                                                                     | nd 3 bet   |
| Select the co-borr<br>The Related Entit<br>Note: When the l<br>completing<br>Customer Management<br>Loan Making                                                                                                    | ower accordingly<br>ies Screen is re-di<br>loan has more tha<br>g this step.                                                                                                    | splayed.<br>n 1 co-borrower<br>Related Enti                                                                                    | r, repeat steps 2 a                                                                     | nd 3 bet   |
| Select the co-borr<br>The Related Entit:<br>Note: When the l<br>completing<br>Customer Management<br>Loan Making<br>Process Application<br>Checklist                                                                                                    | ower accordingly<br>ies Screen is re-di<br>loan has more tha<br>g this step.                                                                                                    | splayed.<br>n 1 co-borrower<br>Related Enti                                                                                    | r, repeat steps 2 a                                                                     | nd 3 bei   |
| Select the co-borr<br>The Related Entit:<br>Note: When the l<br>completing<br>Customer Management<br>Loan Making<br>Process Application<br>Checklist<br>Credit Decision - (FBP)                                                                                                    | ower accordingly<br>ies Screen is re-di<br>oan has more tha<br>g this step.                                                                                                    | splayed.<br>n 1 co-borrower<br>Related Enti                                                                                    | r, repeat steps 2 a                                                                     | nd 3 bei   |
| Select the co-borr<br>The Related Entit<br>Note: When the l<br>completing<br>Customer Management<br>Loan Making<br>Process Application<br>Checklist<br>Credit Decision - (FBP)<br>Customer Profile<br>Loan Profile                                                                                                    | ower accordingly<br>ies Screen is re-di<br>loan has more tha<br>g this step.                                                                                                    | splayed.<br>n 1 co-borrowe:<br>Related Enti                                                                                    | r, repeat steps 2 a<br>ties                                                             | nd 3 bet   |
| Select the co-borr<br>The Related Entit<br>Note: When the l<br>completing<br>Customer Management<br>Loan Making<br>Process Application<br>Checklist<br>Credit Decision - (FBP)<br>Customer Profile<br>Loan Request Status<br>History                                                                                                    | ower accordingly<br>ies Screen is re-di<br>loan has more tha<br>g this step.<br>Loan Info App Fee R<br>Application Details<br>Date Received:<br>No. of available Payments:                                                                                                    | splayed.<br>n 1 co-borrower<br>Related Enti                                                                                    | r, repeat steps 2 a<br>ties<br>Request Type: FS<br>Fiscal Year: 2016                    | nd 3 bei   |
| Select the co-borr<br>The Related Entit<br>Note: When the l<br>completing<br>Customer Management<br>Loan Making<br>Process Application<br>Checklist<br>Credit Decision - (FBP)<br>Customer Profile<br>Loan Request Status<br>History<br>Transaction Status                                                                                                    | ower accordingly<br>ies Screen is re-di<br>loan has more tha<br>g this step.<br>Loan Info App Fee R<br>Application Details<br>Date Received:<br>No. of available Payments:<br>Related Entity Information                                                                                    | splayed.<br>n 1 co-borrowes<br>Related Enti                                                                                    | r, repeat steps 2 a<br>ties                                                             | nd 3 bet   |
| Select the co-borr<br>The Related Entit<br>Note: When the l<br>completing<br>Customer Management<br>Loan Making<br>Process Application<br>Checklist<br>Credit Decision - (FBP)<br>Customer Profile<br>Loan Request Status<br>History<br>Transaction Status<br>History<br>LS -                                                                                                    | ower accordingly<br>ies Screen is re-di<br>oan has more tha<br>g this step.<br>Loan Info App Fee R<br>Application Details<br>Date Received:<br>No. of available Payments:<br>Related Entity Information                                                                                     | splayed.<br>n 1 co-borrowe:<br>Related Enti                                                                                    | r, repeat steps 2 a<br>ties<br>Request Type: FS<br>Fiscal Year: 2016                    | nd 3 bet   |
| Select the co-borr<br>The Related Entit<br>Note: When the l<br>completing<br>Customer Management<br>Loan Making<br>Process Application<br>Checklist<br>Credit Decision - (FBP)<br>Customer Profile<br>Loan Request Status<br>History<br>Transaction Status<br>History<br>LS -<br>Transfer/Assumption<br>LS - Dashboard                                                              | ower accordingly<br>ies Screen is re-di<br>loan has more tha<br>g this step.<br>Loan Info App Fee R<br>Application Details<br>Date Received:<br>No. of available Payments:<br>Related Entity Information<br>Select Related<br>Entity Tax 1D                                                 | splayed.<br>n 1 co-borrower<br>Related Enti<br>2/05/2015                                                                       | r, repeat steps 2 a<br>ties<br>Request Type: FS<br>Fiscal Year: 2016                    | nd 3 bet   |
| Select the co-borr<br>The Related Entit<br>Note: When the l<br>completing<br>Customer Management<br>Loan Making<br>Process Application<br>Checklist<br>Credit Decision - (FBP)<br>Customer Profile<br>Loan Request Status<br>History<br>Transaction Status<br>History<br>LS -<br>Transfer/Assumption<br>LS - Dashboard<br>FSFL Loan Servicing                                       | ower accordingly<br>ies Screen is re-di<br>loan has more tha<br>g this step.<br>Loan Info App Fee R<br>Application Details<br>Date Received:<br>No. of available Payments :<br>Related Entity Information<br>Select Related Tax ID<br>Borrower 1 999999999                                  | splayed.<br>n 1 co-borrowes<br>Related Enti<br>Related Enti                                                                    | r, repeat steps 2 a<br>ties<br>Request Type: FS<br>Fiscal Year: 2016<br>Payment Details | nd 3 bet   |
| Select the co-borr<br>The Related Entit<br>Note: When the l<br>completing<br>Customer Management<br>Loan Making<br>Process Application<br>Checklist<br>Credit Decision - (FBP)<br>Customer Profile<br>Loan Request Status<br>History<br>Transaction Status<br>History<br>LS -<br>Transfer/Assumption<br>LS - Dashboard<br>FSFL Loan Servicing<br>Special Servicing                  | ower accordingly<br>ies Screen is re-di<br>loan has more tha<br>g this step.<br>Loan Info App Fee R<br>Application Details<br>Date Received:<br>No. of available Payments:<br>Related Entity Information<br>Select Related<br>Entity Name<br>Borrower 1 999999999<br>Borrower 2 111111111   | splayed.<br>n 1 co-borrowe:<br>Related Enti<br>E<br>2/05/2015<br>1:<br>Borrower Type<br>Primary Sele<br>Select                 | r, repeat steps 2 a ties Request Type: FS Fiscal Year: 2016 Payment Details et          | nd 3 bet   |
| Select the co-borr<br>The Related Entit:<br>Note: When the l<br>completing<br>Customer Management<br>Loan Making<br>Process Application<br>Checklist<br>Credit Decision - (FBP)<br>Customer Profile<br>Loan Request Status<br>History<br>Transaction Status<br>History<br>LS -<br>Transfer/Assumption<br>LS - Dashboard<br>FSFL Loan Servicing<br>Special Servicing<br>Transactions | ower accordingly<br>ies Screen is re-di<br>loan has more tha<br>g this step.                                                                                                    | splayed.<br>n 1 co-borrower<br>Related Enti<br>E<br>22/05/2015<br>1 :<br>Borrower Type<br>Primary Sele<br>Select Select Select | r, repeat steps 2 a ties Request Type: FS Fiscal Year: 2016 Payment Details st t        | nd 3 bet   |
| Select the co-borr<br>The Related Entit<br>Note: When the I<br>completing<br>Customer Management<br>Loan Making<br>Process Application<br>Checklist<br>Credit Decision - (FBP)<br>Customer Profile<br>Loan Request Status<br>History<br>Transaction Status<br>History<br>IS -<br>Transfer/Assumption<br>LS - Dashboard<br>FSFL Loan Servicing<br>Special Servicing<br>Transactions  | ower accordingly<br>ies Screen is re-di<br>loan has more tha<br>g this step.<br>Loan Info App Fee R<br>Application Details<br>Date Received:<br>No. of available Payments:<br>Related Entity Information<br>Select Related Entity Information<br>Borrower 1 99999999<br>Borrower 2 11111111 | splayed.<br>n 1 co-borrower<br>Related Enti<br>E<br>2/05/2015<br>:<br>Borrower Type<br>Primary Sele<br>Select Select Sele      | r, repeat steps 2 a ties Request Type: FS Fiscal Year: 2016 Payment Details tet Cancel  | nd 3 bei   |

# **B** Adding Related Entities for Multiple Remittances (Continued)

|   |                                                                                                    |                                                    |                                                                                                    |                                                                                                    | Action                                                                                                    |                                                                                        |                                                     |                                 |  |  |
|---|----------------------------------------------------------------------------------------------------|----------------------------------------------------|----------------------------------------------------------------------------------------------------|----------------------------------------------------------------------------------------------------|----------------------------------------------------------------------------------------------------|----------------------------------------------------------------------------------------|-----------------------------------------------------|---------------------------------|--|--|
| 1 | The borrower ty                                                                                                    | ypes v                                             | vill be o                                                                                                    | display                                                                                                    | ed.                                                                                                    |                                                                                        |                                                     |                                 |  |  |
|   | Notes: The "Pa                                                                                                    | ymen                                               | t Detai                                                                                                    | ls" field                                                                                                    | d will be g                                                                                                    | rayed out:                                                                             |                                                     |                                 |  |  |
|   | • unt                                                                                                    | il the                                             | co-borr                                                                                                    | ower is                                                                                                    | s selected                                                                                                    |                                                                                        |                                                     |                                 |  |  |
|   | • for all co-signers selected                                                                                                    |                                                    |                                                                                                    |                                                                                                    |                                                                                                    |                                                                                        |                                                     |                                 |  |  |
|   | • for                                                                                                    | • for all guarantors selected.                     |                                                                                                    |                                                                                                    |                                                                                                    |                                                                                        |                                                     |                                 |  |  |
|   | Customer Management                                                                                                    |                                                    |                                                                                                    |                                                                                                    | Deleted                                                                                                    | Paralal and                                                                            |                                                     |                                 |  |  |
|   | Process Application<br>Checklist                                                                                                    |                                                    |                                                                                                    |                                                                                                    | Related                                                                                                    | Entities                                                                               |                                                     |                                 |  |  |
|   | Credit Decision - (FBP)<br>Customer Profile                                                                                                    | Applic                                             | Info Ap<br>ation Detai                                                                                                    | p Fee RE<br>Is                                                                                                    |                                                                                                    |                                                                                        |                                                     |                                 |  |  |
|   | Loan Request Status<br>History                                                                                                    |                                                    | D<br>No. of availab                                                                                                    | ate Received: 1:<br>le Payments: 2                                                                                           | 2/05/2015                                                                                                    |                                                                                        | Request Type: FS<br>Fiscal Year: 2016               |                                 |  |  |
|   | Transaction Status<br>History                                                                                                    | Relate                                             | ed Entity I                                                                                                    | nformation                                                                                                    | :                                                                                                    |                                                                                        |                                                     |                                 |  |  |
|   | LS -<br>Transfer/Assumption                                                                                                    | Select                                             | Related<br>Entity<br>Name                                                                                                    | Tax ID                                                                                                    | Borrower Type                                                                                                    | Рауте                                                                                  | nt Details                                          | Share %                         |  |  |
|   | FSFL Loan Servicing                                                                                                    |                                                    | Borrower 1                                                                                                    | 999999999                                                                                                    | Primary                                                                                                    | Select                                                                                 | •                                                   | 100.00                          |  |  |
|   | Transactions                                                                                                    | 0                                                  | Borrower 2                                                                                                    | 11111111                                                                                                    | Select 🔻                                                                                                    | Select                                                                                 | Ŧ                                                   |                                 |  |  |
|   | Than Succions                                                                                                    |                                                    |                                                                                                    |                                                                                                    | Select                                                                                                    |                                                                                        |                                                     |                                 |  |  |
|   |                                                                                                    |                                                    |                                                                                                    |                                                                                                    | Co-Borrower<br>Co-Signer<br>Guarantor                                                                                                    | Previous Cancel                                                                        | 1                                                   | Add                             |  |  |
|   |                                                                                                    |                                                    |                                                                                                    |                                                                                                    | Co-Borrower<br>Co-Signer<br>Guarantor                                                                                                    | Previous Cancel                                                                        | ]                                                   | Add                             |  |  |
|   | CLICK "Co-Bo                                                                                                    | orrowe                                             | er"                                                                                                    |                                                                                                    | Co-Borrower<br>Co-Signer<br>Guarantor                                                                                                    | Previous Cancel                                                                        | ]                                                   | Add                             |  |  |
|   | CLICK "Co-Bo<br>The "Borrower                                                                                                    | orrowe<br>Type                                     | er"<br>' field ]                                                                                                    | has pop                                                                                                    | Dulated.                                                                                                    | Previous Cancel                                                                        | ]                                                   | Add                             |  |  |
|   | CLICK "Co-Bo<br>The "Borrower<br><b>Note:</b> The "Pa                                                                                                    | orrowe<br>Type<br>tymen                            | er"<br>' field :<br>t Detai                                                                                                    | has pop                                                                                                    | bulated.<br>d is now ed                                                                                                    | Previous Cancel                                                                        | ]                                                   | Add                             |  |  |
|   | CLICK "Co-Bo<br>The "Borrower<br><b>Note:</b> The "Pa                                                                                                    | orrowe<br>Type<br>tymen                            | er"<br>" field 1<br>t Detai                                                                                                    | has pop                                                                                                    | bulated.                                                                                                    | Previous Cancel                                                                        | ]                                                   | Add                             |  |  |
|   | CLICK "Co-Bo<br>The "Borrower<br><b>Note:</b> The "Pa<br>Customer Management<br>Loan Making<br>Process Application                                                                                                    | orrowe<br>Type                                     | er"<br>' field :<br>t Detai                                                                                                    | has pop<br>ls" field                                                                                                    | bulated.<br>d is now ed                                                                                                    | Previous Cancel<br>litable<br>Entities                                                 | ]                                                   | Add                             |  |  |
|   | CLICK "Co-Bo<br>The "Borrower<br><b>Note:</b> The "Pa<br>Customer Management<br>Loan Making<br>Process Application<br>Checklist<br>Credit Decision - (FBP                                                                                                    | orrowe<br>Type<br>tymen                            | er"<br>"field<br>t Detai                                                                                                    | has pop<br>ls" field                                                                                                    | Dulated.<br>d is now ed<br>Related                                                                                                    | Previous Cancel<br>litable<br>Entities                                                 | ]                                                   | Add                             |  |  |
|   | CLICK "Co-Bo<br>The "Borrower<br>Note: The "Pa<br>Customer Management<br>Loan Making<br>Process Application<br>Checklist<br>Customer Profile<br>Loan Request Status                                                                                                    | orrowe<br>Type<br>ymen                             | er"<br>" field<br>t Detai                                                                                                    | has pop<br>ls" field                                                                                                    | Dulated.<br>d is now eco<br>Related                                                                                                    | Previous Cancel<br>litable<br>Entities                                                 | Request Type: FS<br>Fiscal Year: 2016               | Add                             |  |  |
|   | CLICK "Co-Bo<br>The "Borrower<br>Note: The "Pa<br>Customer Management<br>Loan Making<br>Process Application<br>Checklist<br>Credit Decision - (FBP<br>Customer Profile<br>Loan Request Status<br>History<br>Transaction Status                                                                                                    | orrowe<br>Type<br>tymen<br>Loar<br>Applic          | er"<br>" field<br>t Detai<br>Info Ap<br>ation Deta<br>No. of availa                                                                                                    | has pop<br>ls" field<br>p Fee Ri<br>ils<br>ate Received: 1<br>able Payments: 2<br>nformation                                 | co-Borrower<br>Co-Signer<br>Guarantor<br>Quarantor<br>d is now eco<br>Related<br>E<br>2/05/2015                                                                                                    | Previous Cancel<br>litable<br>Entities                                                 | Request Type: FS<br>Fiscal Year: 2016               | Add                             |  |  |
|   | CLICK "Co-Bo<br>The "Borrower<br>Note: The "Pa<br>Customer Management<br>Loan Making<br>Process Application<br>Checklist<br>Credit Decision - (FBP<br>Customer Profile<br>Loan Request Status<br>History<br>Transaction Status<br>History<br>LS -                                                                                                    | orrowe<br>Type<br>tymen<br>Loar<br>Applic<br>Relat | er"<br>field<br>t Detai                                                                                                    | has pop<br>ls" field<br>ls <b>PFce RI</b><br>ils<br>ate Received: 1<br>ble Payments: 2<br>nformation                         | co-survey<br>Co-survey<br>Guarantor<br>Dulated.<br>d is now ecc<br>Related                                                                                                    | Previous Cancel<br>litable<br>Entities                                                 | Request Type: FS<br>Fiscal Year: 2016               | Add                             |  |  |
|   | CLICK "Co-Bo<br>The "Borrower<br>Note: The "Pa<br>Customer Management<br>Loan Making<br>Process Application<br>Checklist<br>Credit Decision - (FBP<br>Customer Profile<br>Loan Request Status<br>History<br>Transaction Status<br>History<br>LS -<br>Transfer/Assumption<br>LS - Dashboard                                                             | orrowe<br>Type<br>aymen<br>Loar<br>Applic<br>Relat | Pr"<br>' field<br>t Detai<br>t Detai<br>t Detai<br>c Ap<br>ation Deta<br>C<br>No. of availa<br>ed Entity<br>Name                                                                                                    | has pop<br>ls" field<br>is<br>is<br>a Received: 1<br>ble Payments: 2<br>nformation                                           | Co-Suprover<br>Gostinger<br>Guarantor<br>Quarantor<br>Quarantor<br>Quarantor<br>Related<br>E<br>2/05/2015<br>C<br>Borrower Type                                                                                                    | Previous Cancel<br>litable<br>Entities                                                 | Request Type: FS<br>Fiscal Year: 2016               | Add                             |  |  |
|   | CLICK "Co-Bo<br>The "Borrower<br>Note: The "Pa<br>Customer Management<br>Loan Making<br>Process Application<br>Checklist<br>Credit Decision - (FBP<br>Customer Profile<br>Loan Request Status<br>History<br>Transaction Status<br>History<br>LS -<br>Transfer/Assumption<br>LS - Dashboard<br>FSFL Loan Servicing<br>Special Servicing                 | orrowe<br>Type<br>aymen<br>Loar<br>Applic<br>Relat | er''<br>' field<br>t Detai<br>t Detai<br>t Detai<br>et Entity<br>No. of availa<br>ed Entity I<br>Related<br>Entity<br>Name<br>Borrower 1                                                                                                    | has pop<br>ls" field<br>p Fee R<br>is<br>a Received: 1<br>ble Payments: 2<br>nformation<br>Tax 1D<br>999999999               | Co-Signary<br>Co-Signary<br>Co-Signary | Previous Cancel<br>litable<br>Entities<br>Payme<br>Select                              | Request Type: FS<br>Fiscal Year: 2016               | Add                             |  |  |
|   | CLICK "Co-Bo<br>The "Borrower<br>Note: The "Pa<br>Customer Management<br>Loan Making<br>Process Application<br>Checklist<br>Credit Decision - (FBP<br>Customer Profile<br>Loan Request Status<br>History<br>Transaction Status<br>History<br>LS -<br>Transfer/Assumption<br>LS - Dashboard<br>FSFL Loan Servicing<br>Special Servicing<br>Transactions | orrowe<br>Type<br>tymen<br>Loar<br>Applic<br>Relat | er''<br>' field<br>t Detai<br>t Detai<br>t Detai<br>et Entity<br>Related<br>Entity<br>Related<br>Entity<br>Borrower 1<br>Borrower 2                                                                                                    | has pop<br>ls" field<br>ls" field<br>ls" field<br>ls<br>ls<br>ls<br>ls<br>ls<br>ls<br>ls<br>ls<br>ls<br>ls<br>ls<br>ls<br>ls | Co-Borrower Type<br>Primary<br>Co-Borrower Type                                                                                                    | Previous Cancel<br>litable<br>Entities<br>Payme<br>Select<br>Select                    | Request Type: FS<br>Fiscal Year: 2016<br>nt Details | Add                             |  |  |
|   | CLICK "Co-Bo<br>The "Borrower<br>Note: The "Pa<br>Customer Management<br>Loan Making<br>Process Application<br>Checklist<br>Credit Decision - (FBP<br>Customer Profile<br>Loan Request Status<br>History<br>Transaction Status<br>History<br>LS -<br>Transfer/Assumption<br>LS - Dashboard<br>FSFL Loan Servicing<br>Special Servicing<br>Transactions | orrowe<br>Type<br>tymen<br>Loar<br>Applic<br>Relat | er"<br>field<br>t Detai<br>t Detai<br>t Detai<br>t Detai<br>c Detai<br>c De | has pop<br>ls" field<br>is<br>ate Received: 1<br>ole Payments: 2<br>nformation<br>Tax 1D<br>999999999<br>11111111            | Co-Borrower<br>Co-Signer<br>Courantor<br>Co-Signer<br>Co-Signer<br>Co-Signer<br>Co-Signer<br>Related<br>Related<br>E<br>2/05/2015<br>:<br>Primary<br>Co-Borrower V<br>Co-Borrower V<br>Submit RE                                                                                                    | Previous Cancel<br>litable<br>Entities<br>Payme<br>Select<br>Select<br>Previous Cancel | Request Type: FS<br>Fiscal Year: 2016               | Add<br>5hare %<br>100.00<br>Add |  |  |

## **B** Adding Related Entities for Multiple Remittances (Continued)

| Step |                                               | Actio                                            | n                                                                                         |         |
|------|-----------------------------------------------|--------------------------------------------------|-------------------------------------------------------------------------------------------|---------|
| 7    | The Payment De                                | etails will display all succes                   | sful remittances.                                                                         |         |
|      |                                               |                                                  |                                                                                           |         |
|      | Customer Management                           |                                                  |                                                                                           |         |
|      | Loan Making<br>Process Application            | Relat                                            | ed Entities                                                                               |         |
|      | Checklist                                     | Loan Info App Fee RE                             |                                                                                           |         |
|      | Customer Profile                              | Application Details                              | Request Type: FS                                                                          |         |
|      | Loan Request Status<br>History                | No. of available Payments: 2                     | Fiscal Year: 2016                                                                         |         |
|      | Transaction Status<br>History                 | Related Entity Information :                     |                                                                                           |         |
|      | LS -<br>Transfer/Assumption<br>LS - Dashboard | Select Related Entity Tax ID Borrower Type       | Payment Details                                                                           | Share % |
|      | FSFL Loan Servicing<br>Special Servicing      | Borrower 1 999999999 Primary                     | Select ▼<br>Select<br>Chk:4567;Amt:\$100.0;Bal:\$100.0<br>Chk:789:4mt:\$100.0;Bal:\$100.0 | 100.00  |
|      | Transactions                                  | Borrower 2 111111111 Co-Borrower 🔻               |                                                                                           | Add     |
|      | 1                                             | Submit RE                                        | Previous Cancel                                                                           |         |
|      |                                               |                                                  |                                                                                           |         |
|      | Click on the app                              | licable remittance for the p                     | rimary borrower.                                                                          |         |
|      | Repeat for rema                               | ining co-borrowers.                              |                                                                                           |         |
| 8    | After all remitta                             | nces have been associated t                      | o all borrowers,                                                                          |         |
|      |                                               | 1                                                |                                                                                           |         |
|      | Customer Management<br>Loan Making            | Pola                                             | tod Entition                                                                              |         |
|      | Process Application                           | Keid                                             |                                                                                           |         |
|      | Credit Decision - (FBP)                       | Loan Info App Fee RE                             |                                                                                           |         |
|      | Customer Profile                              | Application Details<br>Date Received: 12/05/2015 | Request Type: FS                                                                          |         |
|      | Loan Request Status<br>History                | No. of available Payments: 2                     | Fiscal Year: 2016                                                                         |         |
|      | Transaction Status<br>History                 | Related Entity Information :                     |                                                                                           |         |
|      | LS -<br>Transfer/Assumption                   | Related<br>Select Entity Tax ID Borrower Typ     | e Payment Details                                                                         | Share % |
|      | LS - Dashboard<br>FSFL Loan Servicing         | Name<br>Borrower 1 009000000 Primary             | Chk:4567;Amt:\$100.0;Bal:\$100.0                                                          | 100.00  |
|      | Special Servicing                             | Donower 1 33333333                               |                                                                                           |         |
|      | Transactions                                  | Borrower 2 111111111 Co-Borrower                 | <ul> <li>Chk:789;Amt:\$100.0;Bal:\$100.0</li> </ul>                                       |         |
|      |                                               | Submit RE                                        | Previous Cancel                                                                           | Add     |
|      |                                               |                                                  |                                                                                           |         |
|      | update the share                              | percentages for all borrow                       | ers.                                                                                      |         |

\*--Note: Share percentages must equal 100 percent.--\*

# **B** Adding Related Entities for Multiple Remittances (Continued)

| <u>p</u> | Action                                                                                                    |
|----------|----------------------------------------------------------------------------------------------------|
|          | After the shares have been allocated,                                                                                                    |
|          |                                                                                                    |
|          | Customer Management Loan Making Related Entities                                                                                                    |
|          | Process Application<br>Checklist                                                                                                    |
|          | Credit Decision - (FBP) Loan Info App Fee RE<br>Application Details                                                                                                    |
|          | Customer profile         Date Received: 12/05/2015         Request Type: FS           Loan Request Status         No. of available Payments: 2         Fiscal Year: 2016                                                                                                    |
|          | Transaction Status Related Entity Information :                                                                                                    |
|          | History<br>LS -                                                                                                    |
|          | Transfer/Assumption         Related           LS - Dashboard         Select         Entity<br>Name         Tax ID         Borrower Type         Payment Details         Share %                                                                                                    |
|          | FSFL Loan Servicing         Borrower 1         99999999         Primary         Chk:4567;Amt:\$100.0;Bal:\$100.0         60           Special Servicing         60         60         60         60         60         60         60         60         60         60         60         60         60         60         60         60         60         60         60         60         60         60         60         60         60         60         60         60         60         60         60         60         60         60         60         60         60         60         60         60         60         60         60         60         60         60         60         60         60         60         60         60         60         60         60         60         60         60         60         60         60         60         60         60         60         60         60         60         60         60         60         60         60         60         60         60         60         60         60         60         60         60         60         60         60         60         60         60         60         60 |
|          | Transactions O Borrower 2 11111111 Co-Borrower Chk:789;Amt:\$100.0;Bal:\$100.0 	 40                                                                                                    |
|          | Add                                                                                                    |
|          |                                                                                                    |
|          | CLICK "Submit RE".                                                                                                    |
|          |                                                                                                    |
|          | The following message will be displayed, "The chosen Related Entities are                                                                                                    |
| )        | The following message will be displayed, "The chosen Related Entities are successfully submitted."                                                                                                    |
| )        | The following message will be displayed, " <i>The chosen Related Entities are successfully submitted</i> ."<br>Notes: Error messages will be displayed if there are errors. Errors must be                                                                                                    |
| )        | <ul> <li>The following message will be displayed, "The chosen Related Entities are successfully submitted."</li> <li>Notes: Error messages will be displayed if there are errors. Errors must be corrected before proceeding.</li> </ul>                                                                                                    |
| )        | <ul> <li>The following message will be displayed, "The chosen Related Entities are successfully submitted."</li> <li>Notes: Error messages will be displayed if there are errors. Errors must be corrected before proceeding.</li> </ul>                                                                                                    |
| )        | <ul> <li>The following message will be displayed, "The chosen Related Entities are successfully submitted."</li> <li>Notes: Error messages will be displayed if there are errors. Errors must be corrected before proceeding.</li> <li>The number of available payments has been updated to "0".</li> </ul>                                                                                                    |
| )        | <ul> <li>The following message will be displayed, "The chosen Related Entities are successfully submitted."</li> <li>Notes: Error messages will be displayed if there are errors. Errors must be corrected before proceeding.</li> <li>The number of available payments has been updated to "0".</li> <li>The remaining loan making tabs are now available.</li> </ul>                                                                                                    |
| )        | <ul> <li>The following message will be displayed, "<i>The chosen Related Entities are successfully submitted</i>."</li> <li>Notes: Error messages will be displayed if there are errors. Errors must be corrected before proceeding.</li> <li>The number of available payments has been updated to "0".</li> <li>The remaining loan making tabs are now available.</li> </ul>                                                                                                    |
| )        | The following message will be displayed, "The chosen Related Entities are successfully submitted."         Notes: Error messages will be displayed if there are errors. Errors must be corrected before proceeding.         The number of available payments has been updated to "0".         The remaining loan making tabs are now available.                                                                                                    |
| )        | The following message will be displayed, "The chosen Related Entities are successfully submitted."         Notes: Error messages will be displayed if there are errors. Errors must be corrected before proceeding.         The number of available payments has been updated to "0".         The remaining loan making tabs are now available.         Image: Intermediate Intermediated Entities are successfully submitted.         Process Application         Related Entities                                                                                                    |
| )        | The following message will be displayed, "The chosen Related Entities are successfully submitted."         Notes: Error messages will be displayed if there are errors. Errors must be corrected before proceeding.         The number of available payments has been updated to "0".         The remaining loan making tabs are now available.         Customer Management Loan Making         Process Application Checklist Credit Decision - (FBP)                                                                                                    |
| )        | The following message will be displayed, " <i>The chosen Related Entities are successfully submitted.</i> " Notes: Error messages will be displayed if there are errors. Errors must be corrected before proceeding. The number of available payments has been updated to "0". The remaining loan making tabs are now available.           Use the remaining loan making tabs are now available.           Use the remaining loan making tabs are now available.           Use the remaining loan making tabs are now available.           Use the remaining loan making tabs are now available.           Use the remaining loan making tabs are now available.           Use the remaining loan making tabs are now available.           Use the remaining loan making tabs are now available.           Use the remaining loan making tabs are now available.           Use the remaining loan making tabs are now available.                                                                                                    |
| )        | The following message will be displayed, "The chosen Related Entities and successfully submitted." Notes: Error messages will be displayed if there are errors. Errors must be corrected before proceeding. The number of available payments has been updated to "0". The remaining loan making tabs are now available.           Customer Management         Loan Making         Process Application         Credit Decision - (FBP)         Customer Profile         Loan Info         App Fee         Related Entities         Related Entities         Process Status         History         Transaction Status                                                                                                    |
| )        | The following message will be displayed, " <i>The chosen Related Entities are successfully submitted.</i> " Notes: Error messages will be displayed if there are errors. Errors must be corrected before proceeding. The number of available payments has been updated to "0". The remaining loan making tabs are now available.           Customer Management         Image: Construct Management         Image: Construct Management         Customer Management         Process Application         Checklist         Credit Decision - (FBP)         Customer Profile         Loan Info         Application Details         Message: The chosen Related Entities are successfully submitted.         Related Entities         Related Entities         Request Type: FS         Fiscal Payments: 0         Related Entities         Request Type: FS         Fiscal Year: 2016         Related Entity Information :                                                                                                    |
| )        | The following message will be displayed, "The chosen Related Entities are<br>successfully submitted."<br>Notes: Error messages will be displayed if there are errors. Errors must be<br>corrected before proceeding.<br>The number of available payments has been updated to "0".<br>The remaining loan making tabs are now available.                                                                                                    |
| )        | Custome related Entities are successfully submitted."         Notes: Error messages will be displayed if there are errors. Errors must be corrected before proceeding.         The number of available payments has been updated to "0".         The remaining loan making tabs are now available.         Customer Management         Process Application         Customer Profile         Coan Info App Fee RE Facility Farm Production Disposition         Request Status         History       Transaction Status         History       Estatus         Estatus       Related Entities         Related Entity Information :         Transaction Status         History         Status Related Entity Information :         Status Related Entity Information :         Status Related Entity Information :         Status Related Entity Information :         Status Related Entity Information :         Status Related Entity Information :         Status Related Entity Information :         Status Related Entity Information :                                                                                                    |
| )        | Character Profile         The following message will be displayed, "The chosen Related Entities are successfully submitted."         Notes: Error messages will be displayed if there are errors. Errors must be corrected before proceeding.         The number of available payments has been updated to "O".         The number of available payments has been updated to "O".         The remaining loan making tabs are now available.         Customer Management Loan Making         Message: The chosen Related Entities are successfully submitted.         Proceeding.         Customer Management Loan Making         Message: The chosen Related Entities are successfully submitted.         Proceeding.         Credit Decision - (FBP)         Customer Profile         Loan Info App Fee RE Facility Farm Production Disposition         Credit Decision - (FBP)         Customer Profile         Loan Info App Fee RE Facility Farm Production Disposition         Payment betails         Related Entity Information :         Special Servicing         Special Servicing         Special Servicing         Special Servicing                                      |
| )        | Customer Means and Colspan="2">Constant Field 1         The following message will be displayed, "The chosen Related Entities are successfully submitted."         Notes: Error messages will be displayed if there are errors. Errors must be corrected before proceeding.         The number of available payments has been updated to "0".         The number of available payments has been updated to "0".         The remaining loan making tabs are now available.         Customer Management         Loan Making         Process Application         Checklist         Customer Profile         Control Mater Profile         Loan Info App Fee RE Facility Farm Production Disposition         Profile Facility Farm Production Disposition         Customer Profile         LS - Transaction Status         History         Special Servicing         Fiscal Year: 2016         Special Servicing         Special Servicing         Special Servicing         Special Servicing         Primary Chic:4567 ChikAmtt\$100.0 Fee:\$100.0         O Borrower 1 1999999999         Primar                                                                                       |
| )        | Customer Version Version         The following message will be displayed, "The chosen Related Entities are successfully submitted."         Notes: Error messages will be displayed if there are errors. Errors must be corrected before proceeding.         The number of available payments has been updated to "0".         The remaining loan making tabs are now available.         Customer Management         Nessage: The chosen Related Entities are successfully submitted.         Process Application         Customer Management         Message: The chosen Related Entities are successfully submitted.         Process Application         Customer Profile         Customer Profile         Loan Info App Fee RE Facility Farm Production Disposition         Process Application         Customer Type: 78         Reducet Entities         Reducet Entities         Customer Type: 78         Process Year: 2016         Process Year: 2016         Process Year: 2016         Process Year: 2016         Process Year: 2016         Process Year: 2016         Process Ye                                                                                         |

# **B** Adding Related Entities for Multiple Remittances (Continued)

|   | Action                  |                                                    |                                        |  |  |
|---|-------------------------|----------------------------------------------------|----------------------------------------|--|--|
|   | The Facility Scre       | en will be display                                 | ed.                                    |  |  |
| Ī | Customer Management     |                                                    |                                        |  |  |
|   | Loan Making             | U                                                  | odate Loan Request Detail              |  |  |
|   | Process Application     |                                                    |                                        |  |  |
|   | Checklist               | Loan Info App Fee R                                | E Facility Farm Production Disposition |  |  |
|   | Credit Decision - (FBP) | All required fields are denoted by an a            | sterisk ( * ).                         |  |  |
|   | Customer Profile        | Facility Information                               |                                        |  |  |
|   | Loan Request Status     | Equipment Purchased or Tentative<br>Purchase Date: |                                        |  |  |
|   | Transaction Status      | Proposed Structure:                                | Storage Crib<br>Upright Silo           |  |  |
|   | LS -                    | Purchased From:                                    | Flat Storage                           |  |  |
|   | Transfer/Assumption     | Real Estate Information                            |                                        |  |  |
|   | LS - Dashboard          | Owner Name:                                        |                                        |  |  |
|   | FSFL Loan Servicing     | Address Line 1:                                    |                                        |  |  |
|   | Special Servicing       | Address Line 2:                                    |                                        |  |  |
|   | Transactions            | City:                                              |                                        |  |  |
|   |                         | State:                                             | Select Zip Code: -                     |  |  |
|   |                         | Lien Holder:                                       |                                        |  |  |
|   |                         | Lien Search Date:                                  |                                        |  |  |
|   |                         |                                                    |                                        |  |  |
|   |                         |                                                    | Submit Previous Next Cancel            |  |  |

## C Adding Related Entities With a Single Remittance

Add the related entities with a single remittance according to the following table.

| Step | Action                                                                                                    |
|------|----------------------------------------------------------------------------------------------------|
| 1    | After the application fee has been successfully transmitted to NRRS according to paragraph 37, the "RE" tab will be available.                                                                                                  |
|      | Customer Management                                                                                                    |
|      | Loan Making Application Fee                                                                                                    |
|      | Checklist<br>Condit Decision - (EPD) Loan Info App Fee RE                                                                                                    |
|      | Customer Profile All required fields are denoted by an asterick (*).<br>Application Details                                                                                                    |
|      | Loan Request Status<br>History Application Fee. Details                                                                                                    |
|      | Transaction Status<br>History         Payment<br>Date         Remitter<br>Name         Remittance<br>Amount         Remittance<br>Type         FSA Office         Check/Item<br>Number         Payment<br>Amount         Status |
|      | LS - Dirrower 1 \$200.00 Check ADAIR, IA 777 \$200.00 Success                                                                                                    |
|      | LS - Dashboard     Total Application fee used: \$0.00       FSFL Loan Servicing     Total Application fee available: \$200.00       Special Servicing     Total Application fee: \$200.00                                       |
|      | Transactions Add Payment                                                                                                    |
|      | Next Previous Cancel                                                                                                    |
|      |                                                                                                    |
| 2    | CLICK "Next" or "RE".                                                                                                    |
| 2    | specific borrower.                                                                                                    |
|      |                                                                                                    |
|      | <b>Notes:</b> The primary borrower will always be the borrower who was selected on the Process Application Screen according to paragraph 31.                                                                                    |
|      | The number of available payments is the total number of \$100 remittances<br>submitted that have not yet been associated with a borrower. The number<br>will decrease when payments are associated to a borrower.               |
|      | will decrease when payments are associated to a borrower.                                                                                                    |
|      | Customer Management                                                                                                    |
|      | Loan Making         Related Entities           Process Application                                                                                                    |
|      | Checklist<br>Credit Decision - (FBP)                                                                                                    |
|      | Customer Profile Loan Request Status No. of available Payments: 2                                                                                                    |
|      | History<br>Transaction Status                                                                                                    |
|      | History                                                                                                    |
|      | LS -<br>Transfer/Assumption Select Related Entity Tax ID Borrower Type Payment Details Share %                                                                                                    |
|      | LS - Dashboard     Name       FSFL Loan Servicing     Borrower 1     99999999     Primary     Select     100.00                                                                                                    |
|      | Special Servicing       Transactions                                                                                                    |
|      | Submit RE Previous Cancel                                                                                                    |
|      |                                                                                                    |
|      | ULIUK "Add".<br>2 ESEL (Pey 1) Amend 1 Page 3                                                                                                    |

## C Adding Related Entities With a Single Remittance (Continued)

| Step |                                                                  | Action                                              |
|------|------------------------------------------------------------------|-----------------------------------------------------|
| 3    | The SCIMS Search Page will be dis                                | played.                                             |
|      |                                                                  |                                                     |
|      | United States Department of Agriculture<br>Farm Service Agency   | SCIMS                                               |
|      |                                                                  |                                                     |
|      | Scims Search Home   About Scims                                  | Search   Help   Contact Us   Exit   Logout of eAuth |
|      | Please Select A Customer                                         |                                                     |
|      | - Location                                                       |                                                     |
|      | State:                                                           | County:                                             |
|      | Service Center (Optional):                                       |                                                     |
|      | ALL SERVICE CENTERS                                              |                                                     |
|      | Service Center Details                                           | National Search:                                    |
|      | Туре                                                             | Name  Starts With  Exact Match                      |
|      | Individual Business Both     Active Active and Inactive          | Last or Business:                                   |
|      |                                                                  | First:                                              |
|      |                                                                  | Other<br>Common Name:                               |
|      | ID Type: SELECT ONE                                              | Zip Code:                                           |
|      | Whole ID   □ Last 4 Digits                                       | Phone No:                                           |
|      | Search                                                           | Reset Cancel                                        |
|      |                                                                  |                                                     |
|      | Select the co-borrower accordingly.                              |                                                     |
| 4    | The Related Entities Screen is re-dis                            | played.                                             |
|      |                                                                  | F                                                   |
|      | <b>Note:</b> When the loan has more than                         | 1 co-borrower, repeat steps 2 and 3 before          |
|      | completing this step.                                            | , <u>r</u>                                          |
|      | I I C I I I I I I I I I I I I I I I I I                          |                                                     |
|      | Customer Management                                              |                                                     |
|      | Loan Making                                                      | Related Entities                                    |
|      | Checklist                                                        |                                                     |
|      | Credit Decision - (FBP)                                          |                                                     |
|      | Customer Profile Date Received: 12/<br>Loop Request Status       | 05/2015 Request Type: FS<br>Fiscal Year: 2016       |
|      | History                                                          |                                                     |
|      | Transaction Status<br>History                                    |                                                     |
|      | LS -                                                             |                                                     |
|      | Transfer/Assumption Select Related<br>LS - Dashboard Select Name | Borrower Type Payment Details Share %               |
|      | FSFL Loan Servicing Borrower 1 999999999                         | Primary Select                                      |
|      | Special Servicing                                                |                                                     |
|      | Transactions                                                     | Select                                              |
|      |                                                                  | Add                                                 |
|      |                                                                  | Submit RE Previous Cancel                           |
|      |                                                                  |                                                     |
|      | After all co-borrowers have been sel                             | ected CLICK the <b>"Borrower Type"</b> field of     |
|      | the applicable co-borrower.                                      |                                                     |

## C Adding Related Entities With a Single Remittance (Continued)

|                                                                                                    | Action                                                                                                    |                                                                                                    |
|----------------------------------------------------------------------------------------------------|----------------------------------------------------------------------------------------------------|----------------------------------------------------------------------------------------------------|
| The borrower                                                                                                    | types will be displayed.                                                                                                    |                                                                                                    |
| Notes: The "F                                                                                                    | Payment Details" field will be gray                                                                                                    | yed out:                                                                                                    |
| • ur                                                                                                    | ntil the co-borrower is selected                                                                                                    |                                                                                                    |
| • fo                                                                                                    | or all co-signers selected                                                                                                    |                                                                                                    |
| • fo                                                                                                    | or all guarantors selected.                                                                                                    |                                                                                                    |
| Customer Manageme<br>Loan Making                                                                                                    | nt Polated E                                                                                                    | ntities                                                                                                    |
| Process Application<br>Checklist                                                                                                    |                                                                                                    |                                                                                                    |
| Credit Decision - (FB                                                                                                    | 3P) Loan Info App Fee RE<br>Application Details                                                                                                    |                                                                                                    |
| Loan Request Status                                                                                                    | Date Received: 12/05/2015<br>No. of available Payments: 2                                                                                                    | Request Type: FS<br>Fiscal Year: 2016                                                                                                    |
| History<br>Transaction Status<br>History                                                                                                    | Related Entity Information :                                                                                                    |                                                                                                    |
| LS -<br>Transfer/Assumption                                                                                                    | h Related Select Entity Tax ID Borrower Type                                                                                                    | Payment Details Share %                                                                                                    |
| FSFL Loan Servicing                                                                                                    | Borrower 1 999999999 Primary                                                                                                    | Select • 100.00                                                                                                    |
| Special Servicing                                                                                                    | Borrower 2 111111111 Select                                                                                                    | Select                                                                                                    |
| Transactions                                                                                                    |                                                                                                    |                                                                                                    |
| Transactions                                                                                                    | Select<br>Co-Borrower<br>Co-Signer<br>Guaranter                                                                                                    | Add                                                                                                    |
| Transactions                                                                                                    | Co-Signer<br>Guarantor                                                                                                    | Add                                                                                                    |
|                                                                                                    | Scleet<br>Co-Borrower<br>Co-Signer<br>Guarantor<br>Submit Rc                                                                                                    | Add                                                                                                    |
| CLICK "Co-E                                                                                                    | Borrower".                                                                                                    | Add                                                                                                    |
| CLICK "Co-E<br>The "Borrowe                                                                                                    | Borrower".<br>er Type" field has populated.                                                                                                    | Add                                                                                                    |
| CLICK "Co-E<br>The "Borrowe<br>Note: The "F                                                                                                    | Borrower".<br>er Type" field has populated.<br>Payment Details" field is now edit.                                                                                                    | Add                                                                                                    |
| CLICK "Co-E<br>The "Borrowe<br>Note: The "F                                                                                                    | Borrower".<br>er Type" field has populated.<br>Payment Details" field is now edit                                                                                                    | Add                                                                                                    |
| CLICK "Co-E<br>The "Borrowe<br>Note: The "F                                                                                                    | Borrower".<br>er Type" field has populated.<br>Payment Details" field is now edit.                                                                                                    | Add<br>able.                                                                                                    |
| CLICK "Co-E<br>The "Borrowe<br>Note: The "F                                                                                                    | Borrower".<br>er Type" field has populated.<br>Payment Details" field is now edit.                                                                                                    | Add<br>ious Cancel<br>able.<br>ntities                                                                                                    |
| CLICK "Co-E<br>The "Borrowe<br>Note: The "F<br>Customer Manageme<br>Loan Making<br>Process Application<br>Checklist<br>Credit Decision - (FF                                                                                                    | Borrower".<br>er Type" field has populated.<br>Payment Details" field is now edit.<br>Related E<br>Coan Info App Fee RE<br>Application Details                                                                                                    | Add<br>able.                                                                                                    |
| CLICK "Co-E<br>The "Borrowe<br>Note: The "F<br>Customer Manageme<br>Loan Making<br>Process Application<br>Checklist<br>Credit Decision - (FE<br>Customer Profile<br>Loan Request Status                                                                                                    | Borrower".<br>er Type" field has populated.<br>Prev<br>Prev<br>Borrower".<br>er Type" field has populated.<br>Payment Details" field is now edit.<br>Prev<br>Related E<br>Date Received: 12/05/2015<br>No. of available Payments: 2                                                                                                    | Add<br>able.<br>ntities<br>Request Type: FS<br>Fiscal Year: 2016                                                                            |
| CLICK "Co-E<br>The "Borrowe<br>Note: The "F<br>Customer Manageme<br>Loan Making<br>Process Application<br>Checklist<br>Credit Decision - (FE<br>Customer Profile<br>Loan Request Status<br>History<br>Transaction Status                                                                                                    | Borrower".<br>er Type" field has populated.<br>Payment Details" field is now edit.<br>Payment Details" field is now edit.<br>Payment Details" field is now edit.<br>Payment Details Payments: 2<br>Prevent State Received: 12/05/2015<br>No. of available Payments: 2<br>Related Entity Information :                                                                                                    | Add<br>ious Cancel<br>able.<br>ntities<br>Request Type: FS<br>Fiscal Year: 2016                                                             |
| CLICK "Co-E<br>The "Borrowe<br>Note: The "F<br>Customer Manageme<br>Loan Making<br>Process Application<br>Checklist<br>Credit Decision - (FE<br>Customer Profile<br>Loan Request Status<br>History<br>Transaction Status                                                                                                    | Borrower".<br>er Type" field has populated.<br>Prev<br>Prev<br>Borrower".<br>er Type" field has populated.<br>Payment Details" field is now edit.<br>Related E<br>Application Details<br>Date Received: 12/05/2015<br>No. of available Payments: 2<br>Related Entity Information :                                                                                                    | Add<br>able.<br>ntities<br>Request Type: FS<br>Fiscal Year: 2016                                                                            |
| CLICK "Co-E<br>The "Borrowe<br>Note: The "F<br>Customer Manageme<br>Loan Making<br>Process Application<br>Checklist<br>Credit Decision - (FE<br>Customer Profile<br>Loan Request Status<br>History<br>Transaction Status<br>History<br>LS -<br>Transfer/Assumption                                                                 | Borrower".<br>er Type" field has populated.<br>Prev<br>Bayment Details" field is now edit.<br>Prev<br>Related E<br>Application Details<br>Date Received: 12/05/2015<br>No. of available Payments: 2<br>Related Entity Information :<br>n<br>Select Related<br>Tax 10 Borrower Type                                                                                                    | able.<br>ntities<br>Request Type: FS<br>Fiscal Year: 2016<br>Payment Details                                                                |
| CLICK "Co-E<br>The "Borrowe<br>Note: The "F<br>Customer Manageme<br>Loan Making<br>Process Application<br>Checklist<br>Credit Decision - (FE<br>Customer Profile<br>Loan Request Status<br>History<br>Transaction Status<br>History<br>LS -<br>Transfer/Assumption<br>LS - Dashboard<br>FSFL Loan Servicing                        | Borrower".<br>er Type" field has populated.<br>Prev<br>Bayment Details" field is now edit.<br>Prev<br>Related E<br>Application Details<br>Date Received: 12/05/2015<br>No. of available Payments: 2<br>Related Entity Information :<br>Determine Type<br>No. of available Payments: 2<br>Related Entity Information :<br>Determine Type<br>Borrower 1 99999999 Primary                                                                                                    | Add<br>ious Cancel<br>able.<br>ntities<br>Request Type: FS<br>Fiscal Year: 2016<br>Payment Details<br>Share %<br>Select $\checkmark$ 100.00 |
| CLICK "Co-E<br>The "Borrowe<br>Note: The "F<br>Customer Manageme<br>Loan Making<br>Process Application<br>Checklist<br>Credit Decision - (FE<br>Customer Profile<br>Loan Request Status<br>History<br>Transaction Status<br>History<br>LS -<br>Transfer / Assumption<br>LS - Dashboard<br>FSFL Loan Servicing<br>Special Servicing | Borrower".<br>er Type" field has populated.<br>Prev<br>Bayment Details" field is now edit.<br>Payment Details" field is now edit.<br>Payment Details" field is now edit.<br>Payment Details Payments: 2<br>Related Entity Information :<br>No. of available Payments: 2<br>Related Entity Information :<br>Date Received: 12/05/2015<br>No. of available Payments: 2<br>Related Entity Information :<br>Date Received: 12/05/2015<br>No. of available Payments: 2<br>Related Entity Information :<br>Date Received: 12/05/2015<br>No. of available Payments: 2<br>Related Entity Information : | able.  Request Type: FS Fiscal Year: 2016  Payment Details Select 100.00 Select                                                             |
| CLICK "Co-E<br>The "Borrowe<br>Note: The "F<br>Customer Manageme<br>Loan Making<br>Process Application<br>Checklist<br>Credit Decision - (FE<br>Customer Profile<br>Loan Request Status<br>History<br>Transfer/Assumption<br>LS - Dashboard<br>FSFL Loan Servicing<br>Special Servicing<br>Transactions                            | Borrower".<br>er Type" field has populated.<br>Prev<br>Bayment Details" field is now edite<br>Prev<br>Prev<br>Bayment Details" field is now edite<br>Prev<br>Related E<br>Loan Info App Fee RE<br>Application Details<br>Date Received: 12/05/2015<br>No. of available Payments: 2<br>Related Entity Information :<br>Select Related Tax ID Borrower Type<br>Borrower 1 99999999 Primary<br>Borrower 2 1111111 Co-Borrower V                                                                                                    | able.  Request Type: FS Fiscal Year: 2016  Payment Details Select I00.00 Select Add                                                         |

## C Adding Related Entities With a Single Remittance (Continued)

| Step |                                                                                                    | Action                                                                                                    |                                                                                                    |  |  |  |  |
|------|----------------------------------------------------------------------------------------------------|----------------------------------------------------------------------------------------------------|----------------------------------------------------------------------------------------------------|--|--|--|--|
| 7    | The Payment De                                                                                                    | tails will display all successful remittances.                                                                                                    |                                                                                                    |  |  |  |  |
|      |                                                                                                    |                                                                                                    |                                                                                                    |  |  |  |  |
|      | Customer Management                                                                                                    |                                                                                                    |                                                                                                    |  |  |  |  |
|      | Loan Making                                                                                                    | Related E                                                                                                    | intities                                                                                                    |  |  |  |  |
|      | Checklist                                                                                                    |                                                                                                    |                                                                                                    |  |  |  |  |
|      | Credit Decision - (FBP)                                                                                                    | Loan Info App Fee RE                                                                                                    |                                                                                                    |  |  |  |  |
|      | Customer Profile                                                                                                    | Date Received: 12/05/2015<br>No. of available Payments: 2                                                                                                    | Request Type: FS<br>Fiscal Year: 2016                                                                                                    |  |  |  |  |
|      | History                                                                                                    |                                                                                                    |                                                                                                    |  |  |  |  |
|      | Transaction Status<br>History                                                                                                    | Related Entity Information :                                                                                                    |                                                                                                    |  |  |  |  |
|      | LS -<br>Transfer/Assumption                                                                                                    | Related                                                                                                    |                                                                                                    |  |  |  |  |
|      | LS - Dashboard                                                                                                    | Select Entity Tax ID Borrower Type                                                                                                    | Payment Details Share %                                                                                                    |  |  |  |  |
|      | FSFL Loan Servicing                                                                                                    | Borrower 1 99999999 Primary                                                                                                    | Select T100.00                                                                                                    |  |  |  |  |
|      | Transactions                                                                                                    | Borrower 2 111111111 Co-Borrower ▼                                                                                                    | Chk:777;Amt:\$200.0;Bal:\$200.0<br>Select                                                                                                    |  |  |  |  |
|      |                                                                                                    |                                                                                                    | bbA                                                                                                    |  |  |  |  |
|      |                                                                                                    | Submit RE Prev                                                                                                    | vious Cancel                                                                                                    |  |  |  |  |
|      | and the second second sec | and the second second se                                                                                                    |                                                                                                    |  |  |  |  |
|      |                                                                                                    |                                                                                                    |                                                                                                    |  |  |  |  |
|      | Click on the sam                                                                                                    | ne remittance for all borrowers                                                                                                    |                                                                                                    |  |  |  |  |
| 8    | Click on the sam                                                                                                    | ne remittance for all borrowers.<br>ance is used for all borrowers.                                                                                                    |                                                                                                    |  |  |  |  |
| 8    | Click on the sam<br>The same remitta                                                                                                    | ne remittance for all borrowers.<br>ance is used for all borrowers.                                                                                                    |                                                                                                    |  |  |  |  |
| 8    | Click on the sam<br>The same remitta                                                                                                    | ne remittance for all borrowers.<br>ance is used for all borrowers.                                                                                                    |                                                                                                    |  |  |  |  |
| 8    | Click on the sam<br>The same remitta                                                                                                    | ne remittance for all borrowers.<br>ance is used for all borrowers.<br>Related F                                                                                                    | Entities                                                                                                    |  |  |  |  |
| 8    | Click on the sam<br>The same remitta<br>Customer Management<br>Loan Making<br>Process Application<br>Checklist                                                                                                    | ne remittance for all borrowers.<br>ance is used for all borrowers.<br>Related F                                                                                                    | Entities                                                                                                    |  |  |  |  |
| 8    | Click on the sam<br>The same remitta<br>Customer Management<br>Loan Making<br>Process Application<br>Checklist<br>Credit Decision - (FBP)                                                                                                    | ne remittance for all borrowers.<br>ance is used for all borrowers.<br>Related E                                                                                                    | Entities                                                                                                    |  |  |  |  |
| 8    | Click on the sam<br>The same remitta<br>Customer Management<br>Loan Making<br>Process Application<br>Checklist<br>Credit Decision - (FBP)<br>Customer Profile                                                                                                    | ne remittance for all borrowers.<br>ance is used for all borrowers.<br>Related F<br>Loan Info App Fee RE<br>Application Details<br>Date Received: 12/05/2015                                                                                                    | Entities<br>Request Type: FS<br>Escal Yaar: 2016                                                                                                    |  |  |  |  |
| 8    | Click on the sam<br>The same remitta<br>Customer Management<br>Loan Making<br>Process Application<br>Checklist<br>Credit Decision - (FBP)<br>Customer Profile<br>Loan Request Status<br>History                                                                                                    | ne remittance for all borrowers.<br>ance is used for all borrowers.<br>Related E<br>Loan Info App Fee RE<br>Application Details<br>Date Received: 12/05/2015<br>No. of available Payments: 2                                                                                                    | Entities<br>Request Type: FS<br>Fiscal Year: 2016                                                                                                    |  |  |  |  |
| 8    | Click on the sam<br>The same remitta<br>Customer Management<br>Loan Making<br>Process Application<br>Checklist<br>Credit Decision - (FBP)<br>Customer Profile<br>Loan Request Status<br>History<br>Transaction Status<br>History                                                                                                    | ne remittance for all borrowers.<br>ance is used for all borrowers.<br>Related E<br>Loan Info App Fee RE<br>Application Details<br>Date Received: 12/05/2015<br>No. of available Payments: 2<br>Related Entity Information :                                                                                                    | Entities<br>Request Type: FS<br>Fiscal Year: 2016                                                                                                    |  |  |  |  |
| 8    | Click on the sam<br>The same remitta<br>Customer Management<br>Loan Making<br>Process Application<br>Checklist<br>Credit Decision - (FBP)<br>Customer Profile<br>Loan Request Status<br>History<br>Transaction Status<br>History<br>LS -                                                                                                    | ne remittance for all borrowers.<br>ance is used for all borrowers.<br>Related E<br>Loan Info App Fee RE<br>Application Details<br>Date Received: 12/05/2015<br>No. of available Payments: 2<br>Related Entity Information :                                                                                                    | Entities<br>Request Type: FS<br>Fiscal Year: 2016                                                                                                    |  |  |  |  |
| 8    | Click on the sam<br>The same remitta<br>Customer Management<br>Loan Making<br>Process Application<br>Checklist<br>Credit Decision - (FBP)<br>Customer Profile<br>Loan Request Status<br>History<br>Transaction Status<br>History<br>LS -<br>Transfer/Assumption<br>LS - Dashboard                                                                                                    | ne remittance for all borrowers.<br>ance is used for all borrowers.<br>Related E<br>Loan Info App Fee RE<br>Application Details<br>Date Received: 12/05/2015<br>No. of available Payments: 2<br>Related Entity Information :<br>Select Related<br>Entity Tax ID Borrower Type                                                                                                    | Entities<br>Request Type: FS<br>Fiscal Year: 2016<br>Payment Details                                                                                                    |  |  |  |  |
| 8    | Click on the sam<br>The same remitta<br>Customer Management<br>Loan Making<br>Process Application<br>Checklist<br>Credit Decision - (FBP)<br>Customer Profile<br>Loan Request Status<br>History<br>Transaction Status<br>History<br>LS -<br>Transfer/Assumption<br>LS - Dashboard<br>FSFL Loan Servicing                                                                                                    | A constraint of the second second sec | Entities<br>Request Type: FS<br>Fiscal Year: 2016<br>Payment Details<br>Chk:777;Amt:\$200.0;Bal:\$200.0                                                                                                    |  |  |  |  |
| 8    | Click on the sam<br>The same remitta<br>Customer Management<br>Loan Making<br>Process Application<br>Checklist<br>Credit Decision - (FBP)<br>Customer Profile<br>Loan Request Status<br>History<br>Transaction Status<br>History<br>LS -<br>Transfer/Assumption<br>LS - Dashboard<br>FSFL Loan Servicing<br>Special Servicing                                                                                                    | ne remittance for all borrowers.         ance is used for all borrowers.         Related for all borrowers.         Related for all borrowers.         Related for all borrowers.         Related for all borrowers.         Related for all borrowers.         Related for all borrowers.         Related for all borrowers.         Related for all borrowers.         Related for all borrower Type         Borrower 1         Borrower 2         Borrower 2         Borrower 2         Borrower 2                                                                                                    | Entities Request Type: FS Fiscal Year: 2016 Payment Details Chk:777;Amt:\$200.0;Bal:\$200.0 100.00 Chk:777;Amt:\$200.0;Bal:\$200.0                                                                                                    |  |  |  |  |
| 8    | Click on the sam<br>The same remitta<br>Customer Management<br>Loan Making<br>Process Application<br>Checklist<br>Credit Decision - (FBP)<br>Customer Profile<br>Loan Request Status<br>History<br>Transaction Status<br>History<br>LS -<br>Transfer/Assumption<br>LS - Dashboard<br>FSFL Loan Servicing<br>Special Servicing<br>Transactions                                                                                                    | ne remittance for all borrowers.         ance is used for all borrowers.         Related for all borrowers.         Related for all borrowers.         Related for all borrowers.         Related for all borrowers.         Related for all borrowers.         Related for all borrowers.         Related for all borrowers.         Related for all borrowers.         Related for all borrowers.         Related for all borrowers.         Select       Related for all borrower for an all borrower for all borrower for all borrower.         Borrower 1       999999999         Primary       Borrower 2         Borrower 2       11111111         Co-Borrower       Gorrower                                                                                                    | Entities Request Type: FS Fiscal Year: 2016 Payment Details Chk:777;Amt:\$200.0;Bal:\$200.0 Chk:777;Amt:\$200.0;Bal:\$200.0                                                                                                    |  |  |  |  |
| 8    | Click on the sam<br>The same remitta<br>Customer Management<br>Loan Making<br>Process Application<br>Checklist<br>Credit Decision - (FBP)<br>Customer Profile<br>Loan Request Status<br>History<br>Transaction Status<br>History<br>LS -<br>Transfer/Assumption<br>LS - Dashboard<br>FSFL Loan Servicing<br>Special Servicing<br>Transactions                                                                                                    | A constraint of the second of the second of  | Entities  Request Type: FS Fiscal Year: 2016  Payment Details  Chk:777;Amt:\$200.0;Bal:\$200.0  Chk:777;Amt:\$200.0;Bal:\$200.0  Add                                                                                                    |  |  |  |  |
| 8    | Click on the sam<br>The same remitta<br>Customer Management<br>Loan Making<br>Process Application<br>Checklist<br>Credit Decision - (FBP)<br>Customer Profile<br>Loan Request Status<br>History<br>Transaction Status<br>History<br>LS -<br>Transfer/Assumption<br>LS - Dashboard<br>FSFL Loan Servicing<br>Special Servicing<br>Transactions                                                                                                    | A constraint of the second second sec | Entities  Request Type: FS Fiscal Year: 2016  Payment Details  Chk:777;Amt:\$200.0;Bal:\$200.0  Chk:777;Amt:\$200.0;Bal:\$200.0  Add  evious Cancel                                                                                                    |  |  |  |  |
| 8    | Click on the sam<br>The same remitta<br>Customer Management<br>Loan Making<br>Process Application<br>Checklist<br>Credit Decision - (FBP)<br>Customer Profile<br>Loan Request Status<br>History<br>Transaction Status<br>History<br>LS -<br>Transfer/Assumption<br>LS - Dashboard<br>FSFL Loan Servicing<br>Special Servicing<br>Transactions                                                                                                    | A constraint of the second second sec | Entities  Request Type: FS Fiscal Year: 2016  Payment Details Chk:777;Amt:\$200.0;Bal:\$200.0 Chk:777;Amt:\$200.0;Bal:\$200.0;Bal:\$200.0 Chk:777;Amt:\$200.0;Pal: |  |  |  |  |

\*--Note: Share percentages must equal 100 percent.--\*

## C Adding Related Entities With a Single Remittance (Continued)

| 9 After the shares have been allocated,<br>Customer Management<br>Loan Making<br>Process Application<br>Checklist<br>Credit Decision - (FBP)<br>Customer Profile<br>Date Received: 12/05/2015<br>Request Type: FS                                   |
|----------------------------------------------------------------------------------------------------|
| Customer Management       Related Entities         Loan Making       Related Entities         Process Application       Checklist         Credit Decision - (FBP)       Loan Info         Customer Profile       Date Received: 12/05/2015          |
| Customer Management         Loan Making       Related Entities         Process Application       Checklist         Checklist       Loan Info       App Fee       RE         Customer Profile       Date Received: 12/05/2015       Request Type: FS |
| Process Application<br>Checklist<br>Credit Decision - (FBP)<br>Customer Profile<br>Date Received: 12/05/2015<br>Request Type: FS                                                                                                    |
| Checklist<br>Credit Decision - (FBP)<br>Customer Profile<br>Date Received: 12/05/2015<br>Request Type: FS                                                                                                    |
| Customer Profile Application Details Date Received: 12/05/2015 Request Type: FS                                                                                                    |
| Loss Desuret Otatus No. of available Paymenter 2                                                                                                    |
| History                                                                                                    |
| Transaction Status<br>History                                                                                                    |
| LS -<br>Transfer/Assumption Select Entity Tay ID Borrower Type Rayment Details Share %                                                                                                    |
| LS - Dashboard Name Name Primary Chk-727-4m+4200.0. Ral-4200.0. T                                                                                                    |
| Special Servicing Borrower 1 999999999                                                                                                    |
| Transactions                                                                                                    |
| Add Submit RE Previous Cancel                                                                                                    |
| CLICK "Submit DE"                                                                                                    |
| 10 The following message will be displayed <i>"The chosen Related Entities are</i>                                                                                                    |
| successfully submitted."                                                                                                    |
|                                                                                                    |
| Notes: Error messages will be displayed if there are errors. Errors must be                                                                                                    |
| corrected before proceeding.                                                                                                    |
| The number of available payments has been updated to "0".                                                                                                    |
|                                                                                                    |
| The remaining loan making tabs are now available.                                                                                                    |
| Customer Management                                                                                                    |
| Loan Making       Message: The chosen Related Entities are successfully submitted.                                                                                                    |
| Process Application Checklist Related Entities                                                                                                    |
| Credit Decision - (FBP)                                                                                                    |
| Loan Request Status Upication Details                                                                                                    |
| Inistory         Date Received: 12/05/2015         Request Type: FS           Transaction Status         No. of available Payments: 0         Fiscal Year: 2016                                                                                     |
| History<br>LS - Related Entity Information :                                                                                                    |
| Transfer/Assumption LS - Dashboard                                                                                                    |
| FSFL Loan Servicing         Related<br>Entity         Tax ID         Borrower Type         Payment Details         Share %                                                                                                    |
| Special Servicing         Borrower 1         999999999         Primary         Chk:777 ChkAmt:\$200.0 Fee:\$200.0         50.00                                                                                                    |
| Borrower 2         11111111         Co-Borrower         Chk:777 ChkAmt:\$200.0 Fee:\$200.0         50.00                                                                                                    |
| bbA                                                                                                    |
| Submit RE Next Previous Cancel                                                                                                    |
|                                                                                                    |
| CLICK "Next".                                                                                                    |

## C Adding Related Entities With a Single Remittance (Continued)

|        | Action                                              |                                                                                                    |                             |  |  |
|--------|-----------------------------------------------------|----------------------------------------------------------------------------------------------------|-----------------------------|--|--|
| Tł     | ne Facility Scre                                    | en will be displayed.                                                                                 |                             |  |  |
| С      | ustomer Management                                  |                                                                                                    |                             |  |  |
| L      | oan Making                                          | Update L                                                                                              | oan Request Detail          |  |  |
| F      | Process Application                                 |                                                                                                    |                             |  |  |
|        | Checklist                                           | Loan Info App Fee RE Facility                                                                         | Farm Production Disposition |  |  |
|        | Customer Drofile                                    | All required fields are denoted by an asterisk (*).                                                   |                             |  |  |
| L<br>H | Loan Request Status<br>istory<br>Transaction Status | Equipment Purchased or Tentative<br>Purchase Date:<br>Proposed Structure: Storage Bin<br>Storage Crib | *                           |  |  |
| H<br>L | istory<br>S -                                       | Flat Storage<br>Purchased From:                                                                       | <b>•</b>                    |  |  |
| T      | ransfer/Assumption                                  | Real Estate Information                                                                               |                             |  |  |
| L      | S - Dashboard                                       | Owner Name:                                                                                           |                             |  |  |
| F      | SFL Loan Servicing                                  | Address Line 1:                                                                                       |                             |  |  |
| т      | pecial Servicing<br>ransactions                     | Address Line 2:                                                                                       |                             |  |  |
|        |                                                     | State: Select<br>Lien Holder:                                                                         | ▼ Zip Code: -               |  |  |
|        |                                                     | Lien Search Date:                                                                                     | 2                           |  |  |
|        |                                                     | Submit                                                                                                | Previous Next Cancel        |  |  |

## A Overview

Related entities may be deleted before processing the check request because of the following:

- deceased
- divorced
- other (user error)

Note: Only co-signers, co-borrowers, & guarantors may be deleted.

## **B** Procedure for Deleting Related Entities

Delete related entities according to the following table.

| tep |             |                                                                    |                              |                 | Action              |                                     |         |  |
|-----|-------------|--------------------------------------------------------------------|------------------------------|-----------------|---------------------|-------------------------------------|---------|--|
| 1   | Relat       | Related entity must be selected for the "Delete" option to appear. |                              |                 |                     |                                     |         |  |
|     |             |                                                                    |                              | Relate          | ed Entities         |                                     |         |  |
|     |             | Tar far Au                                                         |                              |                 |                     | Discosition                         |         |  |
|     | Loan        | Intion Date                                                        | op ree                       |                 | Farm Production     | Disposition                         |         |  |
|     | No.         | Dat<br>Dat<br>of available                                         | e Received: 1<br>Payments: 0 | 10/01/2016<br>) | Req<br>F            | uest Type : FS<br>fiscal Year: 2017 |         |  |
|     | Relate      | ed Entity I                                                        | Inform atio                  | on :            |                     |                                     |         |  |
|     |             |                                                                    |                              |                 |                     |                                     |         |  |
|     | Select      | Related<br>Entity<br>Name                                          | Tax ID                       | Borrower Type   | Payment             | Details                             | Share % |  |
|     |             | Borrower A                                                         | 999999999                    | Primary         | Chk:5464 ChkAm t:\$ | 100.0 Fee:\$100.0                   | 50.00   |  |
|     | ۲           | Borrower B                                                         | 999999999                    | Co-Borrower     | Chk:1545 ChkAmt:\$  | 100.0 Fee:\$100.0                   | 50.00   |  |
|     |             |                                                                    |                              |                 | <b></b>             |                                     | Add     |  |
|     |             |                                                                    | Subm                         | nit RE Delete   | Next Previous C     | ancel                               |         |  |
|     | • Se<br>• C | elect the<br>LICK "I                                               | radio bu<br><b>Delete"</b> . | itton next to   | the related entit   | y to delete.                        |         |  |

# \*--63 Deleting Related Entities (Continued)

| Step | Action                                                                                            |
|------|---------------------------------------------------------------------------------------------------|
| 2    | The Delete Related Entity Confirmation pop-up will be displayed.                                  |
|      |                                                                                                   |
|      | Related Entities                                                                                  |
|      | Loan Info Ann Fee PE Facility Farm Production Disposition                                         |
|      | BP) Annlication Details                                                                           |
|      | Delete Related Entity Confirmation Webpage Dialog      FS 2017                                    |
|      | Are you sure you want to delete this Related Entity?                                              |
|      | 2 Delete Reason : Other 1<br>Divorced                                                             |
|      | Tes Deceased                                                                                      |
|      | Name Share %                                                                                      |
|      | g Borrower A 999999999 Primary Chk:5464 ChkAm t:\$100.0 Fee:\$100.0 50.00                         |
|      | Borrower B 99999999 Co-Borrower Chk:1545 ChkAm t:\$100.0 Fee:\$100.0     50.00                    |
|      | bbA                                                                                               |
|      | Submit RE Delete Next Previous Cancel                                                             |
|      |                                                                                                   |
|      | • Select a delete reason from drop-down menu.                                                     |
|      | Click <b>"Yes</b> " to confirm.                                                                   |
|      | <b>Note:</b> The radio button next to the related entity that was deleted is no longer displayed. |
|      | Related Entities                                                                                  |
|      | Loss Jafe And Fee DF Facility Form Declarities Dispersition                                       |
|      | Application Details                                                                               |
|      | Date Received: 10/01/2016 Request Type: FS<br>No. of available Payments: 0 Fiscal Year: 2017      |
|      | Pelated Entity Information :                                                                      |
|      |                                                                                                   |
|      | Related                                                                                           |
|      | Select Entity Tax ID Borrower Type Payment Details Share %                                        |
|      | Borrower A 99999999 Primary Chk:5464 ChkAm t:\$100.0 Fee:\$100 [100]                              |
|      | Borrower B 99999999 Co-Borrower Chk:1545 ChkAm t:\$100.0 Fee:\$100.0                              |
|      | Add                                                                                               |
|      | Submit RE Next Previous Cancel                                                                    |
|      |                                                                                                   |
|      | <ul> <li>Update the share percentages for all borrowers.</li> <li>Click "Submit PF"</li> </ul>    |
|      |                                                                                                   |

## **B** Procedure for Deleting Related Entities (Continued)

## \*--63 Deleting Related Entities (Continued)

| Step | Action                                                                                                    |  |  |  |  |  |  |  |  |
|------|----------------------------------------------------------------------------------------------------|--|--|--|--|--|--|--|--|
| 4    | The following error message will be displayed, "The chosen Related Entites are successfully submitted."                                                                                                    |  |  |  |  |  |  |  |  |
|      | The deleted related entity is no longer displayed on the screen.                                                                                                    |  |  |  |  |  |  |  |  |
|      | <b>Note:</b> The error message will be displayed if there are errors. Errors must be corrected before proceeding.                                                                                                    |  |  |  |  |  |  |  |  |
|      | Message: The chosen Related Entities are successfully submitted.                                                                                                    |  |  |  |  |  |  |  |  |
|      | Related Entities                                                                                                    |  |  |  |  |  |  |  |  |
|      | Loan Info         App Fee         RE         Facility         Farm Production         Disposition                                                                                                    |  |  |  |  |  |  |  |  |
|      | Application Details           Date Received: 10/01/2016         Request Type: FS           No. of available Payments: 0         Fiscal Year: 2017                                                                                   |  |  |  |  |  |  |  |  |
|      | Related Entity Information :                                                                                                    |  |  |  |  |  |  |  |  |
|      |                                                                                                    |  |  |  |  |  |  |  |  |
|      | Related         Related           Select         Entity         Tax ID         Borrower Type         Payment Details         Share %           Name         Share %         Share %         Share %         Share %         Share % |  |  |  |  |  |  |  |  |
|      | Borrower A 99999999 Primary Chk:5464 ChkAm t:\$100.0 Fee:\$100.0 100.00                                                                                                    |  |  |  |  |  |  |  |  |
|      | Add                                                                                                    |  |  |  |  |  |  |  |  |
|      | aven-web-4.0.0-SivAPSHOT Build Date.(OCC-00-2010 13.13 PM)                                                                                                    |  |  |  |  |  |  |  |  |
|      | CLICK "Next", "Previous" or "Cancel".                                                                                                    |  |  |  |  |  |  |  |  |
|      | *                                                                                                    |  |  |  |  |  |  |  |  |

## **B** Procedure for Deleting Related Entities (Continued)

64-79 (Reserved)

## Section 3 Facility and Farm Production

## 80 Facility Information

### A Overview

The Facility Screen contains information about the facility and is divided into the following 2 sections:

- Facility Information
- Real Estate Information.

## **B** Example of Facility Screen

Following is an example of the Facility Screen.

| Customer Management     |                                                           |  |  |  |  |  |  |
|-------------------------|-----------------------------------------------------------|--|--|--|--|--|--|
| Loan Making             | Update Loan Request Detail                                |  |  |  |  |  |  |
| Process Application     |                                                           |  |  |  |  |  |  |
| Checklist               | Loan Info App Fee RE Facility Farm Production Disposition |  |  |  |  |  |  |
| Credit Decision - (FBP) | All required fields are denoted by an asterisk (*).       |  |  |  |  |  |  |
| Customer Profile        | Facility Information                                      |  |  |  |  |  |  |
| Loan Request Status     | Equipment Purchased or Tentative                          |  |  |  |  |  |  |
| History                 | Proposed Structure: Storage Bin                           |  |  |  |  |  |  |
| Transaction Status      | Storage Crib<br>Upright Silo                              |  |  |  |  |  |  |
| History                 | Flat Storage                                              |  |  |  |  |  |  |
| LS -                    | Purchased From:                                           |  |  |  |  |  |  |
| Transfer/Assumption     | Real Estate Information                                   |  |  |  |  |  |  |
| LS - Dashboard          | Owner Name:                                               |  |  |  |  |  |  |
| FSFL Loan Servicing     | Address Line 1:                                           |  |  |  |  |  |  |
| Special Servicing       | Address Line 2:                                           |  |  |  |  |  |  |
| Transactions            | City:                                                     |  |  |  |  |  |  |
|                         | State: Select                                             |  |  |  |  |  |  |
|                         | Lien Holder:                                              |  |  |  |  |  |  |
|                         | Lien Search Date:                                         |  |  |  |  |  |  |
|                         | Submit Previous Next Cancel                               |  |  |  |  |  |  |

## 80 Facility Information (Continued)

## **C** Field Descriptions and Actions

The following table provides the field descriptions and actions for the Facility Screen.

| Field/Button       | Description                                                   | Action                                                            |
|--------------------|---------------------------------------------------------------|-------------------------------------------------------------------|
|                    | Facility Information                                          |                                                                   |
| Equipment          | It is the date the equipment was                              | Enter the date by doing either of                                 |
| Purchased or       | purchased or a future date if                                 | the following:                                                    |
| Tentative Purchase | equipment has not been purchased.                             |                                                                   |
| Date               |                                                               | • enter the date in the                                           |
|                    |                                                               | "mm/dd/yyyy" format                                               |
|                    |                                                               | • click the calendar icon.                                        |
|                    |                                                               | <b>Note:</b> Enter the earliest date for multiple dates.          |
| Proposed Structure | Identifies the proposed structures and applicable components. | Using the drop-down list, select the structure or structures.     |
|                    |                                                               | Hold the " <b>Ctrl</b> " key when clicking multiple structures or |
|                    |                                                               | components.                                                       |
| Purchased From     | A free-form field to enter from whom                          | Enter the name from whom the                                      |
|                    | the equipment was purchased.                                  | equipment was purchased.                                          |
|                    | Real Estate Information                                       |                                                                   |
| Owner Name         | A free-form field to enter the name                           | Enter the name and address of                                     |
| Address Line I     | and address of the owner of the real                          | the person or persons who own                                     |
| Address Line 2     | estate.                                                       | the real estate.                                                  |
| City               | 4                                                             | If there is no physical address                                   |
| State              | 4                                                             | If there is no physical address,                                  |
| Zip Code           |                                                               | structure in the "Address Line<br>1" field.                       |
| Lien Holder        | A free-form field to enter the lien                           | Enter the name of the lien                                        |
|                    | holder.                                                       | holder.                                                           |
| Lien Search Date   | The date of the initial lien search.                          | Enter the date by doing either of the following:                  |
|                    |                                                               | • enter the date in the<br>"mm/dd/yyyy" format                    |
|                    |                                                               | • click the calendar icon.                                        |

## 80 Facility Information (Continued)

| Field/Button | Description                                                             | Action                                                                                                    |  |  |  |
|--------------|-------------------------------------------------------------------------|----------------------------------------------------------------------------------------------------|--|--|--|
| Submit       | Returns to the Process Application<br>Screen; information is saved.     | CLICK "Submit"                                                                                                    |  |  |  |
|              |                                                                         | Note: Do not click "Submit"<br>until after users have<br>entered both the facility<br>and farm production<br>information. If the user<br>clicks "Submit" before<br>completing the loan<br>application, the user will<br>need to re-access the<br>loan according to<br>paragraph 101 using the<br>"Update Loan Request"<br>option. |  |  |  |
| Previous     | Returns to the RE Screen;<br>information is saved.                      | CLICK <b>"Previous".</b>                                                                                                    |  |  |  |
| Next         | Proceeds to the Farm Production<br>Screen; information is saved.        | CLICK "Next".                                                                                                    |  |  |  |
| Cancel       | Returns to the Process Application<br>Screen; information is not saved. | CLICK "Cancel".                                                                                                    |  |  |  |

## **C** Field Descriptions and Actions (Continued)

### 81 Farm Production Information

## A Overview

The Farm Production Screen contains information about the farm production used to calculate additional storage needs.

**Note:** 1-FSFL permits the borrowers to certify storage needs for certain structures; however DLS requires the user to input at least 1 farm number and 1 commodity. The acres and yield fields can be left blank.

## 81 Farm Production Information (Continued)

## **B** Example of Farm Production Screen

| Customer Management                   |                            |                                                                          |               |       |             |          |               |                                |                 |                     |
|---------------------------------------|----------------------------|--------------------------------------------------------------------------|---------------|-------|-------------|----------|---------------|--------------------------------|-----------------|---------------------|
| Loan Making                           | Update Loan Request Detail |                                                                          |               |       |             |          |               |                                |                 |                     |
| Checklist                             | Lo                         | an Info                                                                  | App Fee       | RE    | Facility    | Farm Pro | duction       | Dispositio                     | n               |                     |
| Customer Profile                      | All red<br>Farr            | All required fields are denoted by an asterisk ( * ).<br>Farm Production |               |       |             |          |               |                                |                 |                     |
| Loan Request Status<br>History        | Sel                        | Farm Nur                                                                 | mber,County,S | State | Com         | modity   | Acres         | Yield Per<br>Acre              | Yr              | Total Production    |
| Transaction Status                    |                            | Select                                                                   |               | •     | Select      | •        |               |                                | 2               | 126 000 00          |
|                                       |                            | 0000046,Ja                                                               | umberland.IL  | -     | SOYBEANS    | •        | 45            | 50 55                          | 2               | 49,500.00           |
| Transfer/Assumption                   |                            | ALL                                                                      |               | •     | WHEAT       | •        | 65            | 50 75                          | 2               | 97,500.00           |
| LS - Dashboard<br>ESEL Loan Servicing | (                          | Add Farm                                                                 | Update Fa     | arm   | Delete Farm |          | Total E       | stimated Prod                  | uction          | : 273,000.00        |
| Special Servicing                     |                            |                                                                          |               |       |             |          | Additior      | Existing Cap<br>al Capacity Ne | oacity<br>eeded | r:<br>1: 273,000.00 |
| Transactions                          |                            |                                                                          |               |       |             |          | Proposed      | Structure Ca                   | oacity          |                     |
|                                       |                            |                                                                          |               |       |             | Compute  | Engionity and | r Froradon Ind                 | icator          | . 275,000.00        |
| Submit Previous Next Cancel           |                            |                                                                          |               |       |             |          |               |                                |                 |                     |

Following is an example of the Farm Production Screen.

## **C** Field Descriptions and Actions

The following table provides field descriptions and actions for the Farm Production Screen.

| <b>Field/Button</b> | Description                                | Action                          |  |  |  |  |  |  |  |
|---------------------|--------------------------------------------|---------------------------------|--|--|--|--|--|--|--|
| Facility Production |                                            |                                 |  |  |  |  |  |  |  |
| Farm Number,        | DLS retrieves the farm numbers on          | Using the drop-down list,       |  |  |  |  |  |  |  |
| County, State       | *record for the primary borrower from      | select the applicable farm      |  |  |  |  |  |  |  |
|                     | Farm Records. If there is a co-borrower,   | number.                         |  |  |  |  |  |  |  |
|                     | then their farm numbers will be retrieved. |                                 |  |  |  |  |  |  |  |
|                     |                                            | Users have the option to select |  |  |  |  |  |  |  |
|                     | Note: Farm numbers are deleted for         | "ALL" to combine all            |  |  |  |  |  |  |  |
|                     | co-borrowers if the co-borrower is         | acres/production for all farms  |  |  |  |  |  |  |  |
|                     | deleted as a related entity*               | for a single commodity.         |  |  |  |  |  |  |  |
| Commodity           | Lists all eligible commodities.            | Using the drop-down list,       |  |  |  |  |  |  |  |
|                     |                                            | select the commodity.           |  |  |  |  |  |  |  |
|                     | This list does <b>not</b> validate against |                                 |  |  |  |  |  |  |  |
|                     | selected storage structure.                |                                 |  |  |  |  |  |  |  |
| Acres               | The average acres of the commodity         | Enter the 3-year average acres  |  |  |  |  |  |  |  |
|                     |                                            | for the specific commodity.     |  |  |  |  |  |  |  |
|                     | <b>Note:</b> This field is grayed out for  |                                 |  |  |  |  |  |  |  |
|                     | structures that do not require acre        |                                 |  |  |  |  |  |  |  |
|                     | information according to 1-FSFL.           |                                 |  |  |  |  |  |  |  |

## 81 Farm Production Information (Continued)

#### **Field/Button** Description Action Yield Per Acre The COC-established yield for the Enter the commodity yield, as commodity. applicable. **Note:** This field is grayed out for After the yield has been structures that do not require yield entered, CLICK "Add Farm". information according to 1-FSFL. A calculated field based on the average Total Production acres times the yield times applicable years of storage needs. For grains and hay, the total production is multiplied by 2. For cold storage, the total production is multiplied by 1. The sum of all production entered. Total Estimated Production Note: Repeat the process for additional farms and commodities. The applicant's existing storage capacity. Enter the existing storage Existing Capacity capacity. Additional A calculated field that subtracts the Capacity existing capacity from the total estimated Needed production. Proposed The proposed structure capacity Enter the proposed capacity, Structure requested on the loan. then CLICK "Compute". Capacity For hay storage, enter the tons calculated from the worksheet in 1-FSFL, Exhibit 6, subparagraph A, line item 5. Eligibility and A calculated field that subtracts the A positive number indicates Proration the applicant is eligible based proposed structure capacity from the Indicator additional capacity needed. on storage needs. A negative number indicates that the applicant does **not** meet the additional storage needs; however, a negative value is acceptable for loans with handling only.

## **C** Field Descriptions and Actions (Continued)

## 81 Farm Production Information (Conitnued)

| <b>Field/Button</b> | Description                            | Action                                                                                                    |
|---------------------|----------------------------------------|----------------------------------------------------------------------------------------------------|
| Compute             | Calculates the amount of storage needs | CLICK "Compute".                                                                                                    |
| Submit              | Returns to the Application Process     | CLICK "Submit".                                                                                                    |
|                     | Screen; information is saved.          |                                                                                                    |
|                     |                                        | Note: Do not click "Submit"<br>until after all<br>information has been<br>entered. If the user<br>clicks "Submit" before<br>completing the loan<br>application, the user<br>will need to re-access<br>the loan according to<br>paragraph 101 using the<br>"Update Loan Request"<br>option. |
| Previous            | Returns to the Facility Screen;        | CLICK " <b>Previous</b> ".                                                                                                    |
| Next                | Proceeds to the Disposition Screen:    | CLICK "Next".                                                                                                    |
|                     | information is saved.                  | CLICIX INAL .                                                                                                    |
| Cancel              | Returns to the Process Application     | CLICK "Cancel".                                                                                                    |
|                     | Screen; information is not saved       |                                                                                                    |

## **C** Field Descriptions and Actions (Continued)

## **D** Example of Completed Farm Production Screen

Following is an example of a successfully completed Farm Production Screen.

| Customer Management           |                            |              |                |          |             |            |                |                   |        |                  |
|-------------------------------|----------------------------|--------------|----------------|----------|-------------|------------|----------------|-------------------|--------|------------------|
| Loan Making                   | Update Loan Request Detail |              |                |          |             |            |                |                   |        |                  |
| Process Application           |                            |              |                |          |             |            |                |                   |        |                  |
| Checklist                     | 10                         | an Info      | Ann Fee        | RF       | Facility    | Earm Pro   | duction        | Dispositio        | n      |                  |
| Credit Decision - (FBP)       |                            | uired fields | are denoted by | an aste  | rick (*)    | Tannin     | uucuon         | Dispositio        |        |                  |
| Customer Profile              | Farr                       | m Produc     | tion           | dif usic | HSK ( ).    |            |                |                   |        |                  |
| Loan Request Status           | Sel                        | Farm Nu      | mber,County,   | State    | Com         | modity     | Acres          | Yield Per<br>Acre | Yr     | Total Production |
| History                       |                            | Select       |                | -        | Select      | •          |                |                   |        |                  |
| Transaction Status<br>History |                            | 0000046,Ja   | sper,IL        | -        | CORN/GRAIN  | •          | 3              | 00 210            | 2      | 126,000.00       |
| LS -                          |                            | 0006918,Cu   | umberland,IL   | -        | SOYBEANS    | •          | 4              | 50 55             | 2      | 49,500.00        |
| Transfer/Assumption           |                            | ALL          | •              | •        | WHEAT       | •          | 6              | 50 75             | 2      | 97,500.00        |
| LS - Dashboard                |                            | Add Farm     | Update E       | arm      | Delete Farm |            | Total F        | Estimated Prod    | uction | 273.000.00       |
| FSFL Loan Servicing           | l                          | Additum      | oputtori       |          | Delete Farm |            | rota.          | Evicting Ca       | accio. |                  |
| Special Servicing             |                            |              |                |          |             |            | Additio        | nal Capacity N    | edeo   | 1: 173,000.00    |
| Transactions                  |                            |              |                |          |             |            | Propose        | d Structure Ca    | pacity | /: 75000         |
|                               |                            |              |                |          |             |            | Eligibility an | d Proration Ind   | icato  | r: 98,000.00     |
|                               |                            |              |                |          |             | Compute    |                |                   |        |                  |
|                               |                            |              |                |          | Submit Pr   | evious Nex | t Cancel       |                   |        |                  |
# 81 Farm Production Information (Continued)

# **E** Editing the Farm Production Screen

To make edits to a line item after it is initially entered:

- click the "Sel" radio button of the line item to edit
- make applicable edits
- CLICK "Update Farm".

To delete a line item currently displayed:

- click the "Sel" radio button of the line item to delete
- CLICK "Delete Farm".

82-89 (Reserved)

•

#### 90 Creating Partial/Final Loan Request

#### **A** Overview

A partial/final loan request is a loan request that allows the borrower to receive up to 50 percent of the total approved loan amount after completing 50 percent of the project.

**Important:** A partial and final loan request **must** be entered:

- in the same loan package
- at the same time.

Before entering the final loan application, the partial loan must be entered according to Sections 1 through 3. All information entered for the partial loan request will automatically be populated to the final loan request.

#### **B** Example of Process Application Screen for a Partial Loan Requested

The following is an example of the "Action" drop-down menu on the Process Application Screen after the partial loan request has been created.

| Customer Management            |                                                                    |             |  |  |  |  |  |  |
|--------------------------------|--------------------------------------------------------------------|-------------|--|--|--|--|--|--|
| Loan Making                    | Printer Friendly                                                   |             |  |  |  |  |  |  |
| Process Application            | Process Application                                                |             |  |  |  |  |  |  |
| Credit Decision - (FBP)        | The first time a new application is entered, select "Add Package". |             |  |  |  |  |  |  |
| Customer Profile               | Add Package                                                        |             |  |  |  |  |  |  |
| Other FSFL Fees                | Action: Select an Action Go                                        |             |  |  |  |  |  |  |
| Loan Request Status<br>History | Update Loan Request<br>View Loan Request<br>View Loan Request      |             |  |  |  |  |  |  |
| Transaction Status             | S.No Date Rec Withdraw Loan Request Loan # Status                  | Status Date |  |  |  |  |  |  |
| History                        | 1 10-23-2 Related Entity 904 25,000.00 Received                    | 10-23-2017  |  |  |  |  |  |  |
| LS -<br>Transfer/Assumption    |                                                                    |             |  |  |  |  |  |  |
| LS - Dashboard                 |                                                                    |             |  |  |  |  |  |  |
| FSFL Loan Servicing            |                                                                    |             |  |  |  |  |  |  |
| Special Servicing              |                                                                    |             |  |  |  |  |  |  |
| Transactions                   |                                                                    |             |  |  |  |  |  |  |

**Note:** Any information **not** entered in partial loan prior to creating the final will have to be entered manually in the final loan request.

#### \*--90 Creating Partial/Final Loan Request (Continued)

### C Action for Creating Final Loan Request for Partial/Final

From the Process Application Screen:

- select the partial loan request
- using the "Action" drop-down list, select "Add Loan Request"
- CLICK "Go".

The Add Application Package & Loan Request Detail Screen will be displayed.

### D Example of Add Application Package & Loan Request Detail Screen for Final Loan

Following is an example of the Add Application Package & Loan Request Detail Screen for final loan in a partial/final loan request.

| Customer Management     |                                                    |                                |
|-------------------------|----------------------------------------------------|--------------------------------|
| Loan Making             | Add Application Package 8                          | Loan Request Detail            |
| Process Application     |                                                    |                                |
| Checklist               | All required fields are denoted by an asterick (*) |                                |
| Credit Decision - (FBP) | Application Package Detail Information             |                                |
|                         | Date Received: 10/23/2017                          | Request Type: FS-M             |
| Customer Profile        | FSFL Loan Balances                                 |                                |
| Loan Request Status     | Aggregate Outstanding Balance (\$): 0.00           |                                |
| History                 | Obligated Balance Not Disbursed (\$): 0.00         |                                |
| Transaction Status      | Available Microloan Balance (\$): 50,000.00        |                                |
| History                 | FSFL Loan Information                              |                                |
| 15-                     | *FSA Admin State: Maryland 🗸                       | *FSA Admin County: Frederick 🗸 |
| Transfer/Assumption     | *Requested Loan Amount: 25000                      | Partial/Final Indicator: Final |
| LS - Dashboard          | * lotai Kequested Loan<br>Amount: 50000.00         | Fiscal Year: 2018              |
| FSFL Loan Servicing     | Delin quent Indicator: 🔿 Yes 💿 No                  | *Loan Term: 5                  |
| Special Servicing       | Application Completed Date:                        | IncompleteLetterDate1:         |
| Transactions            | Incomplete Letter Date 2:                          |                                |
| Transactions            | *Purpose of Loan: Grain Truck                      | ~                              |
|                         |                                                    |                                |
|                         |                                                    | *                              |
|                         | 2 System if 8 Maye                                 | Cancel                         |
|                         | Submit & Next                                      | Cancer                         |

# E Action for Submitting Add Application Package & Loan Request Detail for Final Loan

From the Add Application Package & Loan Request Detail Screen:

- enter the remaining loan amount in the "Requested Loan Amount" field
- CLICK "Submit & Next".

The loan request tabs will be displayed with all the information from the partial loan request.--\*

# \*--91 Converting a Partial/Final Loan Request to a Final Only Loan Request

# Par. 91

# A Overview

The borrower may decide after the partial/final loan request has been approved, that the partial is no longer needed. The loan will need to be converted to a final only loan request.

**Note:** The National Office can only assist with this change.

# **B** Action

County Offices must:

- contact and provide loan information to the State Office Specialist
- provide an explanation as to why the loan is being converted.

State Offices must provide the loan information to the National Office using FSFL SharePoint.--\*

92-99 (Reserved)

•

# Section 2 Updating Applications

# **100** Modifying Applications

#### A Overview

After a loan package has been created, the following options are available:

#### \* \* \*

- Update Loan Request
- View Loan Request
- Withdraw Loan Request
- Delete Loan Request
- •\*--Related Entities.--\*

\* \* \*

#### **B** Statuses

The following table describes the statuses of a loan.

| Status             | Descriptions                                                          |
|--------------------|-----------------------------------------------------------------------|
| Appeal             | Application is in appeal.                                             |
| Approved           | Application has been approved by COC or STC.                          |
| Check Request      | Checks have been requested from Treasury.                             |
| Closed             | Loan has closed and loan servicing actions can be processed.          |
| Completed          | Application has all information submitted and is ready to be approved |
|                    | or disapproved.                                                       |
| Disapproved        | Application has been disapproved by COC or STC.                       |
| Obligated          | Funds have been received from Treasury.                               |
| Obligation Pending | Approved loan is awaiting funds from Treasury. Loan is locked for     |
|                    | editing.                                                              |
| Received           | Application has been submitted but is not complete.                   |
| Rejected           | Application has been rejected.                                        |
| Settled            | Loan has been paid in full or has been liquidated.                    |
| Withdrawn          | Application has been withdrawn by the producer.                       |

**Note:** Deleted applications or loans will never be displayed on the Process Application Screen.

#### **100** Modifying Applications (Continued)

### C Example of Actions After the Loan Package Has Been Created

Following is an example of the actions available after a loan package has been created.

| Customer Management            |                    |                                           |          |                |                       |              |          |             |  |  |  |
|--------------------------------|--------------------|-------------------------------------------|----------|----------------|-----------------------|--------------|----------|-------------|--|--|--|
| Loan Making                    | Process<br>Printer | Process Application ><br>Printer Friendly |          |                |                       |              |          |             |  |  |  |
| Process Application            |                    |                                           |          |                |                       |              |          |             |  |  |  |
| Checklist                      |                    |                                           |          | Pro            | ocess Appl            | ication      |          |             |  |  |  |
| Credit Decision - (FBP)        |                    |                                           |          |                |                       |              |          |             |  |  |  |
| Customer Profile               | The f              | irst time a                               | new a    | application is | entered, selec        | t "Add Packa | ge".     |             |  |  |  |
| Loan Request Status<br>History | Ado                | Add Package                               |          |                |                       |              |          |             |  |  |  |
| Transaction Status<br>History  | ,                  | Action:                                   | Select a | n Action 💌     | Go                    |              |          |             |  |  |  |
| LS -                           |                    |                                           | Select a | n Action       |                       |              |          |             |  |  |  |
| Transfer/Assumption            | S No.              | Date Rec                                  | View Loa | an Request     | Type of<br>Assistance | Amount       | Status   | Status Date |  |  |  |
| LS - Dashboard                 | 5.110              | Dute Rec                                  | Delete L | oan Request    | Loan #                | Amount       | Status   | Status Bate |  |  |  |
| FSFL Loan Servicing            | 1                  | 12-05-2                                   | Related  | Ditity 11 - FS | 900<br>2016/00005     | 50,000.00    | Received | 12-05-2015  |  |  |  |
| Special Servicing              | 2                  | 12-05-2                                   | 015      | I1 - FS        | 900<br>2016/00006     | 75,000.00    | Received | 12-05-2015  |  |  |  |
| Transactions                   |                    |                                           |          |                |                       |              |          |             |  |  |  |

#### **101 Update Loan Request**

#### A Overview

Modifications can be made to a loan application up until the loan is in "Obligation Pending" status.

**Note:** The loan is locked for editing while in "Obligation Pending" status. Once the status is "Obligated", the loan can be modified.

#### **B** Action

From the Process Application Screen:

- click the radio button of the loan to update
- click the "Action" drop-down list to display available options
- CLICK "Update Loan Request"
- CLICK "Go" to display the Update Loan Request Screen.

The Add Application Package & Loan Request Detail Screen will be displayed.

Edit the loan, as applicable, by clicking between tabs or by clicking "Next". After edits have been entered, CLICK "**Submit**". If the user does **not** want to save edits, CLICK "**Cancel**".

# 102 View Loan Request

# A Overview

This function allows the user to view the loan request details.

# **B** Example of View Loan Request Screen

Following is an example of the View Loan Request Screen.

| FSFL Loan Information                            |                                                                                                    |             |                            |                            |                  |
|--------------------------------------------------|----------------------------------------------------------------------------------------------------|-------------|----------------------------|----------------------------|------------------|
| FSA Admin State:                                 | New York                                                                                                    |             | FSA Adr                    | nin County: E              | Broome           |
| Requested Loan Amt:                              | \$44,900.00                                                                                                    |             | Partial/Fina               | al Indicator: F            | Final            |
| Total Requested Loan Amount:                     | \$0.00                                                                                                    |             | l                          | Fiscal Year: 2             | 2008             |
| Delinquent Indicator:                            | No                                                                                                    |             | l                          | Loan Term: 🕽               | 7 years          |
| Application Completed Date:                      | 08/11/2008                                                                                                    | Inc         | omplete Le                 | tter Date1:                |                  |
| Incomplete Letter Date2:                         |                                                                                                    | Equ<br>Tei  | ipment Pur<br>ntative Purc | chased or<br>chase Date: ( | 05/05/2008       |
| Proposed Structure:                              | Storage Bin                                                                                                    |             |                            |                            |                  |
| Purpose of Loan:                                 | PURCHASE, CONSTRUCT, ERECT AND INSTALL 2 STORAGE BINS. BIN 1 -<br>STORAGE CAPACITY OF 5124 BUSHELS BIN 2 - STORAGE CAPACITY OF 3764<br>BUSHELS |             |                            |                            |                  |
| Purchased From:                                  | SHANKS AG SERVICE IN                                                                                                    | IC.         |                            |                            |                  |
| Lien Holder:                                     |                                                                                                    |             |                            |                            |                  |
| Real Estate Information                          |                                                                                                    |             |                            |                            |                  |
| Owner Name:                                      |                                                                                                    |             |                            |                            |                  |
| Address Line 1:                                  |                                                                                                    |             |                            |                            |                  |
| Address Line 2:                                  |                                                                                                    |             |                            |                            |                  |
| City:                                            |                                                                                                    |             |                            |                            |                  |
| State:                                           |                                                                                                    |             |                            | Zip Code: (                | )                |
| Farm Production                                  |                                                                                                    |             |                            |                            |                  |
| Farm Number,County,State                         | Commodity                                                                                                    | Acres       | Yield Per<br>Acre          | Yr                         | Total Production |
| 0000775, Cortland, NY                            | CORN/GRAIN                                                                                                    | 10.00       | 135.00                     | 2                          | 2,700.00         |
| 0000775, Cortland, NY                            | OATS                                                                                                    | 12.50       | 40.00                      | 2                          | 1,000.00         |
| 0000871, Broome, NY                              | CORN/GRAIN                                                                                                    | 44.70       | 135.00                     | 2                          | 12,069.00        |
| 0000871, Broome, NY                              | OATS                                                                                                    | 15.60       | 40.00                      | 2                          | 1,248.00         |
| 0000871, Broome, NY                              | SOYBEANS                                                                                                    | 32.40       | 45.00                      | 2                          | 2,916.00         |
|                                                  |                                                                                                    | Tota        | l Estimated                | l Production:              | 19,933.00        |
|                                                  |                                                                                                    |             | Existi                     | ing Capacity:              | 10,002.59        |
|                                                  |                                                                                                    | Addi        | tional Capa                | city Needed:               | 9,930,41         |
|                                                  |                                                                                                    | Propo       | sed Structu                | ire Capacity:              | 8,888.00         |
|                                                  |                                                                                                    | Fligibility | and Proratio               | on Indicator:              | 1 042 41         |
| Eligibility Information                          |                                                                                                    |             |                            |                            | 1,0 12111        |
| Elig Decision Date:                              | 08/11/2009                                                                                                    | Elia D      | ocicion Det                | ormination.                | Iigible          |
| Elig Decision Letter Date:                       | 08/11/2008                                                                                                    | city D      | cusion Det                 |                            | ligible          |
| Disposition Information                          | 00/11/2000                                                                                                    |             |                            |                            |                  |
| Final Disposition                                | Approved                                                                                                    |             |                            | cition Datas (             | 09/11/2009       |
| Final Disposition:                               | Approved                                                                                                    |             | Appost C                   | sition Date: (             | 08/11/2008       |
| Approved Amounts                                 | ¢44.000.00                                                                                                    |             | Appear 5                   | latus Date:                | 14/22/2009       |
| Approved Amount:                                 | \$44,900.00                                                                                                    |             | Lien S                     |                            | J4/22/2000       |
| Explanation:                                     |                                                                                                    |             |                            |                            |                  |
|                                                  |                                                                                                    |             |                            |                            |                  |
| Reason for No Final Disposition:<br>Explanation: |                                                                                                    |             |                            |                            |                  |
| Additional Information                           |                                                                                                    |             |                            |                            |                  |

### **102** View Loan Request (Continued)

### C Action

From the Process Application Screen:

- click the radio button of the loan to view
- click the "Action" drop-down list to display available options
- CLICK "View Loan Request"
- CLICK "Go" to display the View Loan Request Screen.

### 103 Withdraw Loan Request

### A Overview

A loan that is:

• **not** obligated can only be withdrawn by the applicant

**Note:** Use the "Delete Loan" function when the application was entered in error by the user

- obligated can be withdrawn when:
  - requested by the applicant before the loan is closed.
  - the loan expiration date has passed.

\*--Note: A withdrawal of an obligated loan will automatically deobligate the loan.--\*

\* \* \*

**Important:** Once a check has been requested for disbursement in NPS, but has not been signed and certified; and the applicant decides not to close the loan, users can use the "Withdraw" option to withdraw the loan request. If the check has been signed and certified, and the applicant decides to withdraw, contact the National Office for assistance.

#### **103** Withdraw Loan Request (Continued)

#### **B** Example of Withdraw Loan Request Screen

Following is an example of the Withdraw Loan Request Screen.

| Withdraw Loan Request |                       |             |                                            |                                          |                                               |                                    |  |  |  |
|-----------------------|-----------------------|-------------|--------------------------------------------|------------------------------------------|-----------------------------------------------|------------------------------------|--|--|--|
| All required fields a | re den o              | ted by an a | sterisk (*).                               | Type of                                  | Requested Loan                                |                                    |  |  |  |
| Loan Number           | Date                  | Received    | Request Type                               | Assistance                               | Amount                                        | Status                             |  |  |  |
| 2017/00013            | 2017/00013 04/01/2017 |             | FS                                         | 900                                      | 15,000.00                                     | Obliga ted                         |  |  |  |
| Withdraw Da           | te                    |             |                                            | Explanat                                 | tion                                          |                                    |  |  |  |
| **                    | ] 📰<br>is loan r      | equest you  | will NOT be able to<br>Are you s<br>Submit | o apply the ap<br>ure you want<br>Cancel | oplication fee to an<br>to with draw this loa | other Ioan. OYes<br>n request?  No |  |  |  |

# C Action

From the Process Application Screen:

- click the radio button of the loan to withdraw
- click the "Action" drop-down list to display available options
- CLICK "Withdraw Loan Request"
- CLICK "Go" to display the Withdraw Loan Request Screen
- enter the withdraw date of the request
- enter an explanation for the withdraw request
- select "**Yes**" to the question, "If you withdraw the loan request, you will **not** be able to apply the application fee to another loan. Are you sure you want to withdraw this loan request?"
- CLICK "Submit".

The loan will be withdrawn and no further action can be processed on this loan.

Note: To cancel the withdraw process, CLICK "Cancel".

--\*

#### **104 Delete Loan Request**

#### A Overview

An FSFL can be deleted when:

- an error has occurred by the user
- has not been obligated.

Before an application can be deleted, the application fees must be deleted before deleting the erroneous application

**Note:** This function is available to only National Office users.

#### **B** Action

When the FSFL is to be deleted, County Offices shall:

- activate the remittance according to 64-FI
- delete the application fee according to subparagraph 38 C or D
- contact the State Office specialist.

The State Office specialist shall submit loan deletions on the FSFL SharePoint.

**Note:** When the error is discovered after the loan was obligated, the user must delete the application fee before withdrawing the loan according to paragraph 103.

#### 105 (Withdrawn--Amend. 4)

**106-299** (Reserved)

#### \*--105 Add Loan Request

### A Overview

A loan request can be added to a loan package when a partial/final loan request is selected by the borrower.

Note: Only use "Add Loan Request" to add a final loan to a created partial loan request.

For additional information about partial/final loan requests see 1-FSFL.

#### **B** Action

From the Process Application Screen:

- click the radio button of the already existing partial loan
- click the "Action" drop-down list to display available options
- CLICK "Add Loan Request"
- CLICK "Go" to display the "Add Application Package & Loan Request Detail Screen"
- enter the "Requested Loan Amount"
- CLICK "Submit & Next".

All loan request information (except for the disposition tab) will automatically populate from the partial loan request.

Note: Only 1 loan package is created for a partial/final loan request.--\*

#### **106-299** (Reserved)

•

#### Part 4 Loan Disposition

#### **300** Credit Decision

#### A Overview

After a loan application is submitted in DLS, the next step is to determine credit worthiness.

Authorized FSA users with loan approval authority will enter the applicable information needed to make a credit decision in FBP.

The credit decision date:

- populates to DLS as the final disposition date
- is not editable.

#### **B** Action

After an application has been requested, the FSA employee with loan approval authority will complete the financials in FBP and enter a credit status of either of the following:

- recommend approve
- recommend disapprove.

After an application has been acted on by COC or STC, the FSA employee with loan approval authority will update the credit decision **on the same day of the COC/STC meeting** as either of the following:

- approved
- disapproved.

\*--Important: The FBP credit action decision should be updated on the same day as the--\* COC/STC meeting to ensure that the producer receives the correct FSFL interest rate.

### **301** Disposition

### A Overview

The Disposition Screen allows the user to record the decision of COC/STC. The Disposition Screen allows the user to record:

- an approval for a completed loan
- a disapproval for a completed loan
- an increase to an obligated loan
- a decrease to an obligated loan
- •\*--an extension to an obligated loan.--\*

Loans can only be approved when:

- the status is completed
- all required information has been recorded.

**Note:** When information is missing, an error message will be displayed to identify the missing information that is required before approval.

# **B** Action

When the COC/STC decision is to:

- approve the loan, follow paragraph 302
- disapprove the loan, follow paragraph 303.

# **302** Approving FSFL's

# A Overview

\*--Before a loan can be approved the loan should have an approved credit decision recorded in FBP. It is imperative that the credit decision be recorded in FBP on the **same day** as the COC/STC meeting. However, the FBP date can be different but an explanation shall be required in the "Remarks" section. For example, a COC/STC meeting is held after business hours.--\*

When a loan package contains both a partial and a final loan, each loan must be approved:

- separately
- on the same day
- with the same COC/STC decision date.

\* \* \*

#### **B** Action

Approve a loan according to the following table.

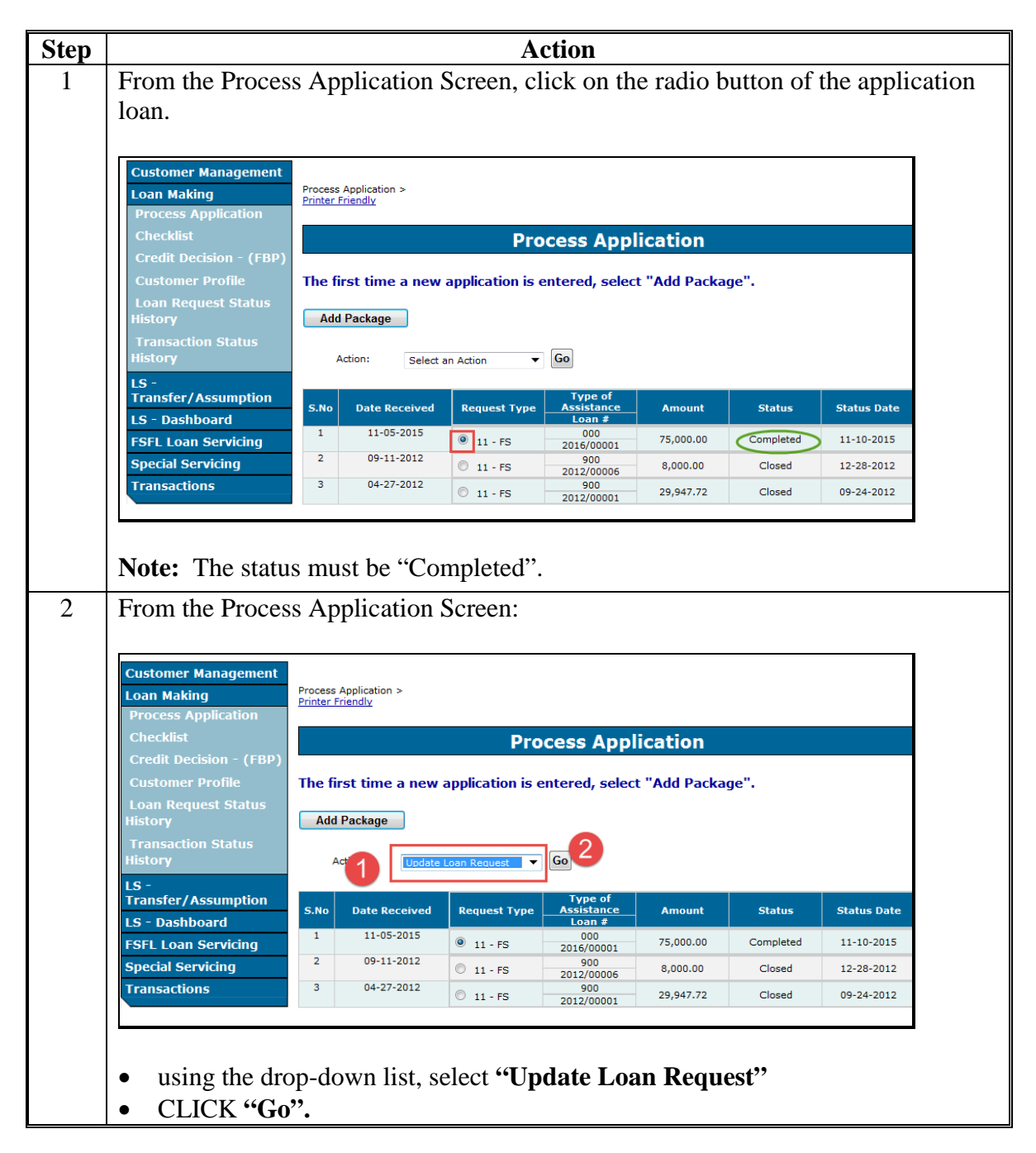

#### **B** Action (Continued)

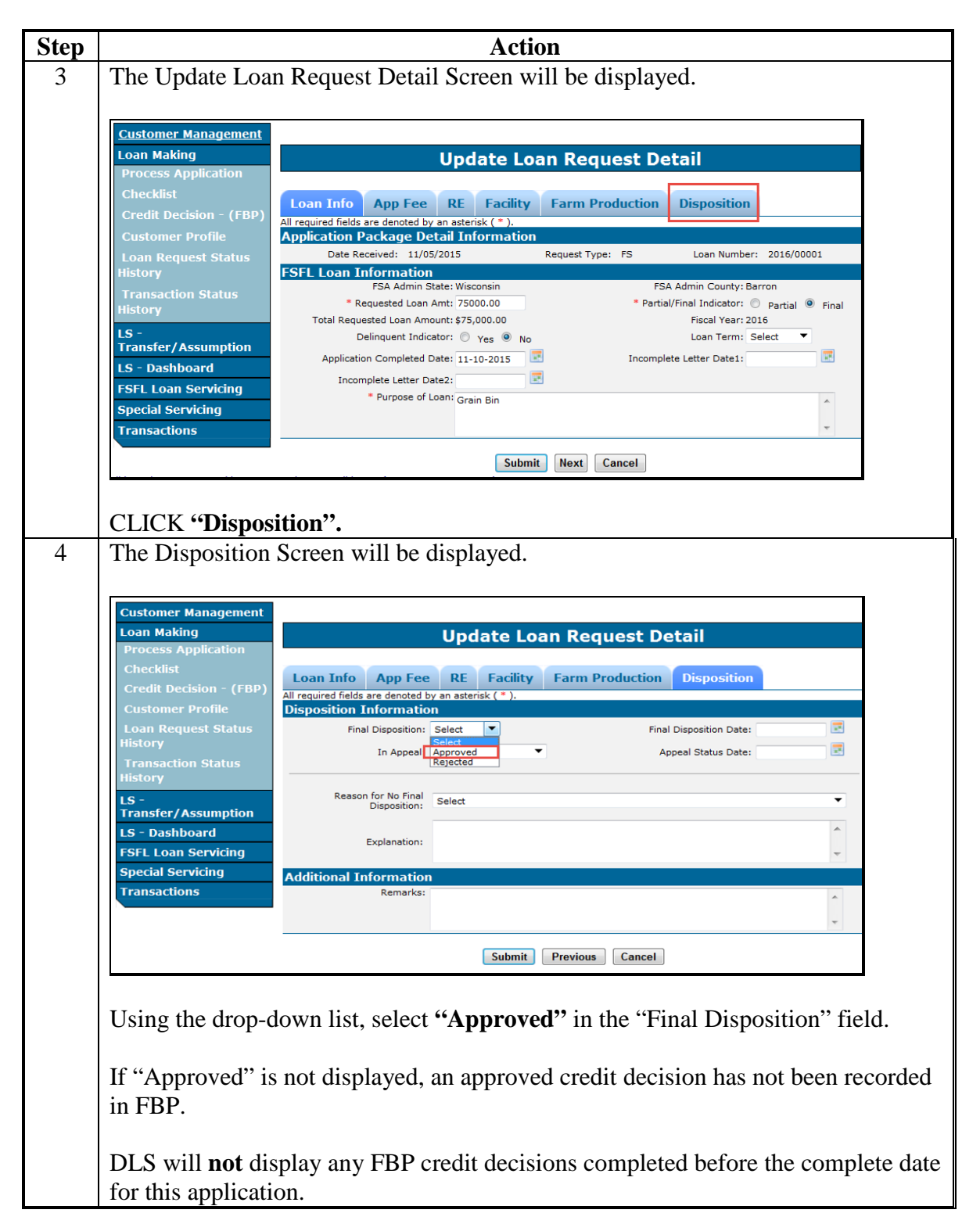

3-15-16

| Step | Action                                                                                            |
|------|---------------------------------------------------------------------------------------------------|
| 5    | The Disposition Screen is updated to include the Approval Information Section.                    |
| _    | * <u></u>                                                                                         |
|      | Customer Management                                                                               |
|      | Loan Making Update Loan Request Detail                                                            |
|      | Checklist                                                                                         |
|      | Credit Decision - (FBP) Loan Info App Fee RE Facility Farm Production Disposition                 |
|      | Customer Profile All required fields are denoted by an asterisk ( * ).                            |
|      | Loan Request Status<br>History Final Disposition: Approved V Final Disposition Date: 07-28-2016 V |
|      | Transaction Status In Appeal: Select V Appeal Status Date:                                        |
|      | History                                                                                           |
|      | Transfer/Assumption Reason for No Final Select                                                    |
|      | LS - Dashboard                                                                                    |
|      | FSFL Loan Servicing Explanation:                                                                  |
|      | Transactions Approval Information                                                                 |
|      | Original COC/STC Decision     Date:                                                               |
|      | Approved Am ount:                                                                                 |
|      | Additional Information                                                                            |
|      |                                                                                                   |
|      | · · · · · · · · · · · · · · · · · · ·                                                             |
|      | Submit Previous Cancel                                                                            |
|      |                                                                                                   |
|      | Using the drop-down list, select the final disposition date.                                      |
|      |                                                                                                   |
|      | Note: This date cannot be overridden.                                                             |
| 6    | After the Final Disposition Date has been selected,                                               |
|      |                                                                                                   |
|      | Customer Management                                                                               |
|      | Process Application                                                                               |
|      | Checklist                                                                                         |
|      | Customer Profile All required fields are denoted by an asterisk (*).                              |
|      | Loan Request Status                                                                               |
|      | Transaction Status In Appeal: Select V Appeal Status Date:                                        |
|      | History                                                                                           |
|      | LS -<br>Transfer/Assumption Reason for No Final Disposition: Select V                             |
|      | LS - Dashboard                                                                                    |
|      | Special Servicing Explanation:                                                                    |
|      | Transactions Approval Information                                                                 |
|      | * Original COC/STC Decision 07/28/2016                                                            |
|      | * Approved Amount:                                                                                |
|      | Remarks:                                                                                          |
|      | $\bigcirc$                                                                                        |
|      |                                                                                                   |
|      | Submit Previous Cancel                                                                            |
|      |                                                                                                   |
|      | enter the COC/STC decision date in the "Original COC/STC Decision Date" field.                    |
|      | Note: The COC/STC dispersition date and the final dispersition date should always be the same     |
|      | date: however when the COC/STC decision date is earlier than the final disposition date           |
|      | users will be required to optor a reason in the "Demarks" section *                               |
|      | users will be required to enter a reason in the Kemarks section*                                  |

|                                             | Action                                                      |  |  |  |  |  |  |  |  |
|---------------------------------------------|-------------------------------------------------------------|--|--|--|--|--|--|--|--|
| After the COC/STC decision date is entered, |                                                             |  |  |  |  |  |  |  |  |
|                                             | ,                                                           |  |  |  |  |  |  |  |  |
| Customer Manag                              | gement                                                      |  |  |  |  |  |  |  |  |
| Loan Making                                 | Update Loan Request Detail                                  |  |  |  |  |  |  |  |  |
| Process Applica                             | tion                                                        |  |  |  |  |  |  |  |  |
| Checklist                                   | Loan Info App Fee RE Facility Farm Production Disposition   |  |  |  |  |  |  |  |  |
| Credit Decision                             | - (FBP) All required fields are denoted by an asterisk (*). |  |  |  |  |  |  |  |  |
| Customer Profi                              | e Disposition Information                                   |  |  |  |  |  |  |  |  |
| History                                     | In Anneal: Select                                           |  |  |  |  |  |  |  |  |
| Transaction Sta                             | tus                                                         |  |  |  |  |  |  |  |  |
| History                                     | Bassan far No Final                                         |  |  |  |  |  |  |  |  |
| LS -<br>Transfer/Assum                      | ption                                                       |  |  |  |  |  |  |  |  |
| LS - Dashboard                              | Explanation:                                                |  |  |  |  |  |  |  |  |
| FSFL Loan Servi                             | cing                                                        |  |  |  |  |  |  |  |  |
| Special Servicing                           | Approval Information                                        |  |  |  |  |  |  |  |  |
| Transactions                                | * Original COC/STC Decision Date: 12/06/2015                |  |  |  |  |  |  |  |  |
|                                             | * Approved Amount: 75000                                    |  |  |  |  |  |  |  |  |
|                                             | Additional Information                                      |  |  |  |  |  |  |  |  |
|                                             | Remarks:                                                    |  |  |  |  |  |  |  |  |
|                                             | · · · · · · · · · · · · · · · · · · ·                       |  |  |  |  |  |  |  |  |
|                                             | Submit Previous Cancel                                      |  |  |  |  |  |  |  |  |
|                                             |                                                             |  |  |  |  |  |  |  |  |

| p |                                    | Action                                                                                  |  |  |  |  |  |  |  |
|---|------------------------------------|-----------------------------------------------------------------------------------------|--|--|--|--|--|--|--|
|   | After the approv                   | ved amount has been entered, review the amount entered <b>carefully</b>                 |  |  |  |  |  |  |  |
|   | before proceeding.                 |                                                                                         |  |  |  |  |  |  |  |
|   |                                    |                                                                                         |  |  |  |  |  |  |  |
|   | Enter any additi                   | onal information in the "Remarks" section.                                              |  |  |  |  |  |  |  |
|   |                                    |                                                                                         |  |  |  |  |  |  |  |
|   | Customer Management                |                                                                                         |  |  |  |  |  |  |  |
|   | Loan Making<br>Process Application | Update Loan Request Detail                                                              |  |  |  |  |  |  |  |
|   | Checklist                          | Loan Info Ann Fee RE Facility Farm Production Disposition                               |  |  |  |  |  |  |  |
|   | Credit Decision - (FBP)            | All required fields are denoted by an asterisk (*).                                     |  |  |  |  |  |  |  |
|   | Customer Profile                   | Disposition Information Final Disposition: Approved  Final Disposition Date: 12-06-2015 |  |  |  |  |  |  |  |
|   | History                            | In Appeal: Select  Appeal Status Date:                                                  |  |  |  |  |  |  |  |
|   | Transaction Status<br>History      |                                                                                         |  |  |  |  |  |  |  |
|   | LS -                               | Reason for No Final Disposition:                                                        |  |  |  |  |  |  |  |
|   | Transfer/Assumption                |                                                                                         |  |  |  |  |  |  |  |
|   | FSFL Loan Servicing                | Explanation:                                                                            |  |  |  |  |  |  |  |
|   | Special Servicing                  | Approval Information                                                                    |  |  |  |  |  |  |  |
|   | Transactions                       | Original COC/STC Decision Date: 12/06/2015 REVIEW AMOUNT                                |  |  |  |  |  |  |  |
|   |                                    | Additional Information                                                                  |  |  |  |  |  |  |  |
|   |                                    | Remarks:                                                                                |  |  |  |  |  |  |  |
|   |                                    |                                                                                         |  |  |  |  |  |  |  |
|   |                                    | 2 Submit Previous Cancel                                                                |  |  |  |  |  |  |  |
|   |                                    |                                                                                         |  |  |  |  |  |  |  |
|   | CLICK "Submi                       | t''                                                                                     |  |  |  |  |  |  |  |
|   | CLICIT DUDIE                       |                                                                                         |  |  |  |  |  |  |  |
|   | * Note: The                        | application will automatically obligate *                                               |  |  |  |  |  |  |  |
|   |                                    | application will automatically obligate*                                                |  |  |  |  |  |  |  |
|   | XX 71 .1                           |                                                                                         |  |  |  |  |  |  |  |
|   | when the appro                     | ved amount was entered incorrectly users must follow:                                   |  |  |  |  |  |  |  |
|   |                                    |                                                                                         |  |  |  |  |  |  |  |
|   | • paragraph 3                      | 51 to increase the approved amount                                                      |  |  |  |  |  |  |  |
|   | • paragraph 3:                     | 52 to decrease the approved amount.                                                     |  |  |  |  |  |  |  |

# **B** Action (Continued)

| Action                                                    |                                                                    |                                  |                       |                                 |            |           |            |  |  |
|-----------------------------------------------------------|--------------------------------------------------------------------|----------------------------------|-----------------------|---------------------------------|------------|-----------|------------|--|--|
| The Process Appl                                          | icatio                                                             | cation Screen will be displayed. |                       |                                 |            |           |            |  |  |
| *The loan status                                          | The loan status has been updated to "Obligated"*                   |                                  |                       |                                 |            |           |            |  |  |
| Customer Management<br>Loan Making<br>Process Application | Process<br>Printer                                                 | Application ><br>Friendly        |                       |                                 |            |           |            |  |  |
| Checklist                                                 |                                                                    |                                  | Pro                   | cess App                        | lication   |           |            |  |  |
| Credit Decision - (FBP)<br>Customer Profile               | The first time a new application is entered, select "Add Package". |                                  |                       |                                 |            |           |            |  |  |
| Check Request                                             | Add                                                                | Add Package                      |                       |                                 |            |           |            |  |  |
| History                                                   | А                                                                  | Action: Select an Action         |                       |                                 |            |           |            |  |  |
| History                                                   | S.No                                                               | Date Received                    | Reque <i>s</i> t Type | Type of<br>Assistance<br>Loan # | Amount     | Status    | Status Dat |  |  |
| Transfer/Assumption                                       | 1                                                                  | 07-28-2016                       | 11 - FS               | 907<br>2016/00001               | 60,000.00  | Obligated | 08-01-201  |  |  |
| LS - Dashboard                                            | 2                                                                  | 03-07-2013                       | 0 11 - FS             | 900<br>2013/00003               | 230,339.96 | Closed    | 01-21-201  |  |  |
| Special Servicing                                         |                                                                    |                                  |                       |                                 |            |           |            |  |  |
| Transactions                                              |                                                                    |                                  |                       |                                 |            |           |            |  |  |
|                                                           |                                                                    |                                  |                       |                                 |            |           |            |  |  |

## **303** Disapproving FSFL's

### A Overview

When COC/STC disapproves a loan, the disapproval must be recorded in the Disposition Screen.

The Disposition Screen provides field entries to:

- disapprove
- record reason for disapproval.

#### **B** Action

Disapprove a loan according to the following table.

Step Action From the Process Application Screen, 1 **Customer Management** Process Application > Printer Friendly Loan Making Process Application **Process Application** The first time a new application is entered, select "Add Package". Add Package ▼ Go Action: Select an Action IS Transfer/Assumption Type o Assistan Loan # Date Received Request Type Amount Status Status Date S.No LS - Dashboard 11-05-2015 1 000 2016/00001 Completed I1 - FS 11-10-2015 FSFL Loan Servicing 75,000.00 2 09-11-2012 900 2012/00006 Special Servicing 8,000.00 Closed 12-28-2012 🔘 11 - FS 04-27-2012 Transactions 3 900 2012/00001 11 - FS 29,947,72 Closed 09-24-2012 click the radio button of the applicable loan. Note: The status must be "Completed". From the Process Application Screen: 2 Customer Management Loan Making Process Application > Printer Friendly rocess Application **Process Application** The first time a new application is entered, select "Add Package". Loan Request Status History Transaction Status History Add Package Go LS Transfer/Assumption Request Type Status Status Date S.No **Date Received** Amount LS - Dashboard 11-05-2015 000 FSFL Loan Servicing 11 - FS 75,000.00 Completed 11-10-2015 2016/00001 2 09-11-2012 Special Servicing 900 2012/00006 11 - FS 8,000.00 Closed 12-28-2012 3 04-27-2012 Transactions 900 2012/00001 🔘 11 - FS 29,947.72 Closed 09-24-2012 using the drop-down list, select "Update Loan Request" • • CLICK "Go".

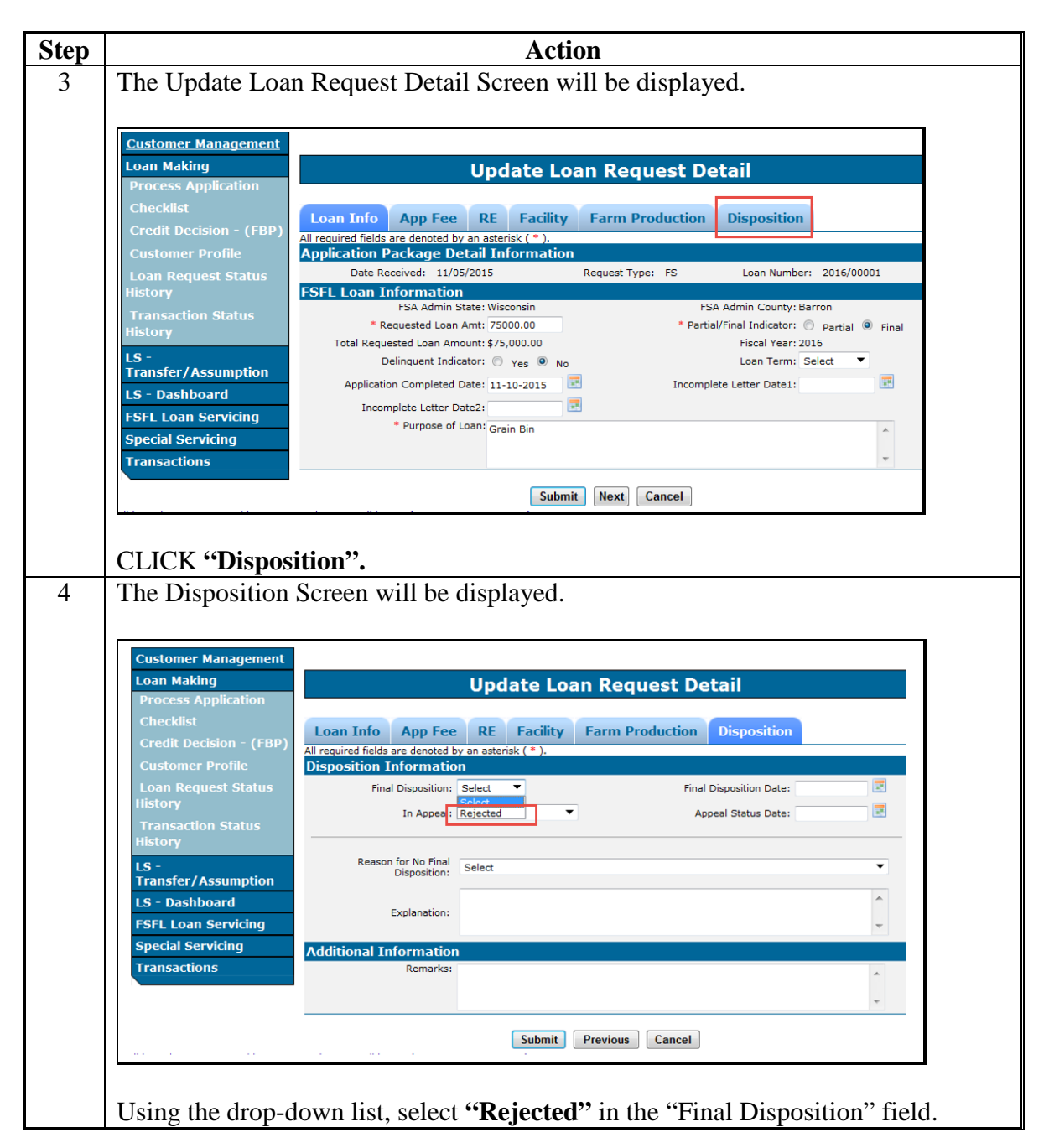

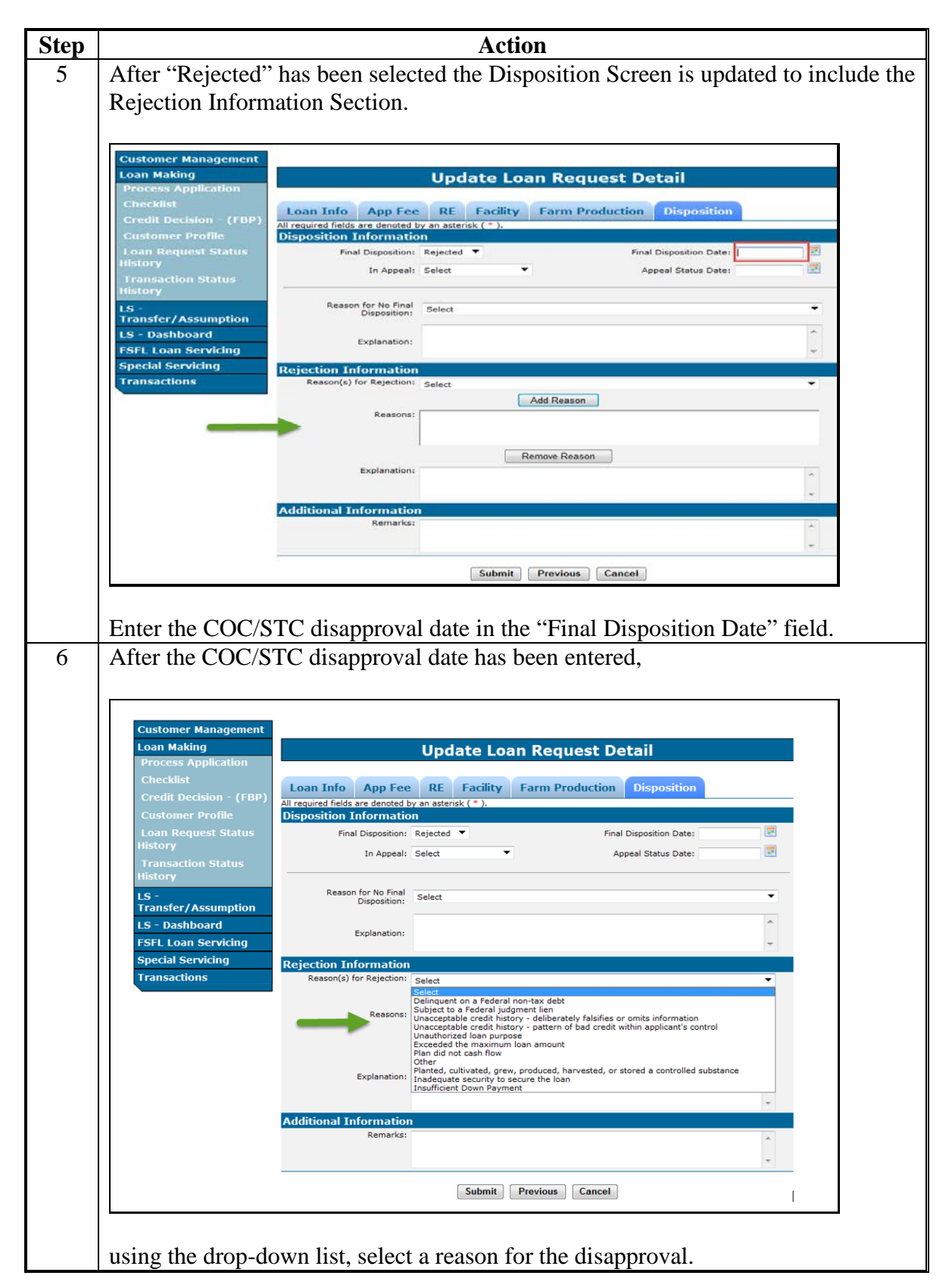

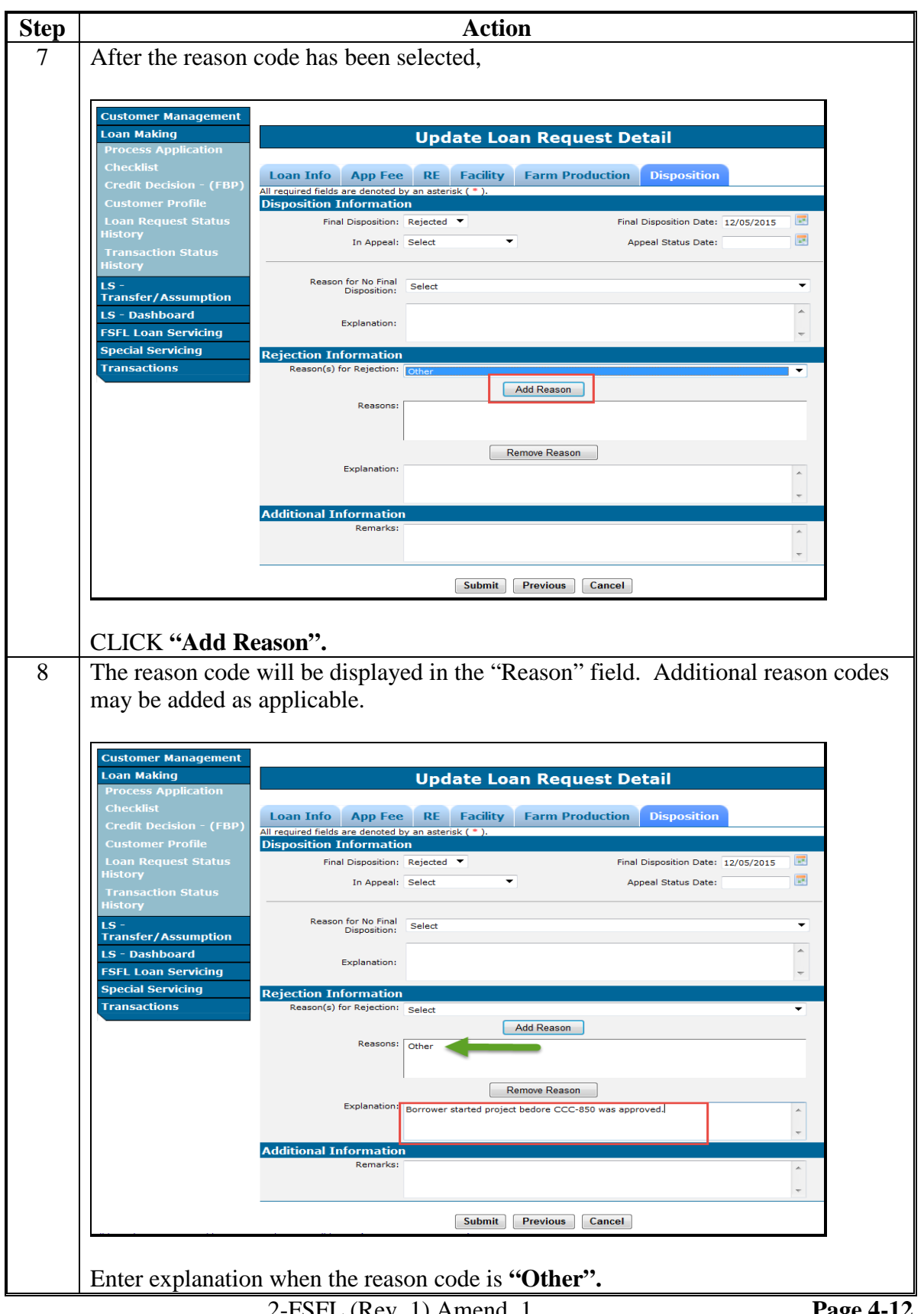

| Апегтеестоп                                                                                                    | information has                                                                                                    | been entered                                                                                                    |                                                                                                    |                                                                                                 |
|----------------------------------------------------------------------------------------------------|----------------------------------------------------------------------------------------------------|----------------------------------------------------------------------------------------------------|----------------------------------------------------------------------------------------------------|-------------------------------------------------------------------------------------------------|
| anter rejection .                                                                                                    | information has                                                                                                    | ocen entered,                                                                                                    |                                                                                                    |                                                                                                 |
|                                                                                                    |                                                                                                    |                                                                                                    |                                                                                                    |                                                                                                 |
| Customer Management                                                                                                    |                                                                                                    |                                                                                                    |                                                                                                    |                                                                                                 |
| Loan Making                                                                                                    |                                                                                                    | Update Loan R                                                                                                    | equest Detail                                                                                                    |                                                                                                 |
| Checklist                                                                                                    |                                                                                                    |                                                                                                    |                                                                                                    |                                                                                                 |
| Credit Decision - (FBP)                                                                                                    | Loan Info App Fee                                                                                                    | e RE Facility Fari                                                                                                    | n Production Disposition                                                                                                    |                                                                                                 |
| Customer Profile                                                                                                    | All required fields are denoted to<br>Disposition Information                                                                                                    | by an asterisk ( * ).<br>On                                                                                                    |                                                                                                    |                                                                                                 |
| Loan Request Status                                                                                                    | Final Disposition:                                                                                                    | Rejected 🔻                                                                                                    | Final Disposition Date: 1                                                                                                    | 2/05/2015 📧                                                                                     |
| History                                                                                                    | In Appeal:                                                                                                    | Select 🔻                                                                                                    | Appeal Status Date:                                                                                                    |                                                                                                 |
| Transaction Status<br>History                                                                                                    |                                                                                                    |                                                                                                    |                                                                                                    |                                                                                                 |
| 15 -                                                                                                    | Reason for No Final                                                                                                    | Select                                                                                                    |                                                                                                    | -                                                                                               |
| Transfer/Assumption                                                                                                    | Disposition:                                                                                                    |                                                                                                    |                                                                                                    |                                                                                                 |
| LS - Dashboard                                                                                                    | Explanation:                                                                                                    |                                                                                                    |                                                                                                    | <b>^</b>                                                                                        |
| FSFL Loan Servicing                                                                                                    | _                                                                                                    |                                                                                                    |                                                                                                    | -                                                                                               |
| Special Servicing                                                                                                    | Rejection Information                                                                                                    |                                                                                                    |                                                                                                    |                                                                                                 |
| Transactions                                                                                                    | Reason(s) for Rejection:                                                                                                    | Select                                                                                                    |                                                                                                    | •                                                                                               |
|                                                                                                    | Peacons                                                                                                    | Add Re                                                                                                    | ason                                                                                                    |                                                                                                 |
|                                                                                                    | Reddona,                                                                                                    | Other                                                                                                    |                                                                                                    |                                                                                                 |
|                                                                                                    |                                                                                                    |                                                                                                    |                                                                                                    |                                                                                                 |
|                                                                                                    |                                                                                                    | Remove F                                                                                                    | Reason                                                                                                    |                                                                                                 |
|                                                                                                    | Explanation:                                                                                                    | Borrower started project bedore                                                                                                    | CCC-850 was approved.                                                                                                    | ^                                                                                               |
|                                                                                                    |                                                                                                    |                                                                                                    |                                                                                                    | -                                                                                               |
|                                                                                                    | Additional Information                                                                                                    | n                                                                                                    |                                                                                                    |                                                                                                 |
|                                                                                                    | Remarks:                                                                                                    |                                                                                                    |                                                                                                    | ~                                                                                               |
|                                                                                                    |                                                                                                    |                                                                                                    |                                                                                                    | -                                                                                               |
|                                                                                                    |                                                                                                    | Cubmit                                                                                                    |                                                                                                    |                                                                                                 |
|                                                                                                    |                                                                                                    | Submit                                                                                                    | Cancel                                                                                                    |                                                                                                 |
|                                                                                                    |                                                                                                    |                                                                                                    |                                                                                                    |                                                                                                 |
|                                                                                                    |                                                                                                    |                                                                                                    |                                                                                                    |                                                                                                 |
| CLICK <b>"Subm</b>                                                                                                    | it".                                                                                                    |                                                                                                    |                                                                                                    |                                                                                                 |
| CLICK <b>"Subm</b>                                                                                                    | it".                                                                                                    | will be display                                                                                                    | rad                                                                                                    |                                                                                                 |
| CLICK <b>"Subm</b><br>The Process Ap                                                                                                    | it".<br>plication Screen                                                                                                    | will be display                                                                                                    | ved.                                                                                                    |                                                                                                 |
| CLICK <b>"Subm</b><br>The Process Ap                                                                                                    | it".<br>plication Screen                                                                                                    | will be display                                                                                                    | ved.                                                                                                    |                                                                                                 |
| CLICK <b>"Subm</b><br>The Process Ap<br>Customer Management                                                                                                    | it".<br>plication Screen                                                                                                    | will be display                                                                                                    | /ed.                                                                                                    |                                                                                                 |
| CLICK <b>"Subm</b><br>The Process Ap<br>Customer Management<br>Loan Making                                                                                                    | it".<br>plication Screen                                                                                                    | will be display                                                                                                    | /ed.                                                                                                    |                                                                                                 |
| CLICK "Subm<br>The Process Ap<br>Customer Management<br>Loan Making<br>Process Application                                                                                                    | it".<br>plication Screen<br>Process Application ><br>Printer Friendly                                                                                                    | will be display                                                                                                    | ved.                                                                                                    |                                                                                                 |
| CLICK "Subm<br>The Process Ap<br>Customer Management<br>Loan Making<br>Process Application<br>Checklist<br>Credit Decision - (FBP                                                                                                    | it".<br>pplication Screen                                                                                                    | will be display<br>Process Ap                                                                                                    | red.<br>oplication                                                                                                    |                                                                                                 |
| CLICK "Subm<br>The Process Ap<br>Customer Management<br>Loan Making<br>Process Application<br>Checklist<br>Credit Decision - (FBP<br>Customer Profile                                                                                                    | it".<br>pplication Screen<br>Process Application ><br>Printer Friendly<br>The first time a new a                                                                                                    | will be display Process Ap                                                                                                    | plication                                                                                                    |                                                                                                 |
| CLICK "Subm<br>The Process Ap<br>Customer Management<br>Loan Making<br>Process Application<br>Checklist<br>Credit Decision - (FBP<br>Customer Profile<br>Loan Request Status                                                                                                    | it".<br>pplication Screen<br>Process Application ><br>Printer Friendly<br>The first time a new application                                                                                                    | will be display<br>Process Ap<br>pplication is entered, se                                                                                                    | Pplication                                                                                                    |                                                                                                 |
| CLICK "Subm<br>The Process Ap<br>Customer Management<br>Loan Making<br>Process Application<br>Checklist<br>Credit Decision - (FBP<br>Customer Profile<br>Loan Request Status<br>History                                                                                                    | it".<br>pplication Screen<br>Process Application ><br>Printer Friendly<br>The first time a new ap<br>Add Package                                                                                                    | will be display<br>Process Ap<br>pplication is entered, se                                                                                                    | P <b>plication</b><br>lect "Add Package".                                                                                                    |                                                                                                 |
| CLICK "Subm<br>The Process Ap<br>Customer Management<br>Loan Making<br>Process Application<br>Checklist<br>Credit Decision - (FBP<br>Customer Profile<br>Loan Request Status<br>History<br>Transaction Status                                                                                                    | it?".<br>pplication Screen<br>Process Application ><br>Printer Friendly<br>The first time a new an<br>Add Package                                                                                                    | Process Application is entered, se                                                                                                    | P <b>plication</b><br>Hect "Add Package".                                                                                                    |                                                                                                 |
| CLICK "Subm<br>The Process Ap<br>Customer Management<br>Loan Making<br>Process Application<br>Checklist<br>Credit Decision - (FBP<br>Customer Profile<br>Loan Request Status<br>History<br>Transaction Status<br>History                                                                                                    | it?".<br>pplication Screen<br>Process Application ><br>Printer Friendly<br>The first time a new ap<br>Add Package<br>Action: Select an                                                                                       | Process Application is entered, se                                                                                                    | P <b>plication</b><br>Hect "Add Package".                                                                                                    |                                                                                                 |
| CLICK "Subm<br>The Process App<br>Customer Management<br>Loan Making<br>Process Application<br>Checklist<br>Credit Decision - (FBP<br>Customer Profile<br>Loan Request Status<br>History<br>Transaction Status<br>History<br>LS -<br>Transfer/Assumption                                                                               | it?".<br>pplication Screen<br>Process Application ><br>Printer Friendly<br>The first time a new ap<br>Add Package<br>Action: Select an                                                                                       | Process Application is entered, se                                                                                                    | red.<br>oplication<br>lect "Add Package".                                                                                                    |                                                                                                 |
| CLICK "Subm<br>The Process App<br>Customer Management<br>Loan Making<br>Process Application<br>Checklist<br>Credit Decision - (FBP<br>Customer Profile<br>Loan Request Status<br>History<br>Transaction Status<br>History<br>LS -<br>Transfer/Assumption<br>LS - Dashboard                                                             | it?".<br>pplication Screen<br>Process Application ><br>Printer Friendly<br>The first time a new a<br>Add Package<br>Action: Select an<br>S.No Date Received                                                                  | Process Application is entered, se<br>Action • Go<br>Request Type Type of<br>Loan #                                                                                                    | Ped.                                                                                                    | Status Date                                                                                     |
| CLICK "Subm<br>The Process Ap<br>Customer Management<br>Loan Making<br>Process Application<br>Checklist<br>Credit Decision - (FBP<br>Customer Profile<br>Loan Request Status<br>History<br>Transaction Status<br>History<br>LS -<br>Transfer/Assumption<br>LS - Dashboard<br>FSFL Loan Servicing                                       | it?".<br>pplication Screen<br>Process Application ><br>Printer Friendly<br>The first time a new and<br>Add Package<br>Action: Select and<br>S.No Date Received<br>1 11-23-2015                                               | Process Application is entered, see                                                                                                    | Polication lect "Add Package".  Amount Status 100,000.00 Withdrawn                                                                                                    | Status Date           11-23-2015                                                                |
| CLICK "Subm<br>The Process App<br>Customer Management<br>Loan Making<br>Process Application<br>Checklist<br>Credit Decision - (FBP<br>Customer Profile<br>Loan Request Status<br>History<br>Transaction Status<br>History<br>LS -<br>Transfer/Assumption<br>LS - Dashboard<br>FSFL Loan Servicing<br>Special Servicing                 | it?".<br>pplication Screen<br>Process Application ><br>Printer Friendly<br>The first time a new a<br>Add Package<br>Action: Select an<br>S.No Date Received<br>1 11-23-2015<br>2 11-15-2015                                  | Process Application is entered, see                                                                                                    | Polication Polication Rect "Add Package".  Polication Polication Policati Polication Polication Polication Pol | Status Date           11-23-2015           12-05-2015                                           |
| CLICK "Subm<br>The Process App<br>Customer Management<br>Loan Making<br>Process Application<br>Checklist<br>Credit Decision - (FBP<br>Customer Profile<br>Loan Request Status<br>History<br>Transaction Status<br>History<br>LS -<br>Transfer/Assumption<br>LS - Dashboard<br>FSFL Loan Servicing<br>Special Servicing<br>Transactions | it?".<br>pplication Screen<br>Process Application ><br>Printer Friendly.<br>The first time a new application =<br>Action: Select an<br>S.No Date Received<br>1 11-23-2015<br>2 11-15-2015<br>3 03-20-2012                    | Process Application is entered, see       Action     Go       Request Type     Assistance       0     11 - FS     900       0     11 - FS     902       0     11 - FS     902       0     11 - FS     902       0     11 - FS     902       0     11 - FS     902       0     11 - FS     902                                                                                                    | Pplication         lect "Add Package".         100,000.00       Withdrawn         S00,000.00       Rejected         51,857.65       Closed                                                                                                    | Status Date           11-23-2015           12-05-2015           12-21-2012                      |
| CLICK "Subm<br>The Process App<br>Customer Management<br>Loan Making<br>Process Application<br>Checklist<br>Credit Decision - (FBP<br>Customer Profile<br>Loan Request Status<br>History<br>Transaction Status<br>History<br>LS -<br>Transfer/Assumption<br>LS - Dashboard<br>FSFL Loan Servicing<br>Special Servicing<br>Transactions | it?".<br>pplication Screen<br>Process Application ><br>Printer Friendly<br>The first time a new ap<br>Add Package<br>Action: Select an<br>S.No Date Received<br>1 11-23-2015<br>2 11-15-2015<br>3 03-20-2012<br>4 10-04-2010 | Action Carlos Content of the second second s | Pplication           lect "Add Package".           2         100,000.00         Withdrawn           3         500,000.00         Rejected           5         51,857.65         Closed           46,753.00         Closed                                                                                                    | Status Date           11-23-2015           12-05-2015           12-21-2012           01-19-2011 |

#### \*--304 Approval Extensions

#### A Overview

FSFL approvals expire 6 months after the date of approval. If a borrower submits a request for an extension, DLS allows users to record an extension request.

The following rules apply to extensions in DLS:

- only 2 extensions are granted
- each extension will extend the application an additional 6 months.

For additional guidelines and policy on approval extensions see 1-FSFL, paragraph 158.

#### **B** Example of an Extension on the Disposition Tab

The following is an example of an extension on the "Disposition" tab.

| Loan Info         App Fee         RE         Facility         Farm Production         Disposition |
|---------------------------------------------------------------------------------------------------|
| All required fields are denoted by an asterisk (*).                                               |
| Final Disposition: Approved V Final Disposition Date: 06-08-2016 V                                |
| In Appeal: Select  Appeal Status Date:                                                            |
| Reason for No Final Disposition:                                                                  |
| Explanation:                                                                                      |
| Approval Information                                                                              |
| Original COC/STC Decision Date: 06/01/2016 * Final COC/STC Decision 06/01/2016                    |
| * Approved Amount: 30000.00                                                                       |
| Additional Information                                                                            |
| Remarks: COC met the night of 6/1/2016                                                            |
| Obligation Information                                                                            |
| Current Status: OBLIGATED Current Obligation Amount: \$30,000.00 Loan Request Type: FS            |
| Extension Information<br>Extension Request: Select Expiration Date: 12/01/2016                    |
| 1st<br>2nd<br>Submit Previous Cancel                                                              |
|                                                                                                   |

# \*--304 Approval Extensions (Continued)

# C Action

From the "Disposition" tab:

• use the "Extension Request" drop-down list to select the request

Note: DLS will update the expiration date of the loan

- CLICK "Submit"--\*
- **305-349** (Reserved)

..

#### Part 5 Requesting Funding

#### \*--350 Obligations

#### A Overview

The obligation process is automatically initiated by the system once a loan is approved. If funding is:

- available the status will update to "Obligated"
- **not** available the loan remains in an "Approved" status
- available but the transmission failed, the status remains in an "Approved" status.

**Note:** All loans in an approved status that were unable to be obligated must re-access using "Update Loan Request", navigate to the "Disposition" tab and CLICK "Submit".

#### **B** Example of an Obligated Loan

Following is an example of an obligated loan.

| Customer Management<br>Loan Making<br>Process Application | Process Application ><br><u>Printer Friendly</u><br>Process Application |               |              |                                 |            |           |             |
|-----------------------------------------------------------|-------------------------------------------------------------------------|---------------|--------------|---------------------------------|------------|-----------|-------------|
| Checklist                                                 |                                                                         |               |              |                                 |            |           |             |
| Credit Decision - (FBP)<br>Customer Profile               | The first time a new application is entered, select "Add Package".      |               |              |                                 |            |           |             |
| Check Request                                             | Add Package                                                             |               |              |                                 |            |           |             |
| Loan Request Status<br>History                            | Action: Select an Action V Go                                           |               |              |                                 |            |           |             |
| History                                                   | S.No                                                                    | Date Received | Request Type | Type of<br>Assistance<br>Loan # | Amount     | Status    | Status Date |
| Transfer/Assumption                                       | 1                                                                       | 07-28-2016    | 11 - FS      | 907<br>2016/00001               | 60,000.00  | Obligated | 08-01-2016  |
| LS - Dashboard<br>FSFL Loan Servicing                     | 2                                                                       | 03-07-2013    | O 11 - FS    | 900<br>2013/00003               | 230,339.96 | Closed    | 01-21-2014  |
| Special Servicing                                         |                                                                         |               |              |                                 |            |           |             |
| Transactions                                              |                                                                         |               |              |                                 |            |           |             |
|                                                           |                                                                         |               |              |                                 |            |           | _           |

#### Par. 351

#### 351 Increases to Approved Loan Amount

#### A Overview

\*--When an increase has been approved by COC/STC and the increase amount is

• greater than 10 percent, a new credit decision is required

**Note:** DLS will **not** accept an approved increase above 10 percent without a new credit decision date.

• 10 percent or less, a new credit decision is not required.

A new COC/STC date must be entered in DLS regardless of the increased amount.

**Note:** Only one increase is allowed.--\*

# **B** Action

Increase the loan amount according to the following table.

| Step | Action                                                                                            |                                                                                                    |                |                          |            |           |             |  |
|------|---------------------------------------------------------------------------------------------------|----------------------------------------------------------------------------------------------------|----------------|--------------------------|------------|-----------|-------------|--|
| 1    | Select the borrower according to paragraph 22.                                                    |                                                                                                    |                |                          |            |           |             |  |
| 2    | From the Process                                                                                  | n the Process Application Screen                                                                                              |                |                          |            |           |             |  |
|      | Customer Management<br>Loan Making<br>Process Application<br>Checklist<br>Credit Decision - (FBP) | Process Application > Printer Friendly Process Application The first time a new application is entered, select "Add Package". |                |                          |            |           |             |  |
|      | Check Request<br>Loan Request Status<br>History                                                   | Add Package                                                                                                    |                |                          |            |           |             |  |
|      | Transaction Status<br>History                                                                     | S.No Date Received                                                                                                    | Request Type   | Type of<br>Assistance    | Amount     | Status    | Status Date |  |
|      | LS -<br>Transfer/Assumption<br>LS - Dashboard                                                     | 1 07-28-2016<br>2 03-07-2013                                                                                                  | ● 11 - FS      | 907<br>2016/00001<br>900 | 60,000.00  | Obligated | 08-01-2016  |  |
|      | FSFL Loan Servicing<br>Special Servicing                                                          |                                                                                                    | 0 11 - FS      | 2013/00003               | 230,339.96 | Closed    | 01-21-2014  |  |
|      | Transactions                                                                                      |                                                                                                    |                |                          |            |           |             |  |
| 2    | click the radio bu                                                                                | tton of the loar                                                                                                    | n to increa    | se.                      |            |           |             |  |
| 3    | After the loan is                                                                                 | selected,                                                                                                    |                |                          |            |           |             |  |
|      | Customer Management<br>Loan Making                                                                | Process Application ><br>Printer Friendly                                                                                     |                |                          |            |           |             |  |
|      | Process Application<br>Checklist                                                                  | Process Application                                                                                                    |                |                          |            |           |             |  |
|      | Credit Decision - (FBP)<br>Customer Profile                                                       | The first time a new application is entered, select "Add Package".                                                            |                |                          |            |           |             |  |
|      | Check Request<br>Loan Request Status                                                              | Add Package                                                                                                    |                |                          |            |           |             |  |
|      | History<br>Transaction Status                                                                     | Action: Updat                                                                                                    | e Loan Request |                          |            |           |             |  |
|      | LS -                                                                                              | S.No Date Received                                                                                                    | Request Type   | Assistance<br>Loan #     | Amount     | Status    | Status Date |  |
|      | Transfer/Assumption<br>LS - Dashboard                                                             | 2 03-07-2013                                                                                                    | 11 - FS        | 907<br>2016/00001<br>900 | 60,000.00  | Obligated | 08-01-2016  |  |
|      | FSFL Loan Servicing<br>Special Servicing                                                          |                                                                                                    | 0 11 - FS      | 2013/00003               | 230,339.96 | Closed    | 01-21-2014  |  |
|      | Transactions                                                                                      |                                                                                                    |                |                          |            |           |             |  |
|      | CLICK:                                                                                            |                                                                                                    |                |                          |            |           | *           |  |
|      | • "Update Loa                                                                                     | n Request"                                                                                                    |                |                          |            |           |             |  |
|      | • "Go".                                                                                           |                                                                                                    |                |                          |            |           |             |  |

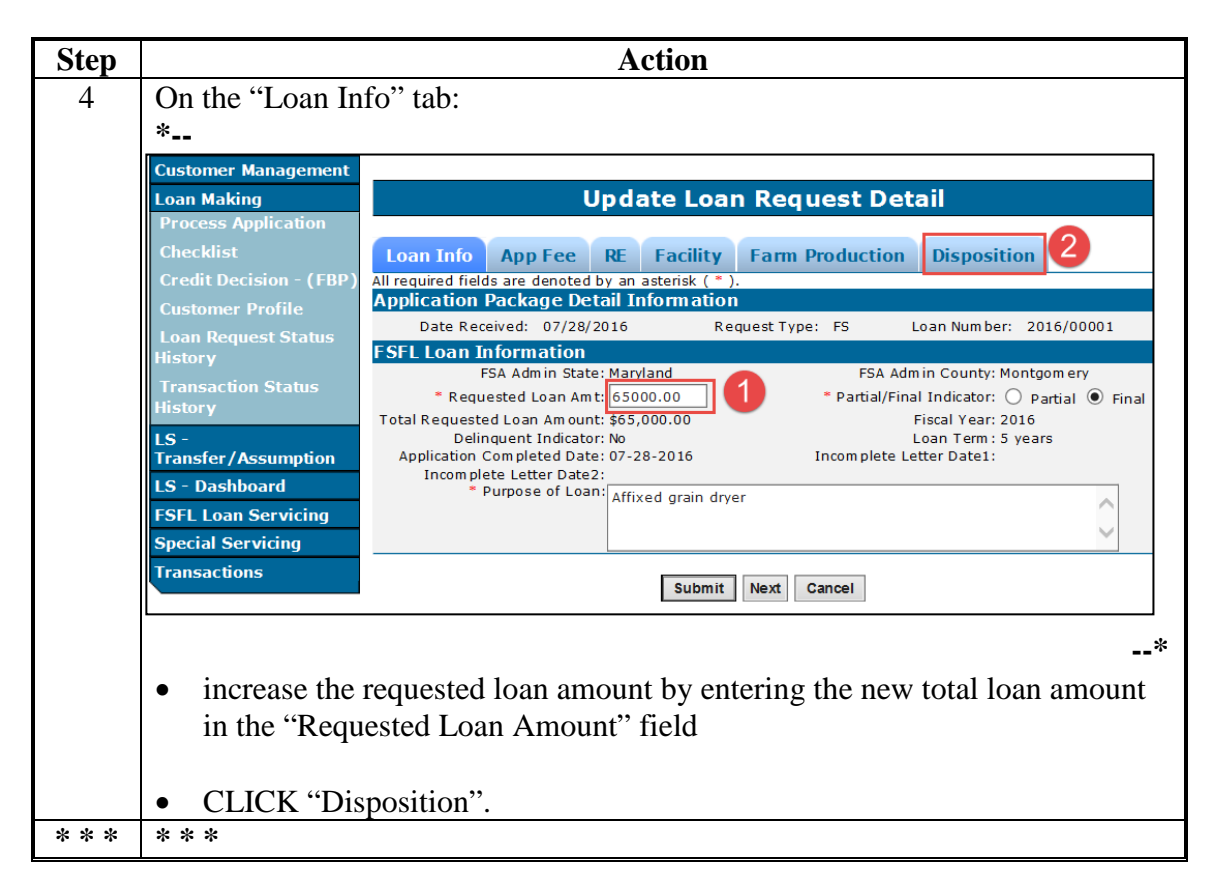

| Step | Action                                                                                                    |  |  |  |  |  |  |
|------|----------------------------------------------------------------------------------------------------|--|--|--|--|--|--|
| 5    | *The disposition screen will be displayed.                                                                                                    |  |  |  |  |  |  |
| v    | The disposition screen will be displayed.                                                                                                    |  |  |  |  |  |  |
|      |                                                                                                    |  |  |  |  |  |  |
|      | Customer Management Loan Making Update Loan Request Detail                                                                                                    |  |  |  |  |  |  |
|      | Process Application Checklist                                                                                                    |  |  |  |  |  |  |
|      | Credit Decision - (FBP) Loan Info App Fee RE Facility Farm Production Disposition                                                                                                    |  |  |  |  |  |  |
|      | Customer Profile<br>Loan Request Status                                                                                                    |  |  |  |  |  |  |
|      | History     Hinal Disposition:     Approved     Final Disposition:     Date:     07-28-2016       Transaction Status     In Appeal:     Select     Appeal Status Date:     Image: Comparison Date: |  |  |  |  |  |  |
|      | History                                                                                                    |  |  |  |  |  |  |
|      | Transfer/Assumption Reason for No Final Disposition: Select                                                                                                    |  |  |  |  |  |  |
|      | FSFL Loan Servicing Explanation:                                                                                                    |  |  |  |  |  |  |
|      | Transactions Approval Information                                                                                                    |  |  |  |  |  |  |
|      | Original COC/STC Decision Date: 07/28/2016 Final COC/STC Decision Date: 07/29/2016                                                                                                    |  |  |  |  |  |  |
|      | Additional Information                                                                                                    |  |  |  |  |  |  |
|      | Remarks:                                                                                                    |  |  |  |  |  |  |
|      | Obligation Information                                                                                                    |  |  |  |  |  |  |
|      | Current Status: OBLIGATED Current Obligation Amount: \$50,000.00 Loan Request Type: FS<br>Extension Information                                                                                    |  |  |  |  |  |  |
|      | Extension Request: Select V Expiration Date:01/28/2017                                                                                                    |  |  |  |  |  |  |
|      | Submit Previous Cancel                                                                                                    |  |  |  |  |  |  |
|      |                                                                                                    |  |  |  |  |  |  |
|      | Enter:                                                                                                    |  |  |  |  |  |  |
|      | • the new final COC/STC decision date                                                                                                    |  |  |  |  |  |  |
|      |                                                                                                    |  |  |  |  |  |  |
|      |                                                                                                    |  |  |  |  |  |  |
|      | • the new total increase                                                                                                    |  |  |  |  |  |  |
|      | <ul> <li>amount in the "Approval" field</li> <li>the updated FBP credit action date in the "Final Disposition Date" field when</li> </ul>                                                          |  |  |  |  |  |  |
|      |                                                                                                    |  |  |  |  |  |  |
|      |                                                                                                    |  |  |  |  |  |  |
|      |                                                                                                    |  |  |  |  |  |  |
|      | the increase is 10 percent greater than original approved loan amount                                                                                                    |  |  |  |  |  |  |
|      |                                                                                                    |  |  |  |  |  |  |
|      | • any applicable remarks                                                                                                    |  |  |  |  |  |  |
|      |                                                                                                    |  |  |  |  |  |  |
|      | <b>Note:</b> Increases less than 10 percent still require an updated COC/STC approval                                                                                                    |  |  |  |  |  |  |
|      | date*                                                                                                    |  |  |  |  |  |  |
|      | uuto.                                                                                                    |  |  |  |  |  |  |

#### **B** Action (Continued)

| р | Action                                                       |                                                                                                    |  |  |  |  |  |
|---|--------------------------------------------------------------|----------------------------------------------------------------------------------------------------|--|--|--|--|--|
|   | After all required information has been entered *            |                                                                                                    |  |  |  |  |  |
|   | Customer Management<br>Loan Making<br>Process Application    | Update Loan Request Detail                                                                                                    |  |  |  |  |  |
|   | Cnecklist<br>Credit Decision - (FBP)<br>Customer Profile     | Loan Info         App Fee         RE         Facility         Farm Production         Disposition           All required fields are denoted by an asterisk (*).         Disposition of formation         Disposition         Disposition |  |  |  |  |  |
|   | Loan Request Status<br>History<br>Transaction Status         | Final Disposition Late: 07-28-2016 V<br>In Appeal: Select V Appeal Status Date: 07-28-2016 V                                                                                                    |  |  |  |  |  |
|   | History                                                      | Reason for No Final Folget                                                                                                    |  |  |  |  |  |
|   | Transfer/Assumption<br>LS - Dashboard<br>ESEL Loan Servicing | Disposition:                                                                                                    |  |  |  |  |  |
|   | Special Servicing                                            |                                                                                                    |  |  |  |  |  |
|   |                                                              | Original COC/STC Decision Date: 07/28/2016<br>* Approved Amount: 65,000<br>Additional Information<br>Rem arks:                                                                                                    |  |  |  |  |  |
|   |                                                              | Obligation Information                                                                                                    |  |  |  |  |  |
|   |                                                              | Current Status: OBLIGATED Current Obligation Amount: \$50,000.00 Loan Request Type: FS                                                                                                    |  |  |  |  |  |
|   |                                                              | Extension Information<br>Extension Request: Select V Expiration Date:01/28/2017                                                                                                    |  |  |  |  |  |
|   |                                                              | Submit Previous Cancel                                                                                                    |  |  |  |  |  |
|   | CLICK "Submi                                                 | it".                                                                                                    |  |  |  |  |  |
|   | Important: Use                                               | ers must enter the increased amount on the "Disposition" tab<br>fore clicking "Submit" Failure to do so will <b>not</b> obligate the                                                                                                    |  |  |  |  |  |
|   | inci                                                         | rease and a new credit decision must be performed on another day                                                                                                    |  |  |  |  |  |
|   | *wh                                                          | en the increase is greater than 10 percent*                                                                                                    |  |  |  |  |  |

# **352** Decreases to Approved Loan Amount

#### A Overview

When a borrower requests a decrease to an approved loan amount, the approved loan amount **must** be adjusted:

- on the Disposition Screen
- before processing the check request.

**Note:** Do **not** adjust the loan amount on the Loan Info Screen. Decreases in approved loan amounts are only made on the Disposition Screen.

2-FSFL (Rev. 1) Amend. 2
#### **352** Decreases to Approved Loan Amount (Continued)

#### **B** Action

Decrease an approved loan amount according to the following table.

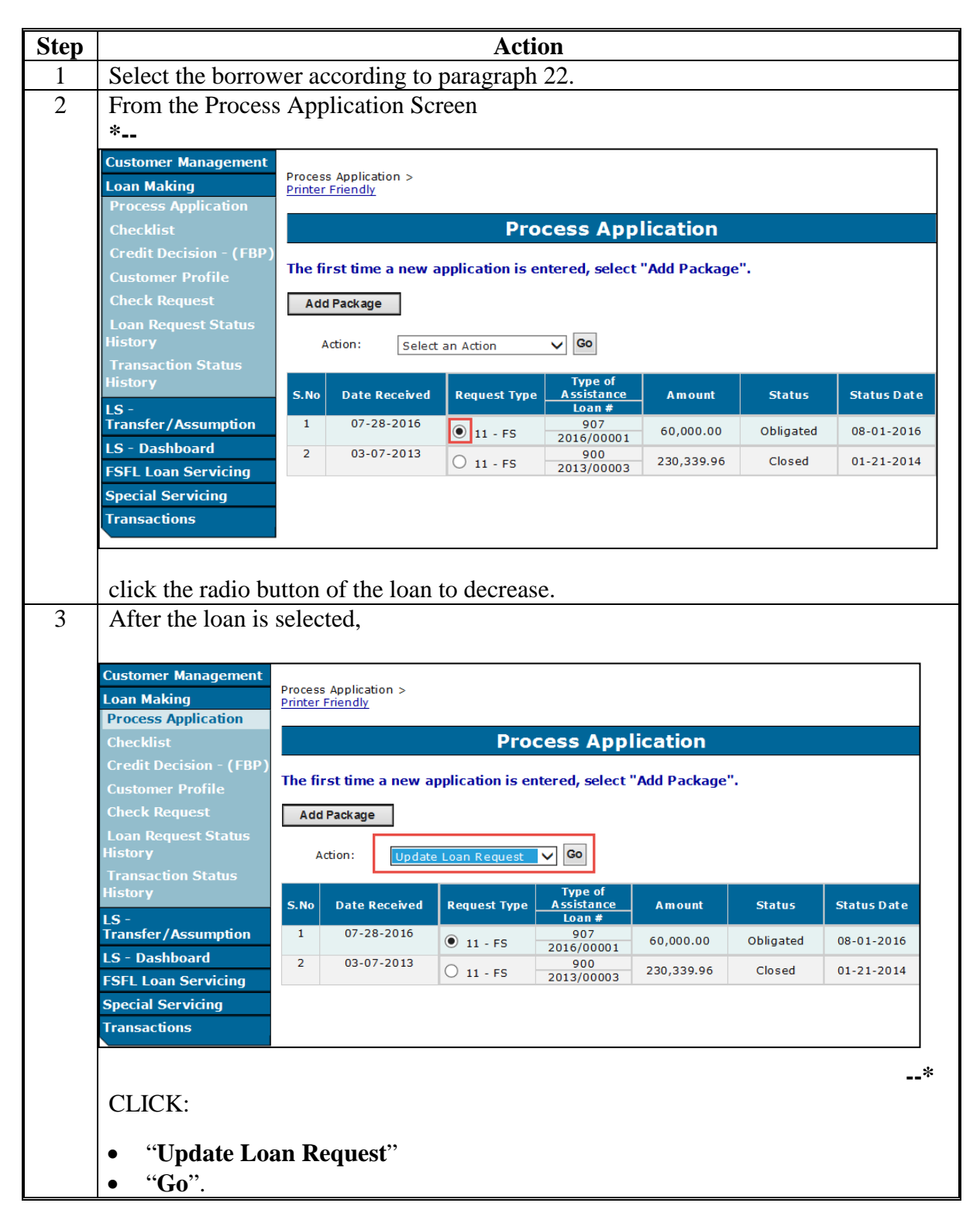

#### 352 **Decreases to Approved Loan Amount (Continued)**

#### **B** Action

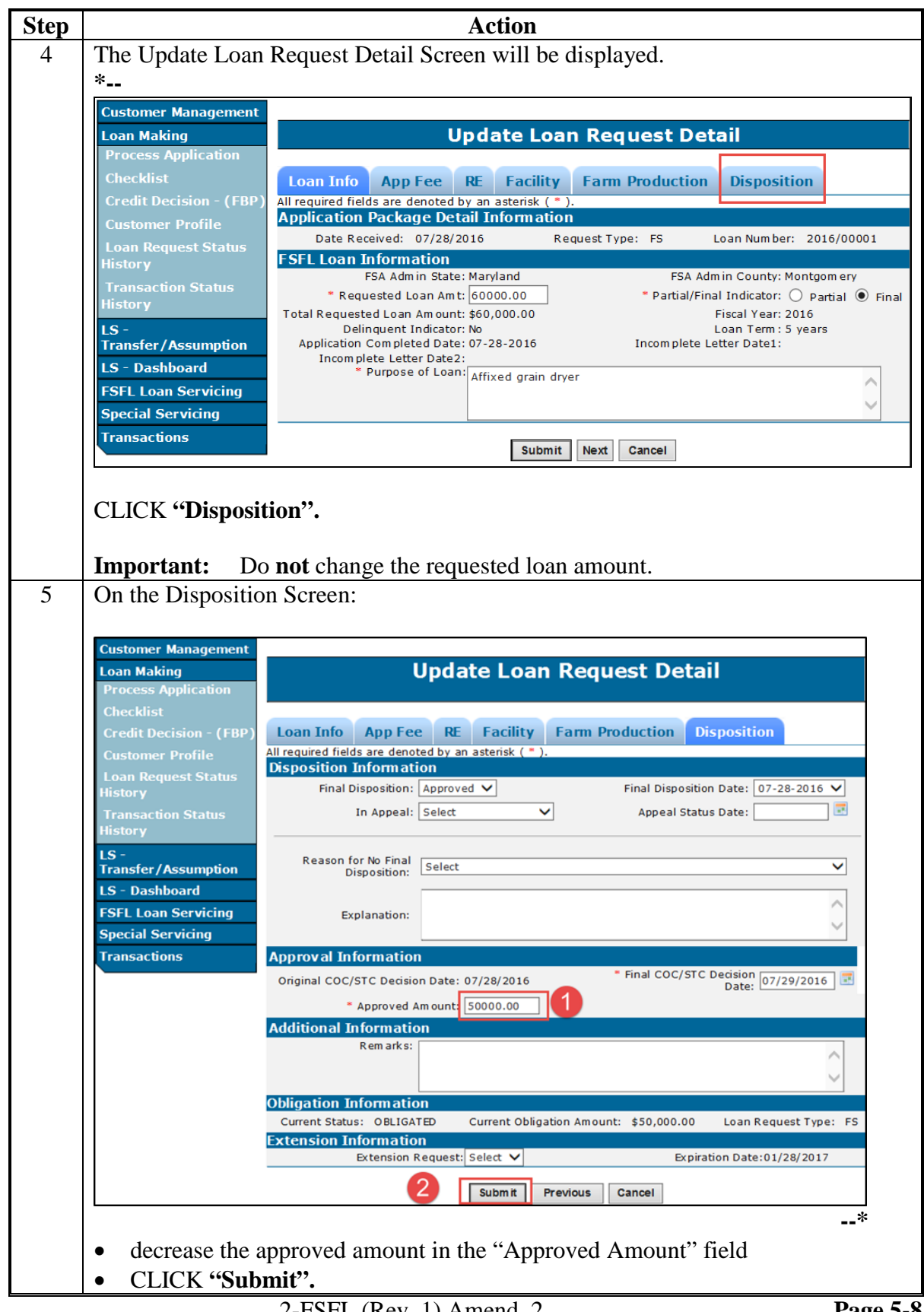

### 352 Decreases to Approved Loan Amount (Continued)

### **B** Action

| Step | Action                                                                                                    |                                                                      |               |              |                      |            |           |             |  |
|------|----------------------------------------------------------------------------------------------------|----------------------------------------------------------------------|---------------|--------------|----------------------|------------|-----------|-------------|--|
| 6    | The Process Appl                                                                                           | Application Screen will be displayed.                                |               |              |                      |            |           |             |  |
|      | Customer Management<br>Loan Making<br>Process Application                                                  | t Process Application > Printer Friendly                             |               |              |                      |            |           |             |  |
|      | Checklist Process Application                                                                              |                                                                      |               |              |                      |            |           |             |  |
|      | Credit Decision - (FBP)<br>Customer Profile                                                                | ) The first time a new application is entered, select "Add Package". |               |              |                      |            |           |             |  |
|      | Check Request     Add Package       Loan Request Status                                                    |                                                                      |               |              |                      |            |           |             |  |
|      | History<br>Transaction Status                                                                              | Action: Select an Action V Go                                        |               |              |                      |            |           |             |  |
|      | History                                                                                                    | S.No                                                                 | Date Received | Request Type | Assistance<br>Loan # | Amount     | Status    | Status Date |  |
|      | Transfer/Assumption                                                                                        | 1                                                                    | 07-28-2016    | 🖲 11 - FS    | 907<br>2016/00001    | 50,000.00  | Obligated | 08-01-2016  |  |
|      | LS - Dashboard<br>ESEL Loan Servicing                                                                      | 2                                                                    | 03-07-2013    | 🔿 11 - FS    | 900<br>2013/00003    | 230,339.96 | Closed    | 01-21-2014  |  |
|      | Special Servicing<br>Transactions<br>The loan amount has been decreased.                                   |                                                                      |               |              |                      |            |           |             |  |
|      |                                                                                                    |                                                                      |               |              |                      |            |           |             |  |
|      | <b>Note:</b> The status remains "Obligated". DLS will automatically send a decrease to the Finance Office. |                                                                      |               |              |                      |            |           |             |  |

# 353-374 (Reserved)

•

#### **375** Accessing Disbursement Calculator

#### A Overview

The disbursement calculator is **only** available to a user after the loan is obligated.

County Offices **must** complete the FSFL Disbursement Calculator only after receiving any of the following:

- bills from the borrower
- completed CCC-191 Farm Storage Facility Loan Program Release of Liability
- completed CCC-197 Final Farm Storage Facility Loan (FSFL) Program Cost Certification.

The partial disbursement calculator **must** be completed before the final disbursement calculator.

**Note:** DLS will not allow the Check Request function to be available until the Disbursement Calculator has been completed.

#### **B** Example for Accessing Disbursement Calculator Screen

Following is an example of the Process Application Screen for accessing the disbursement calculator.

| Customer Management            | 0       |                                                                    |         |              |                       |           |           |             |
|--------------------------------|---------|--------------------------------------------------------------------|---------|--------------|-----------------------|-----------|-----------|-------------|
| Loan Making                    | Printer | Process Application ><br><u>Printer Friendly</u>                   |         |              |                       |           |           |             |
| Process Application            |         |                                                                    |         | Pro          |                       | lication  |           |             |
| Checklist                      |         |                                                                    |         | FIG          | cess App              | neation   |           |             |
| Credit Decision - (FBP)        | The fi  | The first time a new application is entered, select "Add Package". |         |              |                       |           |           |             |
| Customer Profile               | Add     | l Package                                                          |         |              |                       |           |           |             |
| Disbursement                   | A       | Action :                                                           | Select  | an Action    | Go                    |           |           |             |
| Other FSFL Fees                | S.No    | Date R                                                             | eceived | Request Type | Type of<br>Assistance | Amount    | Status    | Status Date |
| Loan Request Status<br>History | 1       | 12-01                                                              | -201    | 🖲 11 - FS    | 900<br>2016/00001     | 34,000.00 | Obligated | 10-16-2017  |
| Transaction Status<br>History  |         |                                                                    |         |              |                       |           |           |             |
| LS -<br>Transfer/Assumption    |         |                                                                    |         |              |                       |           |           |             |
| LS - Dashboard                 |         |                                                                    |         |              |                       |           |           |             |
| FSFL Loan Servicing            |         |                                                                    |         |              |                       |           |           |             |
| Special Servicing              |         |                                                                    |         |              |                       |           |           |             |
| - <b>-</b>                     |         |                                                                    |         |              |                       |           |           |             |

#### \*--375 Accessing Disbursement Calculator (Continued)

#### C Action

From the Process Application Screen:

- select the loan with an obligated status (Step 1)
- CLICK "Disbursement Calculator" on the left navigation (Step 2)
- the Disbursement Calculator Screen will be displayed.

#### **376** Disbursement Calculator Before Receipts Entered

#### A Overview

After selecting the Disbursement Calculator link from the Process Application Screen, the Disbursement Calculator will be displayed.

#### **B** Example of Disbursement Calculator

Following is an example of the Disbursement Calculator Screen before receipts are entered.

| Customer Management          | Printer Friendly                                                                                                    |                                      |                    |                |                            |  |
|------------------------------|----------------------------------------------------------------------------------------------------|--------------------------------------|--------------------|----------------|----------------------------|--|
| Loan Making                  | Philter Thendry                                                                                                    | Diehuwee                             |                    | aulatar        |                            |  |
| Process Application          |                                                                                                    | Disburse                             | ment Cal           | culator        |                            |  |
| Checklist                    | Loan Details                                                                                                    |                                      |                    |                |                            |  |
| Credit Decision - (FBP)      | Partial/Final Loan: Final         Loan Number: 2016/00001           Approved Loan Amount (\$): 49,790.00         Loan Type: FS |                                      |                    |                |                            |  |
| Customer Profile             | FSFL Loan Balances                                                                                                    | mount(\$): 49,790.00                 |                    |                |                            |  |
| Loan Request Status          | Aggregate Outstanding Balance (\$): 0.00<br>Receipt Details                                                                    |                                      |                    |                |                            |  |
| Transaction Status           | Vendor Name                                                                                                    | Vendor Paid in Full<br>Indicator     | Receipt<br>Amount  | Payment Method | Partial/Final<br>Indicator |  |
| History                      | Add Receipt                                                                                                    |                                      |                    |                |                            |  |
| LS -<br>Transfer (Assumption |                                                                                                    | Total Descipt Amount                 | - + ( + ) -        | 0.00           |                            |  |
|                              | Other Fed                                                                                                    | rotal Receipt Amour                  | nt(\$):<br>=)(\$): | 0.00           |                            |  |
| LS - Dashboard               | Other red                                                                                                    | Total Project Cos                    | ts (\$):           | 0.00           |                            |  |
| FSFL Loan Servicing          | Minimum Down Payment (\$): 0.00                                                                                                |                                      |                    |                |                            |  |
| Special Servicing            | Additional Down Payment (\$): 0.00                                                                                             |                                      |                    |                |                            |  |
| Transactions                 | Maximum Loan Amount (\$): 0.00<br>0.00                                                                                         |                                      |                    |                |                            |  |
|                              | Disbursement Calculator i                                                                                                    | s ready for 2 <sup>nd</sup> Party re | eview : 🗌          |                |                            |  |
|                              | Disb                                                                                                    | oursement Calculator S               | Status: Pending    |                |                            |  |
|                              | Save                                                                                                    | Cancel                               |                    |                |                            |  |

From the Disbursement Calculator Screen:

- CLICK "Add Receipt"
- the Receipt Screen is displayed.--\*

#### \*--377 Entering Disbursement Calculator Receipt

#### A Overview

County Offices **must** enter the following data in the applicable fields for each receipt:

- vendor and/or contractor name
- if the vendor and/or contractor is paid in full
- total amount of the bill
- payment method (check, money order, credit card, or cash).

The Disbursement Calculator Receipt Screen will allow the user to enter more than one receipt without going back to the Disbursement Calculator Screen.

#### **B** Example of Disbursement Calculator Receipt

Following is an example of the Receipt Screen.

| Customer Management     |                                                       |
|-------------------------|-------------------------------------------------------|
| Loan Making             | Receipt                                               |
| Process Application     | All required fields are denoted by an asterisk ( * ). |
|                         | Receipt Details                                       |
| Checklist               | * Vendor Name:                                        |
| Credit Decision - (FBP) | * Vendor Paid in Full Indicator: Select 🗸             |
| Customer Drofile        | * Receipt Amount (\$):                                |
| Customer Prome          | Payment Method: Select 🗸                              |
| Loan Request Status     |                                                       |
| History                 | Create Another                                        |
| Transaction Status      |                                                       |
| History                 | Submit Cancel                                         |
| 15 -                    |                                                       |
| Transfer/Assumption     |                                                       |
| LS - Dashboard          |                                                       |
| FSFL Loan Servicing     |                                                       |
| Special Servicing       |                                                       |
| Transactions            |                                                       |
|                         |                                                       |
| •                       | *                                                     |

### \*--377 Entering Disbursement Calculator Receipt (Continued)

### **C** Field Descriptions and Actions

The following table provides the field, descriptions, and action/result for the Receipt Entry Screen.

| Field/Button   | Description                                    | Action/Result               |
|----------------|------------------------------------------------|-----------------------------|
| Vendor Name    | A free-form field to provide the name of the   | Enter the name of the       |
|                | company or person(s) that constructed or       | vendor or contractor.       |
|                | provided service to the purpose of the loan    |                             |
|                | request.                                       | <b>T</b> T <b>1 1 1</b>     |
| Vendor Paid in | Identifies if the vendor and/or contractor was | Using the drop-down         |
| Full Indicator |                                                | "No".                       |
| Receipt Amount | The amount provided on the receipt/invoice     | Enter the amount from       |
|                | from the vendor.                               | the receipt.                |
| Payment Method | The type of payment used to pay the vendor.    | Using the drop-down         |
|                | The following options are available:           | list, select the            |
|                |                                                | applicable payment          |
|                | • Cash                                         | method.                     |
|                | • Credit Card                                  |                             |
|                | • Check                                        |                             |
|                | Money Order.                                   |                             |
| Create Another | A check box that allows the user to enter      | Click the check box         |
|                | Disburgement Coloulator Screen                 | when additional             |
|                | Disbursement Calculator Screen.                | receipts will be entered.   |
|                | The following message will display after       |                             |
|                | entering a receipt and clicking submit.        |                             |
|                |                                                |                             |
|                | "The Disbursement Calculator Receipt           |                             |
|                | successfully Added".                           |                             |
| Submit         |                                                | CLICK <b>"Submit"</b> after |
|                |                                                | all receipts have been      |
| ~              | -                                              | entered.                    |
| Cancel         |                                                | CLICK "Cancel" to           |
|                |                                                | cancel the process and      |
|                |                                                | return to the Process       |
|                |                                                | Application Screen.         |

#### \*--378 Disbursement Calculator after Receipts Entered

#### A Overview

The Disbursement Calculator Screen displays the results of receipts entered. This screen allows the users to add, update or delete a receipt.

#### **B** Example of Disbursement Calculator Screen after Receipts Entered

Following is an example of the Disbursement Calculator after receipts have been entered.

| Customer Management            | Printer Friendly                                                           |                                                                     |                   |                |                                  |  |
|--------------------------------|----------------------------------------------------------------------------|---------------------------------------------------------------------|-------------------|----------------|----------------------------------|--|
| Loan Making                    | Finiter Friendry                                                           |                                                                     |                   |                |                                  |  |
| Process Application            |                                                                            | Disburse                                                            | ment Calc         | culator        |                                  |  |
| rocess Application             |                                                                            |                                                                     |                   |                |                                  |  |
| Checklist                      | Loan Details                                                               |                                                                     |                   |                |                                  |  |
| Credit Decision - (FBP)        | Partial/<br>Approved Loan A<br>Total Requested Loan A                      | Final Loan: Final<br>mount (\$): 49,790.00<br>mount (\$): 49,790.00 |                   | Loan N<br>Loa  | Number: 2016/00001<br>n Type: FS |  |
| Customer Profile               | ESEL Loan Balance                                                          | 5                                                                   |                   |                |                                  |  |
| Loan Request Status<br>History | Aggregate Outstanding B<br>Receipt Details                                 | alance (\$): 0.00                                                   |                   |                |                                  |  |
| Transaction Status             | Vendor Name                                                                | Vendor Paid in Full<br>Indicator                                    | Receipt<br>Amount | Payment Method | Partial/Final<br>Indica tor      |  |
| History                        | ABC Equipment                                                              | Yes                                                                 | \$40,000.00       | Check          | F                                |  |
| LS -<br>Transfer/Assumption    | Add Receipt Up                                                             | date Receipt Del                                                    | ete Receipt       |                |                                  |  |
| LS - Dashboard                 |                                                                            | Total Receipt Amou                                                  | nt (\$): 40,000   | 0.00           |                                  |  |
| FSFL Loan Servicing            | Other Fed                                                                  | leral Grant(s) or Loan(                                             | s) (\$): 0        | .00            |                                  |  |
| Special Servicing              | Total Project Costs (\$): 40,000.00<br>Minimum Down Payment (\$): 6,000.00 |                                                                     |                   |                |                                  |  |
| Transactions                   | Additional Down Payment (\$): 0.00                                         |                                                                     |                   |                |                                  |  |
| Tansactions                    | Total Down Payment (\$): 6,000.00                                          |                                                                     |                   |                |                                  |  |
|                                |                                                                            |                                                                     | int (\$). 54,000  |                |                                  |  |
|                                | Disbursement Calculator                                                    | is ready for 2 <sup>nd</sup> Party re                               | eview : 🗌         |                |                                  |  |
|                                | Dis                                                                        | bursement Calculator S                                              | Status: Pending   |                |                                  |  |
|                                |                                                                            | Save                                                                | ancel             |                |                                  |  |
|                                |                                                                            |                                                                     |                   |                | *                                |  |

### **C** Field Descriptions and Actions (Continued)

The following table provides the field descriptions and actions for the Disbursement Calculator after receipts are entered.

| Field/Button             | Action                                                       |  |  |  |  |  |  |
|--------------------------|--------------------------------------------------------------|--|--|--|--|--|--|
| Loan Details Information |                                                              |  |  |  |  |  |  |
| Partial/Final Loan       | Identifies whether the disbursement calculator               |  |  |  |  |  |  |
|                          | is for a partial or final loan.                              |  |  |  |  |  |  |
|                          |                                                              |  |  |  |  |  |  |
|                          | Note: The partial disbursement calculator                    |  |  |  |  |  |  |
|                          | must be completed before completing                          |  |  |  |  |  |  |
|                          | the final loan disbursement calculator.                      |  |  |  |  |  |  |
| Loan Number              | Displays the Fiscal Year and loan number.                    |  |  |  |  |  |  |
| Approved Loan            | Displays the approved loan amount.                           |  |  |  |  |  |  |
| Amount                   |                                                              |  |  |  |  |  |  |
| Loan Type                | Identifies the type of FSFL.                                 |  |  |  |  |  |  |
|                          | "EC" in director of monitor loom                             |  |  |  |  |  |  |
|                          | FS indicates a regular loan.<br>"ES M" indicates a microloan |  |  |  |  |  |  |
| Total Doguested          | FS-M indicates a inicioloan.                                 |  |  |  |  |  |  |
| Loop Amount              | Displays the total requested total amount.                   |  |  |  |  |  |  |
|                          | ESEL Loon Balances                                           |  |  |  |  |  |  |
| Aggregate                | Displays the sum of the loan <b>principal</b> for all        |  |  |  |  |  |  |
| Outstanding              | outstanding loans for the primary borrower                   |  |  |  |  |  |  |
| Balance                  | plus any loan in check processing status                     |  |  |  |  |  |  |
| Durance                  | Receint Details                                              |  |  |  |  |  |  |
| Vendor Name              | Displays the name of the vendor from the                     |  |  |  |  |  |  |
| v endor i vanie          | receipt.                                                     |  |  |  |  |  |  |
|                          |                                                              |  |  |  |  |  |  |
| Vendor Paid in Full      | Identifies if the vendor and/or contractor was               |  |  |  |  |  |  |
| Indicator                | paid in full.                                                |  |  |  |  |  |  |
|                          |                                                              |  |  |  |  |  |  |
| Receipt Amount           | Displays the amount provided on the                          |  |  |  |  |  |  |
| -                        | receipt/invoice.                                             |  |  |  |  |  |  |
|                          |                                                              |  |  |  |  |  |  |
| Payment Method           | Indicates the type of payment used to pay                    |  |  |  |  |  |  |
|                          | vendor, if applicable.                                       |  |  |  |  |  |  |

| Field/Button               | Description                                                                                                    | Action                                                                 |
|----------------------------|----------------------------------------------------------------------------------------------------|------------------------------------------------------------------------|
| Partial/Final<br>Indicator | Indicates the type of loan attributed to the receipt.                                                                                                    |                                                                        |
|                            | • P=partial                                                                                                    |                                                                        |
|                            | • F=final                                                                                                    |                                                                        |
|                            | • P/F= split receipt between partial and final                                                                                                    |                                                                        |
|                            | <b>Note:</b> The sum of the submitted receipts can exceed the maximum amount allowed for the partial. The amount that exceeds the maximum for the partial is transferred to the final loan. |                                                                        |
| Radio Button               | Allows user to select the specific receipt line item to be modified or deleted.                                                                                                    | Click the radio<br>button of the receipt<br>to update/delete.          |
| Add Receipt                | Allows user to enter receipt information to the Disbursement Calculator.                                                                                                    | CLICK " <b>Add</b><br><b>Receipt</b> " to add<br>receipt information.  |
|                            | the receipts have exceeded the allowed amount.                                                                                                    |                                                                        |
| Update Receipt             |                                                                                                    | CLICK " <b>Update</b><br><b>Receipt</b> " to update<br>receipt details |
| Delete Receipt             |                                                                                                    | CLICK "Delete                                                          |
|                            |                                                                                                    | <b>Receipt</b> " to delete a receipt.                                  |

## **C** Field Descriptions and Actions (Continued)

| Field/Button            | Description                                                                                                    | Action                         |
|-------------------------|----------------------------------------------------------------------------------------------------|--------------------------------|
| Total Receipt<br>Amount | Displays the sum of eligible expenses. The following formula only applies to a partial disbursement.                                             |                                |
|                         | Total Receipt Amount = (Approved Loan<br>Amount + Additional Down Payment) / (1.00 –<br>Minimum Down Payment Percentage) + Other<br>Grants Loans |                                |
|                         | The following example illustrates when a receipt submitted for a partial/final loan exceeds the maximum allotted amount for a partial loan.      |                                |
|                         | Example of Calculation:                                                                                                    |                                |
|                         | Loan Type – FS (15% down payment)<br>Partial approved loan amount = \$50,000<br>Receipt entered = \$60,000                                       |                                |
|                         | Total Receipt Amount =<br>(50,000+0) / (115) + 0 = \$58,823.53                                                                                   |                                |
|                         | Minimum Down payment (\$58,823.53 x .15) = \$8,823.53                                                                                            |                                |
|                         | Maximum Loan Amount –<br>\$58,823.53 - \$8,823.53 = \$50,000                                                                                     |                                |
|                         | Remaining amount transferred to final disbursement calculator = \$ 1,176.47                                                                      |                                |
| Other Federal           | A free-form field to enter the amount received                                                                                                   | Enter the amount               |
| Grant(s) or Loan(s)     | from grants or loans for the project, as applicable.                                                                                             | received in dollars and cents. |
| Total Project Cost      | The difference between Total Receipt Amount<br>and the Other Federal Grant(s) or Loan(s).                                                        |                                |
| Minimum Down<br>Payment | Calculated based on Loan Type.                                                                                                    |                                |
|                         | FS = 15% of total project costs                                                                                                    |                                |
|                         | FS-M = 5% of total project costs.                                                                                                    |                                |

### **C** Field Descriptions and Actions (Continued)

| <b>Field/Button</b>       | Description                                              | Action                  |
|---------------------------|----------------------------------------------------------|-------------------------|
| Additional Down           | A free-form field to enter the amount of the             | Enter the additional    |
| Payment                   | additional down payment, if applicable.                  | down payment amount     |
|                           |                                                          | received in dollars and |
|                           |                                                          | cents.                  |
| Total Down                | Displays the sum of the Minimum Down                     |                         |
| Payment                   | Payment and Additional Down Payment.                     |                         |
| Maximum Loan              | Displays the difference between the Total                |                         |
| Amount                    | Project Costs and the Total Down Payment.                |                         |
|                           | This amount displayed will be the amount                 |                         |
|                           | disbursed.                                               |                         |
| Disbursement              | Allows the disbursement calculator to be 2 <sup>nd</sup> | Click the Check Box     |
| Calculator is ready       | party reviewed                                           | after all receipts are  |
| for 2 <sup>nd</sup> Party |                                                          | entered.                |
| Review                    | Note: Once the check box has been selected               |                         |
|                           | and the calculator is saved, users can no                |                         |
|                           | disburgement calculator. Only the 2 <sup>nd</sup>        |                         |
|                           | party reviewer can change the status of                  |                         |
|                           | the disbursement calculator when the                     |                         |
|                           | status is in completed.                                  |                         |
|                           | Follow paragraph 350.8 on procedure for                  |                         |
|                           | changing the status from "Completed" to                  |                         |
|                           | "Pending"                                                |                         |
| Disbursement              | The following displays the different                     |                         |
| Calculator Status         | disbursement calculator statuses;                        |                         |
|                           | " <b>Pending</b> " = Calculator has not been             |                         |
|                           | submitted for 2 <sup>nd</sup> party review               |                         |
|                           | " <b>Completed</b> " = Calculator has been submitted     |                         |
|                           | for 2 <sup>nd</sup> party review                         |                         |
|                           | " <b>Approved</b> " = Calculator has been approved       |                         |
|                           | by the 2 <sup>nd</sup> party reviewer. Statuses also     |                         |
|                           | available in Exhibit 3.                                  |                         |

### **C** Field Descriptions and Actions (Continued)

| Field/Button | Description | Action                                                          |
|--------------|-------------|-----------------------------------------------------------------|
| Save         |             | CLICK "Save" to save                                            |
|              |             | the receipt information                                         |
|              |             | The following<br>message will display<br>after successful save: |
|              |             | "The Disbursement                                               |
|              |             | Calculator                                                      |
|              |             | information                                                     |
|              |             | successfully saved."                                            |
| Cancel       |             | CLICK "Cancel" to                                               |
|              |             | cancel the process and                                          |
|              |             | return to the Process                                           |
|              |             | Application Screen.                                             |

### C Field Descriptions and Actions (Continued)

### **D** Error Messages

The following error messages are displayed when information entered does not meet the applicable validations. Users must correct these conditions before proceeding.

| Error Message           | Description                            | <b>Corrective Action</b> |
|-------------------------|----------------------------------------|--------------------------|
| Maximum amount is       | Displays when user tries to proceed to | Follow paragraph 351 to  |
| greater than the        | second party review and the            | increase the approved    |
| obligated amount.       | Maximum Loan Amount does not           | loan amount.             |
| Follow 2-FSFL for       | equal the Approved Loan amount.        |                          |
| increasing loan amount. |                                        |                          |
| Maximum amount is       | Note: Disbursement Calculator will     | Follow paragraph 352 to  |
| less than the obligated | <b>not</b> allow user to submit for    | decrease the approved    |
| amount. Follow 2-       | 2 <sup>nd</sup> party review until the | loan amount.             |
| FSFL for decreasing     | Maximum Loan Amount and                |                          |
| loan amount.            | the Approved Loan Amount               |                          |
|                         | are the same.                          |                          |

### \*--379 Disbursement Calculator 2<sup>nd</sup> Party Review

#### A Overview

According to 1-FSFL all information entered into the FSFL Disbursement Calculator must be reviewed and verified by a second reviewer to ensure data accuracy.

DLS will **not** allow the same person to prepare and second party review the FSFL Disbursement calculator.

When discrepancies are discovered the original preparer **must** correct and/or resolve **before** the second party review can be completed.

### **B** Example of Disbursement Calculator for 2<sup>nd</sup> Party Review

Following is an example of the Disbursement Calculator Screen for a 2<sup>nd</sup> Party Reviewer.

| Customer Management         | Drintes Friendly                                                                                                    |                                            |                   |                |                                  |  |  |  |
|-----------------------------|----------------------------------------------------------------------------------------------------|--------------------------------------------|-------------------|----------------|----------------------------------|--|--|--|
| Loan Making                 |                                                                                                    |                                            |                   |                |                                  |  |  |  |
| Process Application         | Disbursement Calculator                                                                                                    |                                            |                   |                |                                  |  |  |  |
| Checklist                   | Loan Details                                                                                                    |                                            |                   |                |                                  |  |  |  |
| Credit Decision - (FBP)     | Partial/F<br>Approved Loan Ar                                                                                                    | Final Loan: Final<br>nount (\$): 34,000.00 |                   | Loan N<br>Loar | lumber: 2016/00001<br>n Type: FS |  |  |  |
| Customer Profile            | FSFL Loan Balances                                                                                                    | nount(\$): 49,790.00                       |                   |                |                                  |  |  |  |
| Loan Request Status         | Aggregate Outstanding Ba<br><b>Receipt Details</b>                                                                                                    | llance (\$): 0.00                          |                   |                |                                  |  |  |  |
| Transaction Status          | Vendor Name                                                                                                    | Vendor Paid in Full<br>Indicator           | Receipt<br>Amount | Payment Method | Partial/Final<br>Indicator       |  |  |  |
| History                     | ABC Equipment                                                                                                    | Yes                                        | \$40,000.00       | Check          | F                                |  |  |  |
| LS -<br>Transfer/Assumption | Total Receipt Amount (\$): 40,000.00<br>Other Federal Grant(s) or Loan(s) (\$): 0.00                                                                                                    |                                            |                   |                |                                  |  |  |  |
| LS - Dashboard              | Total Project Costs (\$): 40,000.00         Minimum Down Payment (\$): 6,000.00         Additional Down Payment (\$): 0.00         Total Down Payment (\$): 6,000.00         Maximum Loan Amount (\$): 34,000.00         Disbursement Calculator is ready for 2 <sup>nd</sup> Party review :         Image: Disbursement Calculator Status: Completed |                                            |                   |                |                                  |  |  |  |
| FSFL Loan Servicing         |                                                                                                    |                                            |                   |                |                                  |  |  |  |
| Special Servicing           |                                                                                                    |                                            |                   |                |                                  |  |  |  |
| Transactions                |                                                                                                    |                                            |                   |                |                                  |  |  |  |
|                             | Approve Refer to Correct Cancel                                                                                                    |                                            |                   |                |                                  |  |  |  |
|                             |                                                                                                    |                                            |                   |                | *                                |  |  |  |

# \*--379 Disbursement Calculator 2<sup>nd</sup> Party Review

### **C** Field Descriptions and Actions

The following table provides additional fields that are only available to the 2<sup>nd</sup> Party Reviewer on the Disbursement Calculator Screen.

| Field/Button     | Description                                                                                                    | Result                                                                                |
|------------------|----------------------------------------------------------------------------------------------------|---------------------------------------------------------------------------------------|
| Approve          | Allows user to approve after reviewing the Disbursement Calculator.                                                                      | CLICK " <b>Approve</b> "<br>after 2 <sup>nd</sup> party review is<br>complete without |
|                  | The following message will be displayed after disbursement calculator is approved:                                                       | errors.                                                                               |
|                  | <i>"The Disbursement Calculator status is set to Approved."</i>                                                                          |                                                                                       |
|                  | <b>Note:</b> The 2 <sup>nd</sup> party reviewer <b>must</b> be a different user than the user who completed the disbursement calculator. |                                                                                       |
| Refer to Correct | Allows 2 <sup>nd</sup> party review to refer back to the original preparer to make changes when an error is discovered.                  | CLICK " <b>Refer to</b><br><b>Correct</b> " when errors<br>are discovered.            |
|                  | <b>Note:</b> The Disbursement Calculator status will return to "Pending" "allowing original preparer to correct errors.                  |                                                                                       |
| Cancel           |                                                                                                    | CLICK " <b>Cancel</b> " to cancel the process and                                     |
|                  |                                                                                                    | return to the Process<br>Application Screen.                                          |

### \*--380 Reopening Disbursement Calculator after 2<sup>nd</sup> Party Review Completed

#### A Overview

When an error is discovered after the 2<sup>nd</sup> party review was complete, the calculator can be re-opened as long as the check has not been signed.

### **B** Example of the 2<sup>nd</sup> Party Review Completed

Following is an example of the Disbursement Calculator Screen after the 2<sup>nd</sup> party review has been completed.

| Loan Making         Process Application         Checklist         Credit Decision - (FBP)         Customer Profile         Loan Request Status         History         Transaction Status         History         LS -<br>Transfer/Assumption                                                                                                    | Customer Management     | Printer Friendly                                                      |                                                                                                    |                   |                |                                       |  |  |  |
|----------------------------------------------------------------------------------------------------|-------------------------|-----------------------------------------------------------------------|----------------------------------------------------------------------------------------------------|-------------------|----------------|---------------------------------------|--|--|--|
| Process Application       Dispursement Calculator         Checklist       Data         Credit Decision - (FBP)       Partial/Final Loan: Final       Loan Number: 2016/0000         Customer Profile       Loan Balances       Aggregate Loan Amount (\$): 49,790.00         Loan Request Status       Yendor Name       Vendor Paid in Full       Receipt       Partial/Final Indicator         Aggregate Outstanding Balance (\$): 0.00       Receipt Details       Partial/Final Indicator       Partial/Final Indicator         LS - Transfer/Assumption       Total Receipt Amount (\$): 40,000.00       Check       F                                                                                                    | Loan Making             | Disburgerment Calculator                                              |                                                                                                    |                   |                |                                       |  |  |  |
| Checklist       Loan Details         Credit Decision - (FBP)       Partial/Final Loan: Final       Loan Number: 2016/0000         Customer Profile       Approved Loan Amount (\$): 34,000.00       Loan Type: FS         Loan Request Status       FSFL Loan Balances       Aggregate Outstanding Balance (\$): 0.00         Receipt Details       Vendor Name       Vendor Paid in Full       Receipt         Vendor Name       Vendor Paid in Full       Receipt       Payment Method       Partial/Final         LS -       Total Receipt Amount (\$): 40,000.00       Check       F         Total Receipt Amount (\$): 40,000.00       Other Federal Grant(\$) or Loan(\$) (\$): 0.00       Check       F                                                                                                    | Process Application     | Disbursement Calculator                                               |                                                                                                    |                   |                |                                       |  |  |  |
| Partial/Final Loan: Final       Loan Number: 2016/0000         Approved Loan Amount (\$): 34,000.00       Loan Type: FS         Customer Profile       Image: Status         Loan Request Status       FSFL Loan Balances         History       Agregate Outstanding Balance (\$): 0.00         Transaction Status       Vendor Name         History       Vendor Name         Vendor Name       Vendor Paid in Full Amount         Payment Method       Partial/Final Indicator         ABC Equipment       Yes         Total Receipt Amount (\$): 40,000.00       Check         Check       F                                                                                                    | Checklist               | Loan Details                                                          |                                                                                                    |                   |                |                                       |  |  |  |
| Customer Profile       FSFL Loan Balances         Loan Request Status       Aggregate Outstanding Balance (\$): 0.00         Receipt Details       Vendor Name       Vendor Paid in Full Indicator         Transaction Status       Vendor Name       Vendor Paid in Full Indicator         ABC Equipment       Yes       \$40,000.00       Check         LS - Transfer/Assumption       Total Receipt Amount (\$): 40,000.00       Other Federal Grant(s) or Loan(s) (\$): 0.00                                                                                                    | Credit Decision - (FBP) | Partial/f<br>Approved Loan Ar<br>Total Requested Loan Ar              | Final Loan: Final<br>nount (\$): 34,000.00<br>nount (\$): 49,790.00                                                                                    |                   | Loan N<br>Loa  | n Number: 2016/00001<br>Loan Type: FS |  |  |  |
| Loan Request Status<br>History     Aggregate Outstanding Balance (\$): 0.00       Receipt Details       Transaction Status<br>History     Vendor Name     Vendor Paid in Full<br>Indicator     Receipt<br>Amount     Payment Method     Partial/Final<br>Indicator       LS -<br>Transfer/Assumption     Color Color Co | Customer Profile        | FSFL Loan Balances                                                    | () () () () () () () () () () () () () (                                                                                                    |                   |                |                                       |  |  |  |
| Vendor Name     Vendor Paid in Full<br>Indicator     Receipt<br>Amount     Payment Method     Partial/Final<br>Indicator       History     ABC Equipment     Yes     \$40,000.00     Check     F       LS -<br>Transfer/Assumption     Total Receipt Amount (\$): 40,000.00<br>Other Federal Grant(s) or Loan(s) (\$): 0.00     0.00                                                                                                    | Loan Request Status     | Aggregate Outstanding Ba<br><b>Receipt Details</b>                    | llance (\$): 0.00                                                                                                    |                   |                |                                       |  |  |  |
| ABC Equipment     Yes     \$40,000.00     Check     F       LS -<br>Transfer/Assumption     Total Receipt Amount (\$): 40,000.00<br>Other Federal Grant(s) or Loan(s) (\$): 0.00                                                                                                    | History                 | Vendor Name                                                           | Vendor Paid in Full<br>Indicator                                                                                                    | Receipt<br>Amount | Payment Method | Partial/Final<br>Indicator            |  |  |  |
| LS -<br>Transfer/Assumption Total Receipt Amount (\$): 40,000.00 Other Federal Grant(s) or Loan(s) (\$): 0.00                                                                                                    | History                 | ABC Equipment                                                         | Yes                                                                                                    | \$40,000.00       | Check          | F                                     |  |  |  |
| Other Federal Grant(s) or Loan(s) (\$): 0.00                                                                                                    | LS -                    | Total Persint Amount (\$): 40,000,00                                  |                                                                                                    |                   |                |                                       |  |  |  |
| Take Desire the Calebra $(\hat{c})_{1}$ , 40,000,00                                                                                                    | Transfer/Assumption     | Other Fe                                                              | deral Grant(s) or Loar                                                                                                    | n(s)(\$): (       | 0.00           |                                       |  |  |  |
| LS - Dashboard Minimum Down Payment (\$): 6,000.00                                                                                                    | LS - Dashboard          |                                                                       | Total Project Costs (\$): 40,000.00<br>Minimum Down Payment (\$): 6,000.00<br>Additional Down Payment (\$): 6.000<br>Total Down Payment (\$): 6.000.00 |                   |                |                                       |  |  |  |
| FSFL Loan Servicing Additional Down Payment (\$): 0.00<br>Total Down Payment (\$): 6.000.00                                                                                                    | FSFL Loan Servicing     |                                                                       |                                                                                                    |                   |                |                                       |  |  |  |
| Special Servicing Maximum Loan Amount (\$): 34,000.00                                                                                                    | Special Servicing       | Maximum Loan Amount (\$): 34,000.00                                   |                                                                                                    |                   |                |                                       |  |  |  |
| Transactions Approved by: DOUGLAS<br>JONES                                                                                                    | Transactions            | Approved by: DOUGLAS                                                  |                                                                                                    |                   |                |                                       |  |  |  |
| Approved Date: 10/16/2017<br>Disbursement Calculator Status: Approved                                                                                                    |                         | Approved Date: 10/16/2017<br>Disbursement Calculator Status: Approved |                                                                                                    |                   |                |                                       |  |  |  |
| Reopen Cancel                                                                                                    |                         | Reopen                                                                |                                                                                                    |                   |                |                                       |  |  |  |

**Important:** When an error has been discovered after the check has been signed in NPS, the disbursement calculator **cannot** be re-opened. It is imperative that 2<sup>nd</sup> party review is completed thoroughly.

### \*--380 Reopening Disbursement Calculator after 2<sup>nd</sup> Party Review Completed (Continued)

### Par. 380

### **C** Field Descriptions and Action

The following table provides the additional field description and result for the disbursement calculator screen after the  $2^{nd}$  party review has been completed.

| Field/Button  | Description                                                                   | Action                                                                                               |
|---------------|-------------------------------------------------------------------------------|----------------------------------------------------------------------------------------------------|
| Approved By   | Displays the name of the 2 <sup>nd</sup> party reviewer.                      |                                                                                                    |
| Approved Date | Displays the date the calculator was approved.                                |                                                                                                    |
| Reopen        | Allows 2 <sup>nd</sup> party reviewer to refer back to the original preparer. | CLICK " <b>Reopen</b> " to open the calculator.                                                      |
| Cancel        | Allows user to exit the Disbursement<br>Calculator Screen.                    | CLICK " <b>Cancel</b> " to<br>cancel the process and<br>return to the Process<br>Application Screen. |

#### Part 6 Disbursement

#### 400 Check Request

#### **A** Overview

When a borrower has completed the structures and submitted receipts, the user will request funds before closing the loan. Funds will be disbursed to the following:

- borrower
- alternate payees
- borrower and alternate payees.

\*--The user will perform 3 processes when disbursing funds for an approved loan. The processes **must** be executed in the following order:

- disbursement calculator--\*
- check request
- loan closing.

**Important:** The check request process is **always** executed before the loan closing process regardless if funds are going by EFT or Treasury check.

\* \* \*

After the check request has been completed in DLS, users will then certify and sign the check request in NPS according to 1-FI.

**Note:** When the funds will be disbursed 100 percent to the borrower, a signed CCC-186 must be filed before certifying and signing the check request in NPS.

### **B** Example of Check Request Screen

Following is an example of the Check Request Screen. \*--

|                                                          | Che <u>ck</u> R                                    | equest                                                         |
|----------------------------------------------------------|----------------------------------------------------|----------------------------------------------------------------|
| All required fields are deno                             | oted by an asterisk ( * ).                         | -                                                              |
| Loan Information                                         |                                                    | Loan Req Status Date: 10/12/2016<br>Loan Req Status: Obligated |
| Date Received:                                           | 01/05/2016                                         | Loan Number: 2016/00001                                        |
| Use of Funds:                                            | 11 - Capital<br>Improvements/Construction<br>Costs | Request Type: FS                                               |
| Type of Assistance:                                      | 906 - FSFL - 3 Years                               |                                                                |
| Approved Loan Amount:                                    | \$32,000.00                                        | COC/STC Decision Date: 06/01/2016                              |
| Interest Rate:                                           | 1.000%                                             | Repayment Period: 3                                            |
| Credit Action Inform                                     | ation                                              |                                                                |
| Loan Approval Date:<br>Loan Approval Official:<br>Title: | 06/08/2016                                         |                                                                |
| Comments/Reg:                                            |                                                    |                                                                |
| Check Request Infor                                      | mation                                             |                                                                |
| * Lien Search Date:                                      | 09/01/2016                                         |                                                                |
| Select                                                   | * Chock Request Amount                             | Altornato Davoo Indicator                                      |
| Select                                                   |                                                    |                                                                |
|                                                          | 15000                                              | Ves Vo                                                         |
|                                                          | 15000                                              | • Yes O No                                                     |
|                                                          | 2000                                               | • Yes O No                                                     |
|                                                          |                                                    | 🔿 Yes 🖲 No                                                     |
| Total R                                                  | equested Check Amount: \$3                         | 2,000.00                                                       |
| Undisb                                                   | ursed Balance: \$0.00                              |                                                                |
| Add                                                      | Check Update Check                                 | Delete Check                                                   |
|                                                          |                                                    |                                                                |
|                                                          | Check Reques                                       | Cancel                                                         |

### **C** Field Descriptions and Actions

From the Process Application Screen:

- click the radio button of the applicable loan
- CLICK "Check Request" from the left navigation bar.

### **C** Field Descriptions and Actions (Continued)

The following table provides the field descriptions and actions for the Check Request Screen.

| <b>Field/Button</b>     | Description                                                                                                    | Action                                                                                                    |
|-------------------------|----------------------------------------------------------------------------------------------------|----------------------------------------------------------------------------------------------------|
|                         | Check Request Information                                                                                                    |                                                                                                    |
| Lien Search<br>Date     | The final lien search date which must be a date earlier than the closing date.                                                                                                    | <ul> <li>Enter the date by doing<br/>either of the following:</li> <li>enter the date in the<br/>"mm/dd/yyyy" format</li> </ul> |
|                         |                                                                                                    | • click the calendar icon.                                                                                                    |
| Check Request<br>Amount | <ul> <li>The amount of check to be disbursed.</li> <li>An undisbursed balance is displayed to assist the user with any remaining balance.</li> <li>Note: All checks must total the approved loan amount.</li> </ul>    | Enter the amount in dollars and cents.                                                                                          |
| Alternate               | Indicate whether the check will be issued to                                                                                                    | Click the applicable "Yes"                                                                                                    |
| Payee                   | the borrower or an alternate payee(s).                                                                                                    | or "No" radio button.                                                                                                    |
| Indicator               | *If the check is being disbursed to the:                                                                                                    | * * *                                                                                                    |
|                         | <ul> <li>borrower, the Alternative Payee is "No"</li> <li>vendor(s), the Alternative Payee is "Yes".</li> </ul>                                                                                                    |                                                                                                    |
|                         | <b>Note:</b> There can be multiple alternate payees, but there can only be 1 non alternate payee.                                                                                                    |                                                                                                    |
|                         | Users will identify the alternate payee(s)<br>names once the check request has been sent to<br>NPS.                                                                                                    |                                                                                                    |
|                         | <b>Important:</b> When using a closing agent <b>and</b> 100% of the proceeds must go to the borrower, users must select "Alternate Payee". This will ensure that a treasury check is mailed back to the County Office* |                                                                                                    |

| <b>Field/Button</b> | Description                                                                                                    | Action                                                                                                    |
|---------------------|----------------------------------------------------------------------------------------------------|----------------------------------------------------------------------------------------------------|
|                     | Check Request Information                                                                                                    |                                                                                                    |
| *Add Check          | Used when multiple checks are being<br>requested.<br>Note: When adding multiple checks the<br>requested amount and the alternate<br>payee indicator must be selected. | CLICK "Add Check".                                                                                                    |
| Update Check        | To update check information before<br>submitting to NPS.                                                                                                    | <ul> <li>Select the radio button<br/>next to the check<br/>request record user<br/>wishes to update.</li> <li>Adjust check request<br/>record.</li> <li>CLICK "Update<br/>Check".</li> </ul> |
| Delete Check        | To remove a check request record after "Add<br>Check" has been selected.                                                                                              | <ul> <li>Select the radio button<br/>next to the check<br/>request record user<br/>wishes to update.</li> <li>CLICK "Delete Check".</li> </ul>                                               |
| Check Request       | Continues the process of submitting the checks to NPS.                                                                                                    | CLICK " <b>Check Request</b> " after all checks have been entered.                                                                                                    |
| Cancel              | To cancel the check request process and return to the Process Application Screen.                                                                                     | CLICK "Cancel"*                                                                                                    |

# C Field Descriptions and Actions (Continued)

#### **D** Check Request Confirmation

The following is an example of the Check Request Confirmation Screen.

| Check Request Confirmation |                                                   |                               |                                      |  |  |  |
|----------------------------|---------------------------------------------------|-------------------------------|--------------------------------------|--|--|--|
|                            |                                                   |                               |                                      |  |  |  |
| Loan Information           |                                                   | Loan Req Status<br>Loan Req S | Date: 10/12/2016<br>tatus: Obligated |  |  |  |
| Date Received:             | 01/05/2016                                        | Loa                           | n Number: 2016/00001                 |  |  |  |
| Use of Funds:              | 11 - Capital<br>Improvements/Constructio<br>Costs | n Req                         | uest Type: FS                        |  |  |  |
| Type of Assistance:        | 906 - FSFL - 3 Years                              |                               |                                      |  |  |  |
| Approved Loan Amount:      | \$32,000.00                                       | COC/STC Deci                  | sion Date: 06/01/2016                |  |  |  |
| Interest Rate:             | 1.000%                                            | Repayme                       | ent Period: 3                        |  |  |  |
| Credit Action Inform       | ation                                             |                               |                                      |  |  |  |
| Loan Approval Date:        | 06/08/2016                                        |                               |                                      |  |  |  |
| Loan Approval Official:    |                                                   |                               |                                      |  |  |  |
| Title:                     |                                                   |                               |                                      |  |  |  |
| Comments/Req:              |                                                   |                               |                                      |  |  |  |
| Check Request Infor        | mation                                            |                               |                                      |  |  |  |
| Lien Search Date:          | 09/01/2016                                        |                               |                                      |  |  |  |
|                            |                                                   |                               |                                      |  |  |  |
|                            | Check Request Amount                              | Alternate Payee<br>Indicator  |                                      |  |  |  |
|                            | \$15,000.00                                       | No                            |                                      |  |  |  |
|                            | \$15,000.00                                       | Yes                           |                                      |  |  |  |
|                            | \$2,000.00                                        | Yes                           |                                      |  |  |  |
|                            | Total Requested Check An                          | iount: \$32,000.00            |                                      |  |  |  |
|                            | Undisbursed Balance: \$0.0                        | ]                             |                                      |  |  |  |
|                            | Confirm Pre                                       | vious Cancel                  |                                      |  |  |  |

From the Check Request Confirmation Screen:

- review all check request information and do 1 of the following:
- CLICK "Confirm" to submit and proceed with check request in NPS
- \*--Note: The message "Check Request Successfully Processed to NPS", will be displayed; User will have to Exit the screen to return to the Process Application Screen.--\*
- CLICK "**Previous**" to return to Check Request Screen
- CLICK "Cancel" to return to the Process Application Screen.

### **E** Certifying and Signing Payment Requests in NPS

After submitting the check request, the County Office must access NPS to:

- enter payee information for each payable
- complete certification and signing for each payable.

**Note:** If payables are **not** certified and signed **before** the 3 p.m. c.t. cutoff time for payments, payments will be delayed.

\*--See 1-FI for more information on NPS.--\*

\* \* \*

#### \*--400.5 Disbursement Cancellation

#### A Overview

When the borrower informs the County Office after the check request process has been completed that they **no** longer want an FSFL, the County Office shall cancel the disbursement depending on if the payable has been certified and signed in NPS.

There are 2 approaches that can be used to cancel a disbursement.

- cancel check request, according to subparagraph B
- cancel a payable, according to subparagraph D.

#### **B** Cancel Check Request

Canceling a check request is **only** performed in DLS, if the disbursement is **not** certified and signed in NPS.

The Cancel Check Request Screen will be displayed if the check request has been certified and signed.

**Note:** If the check request process has been certified and signed in NPS, see subparagraph D.

The following is an example of the Cancel Check Request Screen.

| Cancel Check Request    |                                          |                              |                   |                       |  |  |
|-------------------------|------------------------------------------|------------------------------|-------------------|-----------------------|--|--|
| Loan Information        |                                          |                              | Loan Req Status I | Date: 04/25/2016      |  |  |
|                         |                                          |                              | Loan Req St       | atus: Check Processed |  |  |
| Date Received:          | 04/10/2016                               |                              | Loan              | Number: 2016/00001    |  |  |
| Use of Funds:           | 11 - Capital<br>Improvements/Co<br>Costs | Instruction                  | Requ              | est Type: FS          |  |  |
| Type of Assistance:     | 901 - FSFL - 3 Ye                        | ear                          |                   |                       |  |  |
| Approved Loan Amount:   | \$ 32,000.00                             |                              | COC/STC Decis     | ion Date: 06/11/2016  |  |  |
| Interest Rate:          | 1.000%                                   |                              | Repayment         | nt Period: 3          |  |  |
| Credit Action Inform    | ation                                    |                              |                   |                       |  |  |
| Loan Approval Date:     | 04/13/2016                               |                              |                   |                       |  |  |
| Loan Approval Official: |                                          |                              |                   |                       |  |  |
| Title:                  |                                          |                              |                   |                       |  |  |
| Comments/Reg:           |                                          |                              |                   |                       |  |  |
| Check Request Infor     | mation                                   |                              |                   |                       |  |  |
| Lien Search Date:       | 04/22/2016                               |                              |                   |                       |  |  |
|                         |                                          |                              |                   |                       |  |  |
|                         | Check Request<br>Amount                  | Alternate Payee<br>Indicator | Signed Certified  |                       |  |  |
|                         | \$ 15,000.00                             | No                           | Pending           |                       |  |  |
|                         | \$ 15,000.00                             | Yes                          | Pending           |                       |  |  |
|                         | \$_2,000.00                              | Yes                          | Pending           |                       |  |  |
|                         | Total Requested (                        | Check Amount: \$             | 32,000.00         |                       |  |  |
|                         | Undisbursed Balance: \$ 0.00             |                              |                   |                       |  |  |
|                         | Car                                      | ncel Check Ca                | ancel             |                       |  |  |

#### \*--400.5 Disbursement Cancellation (Continued)

#### C Action

From the Process Application Screen:

- select the radio button of the applicable loan
- CLICK "Cancel Check Request" from the left navigation bar.

From the Cancel Check Request Screen:

- review certified and signed status; if status is "Pending"
- CLICK "Cancel Check" to confirm check request cancellation.

From the Cancel Check Request Confirmation Screen:

- review all check request information
- CLICK **"Confirm"** to cancel the check request

- CLICK "Previous" to return to the Cancel Check Request Screen.
- **Note:** CLICK **"Cancel"** to cancel the process and return to the Process Application Screen.--\*

**Note:** The Process Application Screen will be displayed, and the status of the loan will be updated to "Obligated".

### 400.5 Disbursement Cancellation (Continued)

# **D** Cancel Payable

Use the following table to cancel a disbursement after the Treasury check has been received.  $*_{--}$ 

| Step | Action                                                                                                    |  |  |  |  |  |  |
|------|----------------------------------------------------------------------------------------------------|--|--|--|--|--|--|
| 1    | The County Office shall:                                                                                                    |  |  |  |  |  |  |
|      | • write " <b>VOID</b> " on the check and make a photocopy for the file                                                                       |  |  |  |  |  |  |
|      | • mail the check marked " <b>VOID</b> " to Treasury at the following address:                                                                |  |  |  |  |  |  |
|      | Philadelphia Regional Financial Center<br>P.O. Box 51320                                                                                     |  |  |  |  |  |  |
|      | Philadelphia, PA 19115-6320                                                                                                    |  |  |  |  |  |  |
|      | • <b>not</b> use Federal Express to mail checks to Treasury                                                                                  |  |  |  |  |  |  |
|      | • send an e-mail to FSA's Payment Management Office in Kansas City at <b>RA.mokansasc2-PMO-TreasuryPay</b> , with the following information: |  |  |  |  |  |  |
|      | • explain why checks are being returned                                                                                                    |  |  |  |  |  |  |
|      | • request a replacement check payable to CCC.                                                                                                |  |  |  |  |  |  |
|      | See 1-FI for additional information on replacement treasury checks.                                                                          |  |  |  |  |  |  |
| 2    | The County Office shall cancel FSFL, according to paragraph 104. DLS will send                                                               |  |  |  |  |  |  |
|      | loan information to NRRS and an overpayment receivable will be created.                                                                      |  |  |  |  |  |  |
| 3    | When the overpayment receivable has been created in NPS, and the re-issued check                                                             |  |  |  |  |  |  |
|      | made payable to CCC is received in the County Office, the check <b>must</b> be applied as                                                    |  |  |  |  |  |  |
|      | a collection to the receivable.                                                                                                    |  |  |  |  |  |  |

•

### 401 Loan Closing

### A Overview

\*--Loan closing occurs in DLS after the:

- check was requested
- CCC-186 has been prepared through DLS
- applicant has signed CCC-186.

Note: Partial must be closed before final in a partial/final loan application.--\*

#### **B** Action

Complete the loan closing according to the following table.

| р |                                                              |                                                         | Acti                    | on                      |              |                    |             |  |  |
|---|--------------------------------------------------------------|---------------------------------------------------------|-------------------------|-------------------------|--------------|--------------------|-------------|--|--|
|   | From the Process Application Screen:                         |                                                         |                         |                         |              |                    |             |  |  |
|   |                                                              |                                                         |                         |                         |              |                    |             |  |  |
|   | • click the radio button of the applicable loan to be closed |                                                         |                         |                         |              |                    |             |  |  |
|   | • CLICK "Close Loan" from the left navigation bar.           |                                                         |                         |                         |              |                    |             |  |  |
|   |                                                              |                                                         |                         | U                       |              |                    |             |  |  |
|   | <b>Note:</b> The loan s                                      | <b>Note:</b> The loan status must be "Check Processed". |                         |                         |              |                    |             |  |  |
|   |                                                              | The four status must be check i focessed.               |                         |                         |              |                    |             |  |  |
|   | Customer Management                                          |                                                         |                         |                         |              |                    |             |  |  |
|   | Loan Making                                                  | Process Application<br>Printer Friendly                 | on >                    |                         |              |                    |             |  |  |
|   | Checklist                                                    |                                                         | Pr                      | ocess App               | lication     |                    |             |  |  |
|   | Credit Decision - (FBP)                                      | The first time a                                        | a new application is    | entered. select         | "Add Package |                    |             |  |  |
|   | Customer Profile                                             | Add Package                                             | 7                       |                         |              |                    |             |  |  |
|   | Disbursement                                                 |                                                         |                         |                         |              |                    |             |  |  |
|   | Check Pequest                                                | Action :                                                | Select an Action        | V Go                    |              |                    |             |  |  |
|   | Cancel Check Request                                         | S.No Date Re                                            | ceived Request Type     | e Type of<br>Assistance | Amount       | Status             | Status Date |  |  |
|   | Close Loan 2                                                 | 1 10-09-2                                               | 201 <b>1)</b> 💽 11 - FS | 900<br>2018/00003       | 73,558.83    | Check<br>Processed | 10-30-2017  |  |  |
|   | Other FSFL Fees                                              |                                                         |                         |                         |              |                    |             |  |  |
|   | Loan Request Status                                          |                                                         |                         |                         |              |                    |             |  |  |
|   | Transaction Status                                           |                                                         |                         |                         |              |                    |             |  |  |
|   | History                                                      |                                                         |                         |                         |              |                    |             |  |  |
|   | LS -<br>Transfer/Assumption                                  |                                                         |                         |                         |              |                    |             |  |  |
|   | LS - Dashboard                                               |                                                         |                         |                         |              |                    |             |  |  |
|   | FSFL Loan Servicing                                          |                                                         |                         |                         |              |                    |             |  |  |
|   | Special Servicing                                            |                                                         |                         |                         |              |                    |             |  |  |
|   | Transactions                                                 |                                                         |                         |                         |              |                    |             |  |  |

| Step | Action                                                                               |  |  |  |  |  |  |  |
|------|--------------------------------------------------------------------------------------|--|--|--|--|--|--|--|
| 2    | The Loan Closing Screen will be displayed.                                           |  |  |  |  |  |  |  |
| -    | *                                                                                    |  |  |  |  |  |  |  |
|      |                                                                                      |  |  |  |  |  |  |  |
|      | Loan Closing                                                                         |  |  |  |  |  |  |  |
|      |                                                                                      |  |  |  |  |  |  |  |
|      | All required fields are denoted by an asterisk (*).                                  |  |  |  |  |  |  |  |
|      | Date Received: 04/10/2016                                                            |  |  |  |  |  |  |  |
|      | Type of Assistance: 901 - FSFL - 10 Year Loan Amount: 175000.00                      |  |  |  |  |  |  |  |
|      | Mailing Address 1: 1234 South Street Interest Rate: 3 years                          |  |  |  |  |  |  |  |
|      | Mailing Address 2: Obligation Date: 5 years                                          |  |  |  |  |  |  |  |
|      | Mailing City, State,<br>Zip: Anytown, State 78960 * Loan Term: 10 years              |  |  |  |  |  |  |  |
|      | Disbursement Date: 04/25/2016 * Closing Date:                                        |  |  |  |  |  |  |  |
|      |                                                                                      |  |  |  |  |  |  |  |
|      | * Collateral: Ctructure                                                              |  |  |  |  |  |  |  |
|      | (Press and hold the Irrevocable Letter of Credit<br>CTRL key to select Deed of Trust |  |  |  |  |  |  |  |
|      | multiple) Real Estate Only Real Estate Mortgage UCC-1 Financing Statement            |  |  |  |  |  |  |  |
|      | Filing Date:                                                                         |  |  |  |  |  |  |  |
|      | Click ONLY if the CCC-186 has been signed by the borrower(s).                        |  |  |  |  |  |  |  |
|      | Submit Print CCC-106 Cancer                                                          |  |  |  |  |  |  |  |
|      |                                                                                      |  |  |  |  |  |  |  |
|      | *                                                                                    |  |  |  |  |  |  |  |
|      | Using the drop-down, review the eligible loan terms to determine if an adjustment    |  |  |  |  |  |  |  |
|      | needs to be made. See 1-FSFL about changing ESFL terms                               |  |  |  |  |  |  |  |
| 3    | After the loop term has been reviewed                                                |  |  |  |  |  |  |  |
| 5    |                                                                                      |  |  |  |  |  |  |  |
|      | *                                                                                    |  |  |  |  |  |  |  |
|      | Loan Closing                                                                         |  |  |  |  |  |  |  |
|      | All conviced fields are denoted by an astericly $(*)$                                |  |  |  |  |  |  |  |
|      | I oan Information                                                                    |  |  |  |  |  |  |  |
|      | Date Received: 04/10/2016 Loan Number: 2016/00001                                    |  |  |  |  |  |  |  |
|      | Type of Assistance: 901 - FSFL - 10 Year Loan Amount: 175000.00                      |  |  |  |  |  |  |  |
|      | Mailing Address 1: 1234 South Street Interest Rate: 1.875%                           |  |  |  |  |  |  |  |
|      | Mailing Address 2: Obligation Date: 04/25/2016                                       |  |  |  |  |  |  |  |
|      | Mailing City, State, Anytown, State 78960 * Loan Term: 10 years V                    |  |  |  |  |  |  |  |
|      | Disbursement Date: 04/25/2016 * Closing Date:                                        |  |  |  |  |  |  |  |
|      | Collateral                                                                           |  |  |  |  |  |  |  |
|      | * Collateral: Structure<br>(Press and hold the<br>CTRL key to select Deed of Trust   |  |  |  |  |  |  |  |
|      | multiple)  Real Estate Only Real Estate Mortgage UCC-1 Financing Statement           |  |  |  |  |  |  |  |
|      |                                                                                      |  |  |  |  |  |  |  |
|      | Click ONLY IF the CCC-186 has been signed by the borrower(s).                        |  |  |  |  |  |  |  |
|      | Submit Print CCC-100 Cancel                                                          |  |  |  |  |  |  |  |
|      | *                                                                                    |  |  |  |  |  |  |  |
|      | • enter the closing date                                                             |  |  |  |  |  |  |  |
|      | • PRESS " <b>Tab</b> ".                                                              |  |  |  |  |  |  |  |

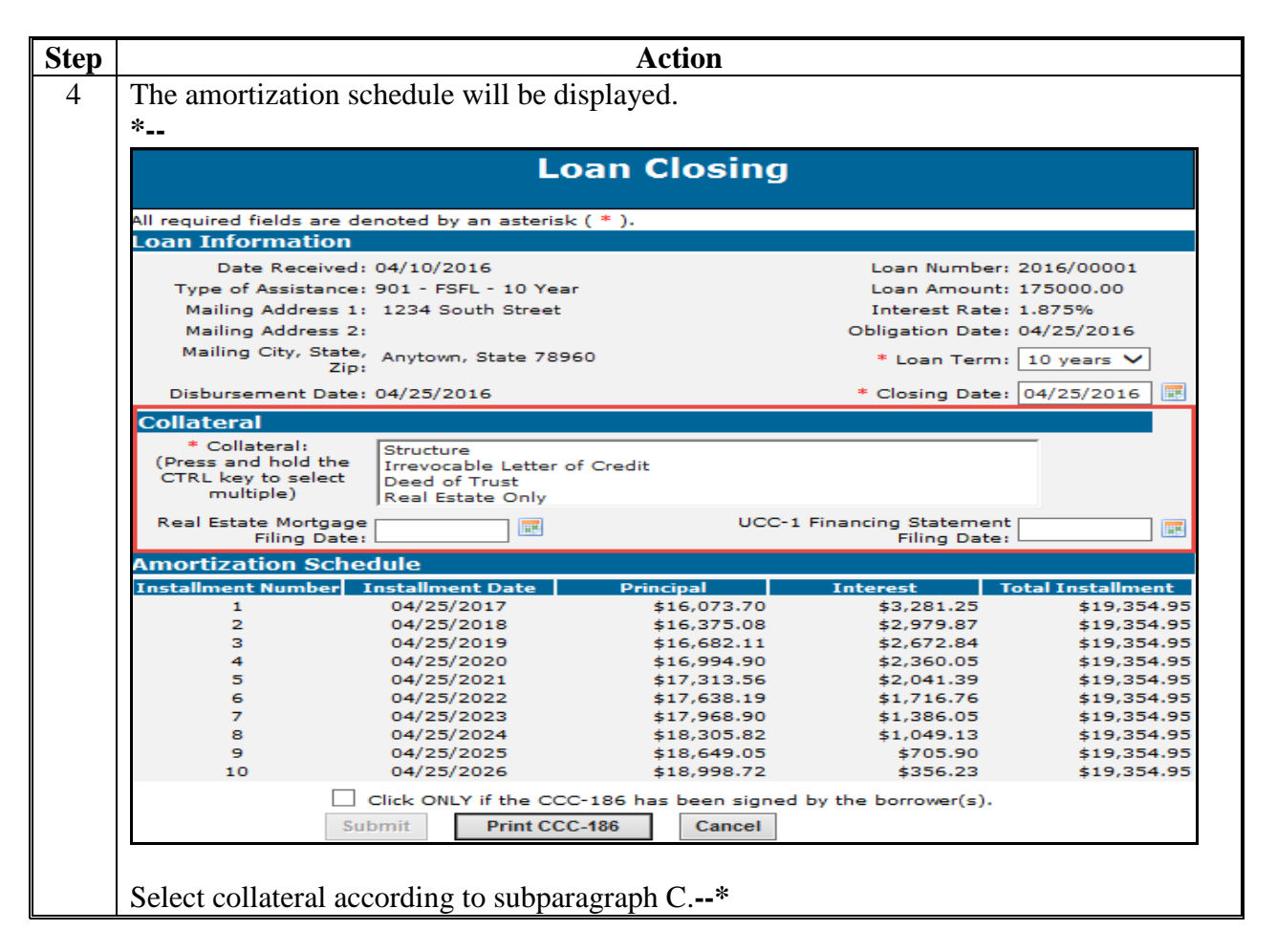

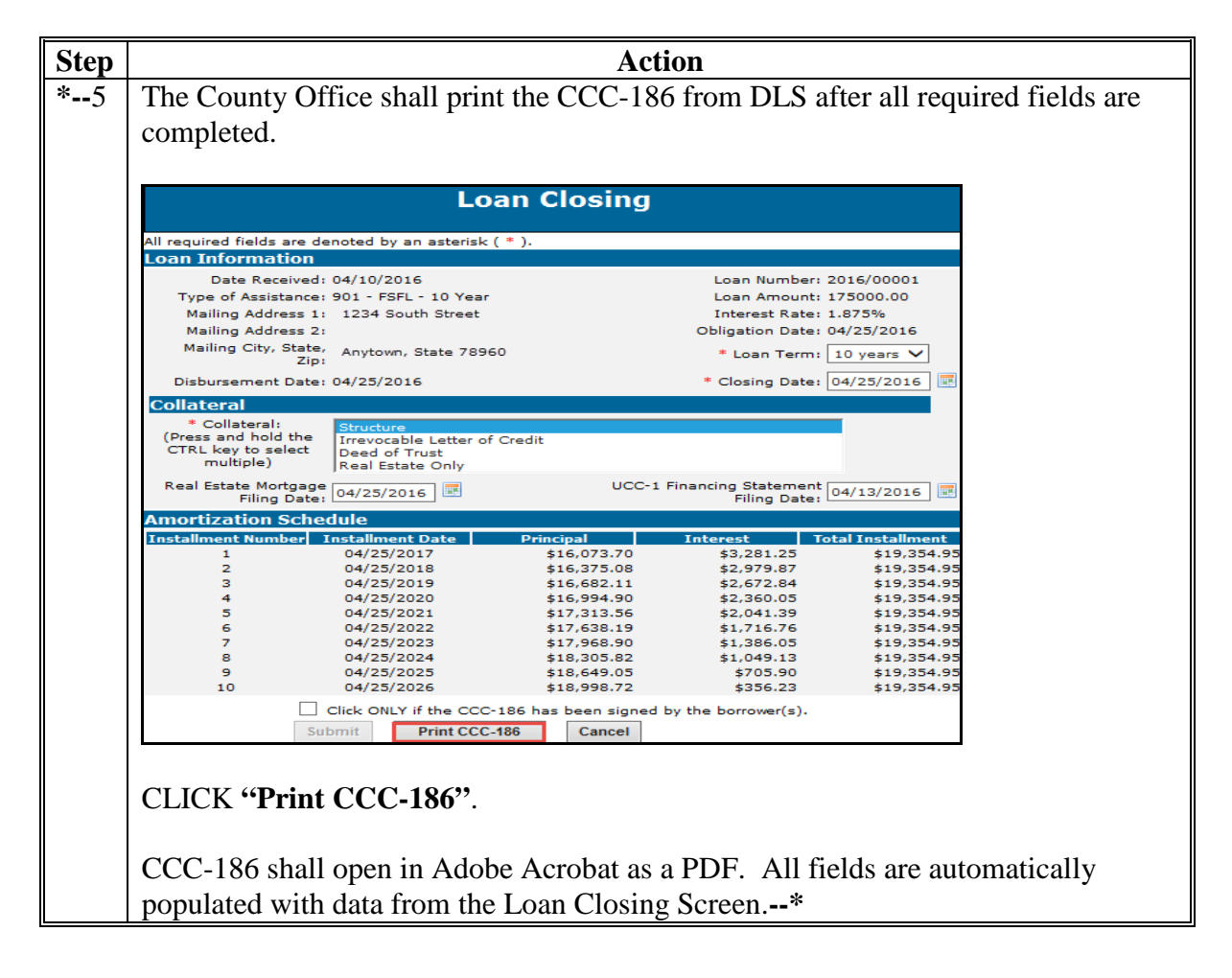

| Step | Action                                                                                                    |                                     |                   |  |  |  |  |
|------|----------------------------------------------------------------------------------------------------|-------------------------------------|-------------------|--|--|--|--|
| *6   | The Loan Close may be completed <b>only</b> if the CCC-186 has been signed.                                                                                                    |                                     |                   |  |  |  |  |
|      |                                                                                                    |                                     |                   |  |  |  |  |
|      |                                                                                                    |                                     |                   |  |  |  |  |
|      | All required fields are denoted by an a<br>Loan Information                                                                                                    |                                     |                   |  |  |  |  |
|      | Date Received:                                                                                                    | per: 2016/00001                     |                   |  |  |  |  |
|      | Type of Assistance: 901 - FSFL - 1                                                                                                    | int: 175000.00                      |                   |  |  |  |  |
|      | Mailing Address 1: 1234 South Street Interest Rate: 1.875%                                                                                                    |                                     | te: 1.875%        |  |  |  |  |
|      | Mailing Address 2:                                                                                                    | te:                                 |                   |  |  |  |  |
|      | Mailing City, State, Anytown, State 78960 * Loan Term: 10 years                                                                                                    |                                     | rm: 10 years V    |  |  |  |  |
|      | Disbursement Date: 04/25/2016                                                                                                    | ite: 04/25/2016                     |                   |  |  |  |  |
|      | Collateral                                                                                                    |                                     |                   |  |  |  |  |
|      | * Collateral: Structure                                                                                                    |                                     |                   |  |  |  |  |
|      | (Press and hold the<br>CTRL key to select<br>multiple) Irrevocable L<br>Deed of Trus<br>Real Estate C                                                                                                    | atter of Credit<br>nly              |                   |  |  |  |  |
|      | Real Estate Mortgage<br>Filing Date: 04/25/2016                                                                                                    | UCC-1 Financing Statem<br>Filing Da | ent 04/13/2016 📰  |  |  |  |  |
|      | Amortization Schedule                                                                                                    |                                     |                   |  |  |  |  |
|      | Installment Number Installment Da                                                                                                    | te Principal Interest               | Total Installment |  |  |  |  |
|      | 1 04/25/2017                                                                                                    | \$16,073.70 \$3,281.25              | \$19,354.95       |  |  |  |  |
|      | 2 04/25/2018                                                                                                    | \$16,375.08 \$2,979.87              | \$19,354.95       |  |  |  |  |
|      | 3 04/25/2019                                                                                                    | \$16,682.11 \$2,672.84              | \$19,354.95       |  |  |  |  |
|      | 4 04/25/2020                                                                                                    | \$15,994.90 \$2,360.03              | \$19,354.95       |  |  |  |  |
|      | 6 04/25/2022                                                                                                    | \$17,638.19 \$1,716.76              | \$19,354.95       |  |  |  |  |
|      | 7 04/25/2023                                                                                                    | \$17,968.90 \$1,386.05              | \$19,354.95       |  |  |  |  |
|      | 8 04/25/2024                                                                                                    | \$18,305.82 \$1,049.13              | \$19,354.95       |  |  |  |  |
|      | 9 04/25/2025                                                                                                    | \$18,649.05 \$705.90                | \$19,354.95       |  |  |  |  |
|      | <ul> <li>Out 25/2026 \$18,998.72 \$356.23 \$19,354.95</li> <li>Click ONLY if the CCC-186 has been signed by the borrower(s).</li> <li>Submit Print CCC-186 has been signed by the borrower(s).</li> <li>Select check box if CCC-186 has been signed by the borrower(s).</li> </ul> |                                     |                   |  |  |  |  |
|      |                                                                                                    |                                     |                   |  |  |  |  |
|      |                                                                                                    |                                     |                   |  |  |  |  |
|      | <ul> <li>CLICK "Submit" to close the loan.</li> <li>Note: The submit button will only become available once the CCC-186 is signed<br/>and the check box is selected*</li> </ul>                                                                                                    |                                     |                   |  |  |  |  |
|      |                                                                                                    |                                     |                   |  |  |  |  |
|      |                                                                                                    | is selected.                        |                   |  |  |  |  |

# **C** Field Descriptions

The following table provides the field descriptions for the Loan Closing Screen. \*--

| <b>Field/Button</b> | Description            | Action                                     |                         |  |  |  |  |  |
|---------------------|------------------------|--------------------------------------------|-------------------------|--|--|--|--|--|
| Loan Information    |                        |                                            |                         |  |  |  |  |  |
| Loan Terms          | The length of the loan | Loan terms may be changed when the final   |                         |  |  |  |  |  |
|                     | in years               | approved amount changes the eligible term. |                         |  |  |  |  |  |
|                     |                        | IF the approved                            |                         |  |  |  |  |  |
|                     |                        | loan amount                                | THEN                    |  |  |  |  |  |
|                     |                        | decreases                                  | the loan term may be    |  |  |  |  |  |
|                     |                        |                                            | changed.                |  |  |  |  |  |
|                     |                        |                                            |                         |  |  |  |  |  |
|                     |                        |                                            | Note: The loan term     |  |  |  |  |  |
|                     |                        |                                            | must be decreased       |  |  |  |  |  |
|                     |                        |                                            | if the original loan    |  |  |  |  |  |
|                     |                        |                                            | term is no longer       |  |  |  |  |  |
|                     |                        |                                            | eligible.               |  |  |  |  |  |
|                     |                        | increases                                  | a new FBP determination |  |  |  |  |  |
|                     |                        |                                            | and COC/STC approval    |  |  |  |  |  |
|                     |                        |                                            | are needed before loan  |  |  |  |  |  |
|                     |                        |                                            | terms are changed*      |  |  |  |  |  |
| * * *               | * * *                  | * * *                                      |                         |  |  |  |  |  |

#### 402 Closing Loans for Borrowers With EFT and No Alternate Payee

### Par. 402

#### A Processing in NPS

When a loan is to be disbursed and closed on the **same day** because 100 percent of the monies will be disbursed to the borrower by EFT and a loan closing agent is **not** required, users shall complete the following in this order:

• execute the check request process

Note: Do not sign and certify in NPS until after the borrower has signed CCC-186.

- CLICK "Close Loan"
- enter the current date as the closing date
- PRESS "**Tab**" to display the amortization schedule
- using the amortization schedule, enter the installment figures on CCC-186 accordingly
- have the borrower sign CCC-186
- complete the loan closing process according to 1-FSFL, Part 7
- process EFT in NPS.

Note: When a borrower is using a closing agent or title company, EFT is **not** allowed.

**Important:** The Check Request and Loan Closing functions **must** be performed on the **same** day.

#### 403 Loan Request Status History

#### A Overview

At any time during the loan making process, users can view the progress of a specific loan.

#### **B** Example of Loan Request Status History Screen

Following is an example of the Loan Request Status History Screen.

| Customer<br>Management<br>Loan Making<br>Process Application<br>Checklist | Process Application ><br><u>Printer Friendly</u>                                                                                          |                 | As of 0             | 5-30-2014 13:30:09 CDT.<br>Refresh |  |  |
|---------------------------------------------------------------------------|----------------------------------------------------------------------------------------------------|-----------------|---------------------|------------------------------------|--|--|
| Credit Decision -<br>(FBP)                                                | Loan Request Status History                                                                                                    |                 |                     |                                    |  |  |
| Customer Profile                                                          | Selection Results                                                                                                    |                 |                     |                                    |  |  |
| Loan Request Status<br>History                                            | S.No                                                                                                    | Request Type    | Date Receive        | d Requested<br>d Loan<br>Amount    |  |  |
| Transaction Status<br>History                                             | 1 💿 FS                                                                                                    |                 | 02-23-2010 50,000.0 |                                    |  |  |
| 15-                                                                       | 2                                                                                                    | S FS            | 03-20-2007          | 92,000.00                          |  |  |
| Transfer/Assumption                                                       | Select                                                                                                    |                 |                     |                                    |  |  |
| Loan Servicing                                                            |                                                                                                    |                 |                     |                                    |  |  |
| Special Servicing                                                         | Request Type#:         FS           Loan #:         2010/00004           Type of Assistance:         900 - Farm Storage Facility Loan-7Yr |                 |                     |                                    |  |  |
| Transactions                                                              | Date                                                                                                    | Status          |                     | Days at Status                     |  |  |
|                                                                           | 02-23-2010                                                                                                    | Received        |                     | 9                                  |  |  |
|                                                                           | 03-04-2010                                                                                                    | Completed       |                     | 0                                  |  |  |
|                                                                           | 03-04-2010                                                                                                    | Approved        |                     | 251                                |  |  |
|                                                                           | 11-10-2010                                                                                                    | Obligated       |                     | 6                                  |  |  |
|                                                                           | 11-16-2010                                                                                                    | Check Processed |                     | 2                                  |  |  |
|                                                                           | 11-18-2010                                                                                                    | Closed          |                     |                                    |  |  |
|                                                                           |                                                                                                    | Cancel          |                     |                                    |  |  |

#### C Action

From the Process Application Screen:

- click the radio button of the loan
- CLICK "Loan Request Status History" from the left navigation bar
- CLICK "Select".

The transaction history will be displayed.

**Note:** Users have the option to print a printer-friendly version of this screen.

404-459 (Reserved)
### Part 7 Loan Servicing

### Section 1 Routine Servicing

### 460 General Information

### A Overview

After a loan has closed, users will then be able to perform the following actions:

- loan inquiry
- payment
- assumption
- reverse payment
- reapply S/36 payment
- create bankruptcy plan
- write down
- liquidation
- •\*--manage related entities.--\*

### **B** Example of Select Facility Loan to Service Screen

Following is an example of the Select Facility Loan to Service Screen.

| Select Facility Loan to Service |             |           |                                                                                                    |   |             |      |        |
|---------------------------------|-------------|-----------|----------------------------------------------------------------------------------------------------|---|-------------|------|--------|
|                                 |             | Action:   | Select an Action                                                                                       | ( | Go          |      |        |
| Select                          | Loan Number | Fund Code | Payment                                                                                                | 1 | Loan Amount | Term | Status |
| ۲                               | 2014/00002  | 11        | Assumption<br>Reverse Payment                                                                          |   | \$34,509.30 | 7    | Active |
|                                 |             |           | Reapply S/36 Payment<br>Create Bankruptcy Plan<br>Write-Down<br>Liquidation<br>Manage Related Entities |   |             |      |        |
| *                               |             |           |                                                                                                    |   |             |      |        |

### 461 Facility Loan Inquiry

### A Overview

The FSFL Loan Inquiry Screen will be displayed with:

- summary information for a loan
- detailed history information for a loan.

### 461 Facility Loan Inquiry (Continued)

### **B** Example of FSFL Loan Inquiry Summary Screen

Following is an example of the FSFL Loan Inquiry Screen when the Summary Screen is displayed. The Summary Screen is divided into the following 3 sections:

- Loan Information
- Installment Status
- Loan Payoff as of Accrual Date.

|                         |                |                                | Printer Friendly |
|-------------------------|----------------|--------------------------------|------------------|
|                         | FSFL I         | Loan Inquiry                   |                  |
| Summary History         | 1              |                                |                  |
| Loan Information        |                |                                |                  |
| Loan Number:            | 2013/00001     | Loan Amount:                   | \$335,934.36     |
| FSA State:              | Florida (12)   | Loan Term:                     | 12               |
| FSA County:             | Hendry (051)   | Interest Rate:                 | 2.125%           |
| Installment Status      |                |                                |                  |
| Current Amount Due:     | \$0.00         | Next Installment Date:         | 11/15/2014       |
| Daily Interest Accrual: | \$19.557822    | Next Installment Amount:       | \$32,010.18      |
| Payment Status:         | \$0.00 Current | Next Installment Total Due:    | \$32,010.18      |
| Loan Payoff as of Ac    | crual Date     |                                |                  |
|                         | _              | Outstanding Loan Principal:    | \$335,934.36     |
| Accrual Date:           | 09/11/2014 📧   | Outstanding Loan Interest:     | \$5,867.35       |
|                         |                | Total Outstanding Loan Amount: | \$341,801.71     |
|                         |                |                                |                  |
|                         | Cancel Mak     | e Payment                      |                  |

C Example of the FSFL Loan Inquiry Summary Screen

Following is an example of the Loan Inquiry Screen for a borrower who owes an additional \$25.02 for the 2015 installment.

| FSFL Loan Inquiry       |                 |                                |             |  |  |  |
|-------------------------|-----------------|--------------------------------|-------------|--|--|--|
| Summary History         | Y               |                                |             |  |  |  |
| Loan Information        |                 |                                |             |  |  |  |
| Loan Number:            | 2009/00001      | Loan Amount:                   | \$45,255.00 |  |  |  |
| FSA State:              | Minnesota (27)  | Loan Term:                     | 7           |  |  |  |
| FSA County:             | Pipestone (117) | Interest Rate:                 | 2.375%      |  |  |  |
| Installment Status      |                 |                                |             |  |  |  |
| Current Amount Due:     | \$25.02         | Next Installment Date:         | 10/14/2015  |  |  |  |
| Daily Interest Accrual: | \$0.889549      | Next Installment Amount:       | \$7,093.57  |  |  |  |
| Payment Status:         | \$25.02 Behind  | Next Installment Total Due:    | \$7,118.59  |  |  |  |
| Loan Payoff as of Ac    | crual Date      |                                |             |  |  |  |
|                         | _               | Outstanding Loan Principal:    | \$13,670.97 |  |  |  |
| Accrual Date:           | 10/14/2015      | Outstanding Loan Interest:     | \$342.48    |  |  |  |
|                         |                 | Total Outstanding Loan Amount: | \$14,013.45 |  |  |  |
|                         | Cancel Mak      | e Payment                      |             |  |  |  |

### 461 Facility Loan Inquiry (Continued)

### **D** Example of FSFL Loan Inquiry Screen History

Following is an example of the Facility Loan Inquiry Screen when the History Screen is displayed. The History Screen is divided into the following 2 sections:

- Loan Information
- Loan History Transactions.

| Facility Loan Inquiry |                   |                    |               |                |  |  |  |
|-----------------------|-------------------|--------------------|---------------|----------------|--|--|--|
| Summary Histo         | гу                |                    |               |                |  |  |  |
| Loan Information      |                   |                    |               |                |  |  |  |
| Loan Number:          | 2010/00001        | L                  | oan Amount:   | \$20,000.00    |  |  |  |
| FSA State:            | Maryland(24)      |                    | Loan Term:    | 7              |  |  |  |
| FSA County:           | Anne Arundel(003) | Iı                 | nterest Rate: | 3.250%         |  |  |  |
| Loan History Trans    | actions           |                    |               |                |  |  |  |
| Effective Date        | Transaction Type  | Transaction Amount | Transaction [ | Date and Time  |  |  |  |
| 05/28/2013            | Payment           | \$3,222.07         | 05/28,        | /2013 00:00:00 |  |  |  |
| 06/21/2012            | Payment           | \$3,263.69         | 06/21,        | 2012 00:00:00  |  |  |  |
| 06/07/2011            | Payment           | \$3,240.44         | 06/07,        | 2011 00:00:00  |  |  |  |
| 06/07/2010            | Loan Creation     | \$20,000.00        | 06/07,        | 2010 00:00:00  |  |  |  |
|                       | Cancel            |                    |               |                |  |  |  |

# E Action

From the Select Facility Loan to Service Screen:

- click the radio button of the applicable loan
- using the "Action" drop-down list, CLICK "Loan Inquiry"
- CLICK "Go" to display the FSFL Loan Inquiry Screen.

The Summary Screen is the defaulted screen. Click the "History" tab to view the loan history transactions.

**Note:** Users have the option to make a payment directly from the Summary Screen. See paragraph 462 for instructions for recording payments.

# 462 Payment

# A Overview

The Payment Screen allows the user to process a payment received for the loan. Information entered in DLS will be automatically sent to NRRS for processing.

- **Note:** Payments will be transmitted to NRRS based on the OIP code of the employee who entered the information which may be different than the borrower's administrative State and county.
- **Important:** When entering a single remittance for payments on multiple loans it is imperative that the total remittance amount entered is the amount on the check and not the amount be attributed to the loan

# **B** Example of Payment Screen

Following is an example of the Payment Screen.

| Payment                                                                       |                                                                                                    |  |  |  |  |  |
|-------------------------------------------------------------------------------|----------------------------------------------------------------------------------------------------|--|--|--|--|--|
| All required fields are denoted by an asterisk ( * ).                         |                                                                                                    |  |  |  |  |  |
| Loan Information                                                              |                                                                                                    |  |  |  |  |  |
| Loan Number: 2014/00001<br>FSA State: Illinois (17)<br>FSA County: Bond (005) | Loan Amount:         \$150,000.00           Loan Term:         10           Interest Rate:         2.625% |  |  |  |  |  |
| Payment Details                                                               |                                                                                                    |  |  |  |  |  |
| * Payment Date: 10/13/2016 📰                                                  | Outstanding Loan Principal: \$136,720.16                                                                  |  |  |  |  |  |
| * Payment Amount:                                                             | Outstanding Loan Interest: \$3,185.77                                                                     |  |  |  |  |  |
|                                                                               | Outstanding Loan Amount: \$139,905.93                                                                     |  |  |  |  |  |
| Remittance Details                                                            |                                                                                                    |  |  |  |  |  |
| * Remitter Name: Select                                                       | * Total Remittance Amount:                                                                                |  |  |  |  |  |
| * Remittance Type: Select 🗸                                                   | Check/Item Number:                                                                                        |  |  |  |  |  |
| * Remittance State: Select                                                    | * Remittance County: Select V                                                                             |  |  |  |  |  |
| * Office: Select 🗸                                                            |                                                                                                    |  |  |  |  |  |
| Next Cancel                                                                   |                                                                                                    |  |  |  |  |  |

# 462 Payment (Continued)

# **C** Field Descriptions and Actions

The following table provides the field descriptions and actions for the Payment Screen.

| <b>Field/Button</b> | Description                              | Action                               |  |  |
|---------------------|------------------------------------------|--------------------------------------|--|--|
|                     | Payment Details                          |                                      |  |  |
| Payment Date        | The date the payment was received in     | No action needed if payment date is  |  |  |
|                     | the Service Center.                      | the current date.                    |  |  |
|                     |                                          |                                      |  |  |
|                     | I he date is defaulted to the current    | If the payment was received before   |  |  |
|                     | date but a previous date can be          | doing of the following:              |  |  |
|                     | entered.                                 | doing entiter of the following.      |  |  |
|                     | <b>Note:</b> If the date is greater than | • enter the date in the              |  |  |
|                     | 7 calendar days before the               | "mm/dd/vvvv" format                  |  |  |
|                     | system date, a warning                   |                                      |  |  |
|                     | message will be displayed.               | • click the calendar icon.           |  |  |
| Payment             | The dollar amount of the payment for     | Enter the amount in dollars and      |  |  |
| Amount              | the loan.                                | cents.                               |  |  |
|                     | Remittance Detail                        | S                                    |  |  |
| Remitter            | The name of the person or persons        | Using the drop down list, select the |  |  |
| Name                | submitting the payment.                  | remitter. If the remitter is not the |  |  |
|                     |                                          | borrower, select the remitter from   |  |  |
|                     | The remitter can be someone other        | SCIMS by clicking "Select            |  |  |
|                     | than the borrower.                       | Customer from SCIMS".                |  |  |
|                     |                                          | Note: The remitter must have a       |  |  |
|                     |                                          | valid TIN in SCIMS When              |  |  |
|                     |                                          | the remitter does not have a         |  |  |
|                     |                                          | valid TIN use TIN                    |  |  |
|                     |                                          | " <b>430951685 E</b> ", for CCC.     |  |  |
| Total               | Enter the total remittance being         | Enter the amount in dollars and      |  |  |
| Remittance          | submitted. It can be equal to or         | cents.                               |  |  |
| Amount              | greater than the payment amount.         |                                      |  |  |
| Remittance          | The type of remittance. The following    | Select the applicable remittance     |  |  |
| Туре                | options are available:                   | type from the drop-down list.        |  |  |
|                     |                                          |                                      |  |  |
|                     | • cash                                   | *Note: The system will not           |  |  |
|                     | • cashier's check                        | allow Check/Item                     |  |  |
|                     | • check                                  | Number to be entered                 |  |  |
|                     | money order                              | when "Cash" is selected              |  |  |
|                     | • multi-party check                      | as remittance type*                  |  |  |
|                     | • wire.                                  |                                      |  |  |

# 462 Payment (Continued)

| Field/Button | Description                    | Action                                                |
|--------------|--------------------------------|-------------------------------------------------------|
| *Check/Item  | The number associated with the | Enter the number associated with the remittance type. |
| Number*      | remittance type, such as check |                                                       |
|              | number.                        | When a borrower submits cash, leave this field blank. |
| *Remittance  | State where the remittance is  | Using the drop down list, enter the State where the   |
| State        | physically located.            | remittance is physically located.                     |
| Remittance   | County where the remittance is | Using the drop down list, enter the State where the   |
| County       | physically located.            | remittance is physically located.                     |
| Office       | Office where the remittance is | Using the drop down list, enter the Office where the  |
|              | physically located             | remittance is physically located*                     |

# **C** Field Descriptions and Actions (Continued)

After applicable information is entered:

- CLICK "Next" to display the Payment Confirmation Screen
- CLICK "Cancel" to return to the Select Facility Loan to Service Screen.

# **D** Example of Payment Confirmation Screen

Following is an example of the Payment Confirmation Screen.

| Payment Confirmation                       |                           |              |  |  |  |  |
|--------------------------------------------|---------------------------|--------------|--|--|--|--|
|                                            |                           |              |  |  |  |  |
| Loan Information                           |                           |              |  |  |  |  |
| Loan Number: 2014/00001                    | Loan A mount:             | \$150,000.00 |  |  |  |  |
| FSA State: Illinois (17)                   | Loan Term:                | 10           |  |  |  |  |
| FSA County: Bond (005)                     | Interest Rate:            | 2.625%       |  |  |  |  |
| Payment Details                            |                           |              |  |  |  |  |
| Payment Date: 10/13/2016                   | Payment Amount:           | \$17,249.70  |  |  |  |  |
|                                            | Payment Interest Amount:  | \$3,185.77   |  |  |  |  |
| New Loan Balance: \$122,656.23             | Payment Principal Amount: | \$14,063.93  |  |  |  |  |
| Remittance Details                         |                           |              |  |  |  |  |
| Remitter Name: Joe Farmer                  | Total Remittance Amount:  | \$17,249.70  |  |  |  |  |
| Remittance Type: Check                     | Check/Item Number:        | 1234         |  |  |  |  |
| Remittance State: Illinois                 | Remittance County:        | Bond         |  |  |  |  |
| Office: BOND COUNTY FARM<br>SERVICE AGENCY |                           |              |  |  |  |  |
| Confirm Previous                           | Cancel                    |              |  |  |  |  |

# E Action for Payment Confirmation Screen

Before completing the payment process it is recommended that the user:

- screen print the Payment Confirmation Screen
- initial the following remittance details as correct:
  - payment date
  - payment amount
  - •\*--remittance name--\*
  - total remittance amount
  - remittance type
  - •\*--check number
  - remittiance state
  - remittance county
  - office.--\*

If any of the information on the Payment Confirmation Screen is not correct, the user shall CLICK "Previous" to return to the Payment Screen and modify payment details accordingly.

#### 462 **Payment (Continued)**

After completing the payment confirmation, for accuracy users are required to print a receipt for the borrower: To print the receipt:

• CLICK "**Printer Friendly**" and print a receipt for the borrower and loan folder.

Important: The Payment Confirmation Screen is the only screen that allows the user to print a payment receipt for the borrower.

- CLICK "Submit" to complete the payment
- CLICK "**Previous**" to return to the previous screen
- CLICK "Cancel" to cancel the payment.

#### 463 **Determining Amounts Owed for a Future Date**

### A Overview

Payments owed on FSFL's are calculated based on the date of the last payment made up until the next installment due date. The payment status displayed on the Loan Inquiry Screen only changes when either of the following occurs:

- an additional payment is made before the next installment due date
- the borrower fails to pay by the installment due date.

### **B** Example

As shown on the following screen, the borrower is \$369.30 behind as of January 27, 2015. The outstanding principal and interest owed are \$67,830.40 and \$211.85 respectively. As of January 27, 2015, the borrower would need to pay \$369.30 to be current on the payment status.

|                         |                  |                                | Printer Friendly |
|-------------------------|------------------|--------------------------------|------------------|
|                         | FSFL Loar        | n Inquiry                      |                  |
| Summary History         | y                |                                |                  |
| Loan Information        |                  |                                |                  |
| Loan Number:            | 2011/00004       | Loan Amount:                   | \$114,000.00     |
| FSA State:              | Illinois (17)    | Loan Term:                     | 7                |
| FSA County:             | Edgar (045)      | Interest Rate:                 | 2.375%           |
| Installment Status      |                  |                                |                  |
| Current Amount Due:     | \$369.30         | Next Installment Date:         | 11/29/2015       |
| Daily Interest Accrual: | \$4.413622       | Next Installment Amount:       | \$17,869.13      |
| Payment Status:         | \$369.30 Behind  | Next Installment Total Due:    | \$18,238.43      |
| Loan Payoff as of Ac    | ccrual Date      |                                |                  |
|                         |                  | Outstanding Loan Principal:    | \$67,830.40      |
| Accrual Date:           | 01/27/2015       | Outstanding Loan Interest:     | \$211.85         |
|                         |                  | Total Outstanding Loan Amount: | \$68,042.25      |
|                         |                  |                                |                  |
|                         | Cancel Make Paym | ent                            |                  |
|                         | 2 ECEL (Dara     | 1) A                           |                  |

### 463 Determining Amounts Owed for a Future Date (Continued)

### **B** Example (Continued)

As shown on the following screen if the accrual date is changed to May 10, 2015, the outstanding principal and payment status remain the same at \$67,830.40 and \$369.30 behind respectively. The outstanding interest has increased to \$666.46. To bring the loan current the borrower would have to pay \$369.30 to as of May 10, 2015.

| FSFL Loan Inquiry       |                  |                                |              |  |  |  |
|-------------------------|------------------|--------------------------------|--------------|--|--|--|
| Summary Histor          | y                |                                |              |  |  |  |
| Loan Information        |                  |                                |              |  |  |  |
| Loan Number:            | 2011/00004       | Loan Amount:                   | \$114,000.00 |  |  |  |
| FSA State:              | Illinois (17)    | Loan Term:                     | 7            |  |  |  |
| FSA County:             | Edgar (045)      | Interest Rate:                 | 2.375%       |  |  |  |
| Installment Status      |                  |                                |              |  |  |  |
| Current Amount Due:     | \$369.30         | Next Installment Date:         | 11/29/2015   |  |  |  |
| Daily Interest Accrual: | \$4.413622       | Next Installment Amount:       | \$17,869.13  |  |  |  |
| Payment Status:         | \$369.30 Behind  | Next Installment Total Due:    | \$18,238.43  |  |  |  |
| Loan Payoff as of A     | ccrual Date      |                                |              |  |  |  |
|                         |                  | Outstanding Loan Principal:    | \$67,830.40  |  |  |  |
| Accrual Date:           | 05/10/2015 🗾     | Outstanding Loan Interest:     | \$666.46     |  |  |  |
|                         |                  | Total Outstanding Loan Amount: | \$68,496.86  |  |  |  |
|                         | Cancel Make Payr | nent                           |              |  |  |  |

As shown on the following below, if the borrower submits a payment of \$400 on January 27, 2015, the payment status changes to \$30.70 ahead. The outstanding interest is now \$0.00. The borrower will remain \$30.70 ahead unless an additional payment is made before the installment due date.

| FSFL Loan Inquiry       |               |              |                             |              |  |  |
|-------------------------|---------------|--------------|-----------------------------|--------------|--|--|
| Summary History         | 1             |              |                             |              |  |  |
| Loan Information        |               |              |                             |              |  |  |
| Loan Number:            | 2011/00004    |              | Loan Amount:                | \$114,000.00 |  |  |
| FSA State:              | Illinois (17) |              | Loan Term:                  | 7            |  |  |
| FSA County:             | Edgar (045)   |              | Interest Rate:              | 2.375%       |  |  |
| Installment Status      |               |              |                             |              |  |  |
| Current Amount Due:     | \$0.00        |              | Next Installment Date:      | 11/29/2015   |  |  |
| Daily Interest Accrual: | \$4.401379    |              | Next Installment Amount:    | \$17,869.13  |  |  |
| Payment Status:         | \$30.70 Ahead |              | Next Installment Total Due: | \$17,838.43  |  |  |
| Loan Payoff as of Ac    | crual Date    |              |                             |              |  |  |
|                         |               | _            | Outstanding Loan Principal: | \$67,642.25  |  |  |
| Accrual Date:           | 01/27/2015    | 23 C         | Outstanding Loan Interest:  | \$0.00       |  |  |
|                         |               | Tot          | al Outstanding Loan Amount: | \$67,642.25  |  |  |
|                         |               |              |                             |              |  |  |
|                         | Cancel        | Make Payment |                             |              |  |  |

### 464-499 (Reserved)

### 500 Reverse Payment

#### A Overview

The Reverse Payment Screen allows for System 36 or DLS payment reversals.

Payment transactions that have been recorded for the loan will be listed on the Reverse Payment Screen. Only 1 transaction can be reversed at a time beginning with the most recent transaction.

**Note:** See 64-FI for further instructions for reconciling NRRS for payments that have been reversed.

#### **B** Example of Reverse Payment Screen

Following is an example of the Reverse Payment Screen.

| Reverse Payment                    |                                               |                              |                            |               |  |  |  |  |
|------------------------------------|-----------------------------------------------|------------------------------|----------------------------|---------------|--|--|--|--|
| Loan Inform                        | Loan Information                              |                              |                            |               |  |  |  |  |
| Loan                               | Number: 2011/00001                            |                              | Loan Amount                | \$87,201.51   |  |  |  |  |
| F                                  | SA State: Maryland (24)                       |                              | Loan Term                  | : 7           |  |  |  |  |
| FS/                                | A County: Frederick (021                      | )                            | Interest Rate:             | 2.250%        |  |  |  |  |
| Payments Re                        | eceived                                       |                              |                            |               |  |  |  |  |
| The payment tra<br>transaction can | insactions that have beer<br>be reversed.     | n recorded for this loan are | e listed below. Only the m | nost recent   |  |  |  |  |
| Select                             | Payment Date                                  | Payment Principal            | Payment Interest           | Payment Total |  |  |  |  |
| ۲                                  | 11/13/2013                                    | \$11,896.53                  | \$1,699.74                 | \$13,596.27   |  |  |  |  |
|                                    | 11/13/2012 \$11,657.55 \$1,951.28 \$13,608.83 |                              |                            |               |  |  |  |  |
| Next Cancel                        |                                               |                              |                            |               |  |  |  |  |

### C Action

From the Select Facility Loan to Service Screen:

- click the radio button of the applicable loan
- using the "Action" drop-down list, CLICK "Reverse Payment"
- CLICK "Go" to display the Reverse Payment Screen
- CLICK "Next" to display the Reverse Payment Confirmation Screen.

### 500 Reverse Payment (Continued)

# C Action (Continued)

Following is an example of the Reverse Payment Confirmation Screen.

| F                           | <b>Reverse Payment Confirmation</b> |                    |             |  |  |  |  |  |
|-----------------------------|-------------------------------------|--------------------|-------------|--|--|--|--|--|
| Loan Information            |                                     |                    |             |  |  |  |  |  |
| Loan Number:                | 2010/00003                          | Loan Amount:       | \$50,000.00 |  |  |  |  |  |
| FSA State:                  | Maryland(24)                        | Loan Term:         | 7           |  |  |  |  |  |
| FSA County:                 | Baltimore(005)                      | Interest Rate:     | 3.125%      |  |  |  |  |  |
| <b>Payments to Rever</b>    | se                                  |                    |             |  |  |  |  |  |
| The following payment has b | een selected to be reversed:        |                    |             |  |  |  |  |  |
| Payment Date:               | : 08/09/2013                        | Payment Principal: | \$6,886.95  |  |  |  |  |  |
|                             |                                     | Payment Interest:  | \$1,148.23  |  |  |  |  |  |
|                             |                                     | Payment Total:     | \$8,035.18  |  |  |  |  |  |
|                             | Submit Cancel                       |                    |             |  |  |  |  |  |

From the Reverse Payment Confirmation Screen:

- CLICK "Submit" to reverse the payment
- CLICK "**Cancel**" to cancel the reversal.

Repeat the process for additional reversals.

To re-enter payments originally made in:

- DLS, process the payment using the "Payment" option according to paragraph 462
- System 36, process the payment using the "Reapply S/36 Payment" option according to paragraph 501.
- **Note:** Do **not** use the "Payments" option to re-enter System 36 payments that were originally entered incorrectly.

### 501 Reapply S/36 Payment

### A Overview

The "Reapply S/36 Payment" option allows for re-entry of payments originally processed on the System 36. Use this option to reapply a System 36 payment that was:

- reversed for an earlier payment to be reversed
- originally entered with an incorrect payment date.

**Note:** Using this option is a rare occurrence. For all other corrections, contact the National Office for assistance.

### **B** Example of Reapply S/36 Payment Screen

Following is an example of the Reapply S/36 Payment Screen.

| <b>Customer Management</b> |                         |                                                   |                       |                  |                      |  |  |  |  |  |
|----------------------------|-------------------------|---------------------------------------------------|-----------------------|------------------|----------------------|--|--|--|--|--|
| Loan Making                | Reapply S/36 Payment    |                                                   |                       |                  |                      |  |  |  |  |  |
| LS -                       | All required fields are | denoted by an asterisk                            | (*).                  |                  |                      |  |  |  |  |  |
| Transfer/Assumption        | Loan Informatio         | n                                                 |                       |                  |                      |  |  |  |  |  |
| LS - Dashboard             | Loan Nur                | nber: 2009/00006                                  |                       | Loan Amount:     | \$50,000.00          |  |  |  |  |  |
| ESEL Loop Somicing         | FSA S                   | tate: Iowa (19)                                   |                       | Loan Term:       | 7                    |  |  |  |  |  |
| FSFE Loan Servicing        | Powersed C/26           | unty: Adair (001)                                 |                       | Interest Rate:   | 3.250%               |  |  |  |  |  |
| Select Facility Loan       | The following paymen    | ts have been reversed                             | and may be reapplied. |                  |                      |  |  |  |  |  |
| Special Servicing          | Select                  | Payment Date                                      | Payment Principal     | Payment Interest | <b>Payment Total</b> |  |  |  |  |  |
| Transactions               | ۲                       | 11/16/2013                                        | \$7,124.98            | \$887.45         | \$8,012.43           |  |  |  |  |  |
| 、                          | <b>Payment Details</b>  |                                                   |                       |                  |                      |  |  |  |  |  |
|                            | * Payment (             | * Payment Date: 11/16/2013 * Schedule of Deposit: |                       |                  |                      |  |  |  |  |  |
|                            |                         | Next Cancel                                       |                       |                  |                      |  |  |  |  |  |

### **C** Field Descriptions and Actions

From the Select Facility Loan to Service Screen:

- click the radio button of the applicable loan
- using the "Action" drop-down list, CLICK "Reapply S/36 Payment"
- CLICK "Go" to display the Reapply S/36 Payment Screen.

# 501 Reapply S/36 Payment (Continued)

# **C** Field Descriptions and Actions (Continued)

The following table provides the field descriptions and actions for the Reapply S/36 Payment Screen.

| <b>Field/Button</b> | Description                                                                                                    | Action                                           |
|---------------------|----------------------------------------------------------------------------------------------------|--------------------------------------------------|
|                     | Payment Details                                                                                                    |                                                  |
| Payment Date        | The date the payment was received in the Service Center.                                                                       | Enter the date by doing either of the following: |
|                     | The date is defaulted to the current date<br>and will need to be changed to the actual<br>date the payment was received in the | • enter the date in the<br>"mm/dd/yyyy" format   |
|                     | Service Center.                                                                                                    | • click the calendar icon.                       |
| Schedule of         | The CCC-257 number associated with this                                                                                        | Enter the CCC-257 number.                        |
| Deposit             | payment.                                                                                                    |                                                  |

Following is an example of the Payment Confirmation Screen.

| Customer Management  |                               |                           |             |  |  |  |  |  |
|----------------------|-------------------------------|---------------------------|-------------|--|--|--|--|--|
| Loan Making          | Payment Confirmation          |                           |             |  |  |  |  |  |
| LS -                 |                               |                           |             |  |  |  |  |  |
| Transfer/Assumption  | Loan Information              |                           |             |  |  |  |  |  |
| IS - Dashboard       | Loan Number: 2009/00006       | Loan Amount:              | \$50,000.00 |  |  |  |  |  |
| LS Dashboard         | FSA State: Iowa (19)          | Loan Term:                | 7           |  |  |  |  |  |
| FSFL Loan Servicing  | FSA County: Adair (001)       | Interest Rate:            | 3.250%      |  |  |  |  |  |
| Select Facility Loan | Payment Details               |                           |             |  |  |  |  |  |
|                      | Payment Date: 11/15/2013      | Payment Amount:           | \$8,012.43  |  |  |  |  |  |
| Special Servicing    | Schedule of Deposit: 456      | Payment Interest Amount:  | \$884.78    |  |  |  |  |  |
| Transactions         | New Loan Balance: \$22,802.51 | Payment Principal Amount: | \$7,127.65  |  |  |  |  |  |
|                      |                               |                           |             |  |  |  |  |  |
|                      | Submit                        | Previous Cancel           |             |  |  |  |  |  |

From the Payment Confirmation Screen:

- CLICK "**Submit**" to complete the process
- CLICK "**Previous**" to return to the previous screen
- CLICK "Cancel" to cancel the process.

### 502 Corrective Actions in NRRS and DLS for Payments

# A Reapplying an System 36 Payment for Other Than an Incorrect Payment Date

When a System 36 payment needs to be reapplied in DLS for a reason other than an incorrect payment date, complete the following steps in order:

- activate the applicable remittance in NRRS according to 64-FI, subparagraph 44 B
- send a receipt deletion request to the NRRS help desk or RMO to get the payment receipts associated to these remittances deleted in NRRS

**Note:** The County Office must wait for confirmation from the Help Desk or RMO that the receipt has been deleted.

- reverse the S/36 payment in DLS according to paragraph 500
- record the payment correctly in DLS according to paragraph 462

**Note:** The remittance number, type, amount, effective date, and remitter **must** be the same.

• deactivate the applicable remittance in NRRS according to 64 FI, subparagraph 44 D.

### **B** Reapply DLS Payments After Preparing the Schedule of Deposit

When a DLS payment needs to be reapplied after preparing the Schedule of Deposit, complete the following steps in order:

- delete the prepared Schedule of Deposit according to 64 FI, subparagraph 42 D
- reverse the payment in DLS according to paragraph 500
- record the payment correctly in DLS according to paragraph 462.

### 502 Corrective Actions in NRRS and DLS for Payments (Continued)

### **C** Reapply DLS Payments After Verifying the Schedule of Deposit

When a DLS payment needs to be reapplied after verifying the Schedule of Deposit, complete the following steps in order:

- activate the applicable remittance in NRRS according to 64-FI, subparagraph 44 B
- reverse the payment in DLS according to paragraph 500
- record the payment correctly in DLS according to paragraph 462
- deactivate the applicable remittance in NRRS according to 64 FI, subparagraph 44 D.

### **D** Dishonored Checks

After a check has been recorded as dishonored in NRRS according to 64-FI, NRRS will automatically send a message to DLS that will automatically reverse the DLS payment.

Note: Do not reverse an FSFL payment in DLS for a dishonored check.

### 503-549 (Reserved)

#### 550 Assumptions

#### A Overview

The assumption process in DLS allows 1 or more borrowers to assume a loan that is "Active". The primary borrower that assumes the loan must have an approved credit decision in FBP **before** the loan can be assumed in DLS.

Partial/Final loans must be in the same loan package for the assumption process to work correctly.

- **Important:** When a partial/final loan is in separate loan packages, the State Office specialist must contact the National Office for assistance. This action must be done **before** the loan can be assumed in DLS.
- **Note:** Any FY 2014 and prior loans will need assistance from the National Office **before** processing the assumption as those loans were migrated to DLS in separate loan packages.

### **B** Example of Partial/Final Loan in Separate Loan Packages

| <u>Customer Management</u><br>Loan Making<br>Process Application | Process<br>Printer | Application ><br>Friendly |                  |                       |               |        |             |
|------------------------------------------------------------------|--------------------|---------------------------|------------------|-----------------------|---------------|--------|-------------|
| Checklist                                                        |                    |                           | Pro              | cess Appl             | ication       |        |             |
| Credit Decision - (FBP)                                          |                    |                           |                  |                       |               |        |             |
| Customer Profile                                                 | The f              | irst time a new a         | application is e | entered, selec        | t "Add Packag | ge".   |             |
| Obligate Loan Request                                            |                    |                           |                  |                       |               |        |             |
| Check Request                                                    | Add                | l Package                 |                  |                       |               |        |             |
| Close Loan                                                       |                    |                           | (                | _                     |               |        |             |
| Loan Request Status                                              |                    | Action: Selec             | t an Action 🔹    | Go                    |               |        |             |
| History                                                          |                    |                           |                  |                       |               |        |             |
| Transaction Status                                               | S.No               | Date Received             | Request Type     | Type of<br>Assistance | Amount        | Status | Status Date |
| History                                                          | 1                  | 02-23-2010                | I1 - FS          | 901<br>2010/00004(P)  | 125,000.00    | Closed | 06-25-2010  |
| LS -<br>Transfer/Assumption                                      | 2                  | 02-23-2010                | © 11 - FS        | 901<br>2010/00006     | 125,000.00    | Closed | 10-08-2010  |
| LS - Dashboard                                                   | $\sim$             |                           |                  |                       |               |        |             |
| FSFL Loan Servicing                                              |                    |                           |                  |                       |               |        |             |
| Special Servicing                                                |                    |                           |                  |                       |               |        |             |
| Transactions                                                     |                    |                           |                  |                       |               |        |             |
|                                                                  |                    |                           |                  |                       |               |        |             |

Following is an example of a partial/final loan in separate loan packages.

**Important:** This loan must **not** be assumed until both loans are in a single loan package.

# C Action for Partial/Final Loans in Separate Loan Packages

When a partial/final loan is to be assumed and the loans are in 2 separate loan packages the County Office shall contact the National Office through their State Office for assistance in moving the loans into a single loan package.

After the loans have be moved into a single loan package, follow subparagraph G.

**Important:** Never process an assumption for a partial/final loan that are in separate loan packages.

### D Example of Partial/Final Loan in Same Loan Packages

Following is an example of a partial/final loan in the same loan package.

| Customer Management<br>Loan Making<br>Process Application | Process<br>Printer | Application ><br>Friendly |                  |                      |              |          |             |
|-----------------------------------------------------------|--------------------|---------------------------|------------------|----------------------|--------------|----------|-------------|
| Checklist                                                 |                    |                           | Pro              | cess Appl            | ication      |          |             |
| Credit Decision - (FBP)                                   |                    |                           |                  |                      |              |          |             |
| Customer Profile                                          | The fi             | rst time a new a          | application is e | entered, selec       | t "Add Packa | ge".     |             |
| Loan Request Status<br>History                            | Add                | l Package                 |                  |                      |              |          |             |
| Transaction Status<br>History                             | Å                  | Action: Select a          | n Action 🔻       | Go                   |              |          |             |
| LS -                                                      |                    |                           |                  | Type of              |              |          |             |
| LS - Dashboard                                            | S.No               | Date Received             | Request Type     | Assistance<br>Loan # | Amount       | Status   | Status Date |
| FSFL Loan Servicing                                       |                    | 11-01-2015                | © 11 - FS        | 900<br>2016/00002(P) | 50,000.00    | Received | 11-01-2015  |
| Special Servicing                                         |                    |                           | I1 - FS          | 900<br>2016/00003    | 50,000.00    | Received | 11-01-2015  |
| Transactions                                              | 2                  | 03-18-2014                | © 11 - FS        | 900<br>2014/00003    | 148,420.43   | Closed   | 11-18-2014  |
|                                                           | 3                  | 01-17-2012                | © 11 - FS        | 900<br>2012/00003    | 500,000.00   | Closed   | 11-20-2012  |

# **550** Assumptions (Continued)

# E Example of a Final Only Loan

Following is an example of a Final Only Loan.

| <u>Customer Management</u><br>Loan Making<br>Process Application | Process<br>Printer I | Application ><br>Friendly |                  |                   |              |           |             |
|------------------------------------------------------------------|----------------------|---------------------------|------------------|-------------------|--------------|-----------|-------------|
| Checklist                                                        |                      |                           | Pro              | cess App          | lication     |           |             |
| Credit Decision - (FBP)                                          |                      |                           |                  |                   |              |           |             |
| Customer Profile                                                 | The fi               | rst time a new a          | application is e | ntered, selec     | t "Add Packa | ge".      |             |
| Obligate Loan Request                                            |                      |                           |                  |                   |              |           |             |
| Check Request                                                    | Add                  | l Package                 |                  |                   |              |           |             |
| Close Loan                                                       |                      |                           | (                |                   |              |           |             |
| Loan Request Status                                              |                      | Action: Select            | t an Action 🔻    | Go                |              |           |             |
| History                                                          |                      |                           |                  | Type of           |              |           |             |
| Transaction Status                                               | S.No                 | Date Received             | Request Type     | Assistance        | Amount       | Status    | Status Date |
| History                                                          | 1                    | 03-26-2015                |                  | 900               | 22 622 02    |           |             |
| LS -                                                             |                      |                           | 0 11 - FS        | 2015/00002        | 33,600.00    | Completed | 03-26-2015  |
| Transfer/Assumption                                              | 2                    | 04-19-2012                | I1 - FS          | 900<br>2012/00004 | 49,795.99    | Closed    | 08-02-2012  |
| LS - Dashboard                                                   |                      |                           |                  |                   |              |           |             |
| FSFL Loan Servicing                                              |                      |                           |                  |                   |              |           |             |
| Special Servicing                                                |                      |                           |                  |                   |              |           |             |
| Transactions                                                     |                      |                           |                  |                   |              |           |             |
|                                                                  |                      |                           |                  |                   |              |           |             |

# G Action

Complete the assumption process according to the following table.

| Step |                                                           |                      |                           | A                                            | ction                           |              |           |             |
|------|-----------------------------------------------------------|----------------------|---------------------------|----------------------------------------------|---------------------------------|--------------|-----------|-------------|
| 1    | Select the borrow                                         | ver a                | ccording t                | to paragra                                   | aph 22.                         |              |           |             |
| 2    | The Process App                                           | olicat               | ion Scree                 | n will be                                    | displayed                       | l.           |           |             |
|      | Customer Management<br>Loan Making<br>Process Application | Process<br>Printer F | Application ><br>riendly  |                                              |                                 |              |           |             |
|      | Checklist<br>Credit Decision - (FBP)                      |                      |                           | Pro                                          | cess Appl                       | ication      |           |             |
|      | Customer Profile<br>Loan Request Status<br>History        | The fi               | rst time a new<br>Package | application is e                             | entered, select                 | t "Add Packa | ge".      |             |
|      | Transaction Status<br>History                             | A                    | ction: Select a           | an Action 🔹 🔻                                | Go                              |              |           |             |
|      | LS -<br>Transfer/Assumption                               | S.No                 | Date Received             | Request Type                                 | Type of<br>Assistance<br>Loan # | Amount       | Status    | Status Date |
|      | FSFL Loan Servicing                                       | 1                    | 11-12-2015                | I1 - FS                                      | 900<br>2016/00001(P)<br>900     | 20,000.00    | Completed | 11-16-2015  |
|      | Special Servicing<br>Transactions                         | 2                    | 02-28-2011                | <ul> <li>11 - FS</li> <li>11 - FS</li> </ul> | 2016/00002<br>900<br>2011/00002 | 30,000.00    | Completed | 09-23-2011  |
|      | From the left nav                                         | vigat                | ion bar CI                | LICK "FS                                     | FL Loan                         | Servicir     | ng".      |             |

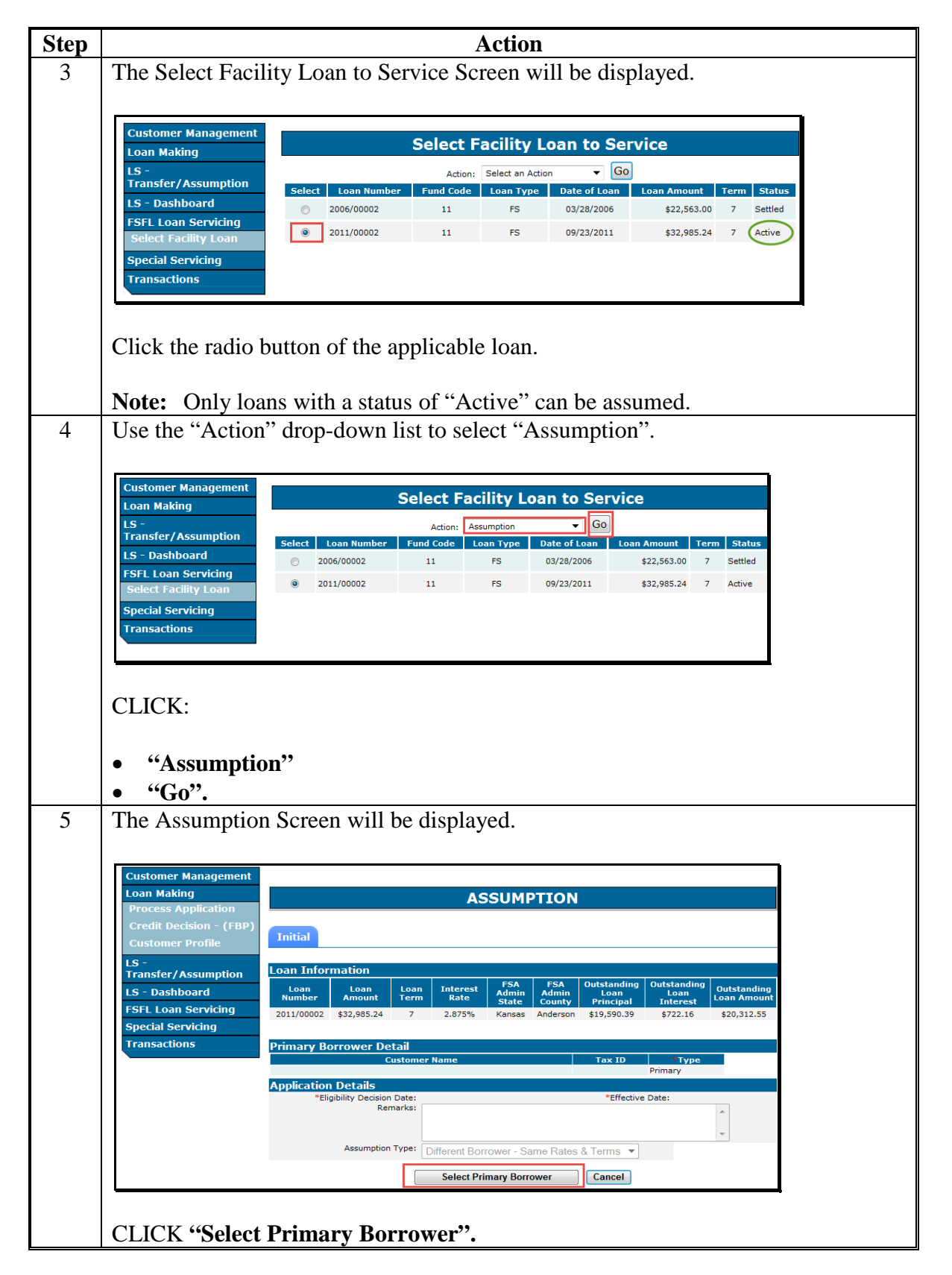

| Step |                                                  | Action                                                       |
|------|--------------------------------------------------|--------------------------------------------------------------|
| 6    | The SCIMS Search Page wi                         | ll be displayed.                                             |
|      |                                                  |                                                              |
|      | United States Department of Agriculture          | SCIMS                                                        |
|      |                                                  | Customer Search                                              |
|      |                                                  |                                                              |
|      | Please Select A Customer                         |                                                              |
|      | Continuation                                     |                                                              |
|      | State:                                           | County:                                                      |
|      | ALABAMA                                          | ALL COUNTIES V                                               |
|      |                                                  |                                                              |
|      | Service Center Details                           | National Search:                                             |
|      |                                                  | Name                                                         |
|      | Туре                                             | Starts With Sexact Match                                     |
|      | Individual Business Both     Active and Inactive | Last or Business:                                            |
|      | Active C Active and mactive                      | First                                                        |
|      | Tax ID                                           | Other                                                        |
|      | ID:                                              | Common Name:                                                 |
|      | ID Type: SELECT ONE V                            | Zip Code:                                                    |
|      | Whole ID C Last 4 Digits                         | Phone No:                                                    |
|      |                                                  | Search Reset Cancel                                          |
|      |                                                  |                                                              |
|      | Select the primary borrower                      | who will be assuming the loan                                |
|      | Select the prinary borrower                      | who will be assuming the foan.                               |
|      | <b>Important:</b> After selectin                 | ng the new primary borrower the system will <b>not</b> allow |
|      | the user to ch                                   | ange the primary borrower that was selected from             |
|      | SCIMS                                            | ange the primary borrower that was selected from             |
|      | SCHVIS.                                          |                                                              |

# 550 Assumptions (Continued)

| Step |                                             | Action         |                |              |                    |                       |                        |                                  |                                 |                            |        |
|------|---------------------------------------------|----------------|----------------|--------------|--------------------|-----------------------|------------------------|----------------------------------|---------------------------------|----------------------------|--------|
| 7    | The Assumption                              | Screen         | will be        | e re-        | display            | /ed.                  |                        |                                  |                                 |                            |        |
|      |                                             |                |                |              |                    |                       |                        |                                  |                                 |                            |        |
|      | Customer Management                         |                |                |              |                    |                       |                        |                                  |                                 |                            |        |
|      | Loan Making<br>Process Application          |                |                |              | AS                 | SUMP                  | PTION                  |                                  |                                 |                            |        |
|      | Credit Decision - (FBP)<br>Customer Profile | Initial        |                |              |                    |                       |                        |                                  |                                 |                            |        |
|      | LS -<br>Transfer/Assumption                 | Loan Infor     | mation         |              |                    |                       |                        |                                  |                                 |                            |        |
|      | LS - Dashboard                              | Loan<br>Number | Loan<br>Amount | Loan<br>Term | Interest<br>Rate   | FSA<br>Admin<br>State | FSA<br>Admin<br>County | Outstanding<br>Loan<br>Principal | Outstanding<br>Loan<br>Interest | Outstanding<br>Loan Amount |        |
|      | FSFL Loan Servicing<br>Special Servicing    | 2011/00002     | \$32,985.24    | 7            | 2.875%             | Kansas                | Anderson               | \$19,590.39                      | \$722.16                        | \$20,312.55                |        |
|      | Transactions                                | Primary Bo     | orrower De     | tail         |                    |                       |                        |                                  |                                 |                            |        |
|      |                                             | New Prima      | ry Borrower    | ustomer      | Name               |                       |                        | Tax ID                           | *Type<br>Primary                |                            |        |
|      |                                             | Application    | Details        | Data         | ologt 🗶            | 1                     |                        | *Effective                       | Data                            |                            |        |
|      |                                             | E              | Rei            | marks: S     | elect<br>0/26/2015 |                       |                        | Ellective                        | Date.                           |                            |        |
|      |                                             |                |                | -            |                    |                       |                        |                                  |                                 | -                          |        |
|      |                                             |                | Assumption     | Type:        | Different Borr     | ower - Sa             | ime Rates              | & Terms 🔻                        |                                 |                            |        |
|      |                                             |                |                |              | Prepare            | for Assum             | ption                  | Cancel                           |                                 |                            |        |
|      |                                             |                |                |              |                    |                       |                        |                                  |                                 |                            |        |
|      |                                             |                |                |              |                    |                       |                        |                                  |                                 |                            | ┛      |
|      | TT - 1 1 -                                  |                | . 1            | 1            | <b>T</b> 1' 'I     | •••                   | <b>р</b> ,             | · D                              |                                 |                            |        |
|      | Using the drop-c                            | lown lis       | t, selec       | et the       | e Eligi            | oility                | Deci                   | sion Da                          | ate.                            |                            |        |
|      | <b>Note:</b> If the fiel                    | ld is bla      | nk an a        | appro        | oved c             | redit                 | decis                  | ion doe                          | es not ex                       | xist in FE                 | SP for |
|      | the new p                                   | primary        | DOITOV         | ver.         |                    |                       |                        |                                  |                                 |                            |        |

|                                                                                                    | neuon                                                                                                    |                                                                                                    |
|----------------------------------------------------------------------------------------------------|----------------------------------------------------------------------------------------------------|----------------------------------------------------------------------------------------------------|
| The Eligibility I                                                                                                    | Decision Date will be populated.                                                                                                    |                                                                                                    |
|                                                                                                    | 80                                                                                                    |                                                                                                    |
| Customer Management<br>Loan Making                                                                                                    | ASSUMPTIO                                                                                                    | N                                                                                                    |
| Process Application<br>Credit Decision - (FBP)                                                                                                    |                                                                                                    |                                                                                                    |
| Customer Profile                                                                                                    | Initial                                                                                                    |                                                                                                    |
| LS -<br>Transfer/Assumption                                                                                                    | Loan Information                                                                                                    |                                                                                                    |
| LS - Dashboard<br>ESEL Loan Servicing                                                                                                    | Loan Loan Loan Interest Admin Admin<br>Number Amount Term Rate State County                                                                                                    | Outstanding Outstanding Outstanding<br>Loan Loan<br>V Principal Interest Loan Amount                                                                                           |
| Special Servicing                                                                                                    | 2011/00002 \$32,985.24 7 2.875% Kansas Anderso                                                                                                    | on \$19,590.39 \$722.16 \$20,312.55                                                                                                    |
| Transactions                                                                                                    | Primary Borrower Detail<br>Customer Name                                                                                                    | Tax ID Type                                                                                                    |
|                                                                                                    | New Primary Borrower Application Details                                                                                                    | Primary                                                                                                    |
|                                                                                                    | *Eligibility Decision Date: 10/26/2015 ▼<br>Remarks:                                                                                                    | Effective Date: 10/26/2015                                                                                                    |
|                                                                                                    |                                                                                                    | *                                                                                                    |
|                                                                                                    | Assumption Type: Different Borrower - Same Rate                                                                                                    | es & Terms 🔻                                                                                                    |
|                                                                                                    | Prepare for Assumption                                                                                                    | Cancel                                                                                                    |
| Enter the effecti<br>CLICK <b>"Prepa</b><br><b>Notes:</b> The effective<br>date.                                                                                                    | ive date of the assumption.<br><b>re for Assumption''.</b><br>ctive date must be equal to or greate                                                                                                    | er than the eligibility dec                                                                                                    |
| Enter the effecti<br>CLICK <b>"Prepa</b><br><b>Notes:</b> The effection<br>date.<br>Enter an                                                                                                    | ive date of the assumption.<br><b>re for Assumption''.</b><br>ctive date must be equal to or greate<br>by remarks <b>before</b> clicking "Prepare                                                                                                    | er than the eligibility dec<br>for Assumption".                                                                                                    |
| Enter the effecti<br>CLICK <b>"Prepa</b><br><b>Notes:</b> The effe<br>date.<br>Enter an<br>The "Applicatio                                                                                                    | ive date of the assumption.<br><b>re for Assumption".</b><br>ctive date must be equal to or greate<br><u>ay remarks <b>before</b> clicking "Prepare</u><br>on Fee" tab will now be available.                                                                                                    | er than the eligibility dec<br>for Assumption".                                                                                                    |
| Enter the effecti<br>CLICK <b>"Prepa</b><br><b>Notes:</b> The effe<br>date.<br>Enter an<br>The "Application                                                                                                    | ive date of the assumption.<br><b>re for Assumption''.</b><br>ctive date must be equal to or greate<br>by remarks <b>before</b> clicking "Prepare<br>on Fee" tab will now be available.                                                                                                    | er than the eligibility dec<br>for Assumption".                                                                                                    |
| Enter the effecti<br>CLICK <b>"Prepa</b><br><b>Notes:</b> The effe-<br>date.<br>Enter an<br>The "Application                                                                                                    | ive date of the assumption.<br><b>re for Assumption".</b><br>ctive date must be equal to or greate<br>by remarks <b>before</b> clicking "Prepare<br>on Fee" tab will now be available.                                                                                                    | er than the eligibility dec<br>for Assumption".                                                                                                    |
| Enter the effecti<br>CLICK <b>"Prepa</b><br><b>Notes:</b> The effer<br>date.<br>Enter an<br>The "Application<br>Customer Management<br>Loan Making<br>Process Application<br>Credit Decision - (FBP<br>Customer Profile                                                                                                    | ive date of the assumption.<br><b>re for Assumption''.</b><br>ctive date must be equal to or greate<br>by remarks <b>before</b> clicking "Prepare<br>on Fee'' tab will now be available.<br><b>ASSUMPTIO</b><br>Initial Application Fee                                                                                                    | er than the eligibility dec<br>for Assumption".                                                                                                    |
| Enter the effecti<br>CLICK <b>"Prepa</b><br><b>Notes:</b> The effection<br>date.<br>Enter an<br>The "Application<br>Customer Management<br>Loan Making<br>Process Application<br>Credit Decision - (FBP<br>Customer Profile<br>LS -<br>Transfer/Assumption                                                                                                | ive date of the assumption.<br><b>re for Assumption".</b><br>ctive date must be equal to or greate<br>by remarks <b>before</b> clicking "Prepare<br>on Fee" tab will now be available.<br><b>ASSUMPTIO</b><br>Initial Application Fee<br>Loan Information                                                                                                    | er than the eligibility dec<br>for Assumption".                                                                                                    |
| Enter the effecti<br>CLICK <b>"Prepa</b><br><b>Notes:</b> The effer<br>date.<br>Enter an<br>The "Application<br>Customer Management<br>Loan Making<br>Process Application<br>Credit Decision - (FBP<br>Customer Profile<br>LS -<br>Transfer/Assumption<br>LS - Dashboard                                                                                  | ive date of the assumption.<br><b>re for Assumption''.</b><br>ctive date must be equal to or greate<br>by remarks <b>before</b> clicking "Prepare<br>on Fee'' tab will now be available.<br><b>Assumption</b><br><b>Initial Application Fee</b><br><b>Ioan Information</b><br><b>Number Amount Term Interest FSA FSA</b>                                                                                                    | er than the eligibility dec<br>for Assumption".                                                                                                    |
| Enter the effecti<br>CLICK <b>"Prepa</b><br><b>Notes:</b> The effection<br>date.<br>Enter an<br>The "Application<br>Customer Management<br>Loan Making<br>Process Application<br>Credit Decision - (FBP<br>Customer Profile<br>LS -<br>Transfer/Assumption<br>LS - Dashboard<br>FSFL Loan Servicing<br>Special Servicing                                  | ive date of the assumption.<br>re for Assumption".<br>ctive date must be equal to or greate<br>by remarks before clicking "Prepare<br>on Fee" tab will now be available.<br>ASSUMPTION<br>Initial Application Fee<br>Loan Information<br>Loan Loan Information<br>Loan Loan Information Fight Fight Fight Court                                                                                                    | er than the eligibility dec<br>for Assumption".                                                                                                    |
| Enter the effecti<br>CLICK <b>"Prepa</b><br><b>Notes:</b> The effe-<br>date.<br>Enter an<br>The "Application<br>Customer Management<br>Loan Making<br>Process Application<br>Credit Decision - (FBP<br>Customer Profile<br>LS -<br>Transfer/Assumption<br>LS - Dashboard<br>FSFL Loan Servicing<br>Special Servicing<br>Transactions                      | ive date of the assumption.<br>re for Assumption".<br>ctive date must be equal to or greate<br>by remarks before clicking "Prepare<br>on Fee" tab will now be available.<br>t<br>ASSUMPTIO<br>Initial Application Fee<br>Loan Information<br>Loan Information<br>Loan Info                                                                                                    | er than the eligibility dec<br>for Assumption".                                                                                                    |
| Enter the effecti<br>CLICK <b>"Prepa</b><br><b>Notes:</b> The effection<br>date.<br>Enter an<br>The "Application<br>Customer Management<br>Loan Making<br>Process Application<br>Credit Decision - (FBP<br>Customer Profile<br>LS -<br>Transfer/Assumption<br>LS - Dashboard<br>FSFL Loan Servicing<br>Special Servicing<br>Transactions                  | ive date of the assumption.<br>re for Assumption".<br>ctive date must be equal to or greate<br>by remarks before clicking "Prepare<br>on Fee" tab will now be available.<br>ASSUMPTION<br>Initial Application Fee<br>Loan Information<br>Loan Information<br>Loan Information<br>Loan Information<br>Customer Name<br>New Primary Borrower Detail<br>New Primary Borrower Details                                                                                                    | er than the eligibility dec<br>for Assumption".                                                                                                    |
| Enter the effecti<br>CLICK <b>"Prepa</b><br><b>Notes:</b> The effer<br>date.<br>Enter an<br>The "Application<br>Customer Management<br>Loan Making<br>Process Application<br>Credit Decision - (FBP<br>Customer Profile<br>LS -<br>Transfer/Assumption<br>LS - Dashboard<br>FSFL Loan Servicing<br>Special Servicing<br>Transactions                      | ive date of the assumption.<br>re for Assumption".<br>ctive date must be equal to or greated<br>by remarks before clicking "Prepare<br>on Fee" tab will now be available.<br><b>Assumption</b><br><b>Initial</b> Application Fee<br><b>Loan</b> Information<br><b>Loan</b> Information | er than the eligibility dec<br>for Assumption".<br>N<br>N<br>N<br>Total D<br>Tax ID<br>Primary<br>*Effective Date: 10/26/2015<br>*                                             |
| Enter the effecti<br>CLICK <b>"Prepa</b><br><b>Notes:</b> The effer<br>date.<br><u>Enter an</u><br>The <b>"Application</b><br><b>Customer Management</b><br>Loan Making<br>Process Application<br>Credit Decision - (FBP<br>Customer Profile<br>LS -<br>Transfer/Assumption<br>LS - Dashboard<br>FSFL Loan Servicing<br>Special Servicing<br>Transactions | ive date of the assumption.<br>re for Assumption".<br>ctive date must be equal to or greate<br>ty remarks before clicking "Prepare<br>on Fee" tab will now be available.<br>Assumption Fee<br>Primary Borrower Detail<br>Primary Borrower<br>Application Date: 10/26/2015<br>Remarks:<br>Assumption Type: Different Borrower - Same Ra                                                                                                    | er than the eligibility dec<br>for Assumption".<br>In Outstanding Outstanding<br>Principal Data<br>Principal Stress V<br>Tax ID Type<br>Primary<br>*Effective Date: 10/26/2015 |

# 550 Assumptions (Continued)

| Step |                                             |                                                                                  | Action                                   |            |            |                |         |
|------|---------------------------------------------|----------------------------------------------------------------------------------|------------------------------------------|------------|------------|----------------|---------|
| 10   | The Application Fe                          | e Screen will                                                                    | be displayed.                            |            |            |                |         |
|      |                                             |                                                                                  |                                          |            |            |                | _       |
|      | Customer Management                         |                                                                                  |                                          |            |            |                |         |
|      | Loan Making<br>Process Application          |                                                                                  | Applicatio                               | on Fee     |            |                |         |
|      | Credit Decision - (FBP)<br>Customer Profile | nitial Application Fe                                                            | e                                        |            |            |                |         |
|      | All r                                       | equired fields are denoted by                                                    | an asterisk ( * ).                       |            |            |                |         |
|      | Transfer/Assumption                         | Date Received: 02/28/2011                                                        | Request Type: FS                         |            | Fiscal Ye  | ar: 2011       |         |
|      | FSFL Loan Servicing                         | plication Fee Details<br>Payment Remitter                                        | Remittance Remittance                    | ESA Office | Check/Item | Payment Status |         |
|      | Special Servicing                           | Date Name                                                                        | Amount Type                              | FSA Office | Number     | Amount Status  |         |
|      | Transactions                                | Total Application fee us<br>Total Application fee availab<br>Total Application f | ed: \$0.00<br>ble: \$0.00<br>ree: \$0.00 |            |            |                |         |
|      |                                             | Add Payment                                                                      |                                          |            |            |                |         |
|      |                                             |                                                                                  | Previous                                 | Cancel     |            |                |         |
|      |                                             |                                                                                  |                                          |            |            |                | •       |
|      | Complete the:                               |                                                                                  |                                          |            |            |                |         |
|      |                                             |                                                                                  |                                          |            | 7          |                |         |
|      | • application fee                           | according to p                                                                   | aragraphs 34 th                          | 1rough 3   | /          |                |         |
|      | • related entities a                        | according to p                                                                   | aragraphs 60 th                          | rough 6    | 2.         |                |         |
|      | *Important: Whe                             | n the borrowe                                                                    | er assuming the                          | loan is a  | a spouse   | . a new        |         |
|      | applic                                      | ation fee is no                                                                  | t required. Cou                          | inty Offi  | ces shal   | l contact th   | e State |
|      | Office                                      | with applical                                                                    | ble loan details.                        | to be en   | tered in   | to the PEC     | D/      |
|      | FSFL                                        | SharePoint to                                                                    | allow the fee to                         | o be wai   | ved acco   | ording to      |         |
|      | paragr                                      | aph 39*                                                                          |                                          |            |            |                |         |

### 550 Assumptions (Continued)

### **G** Action (Continued)

Step Action 11 After the application fees and related entities information has been completed, the Assumption Screen will be re-displayed. Customer Management Loan Making ASSUMPTION Process Application Credit Decision - (FBP) Initial Application Fee Related Entities Final LS -Transfer/Assumption Loan Information LS - Dashboard Loan Amount Outstandi Loan Term Interest Rate Loan Number Admi State Loan Prin Loan Am Inte FSFL Loan Servicing 2011/00002 \$32,985.24 \$20,312.55 \$19,590.3 \$722.16 Special Servicing Transactions **Application Details** Eligibility Decision Date: 10/26/2015 \*Effective Date: 10/26/2015 Remarks ÷ Assumption Type: Different Borrower - Same Rates & Terms 💌 Previous Cancel Approve CLICK: "Approve" to finalize assumption • "Cancel" to save information and approve at a later date. • Note: The loan will no longer be available to be viewed under the original borrower. All payment history for the loan: is moved to the new borrower • can be viewed in the Loan Inquiry Screen. •

# 551 Liquidations

# A Overview

The liquidation process:

- is processed in DLS after the loan has been liquidated
- transfers outstanding balances to NRRS for further processing
- closes out the loan in DLS.

**Important:** After a loan is liquidated in DLS, no further transactions for that loan are allowed in DLS. All transactions are processed in NRRS. If a refund is due a borrower, NRRS will send the refund to NPS for further processing.

### **B** Example of Liquidation Screen

Following is an example of the Liquidation Screen.

| Liquid                                                             | ation                                                  |             |
|--------------------------------------------------------------------|--------------------------------------------------------|-------------|
| All required fields are denoted by an asterisk ( * ).              |                                                        |             |
| Loan Information                                                   |                                                        |             |
| Loan Number: 2007/00006                                            | Loan Amount:                                           | \$50,000.00 |
| FSA State: Iowa (19)                                               | Loan Term:                                             | 7           |
| FSA County: Boone (015)                                            | Interest Rate:                                         | 4.625%      |
| Update of Liquidation Status                                       |                                                        |             |
|                                                                    | Outstanding Loan Principal:                            | \$8,147.05  |
| Disposition Letter: 08/26/2014                                     | Outstanding Loan Interest:                             | \$346.86    |
| Disposition Lettern                                                | Total Outstanding Loan Amount:                         | \$8,493.91  |
| * Liquidation will make the loan as settled and t<br>Do you wish t | transfer the balance to NRRS as a rece<br>to continue? | ivable.     |
| C Yes                                                              | O No                                                   |             |
|                                                                    |                                                        |             |
| Submit                                                             | Cancel                                                 |             |

### C Action

From the Select Facility Loan to Service Screen:

- click the radio button of the applicable loan
- using the "Action" drop-down list, CLICK "Liquidation"
- CLICK "Go" to display the Liquidation Screen
- enter the notification of disposition letter date
- CLICK "Yes" to continue with the liquidation process
- CLICK "**Submit**" to complete the liquidation
- CLICK "**Cancel**" to cancel the liquidation.

# 552 Create Bankruptcy Plan

# A Overview

The Create Bankruptcy Plan Screen allows for the entry of the bankruptcy plan received.

Note: Only National Office users will be able to create bankruptcy plans.

# **B** Example of Create Bankruptcy Plan Screen

Following is an example of the Create Bankruptcy Plan Screen.

| Create B                                           | ankruptcy Plan                         |
|----------------------------------------------------|----------------------------------------|
| All required fields are denoted by an asterisk ( * | ).                                     |
| Court Approved Plan Details                        |                                        |
| Loan Number: 2014/00002                            | Outstanding Loan Principal: \$4,013.56 |
| * Effective Date: 09/09/2014                       | Outstanding Loan Interest: \$0.00      |
| * Expiration Date:                                 |                                        |
| Part I - Secured Debt Portion                      |                                        |
| * New Secured Principal:                           | * New Secured Interest Rate:           |
| Secure                                             | l Debt Installments                    |
| Select Due Date                                    | Principal Due Interest Due             |
|                                                    |                                        |
| Add Installmen                                     | t Delete Installment                   |
| Part II - Unsecured Debt Portion                   |                                        |
| * New Unsecured Principal:                         | * New Unsecured Interest Rate:         |
| Unsecur                                            | ed Debt Installments                   |
| Select Due Date                                    | Principal Due Interest Due             |
|                                                    |                                        |
| Add Installmen                                     | t Delete Installment                   |
| Su                                                 | bmit Cancel                            |

**C** Field Descriptions and Actions

From the Select Facility Loan to Service Screen:

- click the radio button of the applicable loan
- using the "Action" drop-down list, CLICK "Create Bankruptcy Plan"
- CLICK "Go" to display the Create Bankruptcy Plan Screen.

# 552 Create Bankruptcy Plan (Continued)

# **C** Field Descriptions and Actions (Continued)

The following table provides the field descriptions and actions for the Create Bankruptcy Plan Screen.

| Field/Button                   | Description                                                                                                    | Action                                                                                                    |  |  |  |
|--------------------------------|----------------------------------------------------------------------------------------------------|----------------------------------------------------------------------------------------------------|--|--|--|
|                                | Court Approved Plan Details                                                                                                    |                                                                                                    |  |  |  |
| Effective Date                 | The effective date of the bankruptcy plan.                                                                                                    | Enter the date by doing either of the following:                                                                        |  |  |  |
| Expiration Date                | The date is defaulted to the current<br>date and will need to be changed to<br>the effective date according to the<br>bankruptcy plan.<br>The date the plan expires. | <ul> <li>enter the date in the<br/>"mm/dd/yyyy" format</li> <li>click the calendar icon.</li> </ul>                     |  |  |  |
|                                | Part I – Secured Debt F                                                                                                    | Portion                                                                                                    |  |  |  |
| New Secured<br>Principal       | The amount of the new secured principal.                                                                                                    | Enter in dollars and cents.                                                                                             |  |  |  |
| New Secured<br>Interest Rate   | The interest rate of the plan.                                                                                                    | Enter as "XX.XXX" percent.                                                                                              |  |  |  |
| Due Date                       | The due date of the installment.                                                                                                    | <ul> <li>Enter the date by doing either of the following:</li> <li>enter the date in the "mm/dd/yyyy" format</li> </ul> |  |  |  |
|                                |                                                                                                    | <ul> <li>click the calendar icon.</li> </ul>                                                                            |  |  |  |
| Principal Due                  | The amount of the principal due with the installment.                                                                                                    | Enter in dollars and cents.                                                                                             |  |  |  |
| Interest Due                   | The amount of interest due with the installment.                                                                                                    | CLICK " <b>Add Installment</b> " to add other installments, as applicable.                                              |  |  |  |
|                                | Part II – Unsecured Debt                                                                                                    | t Portion                                                                                                    |  |  |  |
| New Unsecured<br>Principal     | The amount of the new unsecured principal.                                                                                                    | Enter in dollars and cents                                                                                              |  |  |  |
| New Unsecured<br>Interest Rate | The interest rate of the plan.                                                                                                    | Enter as "XX.XXX" percent.                                                                                              |  |  |  |

### 552 Create Bankruptcy Plan (Continued)

| Field/Button  | Description                                           | Action                                                                     |
|---------------|-------------------------------------------------------|----------------------------------------------------------------------------|
|               | Part II – Unsecured Debt Portie                       | on (Continued)                                                             |
| Due Date      | The due date of the installment.                      | Enter the date by doing either of the following:                           |
|               |                                                       | <ul> <li>click the calendar icon.</li> </ul>                               |
| Principal Due | The amount of the principal due with the installment. | Enter in dollars and cents.                                                |
| Interest Due  | The amount of interest due with the installment.      | CLICK " <b>Add Installment</b> " to add other installments, as applicable. |

### **C** Field Descriptions and Actions (Continued)

From the Create Bankruptcy Plan Screen:

- CLICK "Submit" to complete the bankruptcy process
- CLICK "Cancel" to cancel the process.

Following is an example of the redisplayed Select Facility Loan to Service Screen after a bankruptcy plan has been created.

| Select Facility Loan to Service |                               |           |           |              |             |      |                     |
|---------------------------------|-------------------------------|-----------|-----------|--------------|-------------|------|---------------------|
|                                 | Action: Select an Action - Go |           |           |              |             |      |                     |
| Select                          | Loan Number                   | Fund Code | Loan Type | Date of Loan | Loan Amount | Term | Status              |
| $\bigcirc$                      | 2005/00001                    | 11        | FS        | 10/26/2005   | \$42,329.00 | 7    | Settled             |
| $\bigcirc$                      | 2010/00002                    | 11        | FS        | 05/03/2010   | \$50,000.00 | 7    | Bankruptcy Original |
| ۲                               | 2010/00002                    | 11        | FS        | 06/01/2014   | \$30,884.84 | 7    | Bankruptcy          |

\*--Notes: The original loan now has a "Bankruptcy Original" status and the plan created has a "Bankruptcy" status.

Complete bankruptcy plan payments according to subparagraphs 462 A through E.--\*

### 553 Completing the Bankruptcy Process

### A Overview

The bankruptcy process applies all bankruptcy payments back to the original loan, settles the bankruptcy loan, and reactivates the original loan.

**Note:** Only National Office users will be able to complete this process.

#### **B** Example of Complete Bankruptcy Process Screen

Following is an example of the Complete Bankruptcy Process Screen.

| Complete Bankruptcy Process                                                                                                    |                     |                  |                  |                                 |  |  |
|----------------------------------------------------------------------------------------------------|---------------------|------------------|------------------|---------------------------------|--|--|
| Loan Information                                                                                                    |                     |                  |                  |                                 |  |  |
| Bankı                                                                                                    | ruptcy Loan Number: | 2010/00002       | 0                | riginal Loan Number: 2010/00002 |  |  |
| Effective                                                                                                    | Date of Bankruptcy: | 06/01/2014       | Original FSFL    | Disbursement Date: 06/01/2014   |  |  |
| Apply Bank                                                                                                    | ruptcy Paymer       | ts to Origina    | Loan             |                                 |  |  |
| Secured Debt Payments Received                                                                                                    |                     |                  |                  |                                 |  |  |
|                                                                                                    | Payment Number      | Date Due         | Date Paid        | Amount of<br>Payment            |  |  |
|                                                                                                    |                     | Unsecured Debt P | ayments Received |                                 |  |  |
| Payment Number Date Due Date Paid Amount of Payment                                                                                           |                     |                  |                  |                                 |  |  |
| This process will apply all bankruptcy loan payments bank to the original loan, settle the bankruptcy loan, and reactivate the original loan. |                     |                  |                  |                                 |  |  |

From the redisplayed Select Facility Loan to Service Screen:

- click the radio button of the applicable bankrupt loan
- using the "Action" drop-down list, CLICK "Complete Bankruptcy Process"
- CLICK "Go"
- CLICK "**Submit**" to complete the process
- CLICK "Cancel" to cancel the process.

# 554 Write Down

# A Overview

According to 58-FI debts less than \$25 may be disregarded, unless otherwise specified by legislation or program procedures.

Authorization is provided to write-off FSFL's with a remaining outstanding balance of \$24.99 or less **after** the final installment payment is made.

# **B** Processing Small Balances of \$24.99 or Less in DLS

Process small balances from the Select Facility to Service Screen according to the following:

- click the radio button of the applicable loan
- using the "Action" drop-down list, CLICK "Write Down" as shown on the following screen

|            | Select Facility Loan to Service |           |                                           |    |             |      |        |  |
|------------|---------------------------------|-----------|-------------------------------------------|----|-------------|------|--------|--|
|            |                                 | Action:   | Select an Action                          | G  | 0           |      |        |  |
| Select     | Loan Number                     | Fund Code | Select an Action                          | an | Loan Amount | Term | Status |  |
| ۲          | 2008/00002                      | 11        | Payment<br>Assumption                     | в  | \$16,468.79 | 7    | Active |  |
| $\bigcirc$ | 2011/00004                      | 11        | Reverse Payment 1<br>Reapply S/36 Payment | 1  | \$20,104.20 | 7    | Active |  |
| $\bigcirc$ | 2013/00002                      | 11        | Create Bankruptcy Plan                    | 3  | \$24,393.30 | 7    | Active |  |
|            |                                 |           | Liquidation                               |    |             |      |        |  |

# 554 Write Down (Continued)

# **B** Processing Small Balances of \$24.99 or Less in DLS (Continued)

• enter the last payment date in the "Write-Down Date" field as shown on the following screen

**Important:** The write down date is defaulted to the current date. Users need to be careful to make sure the **last** payment date is the date recorded in the "Write-Down Date" field.

| Write-Down                                                       |                 |                |             |
|------------------------------------------------------------------|-----------------|----------------|-------------|
| All required fields are denoted by an asterisk(*).               |                 |                |             |
| Loan Information                                                 |                 |                |             |
| Loan Number: 2008/00002                                          | Loai            | n Amount:      | \$16,468.79 |
| FSA State: Wyoming (56)                                          | L               | oan Term:      | 7           |
| FSA County: Park (029)                                           | Inte            | rest Rate:     | 3.375%      |
| Write-Down Details                                               |                 |                |             |
| *Write-Down Date:                                                | 7/2015          |                |             |
| Write-Down Principal:                                            | \$2.30          |                |             |
| Write-Down Interest:                                             | \$0.00          |                |             |
| Write-Down Total:                                                | \$2.30          |                |             |
| This process will write-down the outstanding loan amount to zero | and mark the lo | an as settled. |             |
| Submit Cancel                                                    |                 |                |             |

- CLICK "**Submit**" to complete the process
- CLICK "Cancel" to cancel the process and return to the Process Application Screen.

### \*--555 Treasury Offset Payments

# A Overview

Delinquent FSFL's will be referred to TOP 120 calendar days after the installment due date. The National Office will initiate the referral to TOP to offset any payments due to the borrower.

# **B** County Office Action

County Offices shall set the "Other Debt Offset" flag in FSA-FS, under Customer Profile, on all borrowers listed on the delinquent FSFL, according to instructions provided in 1-FSFL, subparagraph 262 E.

### C State Office Action

After receiving notification of a Treasury offset, the State Office shall e-mail the following payment information to Stacy Carroll at **stacy.carroll@wdc.usda.gov** and cc **laura.schlote@wdc.usda.gov**:

- name and address of borrower
- State and county
- year and FSFL number
- date of treasury offset payment
- treasury offset payment amount.

# **D** National Office Action

The National Office will contact OBF to obtain the exact net payment offset amount to be entered in DLS. OBF will recognize payments in CORE once payments have been applied to DLS using the Treasury Offset Payment option.

Note: Only National Office users will be able to enter Treasury offset payments in DLS.--\*

### 556-599 (Reserved)

### Part 8 (Withdrawn--Amend. 4)

- 600-602 (Withdrawn--Amend. 4)
- 603-605 (Withdrawn—Amend. 3)

•

# **Reports, Forms, Abbreviations, and Redelegations of Authority**

# Reports

None

# Forms

This table lists all forms referenced in this handbook.

|          |                                                 | Display   |               |
|----------|-------------------------------------------------|-----------|---------------|
| Number   | Title                                           | Reference | Reference     |
| CCC-185  | Loan Application for Farm Storage Facility Loan |           | 31, 32        |
|          | Program                                         |           |               |
| CCC-186  | Farm Storage Facility Loan Program Promissory   |           | 400, 401, 402 |
|          | Note and Security Agreement                     |           |               |
| CCC-257  | Schedule of Deposit                             |           | 501           |
| FSA-13-A | Data Security Access Authorization Form         |           | 20, 600       |
| UCC-1    | National Financing Statement                    |           | 2,401         |

# Abbreviations Not Listed in 1-CM

The following abbreviations are not listed in 1-CM.

| Approved<br>Abbreviation | Term                                          | Reference     |
|--------------------------|-----------------------------------------------|---------------|
| DLS                      | Direct Loan System                            | text          |
| FLPIDS                   | Farm Loan Program Information Delivery System | 3, 600, Ex. 2 |
| FP                       | farm program                                  | 20, Ex. 2     |

# **Redelegations of Authority**

None

.

### **Definitions of Terms Used in This Handbook**

# Borrower

Borrower means a single borrower or a borrower who has a co-borrower/co-signer/guarantor.

Note: Borrower also means the applicant before a loan is approved.

### **Customer Profile**

<u>Customer profile</u> is a summary of account information for a borrower. This is for both FLP loans and FSFL's.

# **Direct Loan System (DLS)**

<u>DLS</u> is an Intranet-based web application that is part of FLPIDS. DLS is comprised of the following modules:

- Loan Making
- Customer Management
- Routine Servicing
- Special Servicing
- Transaction Manager.
- **Note:** DLS is used to record, track, monitor, and process various account actions related to making and managing FLP loans and FSFL's.

### Disposition

Disposition is the decision for the loan, such as approved or disapproved.

### Farm Business Plan (FBP)

 $\underline{FBP}$  is a web-based software that captures the financials of a loan applicant. FBP is used to determine credit worthiness. Only authorized FSA employees with "FLP" role have access.

### **FLP Employees**

FLP employees mean State and County Office employees who administer FLP's.

### **FP Employees**

<u>FP employees</u> mean State and County Office employees who administer FP's, such as Price Support, Conservation, and Disaster

# Definitions of Terms Used in This Handbook (Continued)

# Loan Package

<u>Loan package</u> consists of an application and other necessary information to make a loan determination. For FSFL, the loan package will contain either of the following:

- partial and final loan applications
- only final application.

### Loans

Loans mean FSFL's only.

# Payment

<u>Payment</u> is the amount paid by a borrower on their FSFL. In the System 36, this was known as a "repayment".

# **Related Entity**

<u>Related entity</u> is any person or persons other than the borrower who is responsible for the debt on the loan. Related entities are a co-borrower, co-signer, or guarantor.

### Users

<u>Users</u> mean FSA employees with Level II eAuthentication access to DLS, **except** where specifically noted.
#### \*--Statuses Used in DLS

## A Process Application Screen Statuses

Following are the Process Application Screen statuses.

| Status          | Description                                                        |
|-----------------|--------------------------------------------------------------------|
| Received        | Loan request has been entered into DLS but has not been completed. |
| Completed       | Loan request has been completed but not yet approved.              |
| Approved        | Loan was approved but funds were not obligated.                    |
|                 | Note: This status will only display when funds are not available.  |
| Obligated       | Loan has been approved and funds obligated.                        |
| Disbursement    | Disbursement calculator has been 2 <sup>nd</sup> party reviewed.   |
| Calculator      |                                                                    |
| Approved        |                                                                    |
| Check Processed | Check process completed and funds transmitted to NPS.              |
| Closed          | Loan has been closed in DLS.                                       |

## **B** Application Fee Statuses

Following are the application fee statuses.

| Status      | Description                                                                                                    |
|-------------|----------------------------------------------------------------------------------------------------|
| Pending     | Application fee entered but not submitted to NRRS.                                                                                    |
| Success     | Application fees have successfully transmitted to NRRS.                                                                               |
| No Response | Application fees attempted to be transmitted to NRRS but were unsuccessful.                                                           |
| Failure     | Application fee was not transmitted to NRRS. Occurs usually when user tries to delete application fee that has already been verified. |

--\*

# \*--Statuses Used in DLS

#### **C** Disbursement Calculator Statuses

Following are the Disbursement Calculator statuses.

| Status    | Description                                                                                                    |
|-----------|----------------------------------------------------------------------------------------------------|
| Pending   | Disbursement calculator has not be submitted for 2 <sup>nd</sup> party review.                                                      |
| Completed | Disbursement calculator has been submitted for 2 <sup>nd</sup> party review, but the 2 <sup>nd</sup> party review is not completed. |
| Approved  | Disbursement Calculator 2 <sup>nd</sup> party review has been completed.                                                            |

--\*